# OmniBill

<sup>•</sup>Data Intelligence Center Reporting/Data Mining System

# **Data Intelligence Center**

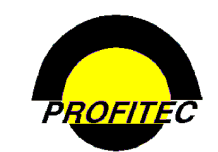

© 2010 - Profitec, Inc.

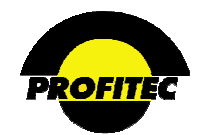

# CONTENTS

| Data Intelligence Center Overview                    | 1  |
|------------------------------------------------------|----|
| Section 1                                            | 2  |
| Report Options                                       | 2  |
| Account Level Parameters                             | 2  |
| Screening and Sorting                                | 6  |
| Group By                                             | 8  |
| Report Specific Parms                                | 9  |
| Output Parameters                                    | 10 |
| Report Scheduler                                     | 21 |
| Section 2                                            | 25 |
| Database Reports                                     | 26 |
| Account Contracts                                    | 26 |
| Account Line Listing Report                          | 28 |
| Account Notepad Reminder                             | 29 |
| Account Notepad Report                               | 30 |
| Account Notepad Target Report                        | 31 |
| Account Other Data                                   | 32 |
| Account Recurring Items                              | 35 |
| Customer Account Listing                             | 36 |
| Feature/USOC Rate Profiles                           | 37 |
| Line Equipment                                       | 38 |
| Line Feature Listing                                 | 39 |
| Master Rate Group information                        | 40 |
| Rate Type List                                       | 42 |
| Rating Tables                                        | 43 |
| Sales Channel Information Report                     | 45 |
| Switched Services TCSI Summary                       | 47 |
| Usage Summary                                        | 49 |
| Financial Reports                                    | 51 |
| Account Deposits P                                   | 52 |
| Account Transactions P                               | 53 |
| Billed Traffic Analysis P                            | 55 |
| Billing Account Summary P/T                          | 57 |
| Channel Commission Analysis P                        | 58 |
| Channel Cycle Commission Analysis P                  | 59 |
| Channel Commission Transaction Reporting/Posting P   | 65 |
| Credit/Check Card Processing Analysis P              | 6  |
| Cycle Processing Summary – P/T                       | 8  |
| Cycle Rate Type Summary - P                          | 10 |
| Cycle Transaction Summary P/T                        | 12 |
| Database/Open Invoice Audit Reports – P              | 13 |
| Feature/USOC/Rate Type Billing Summary By Location P | 16 |

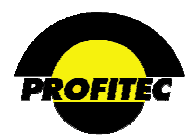

| General Ledger Code Detail P           |    |
|----------------------------------------|----|
| General Ledger Code Summary P          |    |
| Line Status Analysis P                 |    |
| Open Invoice Reports                   |    |
| Open Invoice: Account Summary P/T      |    |
| Open Invoice: Consolidated Summary P/T |    |
| Open Invoice: Service Detail P/T       |    |
| Open Invoice: Service Summary P/T      |    |
| Open Invoice: Usage Detail P/T         |    |
| Credit/Collection Reports              |    |
| Account Aging                          |    |
| Account AT Days Analysis               |    |
| Account Credit Limit                   |    |
| Account Invoice REMITTANCE analysis    | 40 |
| Collection Reminder Report             |    |
| Invoice AT Days Analysis               |    |
| Suspended Account Listing              |    |
| SQL Access Reports                     | 45 |
| Action Tickets                         |    |
| Detail Reporting Engine                |    |
| Due Items Report                       |    |
| Open Action Ticket Summary             |    |
| -                                      |    |

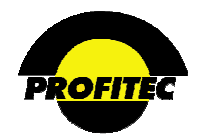

# **Data Intelligence Center Overview**

The **DATA INTELLIGENCE CENTER** includes report profiles that produce content-specific reports based on data from your OmniBill database. This reporting module is programmed using Microsoft's SQL Server Reporting services. Most reports allow the user to select specific fields, criteria to filter data as well as sort and group the output for organized presentation.

All reports are **MARKET** specific. If you have multiple markets, reports need to be run for each **MARKET** established in your database. Although the **DATA INTELLIGENCE CENTER** houses the majority of reports, it is *not* the only area of OmniBill where reports can be created. Reports can also be created in **SALES PROFILES**, **CARRIER PROVISIONING**, **ACTION TICKETING**, **SYSTEM UTILITIES**, and **OMNICARE** modules.

The Data Intelligence Center is divided into five sections that describe the type of report produced. The types of reports include Database, Financial, Credit/Collection and Action Ticket reports. The SQL option can be used for simple queries.

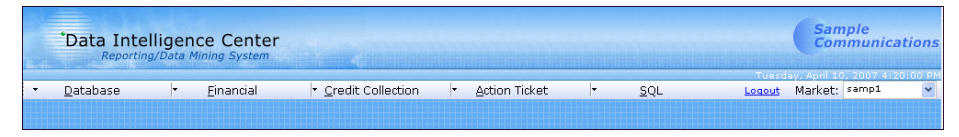

**SECTION 1** describes how to use the Report Center; **SECTION 2** describes the individual reports. **NOTES:** 

• If you click on a report and the ACCT LEVEL PARAMETERS tab does not display the reports available fields, please click the COMPATIBILITY button.

| 🖉 Data Intelligence Center: Report Preparation - Windows Internet Explorer                                                   |                                                                                  |
|----------------------------------------------------------------------------------------------------|----------------------------------------------------------------------------------|
| 🚱 🖓 💌 🖻 http://webproga/Dutainteligence/Center/frmRptPrep.aspu?nptID=LINE 🛛 🖓 🔛 😚 🗙 🖉 Free Radio TV Custombed Web Search 🖉 🗣 |                                                                                  |
| File Edit View Fevorites Tools Help                                                                                          |                                                                                  |
| 👷 Favorites 😥 • 🖉 Deta Intelligence Center: X 🖉 Webproga - Web Products 🧭 Omnibute Applications                              | 🙀 😽 🗙 👂 Free Radio TV Customized Web Search                                      |
| Data Intelligence Center Sample Communications                                                                               |                                                                                  |
| Reputury Lead noting System                                                                                                  | Compatibility View: websites designed for older browsers will often look better. |
| Database      Einancial <u>C</u> redit Collection <u>Action Ticket</u> <u>SQL      <u>Losseut</u> Market: SAMP1  </u>        | and problems such as out-of-place menus, images, or text will be corrected.      |
| Report Parameter Selection - Account Line Listing                                                                            |                                                                                  |
| Acct. Level Parameters Screening and Sorting Group By Output Parameters Report Scheduler                                     |                                                                                  |
|                                                                                                    |                                                                                  |
|                                                                                                    |                                                                                  |
|                                                                                                    |                                                                                  |
|                                                                                                    |                                                                                  |
|                                                                                                    |                                                                                  |
|                                                                                                    |                                                                                  |
|                                                                                                    |                                                                                  |

• Progress of the report as well as error messages display at the top of the page. If the report produces an error please copy and paste the contents of the entire error message in an email and send to <u>OMNIBILL@profitecinc.com</u>. Along with the error message, please state the parameters of the requested report.

| Local Report Creation Complete<br>Local Report Creation Complete |                                                              |        |
|------------------------------------------------------------------|--------------------------------------------------------------|--------|
|                                                                  |                                                              |        |
| Acct. Level Parameters                                           | Screening and Sorting Group By Output Parameters Report Sche | aduler |
|                                                                  |                                                              |        |

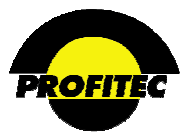

Acct. Level Parameters Screening and Sorting Report Specific-Parms Group By Output Parameters Report Scheduler

Field

# Section 1

The **REPORT PARAMETER SELECTION** screen can displays up to six tabs; the availability depends on the report selected.

- Account Level Parameters
- Screening and Sorting
- Report Specific-Parms
- Group By
- Output Parameters
- Report Scheduler

NOTE: The availability of tabs and options within each tab are based on the report selected.

# **Report Options**

# **ACCOUNT LEVEL PARAMETERS**

When available, the ACCOUNT LEVEL PARAMETERS tab controls *what* information is presented in a report and *how* it is presented. The first column is labeled **FIELD** and contains all the values that can appear on the report. The available fields vary depending on the the report type selected. Each **FIELD** has three corresponding columns, represented by a the letter (Y/N)

- PRINT ON REPORT?
- USE FOR SCREENING?
- SORT REPT. BY?

Selecting a field's checkbox in any one of the three columns indicates to the system that you want that information printed, used for screening and/or sorted. Below is an example of a **REPORT PARAMETER SELECTION** screen for the Account Line Listing Report.

| Rep                    | oort Parameter Selection                                   | - Account Line Listing                          |                                                |
|------------------------|------------------------------------------------------------|-------------------------------------------------|------------------------------------------------|
| Acct. Level Parameters | Screening and Sorting Gro                                  | up By Output Parameters Report Scheduler        |                                                |
|                        | Report Setting Stored<br><blank>   <blank></blank></blank> | Profiles:                                       | Used to select previous saved report profiles. |
|                        | Load                                                       | Delete                                          | Function described late this document.         |
|                        | Field                                                      | Print On Use For Rept.<br>Rept.? Screening? By? |                                                |
| Line Number            |                                                            |                                                 |                                                |
| Line Name              |                                                            | (Y/N) (Y/N) (Y/N)                               |                                                |
| Line State             |                                                            | (Y/N) (Y/N) (Y/N)                               |                                                |
| Line OCN               |                                                            | (Y/N) (Y/N) (Y/N)                               |                                                |
| Line Orient            |                                                            | (Y/N) (Y/N) (Y/N)                               |                                                |
| Line SCAT              |                                                            |                                                 |                                                |
| Line Sub SCAT          |                                                            |                                                 |                                                |
| Acct Number            |                                                            |                                                 |                                                |
| Acct Name              |                                                            |                                                 |                                                |
| Acct Type              |                                                            |                                                 |                                                |

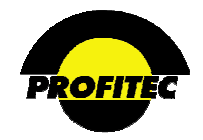

#### PRINT ON REPORT

Clicking a field's checkbox prints the requested field.

#### USE FOR SCREENING

The USE FOR SCREENING column is used when you want to report on a specific item within the field selected. *For Example*: If you screen on Line Channel, you can select individual channels you want to report on instead of reporting on *all* channels. Items selected in this column, display in the SCREENING AND SORTING tab where you make your screening selection.

#### SORT REPORT BY

The **SORT REPORT** column is used when you want to sort the report on a specific item within the field selected. Items selected in this column, display in the **SCREENING AND SORTING** tab.

#### **REPORT SETTING STORED PROFILES**

The **REPORT SETTING STORED PROFILES** drop down list is used to select previously saved report profiles.

The **REPORT SETTING STORED PROFILES** option is only available on the following reports:

# Database ReportsFinancial ReportsIOU Reports• Account Contracts• Line Feature Listing• Account Aging

- Account Line Listing
- Account Deposits
- Account Notepad

Line Equipment

- Account Recurring Items
- Open Invoice Account Summary Open Invoice Service Detail

Account Transactions

- Customer Account Listing
- Open Invoice Usage Detail

This option is also available for the Action Ticket Report - Detail Reporting Engine.

•

Refer to the section "Report Setting Stored Profiles" for details on creating stored report settings.

# **REPORT SETTING STORED PROFILES**

The **REPORT SETTING STORED PROFILES** option found in the **ACCT LEVEL PARAMETERS** tab and is used to select saved report profiles. Report parameter selections are saved by using the **STORE REPORT SETTINGS PROFILE** option found in the **OUTPUT PARAMETERS** tab.

Refer to the section "*Store Report Settings Profile*" for details on saving report profiles. Once a report profile is saved, the stored profile is selected from the **REPORT SETTING STORED PROFILES** drop down list.

- Account Credit Limit
- Suspended Account Listing

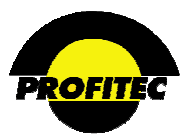

#### SELECTING STORED REPORT PROFILES

| Action | Description |
|--------|-------------|
|        | •           |

1. Select a profile from the **REPORT SETTING STORED PROFILES** drop down list.

| Керс                   | ort Parameter Selec   | tion - Acc     | ount Line Listing |                  |
|------------------------|-----------------------|----------------|-------------------|------------------|
| Acct. Level Parameters | Screening and Sorting | Group By       | Output Parameters | Report Scheduler |
|                        | Basad Catting         | Stored Drofile |                   |                  |
|                        | Report Setting.       | Stored Prome:  |                   |                  |
|                        | PROFITEC   profitetec |                | *                 |                  |
|                        | Load                  | Delete         |                   |                  |

Once the stored profile is selected, two buttons display: LOAD and DELETE.

# LOADING STORED REPORT PROFILES

The LOAD button is used to load the stored values found in the selected report setting profile.

2. Click **LOAD** to replaces default values in the report with the values selected and saved in the stored report profile.

Once the load process is completed, the current values are replaced with stored values found in the profile.

| Rep                    | ort Parameter Selec   | tion - Acc      | ount L                    | ine Listi             | ing                  |               |
|------------------------|-----------------------|-----------------|---------------------------|-----------------------|----------------------|---------------|
|                        |                       |                 |                           |                       |                      |               |
| Acct. Level Parameters | Screening and Sorting | Group By        | Output                    | Paramete              | ers Rep              | ort Scheduler |
|                        |                       |                 |                           |                       |                      |               |
|                        | D                     |                 |                           |                       |                      |               |
|                        | Report Setting:       | stored Profiles |                           | ~                     |                      |               |
|                        | PROFITEC   prometec   |                 |                           | •                     |                      |               |
|                        | Load                  | Delete          |                           |                       |                      |               |
|                        | Field                 | F               | rint On<br>Rept.?         | Use For<br>Screening? | Sort<br>Rept.<br>By? |               |
| Line Number            |                       |                 | <ul> <li>(v/n)</li> </ul> | (Y/N)                 | (Y/N)                |               |
| Line Name              |                       | [               | ✓ (Y/N)                   | (Y/N)                 | (Y/N)                |               |
| Line State             |                       | [               | 🗹 (Y/N)                   | (Y/N)                 | (Y/N)                |               |
| Line OCN               |                       | [               | ✓ (Y/N)                   | (Y/N)                 | (Y/N)                |               |
| Line Orient            |                       | [               | 🗹 (Y/N)                   | (Y/N)                 | (v/N)                |               |
| Line SCAT              |                       | [               | 🗹 (Y/N)                   | (Y/N)                 | (Y/N)                |               |
| Line Sub SCAT          |                       | [               | ✓ (Y/N)                   | (Y/N)                 | (v/N)                |               |
| Acct Number            |                       | [               | ✓ (Y/N)                   | (Y/N)                 | (y/N)                |               |
| Acct Name              |                       | [               | 🗹 (Y/N)                   | (Y/N)                 | (Y/N)                |               |
| Acct Group             |                       | [               | 🗹 (Y/N)                   | (Y/N)                 | (v/N)                |               |
| Acct Type              |                       | [               | (Y/N)                     | (Y/N)                 | (Y/N)                |               |

- **NOTE:** After the stored values have been loaded, changes can be made to settings in the Account Level Parameters, Screening and Sorting, Group by, and the Output Parameters tab if needed.
- 3. Click the green CHECKMARK to run the report.

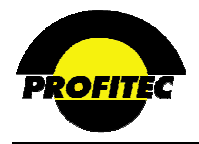

#### **DELETING A STORED PROFILE**

The **DELETE** button is used to delete any **STORED REPORT PROFILES**. Only users with **MASTER RIGHTS** can delete stored report profiles.

1. Select the stored report profile from the **REPORT SETTING STORED PROFILES** drop down list.

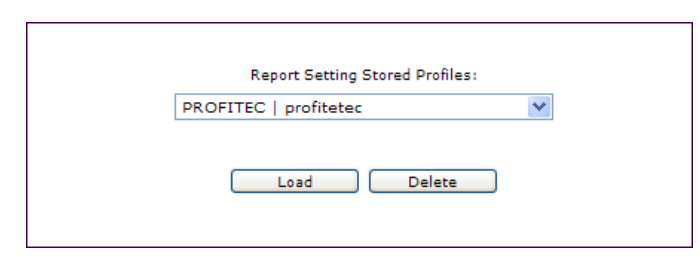

2. Click the **DELETE** button. The message displays at the top of the screen.

|                               | Rep                            | ort Parameter Selec   | tion - Acc      | ount Line Listing |                  |   |
|-------------------------------|--------------------------------|-----------------------|-----------------|-------------------|------------------|---|
|                               |                                |                       |                 |                   |                  |   |
| Are you sure you want this pr | rofile deleted? Press DELETE a | again.                |                 |                   |                  | A |
| · L                           | Acct. Level Parameters         | Screening and Sorting | Group By        | Output Parameters | Report Scheduler |   |
|                               | ]                              |                       |                 |                   |                  |   |
|                               |                                |                       |                 |                   |                  |   |
|                               |                                | Report Setting        | Stored Profiles | 51                |                  |   |
|                               |                                | PROFITEC   profitetec |                 | ¥                 |                  |   |
|                               |                                |                       |                 |                   |                  |   |
|                               |                                | Load                  | Delete          |                   |                  |   |

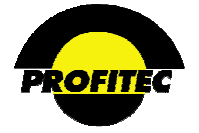

# SCREENING AND SORTING

The SCREENING AND SORTING tab is used to select specific records to display in your report and select the sort order of those records. SCREENING AND SORTING TAB

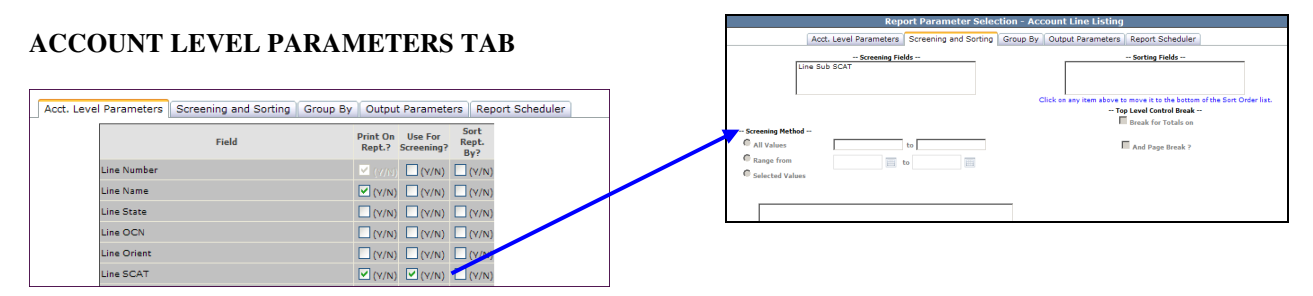

**SCREENING** - The **SCREENING AND SORTING** tab is used to filter and sort the data results. If a field(s) is flagged **Y/N** for **SCREENING** has been turned on in the **ACCOUNT LEVEL PARAMETERS** tab, the type of the system will ask what screeninging method you wish to use on those fields is defined in the **SCREENING AND SORTING** tab.

Depending on the data type of the field, the screening methods can be based on ALL VALUES (default), a RANGE (example: date ranges) or SELECTED VALUES VALUES

The below example shows a report that will screen on LINE SCAT using SELECTED VALUES of CA | Cable and DS | Digital Subscriber Line.

|                                                                                           | Report Parameter Selection -                                                                                                    |
|-------------------------------------------------------------------------------------------|----------------------------------------------------------------------------------------------------|
|                                                                                           | Acct. Level Parameters Screening and Sorting Group                                                                                                    |
| LINE SCAT                                                                                 | Screening Fields<br>Line SCAT                                                                                                    |
| SELECTED                                                                                  | Screening Method C All Values to Range from to Selected Values                                                                                                    |
| <b>NOTE:</b> Hold down the CTRL<br>Key and click to highlight more<br>than one selection. | <blank>   <blank><br/>AC   Authorization Code<br/>AL   Account Level<br/>BR   Broadband<br/>CA   Cable<br/>CB   Callback<br/>CF   Teleconferencing<br/>DS   Digital Subscriber Line<br/>EA   Equipment/Accessory</blank></blank> |

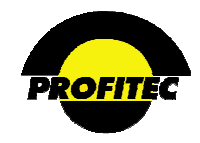

# SORTING

If fields have been set to **Y/N** for sorting in **ACCOUNT LEVEL PARAMETERS**, the **SCREENING AND SORTING** tab is where the sort order of those fields is decided. The maximum number of fields allowed in a sort order is 10.

Account Level Parameters tab

| Field         | Print<br>On<br>Rept.? | Use For<br>Screening? | Sort<br>Rept.<br>By? |
|---------------|-----------------------|-----------------------|----------------------|
| Line Number   | M                     |                       |                      |
| Line Name     |                       |                       |                      |
| Line State    |                       |                       |                      |
| Line OCN      |                       |                       |                      |
| Line Orient   |                       |                       | Г                    |
| Line SCAT     | <b>V</b>              |                       | •                    |
| Line Sub SCAT |                       |                       | ◄                    |

| Sorting Fields                                                           |
|--------------------------------------------------------------------------|
| Line Sub SCAT 1<br>Line SCAT 2 SORT ORDER                                |
| Click on any item above to move it to the bottom of the Sort Order list. |
| Top Level Control Break                                                  |
| Break for Totals on                                                      |
| Line Sub SCAT                                                            |
| And Page Break ?                                                         |
|                                                                          |

If the **BREAK FOR TOTALS ON** option is selected, the report displays a line break separating the output among the first field selected.

When selecting BREAK FOR TOTALS ON, the AND PAGE BREAK? option becomes available.

If selected, a page break separates the data instead of a space. If the **AND PAGE BREAK**? option was selected in the above example, the data for Line Channel ABC would begin at the very top of the next page.

**SORTING FIELDS** – The fields where sorting has been turned on will also be displayed. To change the sort order, the user can click an item to move it to the bottom of the sort order grid.

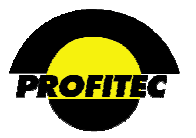

# **GROUP BY**

The **GROUP BY** tab allows allows you to establish a grouping order for the report. The available fields listed for grouping are dependent on the report being run.

An ACCOUNT LINE LISTING report with the parameters set below will generate a report grouped by ACCOUNT NUMBER. Each GROUP selected page breaks and provides a sub-total on the report.

| Report Para                                                 | meter Selec                | tion - Acc                        | ount Line Listing                                      |                            |
|-------------------------------------------------------------|----------------------------|-----------------------------------|--------------------------------------------------------|----------------------------|
|                                                             |                            |                                   |                                                        |                            |
| Acct. Level Parameters Screenin                             | g and Sorting              | Group By                          | Output Parameters                                      | Report Scheduler           |
|                                                             |                            |                                   |                                                        |                            |
| Line State                                                  | <u>^</u>                   | Acct Num                          | ber                                                    |                            |
| Line Orient                                                 |                            |                                   |                                                        |                            |
| Line SCAT                                                   |                            |                                   |                                                        |                            |
| Line Sub SCAT                                               |                            |                                   |                                                        |                            |
| Acct Group                                                  |                            |                                   |                                                        |                            |
| Acct Type                                                   |                            |                                   |                                                        |                            |
| Acct Orient                                                 |                            |                                   |                                                        |                            |
| Acct State                                                  |                            |                                   |                                                        |                            |
| Acct Cycle Set                                              |                            |                                   |                                                        |                            |
| Acct Affil                                                  |                            |                                   |                                                        |                            |
| Acct CSR                                                    |                            |                                   |                                                        |                            |
| Acct Master Channel                                         |                            |                                   |                                                        |                            |
| Acct Treatment                                              |                            |                                   |                                                        |                            |
| Account Location Address 1                                  |                            |                                   |                                                        |                            |
| Account Location Address 2                                  |                            |                                   |                                                        |                            |
| Account Location Apt Room                                   | #                          |                                   |                                                        |                            |
| Account Location Building                                   |                            |                                   |                                                        |                            |
| Account Location Hall                                       |                            |                                   |                                                        |                            |
| Account Location Box#                                       |                            |                                   |                                                        |                            |
| Account Location State                                      |                            |                                   |                                                        |                            |
| Account Location Zincode                                    |                            |                                   |                                                        |                            |
| Account Location Borough                                    |                            |                                   |                                                        |                            |
| Account Location County                                     |                            |                                   |                                                        |                            |
| Account Location Country                                    |                            |                                   |                                                        |                            |
| Account Location Contact N                                  | ame                        |                                   |                                                        |                            |
| Account Location Contact P                                  | hone                       |                                   |                                                        |                            |
| Account Location Contact E                                  | xtn                        |                                   |                                                        |                            |
| Account Location Fax                                        |                            |                                   |                                                        |                            |
| Account Location Email                                      | (200)                      |                                   |                                                        |                            |
| Line Channel                                                | ×                          |                                   |                                                        |                            |
| Order of selection from this list<br>grouping order on repo | will determine I<br>ort. c | Each Group Fi<br>in the report. ( | eld selected will provide<br>Click Group Field to remo | a sub-total<br>ve an item. |

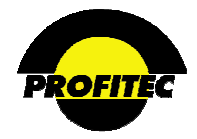

# **REPORT SPECIFIC PARMS**

Based on the report selected, a **REPORT SPECIFIC PARMS** tab may display as seen in the below screen print, which is based on the Open Invoice: Consolidated Summary report. On this specific report, the Account Level Parameters and Screening and Sorting tabs do not display.

| Report Parameter Selection                                                                         | - Open Invoice:Consolidated Summary                                       |
|----------------------------------------------------------------------------------------------------|---------------------------------------------------------------------------|
| Report Specific-Parms Group                                                                        | p By Output Parameters Report Scheduler                                   |
| Open Invoice:(                                                                                     | Consolidated Summary<br>Options                                           |
|                                                                                                    | Use Perm Tables                                                           |
|                                                                                                    |                                                                           |
|                                                                                                    |                                                                           |
|                                                                                                    |                                                                           |
| <b>Cycle Set:</b>                                                                                  |                                                                           |
| All AC   Authorization Code<br>AL   Account Level<br>BR   Broadband<br>CA   Cable<br>CB   Callback | All<br>06/30/2010<br>05/31/2010<br>04/30/2010<br>03/31/2010<br>02/28/2010 |
| CF   Teleconferencing<br>DS   Digital Subscriber Line<br>EA   Equipment/Accessory                  | 01/31/2010<br>12/31/2009<br>11/30/2009                                    |
| <b>√</b>                                                                                           | ×                                                                         |

The Report Specific-Parms tab entries vary based on the report selected and will be reviewed in the section on individual reports.

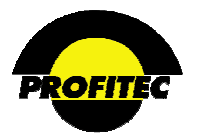

# **OUTPUT PARAMETERS**

The **OUTPUT PARAMETERS** tab is used to select your output options. The system defaults to:

- Local Mode
- Send Output to Screen Print preview Mode
- Left Justify Group Names

Fields are enabled based on the Mode selection, Output selection as well as the report you are running

|                                                                                                    | Rep                                                                                                    | ort Parameter Selec   | ction - Acc                                                       | ount Line Listing                                                                               |                        |
|----------------------------------------------------------------------------------------------------|----------------------------------------------------------------------------------------------------|-----------------------|-------------------------------------------------------------------|-------------------------------------------------------------------------------------------------|------------------------|
|                                                                                                    | Acct. Level Parameters                                                                                                    | Screening and Sorting | Group By                                                          | Output Parameters                                                                               | Report Scheduler       |
| Local M     Server I                                                                                                    | lode<br>Mode                                                                                                    |                       | O MHTML (.                                                        | mhtml) File<br>) File                                                                           |                        |
| <ul> <li>Send Ou</li> <li>Send Ou</li> <li>Send Ou</li> <li>Send Ou</li> <li>Send Ou</li> <li>Send Ou</li> <li>Send Ou</li> </ul> | tput to Screen - Print Preview<br>External File)<br>tput Directly to Default Printe<br>tput To External File<br>tput to Delimited Text File<br>a Report | Mode (Optionally send | XML (.xml     Comma si     Excel (.xl:     Portable I     MS Word | )) File<br>ap. values (.csv) File<br>s) File<br>Document Format (.pdf) fi<br>Format (.doc) file | le                     |
| Additional R                                                                                                    | eport Options<br>ive Toggle/Summary Display<br>ify Group Names                                                                                          |                       | Filename Iden<br>(Default filena                                  | tifier (optional) :<br>me will include the repor                                                | t type and date/time.) |
| Display                                                                                                    | Group Totals Below Detail                                                                                                    |                       | LINE201007                                                        | 01 025404.txt                                                                                   |                        |
| Channel                                                                                                    | Output to Email                                                                                                    |                       | Delimited Out                                                     | put Parameters:                                                                                 | • таb                  |
| Channel                                                                                                    | Output to Fixed Location                                                                                                    |                       | Delimiter (sep                                                    | arator between fields) :                                                                        | O Other:               |
| O Long (                                                                                                    | Short<br>rm                                                                                                    |                       | Use Field                                                         | Enclosing Character :                                                                           | 11                     |
| Store Re                                                                                                    | port Settings Profile                                                                                                    | Save                  | Include Fi                                                        | eld Headings record at to                                                                       | op of                  |
| Enter Code:<br>Enter Desc :                                                                                                    |                                                                                                    |                       |                                                                   |                                                                                                 |                        |

# **MODE - LOCAL OR SERVER**

Your selection determines where your reports are run and the available output options. LOCAL **MODE** is selected by default; should be used if your company has not setup a 64 bit SQL 2008 Reporting Services and uses the least amount of server overhead. The output differences between the two options are listed below:

- LOCAL MODE selected:
  - Three Output Options are available.
  - Three file formats are available when the Send Output to External File is selected.

|                | <ul> <li>Local Mode</li> <li>Server Mode</li> </ul>                                                                                                    | <ul> <li>MHTML (.mhtml) File</li> <li>TIFF (.tiff) File</li> <li>XML (.xml) File</li> </ul>                                           |  |
|----------------|----------------------------------------------------------------------------------------------------|----------------------------------------------------------------------------------------------------|--|
| Output Options | <ul> <li>Send Output to Screen - Print Preview Mode (Optionally send to Printer or External File)</li> <li>Send Output Directly to Default Printer</li> <li>Send Output To External File</li> <li>Send Output to Delimited Text File</li> <li>Schedule Report</li> </ul> | Comma sep. values (.csv) File File Formats<br>Excel (.xls) File<br>Portable Document Format (.pdf) file<br>MS Word Format (.doc) file |  |

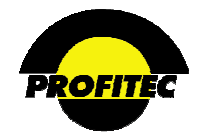

# **SERVER MODE** selected:

- Five Output Options are available.
- Seven files formats are available when the Send Output to External File is selected.

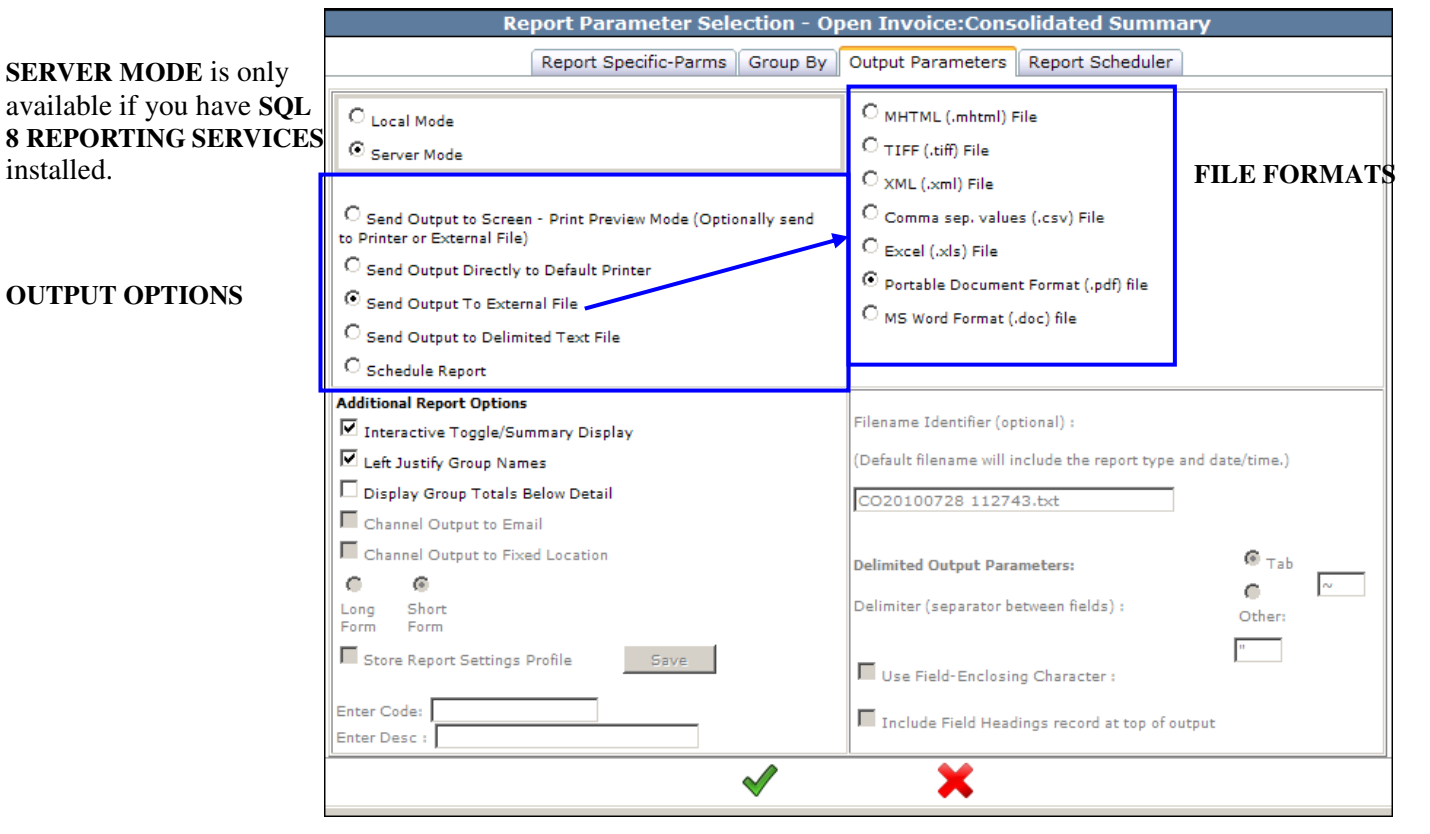

# **OUTPUT OPTIONS**

#### SEND OUTPUT TO SCREEN - PRINT PREVIEW MODE (LOCAL AND SERVER MODE)

When the SEND OUTPUT TO SCREEN is selected, the report automatically displays.

| Ďat                 | ta Intelliger<br>Reporting/D                                                                | ice Cent<br>ata Mining                           | <b>er</b><br>System |            | Ranni           |            |                                                         |                                                                            |                                         |                 | Sa                                                                                   | ample<br>ommunica                                                                                      | tio                          |
|---------------------|---------------------------------------------------------------------------------------------|--------------------------------------------------|---------------------|------------|-----------------|------------|---------------------------------------------------------|----------------------------------------------------------------------------|-----------------------------------------|-----------------|--------------------------------------------------------------------------------------|----------------------------------------------------------------------------------------------------|------------------------------|
| • <u>D</u> a        | atabase                                                                                     | -                                                | Einancial           | + <u>c</u> | redit Collectic | n 🕨        | Action Ticket                                           | +                                                                          | SQL                                     | Monday.<br>Logo | out Market                                                                           | : SAMP1                                                                                                | 123 /                        |
| 14 4<br>Run Time: 1 | 1 of 26                                                                                     | Þ Þi                                             | 100%                | ~          | Fi              | id   Next  | Select a form                                           | at 💌 Expe                                                                  | ort 🔹                                   | 3               |                                                                                      | Page 1 of 26                                                                                           |                              |
|                     |                                                                                             |                                                  |                     |            | Accou           | int Line   | e Repor                                                 | τ                                                                          |                                         |                 |                                                                                      |                                                                                                    |                              |
|                     | Market:<br>Line Number                                                                      | SAMP1                                            | e .                 |            | Accou           | Line State |                                                         | Line Orient                                                                | Line SCAT                               | Line Sub SCAT   | Acct Number                                                                          | Acct Name                                                                                              | Acc                          |
| arket : SAMP1       | Market:<br>Line Number<br>1 1505<br>000.000.000.10                                          | SAMP1<br>Line Nam<br>7 Name                      | e                   |            | Accou           | Line State | Line OCN<br>9147                                        | Line Orient<br>Residence                                                   | Line SCAT                               | Line Sub SCAT   | Acct Number<br>10000283375                                                           | Acct Name<br>May Bay 2nd<br>Pass                                                                       | Acc<br>SA                    |
| rket : SAMP1        | Market:<br>Line Number<br>1 1505<br>000.000.000.10<br>000.000.000.12                        | SAMP1<br>Line Nam<br>7 Name<br>4 Name            | e                   |            | Accou           |            | E Repor                                                 | Line Orient<br>Residence<br>Residence<br>Pasidence                         | Line SCAT<br>IN<br>IN                   | Line Sub SCAT   | Acct Number<br>10000283375<br>10000284932                                            | Acct Name<br>May Bay 2nd<br>Pass<br>May Bay 3rd Try<br>May Bay 3rd Try                                 | Acc<br>SA<br>SA              |
| ket: SAMP1          | Market:<br>Line Number<br>1 1505<br>000.000.000.10<br>000.000.000.12<br>000.000.000.12      | SAMP1<br>Line Name<br>7 Name<br>4 Name<br>8 test | e                   |            | Acco            | Line State | Line OCN<br>9147<br>9147<br>516C<br>9147                | Line Orient<br>Residence<br>Residence<br>Residence<br>Business             | Line SCAT<br>IN<br>IN<br>IT             | Line Sub SCAT   | Acct Number                                                                          | Acct Name<br>May Bay 2nd<br>Pass<br>May Bay 3nd Try<br>May Bay<br>ACHE<br>Incomposited                 | <b>Acc</b><br>54<br>54<br>54 |
| rket : SAMP1        | Market:<br>Line Number<br>1 1505<br>000.000.000.10<br>000.000.000.22<br>0000000<br>00000000 | SAMP1<br>Line Name<br>7 Name<br>4 Name<br>5 test | e                   |            | Acco            | Line State | E Repor<br>5147<br>9147<br>9147<br>516C<br>9147<br>9147 | Line Orient<br>Residence<br>Residence<br>Residence<br>Business<br>Business | Line SCAT<br>IN<br>IN<br>IN<br>IT<br>UT | Line Sub SCAT   | Acct Number<br>10000283375<br>10000284932<br>10000284985<br>1000000174<br>1000000174 | Acct Name<br>Pass<br>May Bay 2nd<br>Pass<br>May Bay 3nd Try<br>May Bay<br>ACME<br>Incorporated<br>ACME | Acc<br>54<br>54<br>54<br>54  |

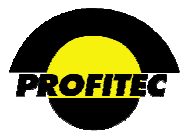

Follow the steps below to export or print the results.

| i4 4 1 of 26 ▶ ▶i 100%        | Find   Next Select a format 💌 Export 🔮 | 3            |
|-------------------------------|----------------------------------------|--------------|
| Run Time: 2/8/2010 9:27:13 AM | Account Line Report                    | Page 1 of 26 |

#### • SEND TO PRINTER

Click the **PRINTER** button to print the report directly to the printer.

#### • EXPORT OPTIONS

- 1. **SELECT A FORMAT** by clicking the drop down arrow to view output options.
- 2. Click EXPORT.

When LOCAL MODE is selected. EXCEL and ACROBAT (PDF) FILE are the only output options available.

| Select a format 🛛 🗸                            | Export      | ٢  | 4 |
|------------------------------------------------|-------------|----|---|
| Select a format<br>Excel<br>Acrobat (PDF) file | xport Forma | ts |   |

When **SERVER MODE** is selected, the following output options are available.

| Select a format                                                                                                    | ¥                  | Export                                      | ¢                 |
|----------------------------------------------------------------------------------------------------|--------------------|---------------------------------------------|-------------------|
| Select a format<br>XML file with report data<br>CSV (comma delimited)<br>Acrobat (PDF) file<br>MHTML (web archive)<br>Excel                                                                                                    |                    | kport Forma                                 | ats               |
| TIFF file<br>Word                                                                                                    |                    | Line SC                                     | AT                |
| File Download Do you want to open or save this file Type: %A Document File: File: Fi | ?<br>xml<br>Sa     | ve Can                                      | 28                |
| While files from the Internet can be<br>harm your computer. If you do not I<br>save this file. What's the risk?                                                                                                    | useful<br>rust the | , some files can pot<br>e source, do not op | entially<br>en or |

The following message displays.

- 1. Click **OPEN** to open the file in the format selected.
- 2. Click **SAVE** to save the file to a location of your choice.

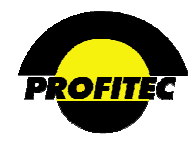

# SEND OUTPUT DIRECTLY TO DEFAULT PRINTER (SERVER MODE ONLY)

Selecting Send Output Directly to Default Printer sends your output to your attached printer.

| Acct. Level Parameters Screening and Sorting Rep                                                                                                    | ort Specific-Parms Output Parameters Report Scheduler                                                                                                    |
|----------------------------------------------------------------------------------------------------|----------------------------------------------------------------------------------------------------|
| Local Mode     Send Output to Screen - Print Preview Mode (Optionally send to Printer or External File)     Send Output Directly to Default Printer     Send Output To External File | Off Scheduler       MHTML (.mhtml) File       TIFF (.tiff) File       XML (.xml) File       Comma sep. values (.csv) File       Excel (.xls) File       Portable Document Format (.pdf) file       MS Word Format (.doc) file |
| Send Output to Delimited Text File                                                                                                    |                                                                                                    |

# SEND OUTPUT TO EXTERNAL FILE (LOCAL AND SERVER MODE)

Selecting **SEND OUTPUT TO EXTERNAL FILE** enables the export section of the screen where you can select the type of file format you want to create.

If **SERVER MODE** is selected the following export options are as available:

| Report Parameter S                                                                                                    | Selection - Aging Report                                                                                                    |
|----------------------------------------------------------------------------------------------------|----------------------------------------------------------------------------------------------------|
| Acct. Level Parameters Screening and Sorting Rep                                                                                                    | oort Specific-Parms Output Parameters Report Scheduler                                                                                                    |
| <ul> <li>○ Local Mode</li> <li>④ Server Mode</li> </ul>                                                                                                    | MHTML (.mhtml) File TIFF (.tiff) File                                                                                                    |
| <ul> <li>Send Output to Screen - Print Preview Mode (Optionally send to Printer or External File)</li> <li>Send Output Directly to Default Printer</li> <li>Send Output To External File</li> </ul> | <ul> <li>XML (.xml) File</li> <li>Comma sep. values (.csv) File</li> <li>Excel (.xls) File</li> <li>Portable Document Format (.pdf) file</li> <li>MS Word Format (.doc) file</li> </ul> |
| Send Output to Delimited Text File                                                                                                    |                                                                                                    |

#### If LOCAL MODE is selected the following export options are as available:

| Report Parameter Selection - Aging Report                     |                                                         |  |  |  |  |
|---------------------------------------------------------------|---------------------------------------------------------|--|--|--|--|
| Acct. Level Parameters Screening and Sorting Re               | eport Specific-Parms Output Parameters Report Scheduler |  |  |  |  |
|                                                               | O MHTML (.mhtml) File                                   |  |  |  |  |
| Server Mode                                                   | ◯ TIFF (.tiff) File                                     |  |  |  |  |
|                                                               | ○ XML (.xml) File                                       |  |  |  |  |
| O Send Output to Screen - Print Preview Mode (Optionally send | Comma sep. values (.csv) File                           |  |  |  |  |
| to Printer or External File)                                  | O Excel (.xls) File                                     |  |  |  |  |
| Send Output Directly to Default Printer                       | Portable Document Format (.pdf) file                    |  |  |  |  |
| Send Output To External File                                  |                                                         |  |  |  |  |
| O Send Output to Delimited Text File                          | ○ MS word Pormat (.doc) me                              |  |  |  |  |
| ○ Schedule Report                                             |                                                         |  |  |  |  |

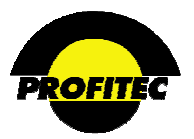

# SEND OUTPUT TO DELIMITED TEXT FILE (LOCAL AND SERVER MODE)

Selecting the **SEND OUTPUT TO DELIMITED TEXT FILE** option export section of the screen where you can select the type of file format you want to create. This option is report specific.

| Report Parameter Selection - Aging Report                                                                                                    |                                                                                                    |                                                                                                    |                                                              |  |  |
|----------------------------------------------------------------------------------------------------|----------------------------------------------------------------------------------------------------|----------------------------------------------------------------------------------------------------|--------------------------------------------------------------|--|--|
| Acct. Level Parameters Screening and Sorting Re                                                                                                    | port Specific-Parms                                                                                                    | Output Parameters                                                                                                    | Report Scheduler                                             |  |  |
| <ul> <li>Local Mode</li> <li>Server Mode</li> <li>Send Output to Screen - Print Preview Mode (Optionally send to Printer or External File)</li> </ul>                                                                                                    | MHTML (.mhtml)<br>TIFF (.tiff) File<br>XML (.xml) File<br>Comma sep. valu                                                                  | File<br>es (.csv) File                                                                                                    |                                                              |  |  |
| <ul> <li>Send Output Directly to Default Printer</li> <li>Send Output To External File</li> <li>Send Output to Delimited Text File</li> <li>Schedule Report</li> </ul>                                                                                                    | Portable Docume     MS Word Format                                                                                                    | nt Format (.pdf) file<br>(.doc) file                                                                                               |                                                              |  |  |
| Additional Report Options Interactive Toggle/Summary Display Interactive Toggle/Summary Display Interactive Toggle/Summar | Filename Identifier (o<br>(Default filename will<br>AGE0120100701 0:<br>Delimited Output Par<br>Delimiter (separator f<br>Use Field-Enclos | ptional) :<br>include the report type a<br>32517.txt<br>ameters:<br>between fields) :<br>ing Character :<br>dings record at top of | olimited date/time.)<br>olimited Tab<br>olimited Other:<br>□ |  |  |

# LONG AND SHORT FORM

The LONG FORM and SHORT FORM options are only enabled for two reports:

- The Channel Commission Analysis Report and only if the **SEND OUTPUT TO DELIMITED TEXT FILE** is select.
- For the Aging Report.

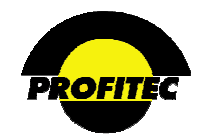

# CHANNEL OUTPUT (AVAILABLE IN SERVER MODE ONLY)

The **CHANNEL OUTPUT** options (to Email and to Fixed Location) are used to send email to channels with reports attached or store reports on a fixed location. These options are available when **SERVER MODE** is selected for the **FOLLOWING REPORTS** only:

- Account Aging
- Billing Account Summary
- Channel Commission Analysis
- Channel Cycle Commission Analysis
- Commission Processing Reporting (Query mode only)
- Line Status Analysis (when Break By Channel is selected)
- Account Invoice Remittance Analysis (when Break By Channel is selected)
- Dunning Event Calendar
   -Call Events
   -Advice Events
   -Letter Events (Analysis Report only)

An email address and a Channel File Path (network path) must be specified on the CHANNEL **PROFILE** in order for this option to be enabled.

When you click **OK** to generate the report, the email is sent to the channels email address. Below is an Email example sent to one of the members in the TEAM1000 structure.

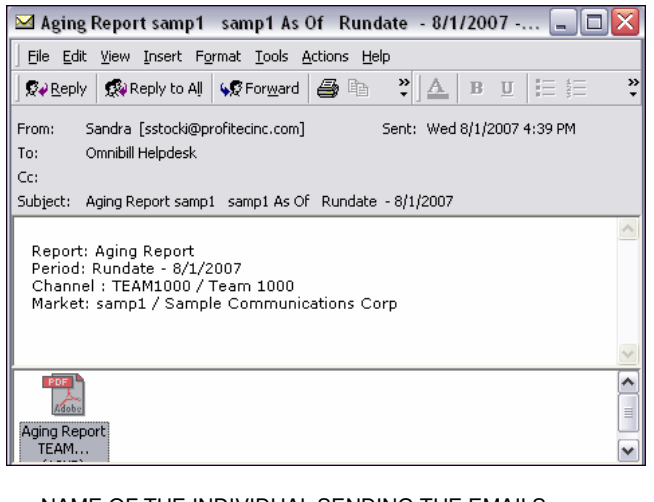

FROM: NAME OF THE INDIVIDUAL SENDING THE EMAILS

TO: NAME OF CHANNEL RECEIVING REPORT

CC: NONE

SUBJECT: REPORT NAME, MARKET ID, AND RUN DATE (I.E., AGING REPORT SAMP1- SAMP1 AS OF RUN DATE - 07/15/2004)

A CHANNEL who is a member of one or more STRUCTURES may receive multiple emails. The reports are sent as a PDF file.

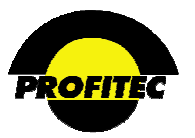

# SCHEDULE REPORT

The SCHEDULE REPORT function is used to run reports at a scheduled time. Each report includes this option. When selected, the **REPORT SCHEDULER** tab becomes available, which is used to setup your report schedules. In order to create additional schedules the SERVER MODE must be selected.

Report Scheduler tab can be used to list current schedules without the Schedule Report option selected.

For additional information, refer to the **REPORT SCHEDULER** section later in this document.

| Report Parameter Selection - Aging Report                                                                                                    |                                                   |                                                                                                    |                                                                  |                  |
|----------------------------------------------------------------------------------------------------|---------------------------------------------------|----------------------------------------------------------------------------------------------------|------------------------------------------------------------------|------------------|
| Acct. Level Parameters                                                                                                    | Screening and Sorting                             | Report Specific-Parms                                                                                                    | Output Parameters                                                | Report Scheduler |
| <ul> <li>Local Mode</li> <li>Server Mode</li> <li>Send Output to Screen - Print I<br/>to Printer or External File)</li> <li>Send Output Directly to Defaul</li> <li>Send Output To External File</li> <li>Send Output to Delimited Text</li> <li>Schedule Report</li> </ul> | Preview Mode (Optionally sei<br>t Printer<br>File | MHTML (.mhtml)<br>TIFF (.tiff) File<br>XML (.xml) File<br>Comma sep. valu<br>Excel (.xls) File<br>Portable Docume<br>MS Word Format | File<br>les (.csv) File<br>ent Format (.pdf) file<br>(.doc) file |                  |

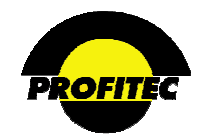

# STORE REPORT SETTINGS PROFILE (LOCAL AND SERVER MODE)

The **STORE REPORT SETTINGS PROFILE** option is used to save parameter selections made in Acct. Level Parameters, Screening and Sorting, Report-Specific Parms, and Output Parameters tabs.

| Report Parameter Selection - Aging Report                   |                                                                |  |  |  |
|-------------------------------------------------------------|----------------------------------------------------------------|--|--|--|
| Acct. Level Parameters Screening and Sorting Rep            | ort Specific-Parms Output Parameters Report Scheduler          |  |  |  |
| ● Local Mode                                                | O MHTML (.mhtml) File                                          |  |  |  |
| O Server Mode                                               | ○ TIFF (.tiff) File                                            |  |  |  |
|                                                             | ○ XML (.xml) File                                              |  |  |  |
| Send Output to Screen - Print Preview Mode (Optionally send | ○ Comma sep. values (.csv) File                                |  |  |  |
| to Printer or External File)                                | O Excel (.xls) File                                            |  |  |  |
| Send Output Directly to Default Printer                     | • Portable Document Format (.pdf) file                         |  |  |  |
| Send Output To External File                                | ○ MS Word Format (.doc) file                                   |  |  |  |
| Send Output to Delimited Text File                          |                                                                |  |  |  |
| O Schedule Report                                           |                                                                |  |  |  |
| Additional Report Options                                   | Filename Identifier (optional) :                               |  |  |  |
| Interactive Toggle/Summary Display                          | (Default filename will include the report type and date/time.) |  |  |  |
| Left Justify Group Names                                    |                                                                |  |  |  |
| Display Group Totals Below Detail                           | AGE0120100701 032517.txt                                       |  |  |  |
| Channel Output to Email                                     | Delimited Output Parameters:       Tab                         |  |  |  |
| Channel Output to Fixed Location                            | Delimiter (separator between fields) : Other:                  |  |  |  |
| ◯ Long ④ Short<br>Form Form                                 | Use Field-Enclosing Character :                                |  |  |  |
| Store Report Settings Profile                               | Include Field Headings record at top of                        |  |  |  |
| Enter Code:                                                 |                                                                |  |  |  |
| Enter Desc :                                                |                                                                |  |  |  |
| ✓                                                           | ×                                                              |  |  |  |

The **REPORT SETTING STORED PROFILES** option is available on the following reports only:

# Database Reports

- Account Contracts
- Account Line Listing
- Account Notepad
- Account Recurring Items
- Customer Account Listing
- Line Equipment

# Financial Reports

- Line Feature Listing
- Account Deposits
- Account Transactions
- Open Invoice Account Summary
- Open Invoice Service Detail
- Open Invoice Usage Detail

# IOU Reports

- Account Aging
- Account Credit Limit
- Suspended Account Listing

# Action Tickets

• Detail Reporting

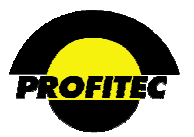

#### SAVING REPORT PARAMETERS

# Action

Description

1. Check the STORE REPORT SETTINGS<br/>PROFILE option.A SAVE button and two additional fields<br/>display: ENTER CODE and ENTER DESC.

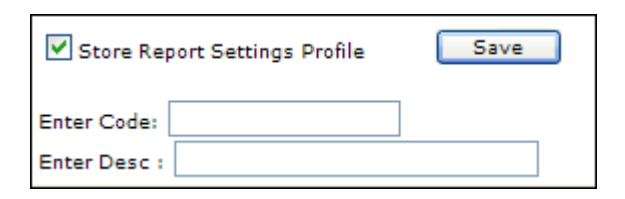

2. Enter a code in the ENTER CODE. (10 CHAR MAX) field.

The **CODE** is used to identify the report profile you are saving. The **CODE** can be alphanumeric and a maximum of 10 characters

3. Enter a description in the ENTER DESC (50 CHAR MAX) field.

The **DESCRIPTION** is used to further identify the report settings saved in the profile. The **DESCRIPTION** can be alphanumeric and a maximum of 50 characters.

**NOTE:** The **CODE** and **DESCRIPTION** are both required fields, if they are left blank and you attempt to save the report profile the following message displays:

| Report Parameter Selection - Account Line Listing                                        |   |   |
|------------------------------------------------------------------------------------------|---|---|
| Each Profile must be given a name and a description                                      | 4 | 8 |
| Acct. Level Parameters Screening and Sorting Group By Output Parameters Report Scheduler |   |   |

- Enter the missing code or description.
- 4. Click **SAVE** to save the report profile. A mean profil

A message displays indicating the report profile was saved successfully.

| Profile was saved |                        |                       |                  |                            |                      | * | 8 |
|-------------------|------------------------|-----------------------|------------------|----------------------------|----------------------|---|---|
|                   | Acct. Level Parameters | Screening and Sorting | Group By         | Output Parameters          | Report Scheduler     |   |   |
|                   |                        |                       | (Default filena) | me will include the report | type and date/time.) |   |   |

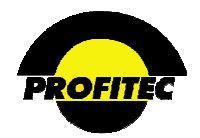

| Action | Description |
|--------|-------------|
| Action | Description |

The **OUTPUT PARAMETERS** tab displays with the saved Report Profile Code and Description. Once the profile has been saved, the user has a few options:

- Click the **GREEN CHECKMARK** to run the report.
- Click **RED X** to exit the Report Parameter Selection screen.
- Create additional Report Settings Profiles by making changes in the Acct. Level Parameters, Screening and Sorting, Report-Specific Parms, and Output Parameters tab.

**NOTE**: Additional settings cannot be saved to an existing profile. A message displays if a code exists.

Report profiles that have been saved appear in the **REPORT SETTING STORED PROFILES** drop down list in the **ACCT LEVEL PARAMETERS** tab.

| Report Parameter Selection - Account Line Listing                                        |   |  |  |
|------------------------------------------------------------------------------------------|---|--|--|
|                                                                                          |   |  |  |
| There is already a Profile with that Code in this market. Overwrite? Press SAVE Again.   | 4 |  |  |
| Acct. Level Parameters Screening and Sorting Group By Output Parameters Report Scheduler |   |  |  |
|                                                                                          |   |  |  |

| Report Setting   | <blank>   <blank></blank></blank> | Load   |
|------------------|-----------------------------------|--------|
| Stored Profiles: | <blank>   <blank></blank></blank> | Delete |
|                  | PROFITEC   profitetec             |        |
|                  | SAM   sam1                        |        |
|                  | TOM   test                        |        |
|                  |                                   |        |

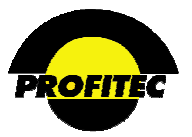

# ADDITIONAL REPORT OPTIONS

**THREE ADDITIONAL OPTIONS** located at the bottom of the **OUTPUT** tab determines how the report is laid out.

1. **LEFT JUSTIFY GROUP NAMES** is selected by default. This option does exactly what it says; the report group titles are left justified.

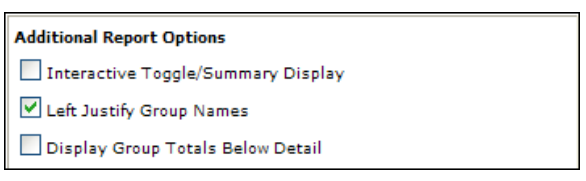

2. Selecting the **INTERACTIVE TOGGLE** checkbox displays data grouped by Market as well as any additional groups defined in your report settings. To view data on the report you click the **PLUS** sign next to the group.

To view data by groups:

• Click the **INTERACTIVE TOGGLE** checkbox; run the report. Your report displays totals by Market.

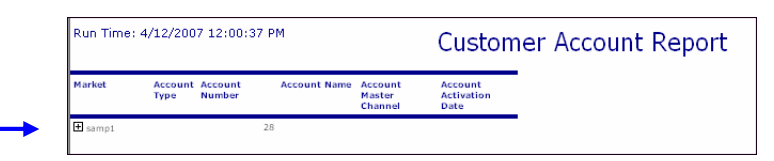

- To view information, click on the PLUS sign next to your MARKET ID. Additional groups with PLUS signs may display based on the field options selected within your report.
- Continue clicking the **PLUS** signs to drill down to the data.

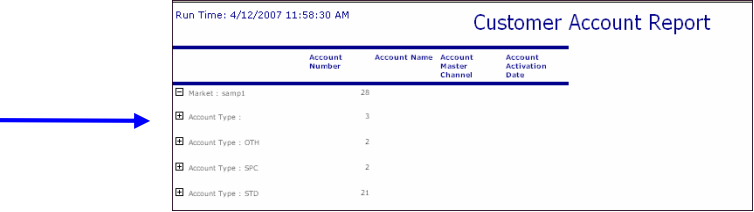

**NOTE:** The **LEFT JUSTIFY GROUP NAMES** option is used to display the **GROUP NAMES** to the left margin in the report. If the **LEFT JUSTIFY GROUP NAMES** checkbox is unchecked, each group name is indented to the right.

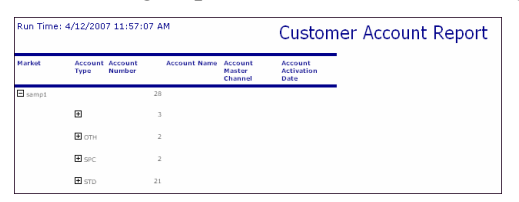

3. Selecting **DISPLAY GROUP TOTALS BELOW DETAIL** displays totals below your detail on the report instead of before the detail. The default group total displays at the top of each section.

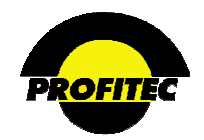

# **REPORT SCHEDULER**

The **REPORT SCHEDULER** tab is used to delay report generation to a future date and time. In order to schedule a report to run in the future, you must select two options on the **OUTPUT PARAMETERS** tab:

- 1. Server Mode
- 2. Schedule Report

# **CREATING A SCHEDULED JOB**

| Action | Description |
|--------|-------------|
|--------|-------------|

1. Select **SERVER MODE, SCHEDULE REPORT** and your desired output option from the Output Parameters tab.

| Report Parameter :                                                                                                    | Selection - Aging Report                                                                                                    |
|----------------------------------------------------------------------------------------------------|----------------------------------------------------------------------------------------------------|
| Acct. Level Parameters Screening and Sorting Rep                                                                                                    | oort Specific-Parms Output Parameters Report Scheduler                                                                                                    |
| <ul> <li>Local Mode</li> <li>Server Mode</li> <li>Send Output to Screen - Print Preview Mode (Optionally send to Printer or External File)</li> <li>Send Output Directly to Default Printer</li> <li>Send Output To External File</li> <li>Send Output to Delimited Text File</li> <li>Schedule Report</li> </ul> | <ul> <li>MHTML (.mhtml) File</li> <li>TIFF (.tiff) File</li> <li>XML (.xml) File</li> <li>Comma sep. values (.csv) File</li> <li>Excel (.xls) File</li> <li>Portable Document Format (.pdf) file</li> <li>MS Word Format (.doc) file</li> </ul> |

# 2. Click the **REPORT SCHEDULER** tab.

|                                                                                |               | Report Specific-Parms | Output Parameters  | Report Scheduler |  |
|--------------------------------------------------------------------------------|---------------|-----------------------|--------------------|------------------|--|
|                                                                                |               | report opecific runna | output i arumetera |                  |  |
| View All Schedules                                                             |               |                       |                    |                  |  |
| Remove Completed Sched                                                         | lules         |                       |                    |                  |  |
| Delete Schedule                                                                |               |                       |                    |                  |  |
|                                                                                |               |                       |                    |                  |  |
|                                                                                |               |                       |                    |                  |  |
|                                                                                |               |                       |                    |                  |  |
|                                                                                |               |                       |                    |                  |  |
|                                                                                |               |                       |                    |                  |  |
|                                                                                |               |                       |                    |                  |  |
|                                                                                |               |                       |                    |                  |  |
| and Calendala                                                                  |               |                       |                    |                  |  |
| reace Schedule                                                                 |               |                       |                    |                  |  |
|                                                                                |               |                       |                    |                  |  |
| escription :                                                                   |               |                       |                    |                  |  |
| escription :<br>chedule :<br>One Time                                          | ~             | 1                     |                    |                  |  |
| Description :<br>ichedule :<br>One Time                                        | ~             | ]                     |                    |                  |  |
| escription :<br>chedule :<br>One Time                                          | ×             | ]                     |                    |                  |  |
| escription :<br>chedule :<br>Dne Time                                          | ×             | ]                     |                    |                  |  |
| tescription :                                                                  | IF7] End Date | ]                     |                    |                  |  |
| tescription :                                                                  | EFF End Date  | IEZ                   |                    |                  |  |
| tescription :<br>chedule :<br>One Time<br>tart Date<br>tart Time               | ELL End Date  | 112                   |                    |                  |  |
| escription :                                                                   | III End Date  | 112                   |                    |                  |  |
| bescription :<br>ichedule :<br>One Time<br>tart Date<br>tart Time<br>mail To : | End Date      | 112                   |                    |                  |  |
| escriptor r. [<br>chedule :<br>One Time<br>tart Date<br>tart Time<br>mail To : | End Date      | III                   |                    |                  |  |

3. Enter a **DESCRIPTION**.

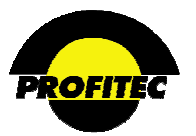

|--|

4. drop down list.

Select a TIME INTERVAL from the time This drop down list includes the following time intervals. Select the one that describes the time interval you wish to run the report.

| Schedule : |   |
|------------|---|
| One Time   | × |
| One Time   |   |
| Daily      |   |
| Weekly     |   |
| Monthly    |   |

WEEKLY: If WEEKLY is selected, select the day(s) of the week you wish to have the report generated. If you wish the report to run on more than one day, hold down the control key as you click on the additional days. In the below example, the report will run on Sunday and Monday.

| Schedule :<br>Weekly        |        | ~ |
|-----------------------------|--------|---|
| Sunday<br>Monday<br>Tuesday | ▲<br>▼ |   |

MONTHLY: If Monthly is selected, select the Month(s) you wish to have the report generated. If you wish the report to run on more than one month, hold down the control key as you click on the additional months. In the below example, the report will run in January and February.

| Schedule :          |          |   |
|---------------------|----------|---|
| Monthly             |          | * |
| January<br>February | ·····    |   |
| March               | <b>×</b> |   |

5. Enter a Start date. This is a required field.

You must select an END DATE if Daily, Weekly or Monthly time intervals are selected.

Enter a START TIME. If you do not select a Start Time, the report defaults to 12:00 am. 6. You can also manually type in your start time.

# **EMAIL ADDRESS**

EMAIL ADDRESS is not required. If you select an email address, the report will be sent to the address entered. If you do not enter an email address, the report is stored in the directory indicated in Market Profiles.

| Create Schedule                              |        |   |   |  |
|----------------------------------------------|--------|---|---|--|
| Description : Account Line Listing Report    |        |   |   |  |
| Schedule :<br>Daily                          |        |   |   |  |
| Start Date 04/01/2010 III2 End Date 04/30/20 | 10 112 |   |   |  |
| Email To : stocki@profitecinc.com            |        |   |   |  |
|                                              | ~      | • | × |  |

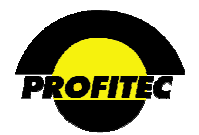

| Action | Description |
|--------|-------------|
|--------|-------------|

7. Click the **GREEN CHECKMARK** to schedule the job. Information displays at the top of the screen indicating the process.

```
Report: {0} created successfully with no warnings
SessionID after call to Render: zjdyw0yuu4xhlb55jtvted3e
```

The entire message below indicates the schedule was submitted with no errors.

Report: {0} created successfully with no warnings SessionID after call to Render: zjdyw0yuu4xhlb55jtvted3e Execution date and time: 4/1/2010 11:21:18 AM Schedule Created with ID 52b2c218-617b-44f7-8c21-6ed38d3c1dd8 Report: {0} created successfully with no warnings SessionID after call to Render: zjdyw0yuu4xhlb55jtvted3e Execution date and time: 4/1/2010 11:21:18 AM Schedule Created with ID 52b2c218-617b-44f7-8c21-6ed38d3c1dd8

When the Date and Time is reached, the above job will run and an email is sent. Below is a sample email sent to the indicated email address.

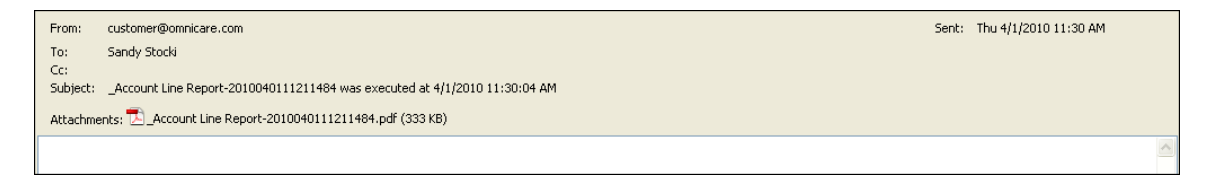

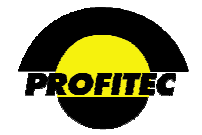

# VIEWING OR DELETING EXISTING SCHEDULED JOBS

|                                     | Rep                    | ort Parameter Selec   | tion - Acc | ount Line Listing |                  |  |
|-------------------------------------|------------------------|-----------------------|------------|-------------------|------------------|--|
|                                     |                        |                       |            |                   |                  |  |
|                                     | Acct. Level Parameters | Screening and Sorting | Group By   | Output Parameters | Report Scheduler |  |
| View All Schedules                  |                        |                       |            |                   |                  |  |
| Remove Completed Schedules          | 1                      |                       |            |                   |                  |  |
| Delete Schedule                     | 1                      |                       |            |                   |                  |  |
|                                     |                        |                       |            |                   |                  |  |
|                                     |                        |                       |            |                   |                  |  |
|                                     |                        |                       |            |                   |                  |  |
|                                     |                        |                       |            |                   |                  |  |
|                                     |                        |                       |            |                   |                  |  |
|                                     |                        |                       |            |                   |                  |  |
|                                     |                        |                       |            |                   |                  |  |
| eate Schedule                       |                        |                       |            |                   |                  |  |
| escription : Account Line Listing F | Report                 |                       |            |                   |                  |  |
| hedule :                            |                        |                       |            |                   |                  |  |

1. Click **VIEW ALL SCHEDULES** to display all submitted report schedules. You are informed as to the results of the scheduled job.

| Report Parameter Selection - Account Line Listing                                                                                                    |                        |                       |                            |                  |  |  |  |
|----------------------------------------------------------------------------------------------------|------------------------|-----------------------|----------------------------|------------------|--|--|--|
|                                                                                                    | Acct. Level Parameters | Screening and Sorting | Group By Output Parameters | Report Scheduler |  |  |  |
| View All Schedules                                                                                                    |                        |                       |                            |                  |  |  |  |
| Remove Completed Schedules                                                                                                    |                        |                       |                            |                  |  |  |  |
| Delete Schedule                                                                                                    |                        |                       |                            |                  |  |  |  |
| 7/2/2010 11:30:00 AM   12:00:00 AM   One Time   New   Failure writing file \\Dev01\h_misc\DIC\_Account Line Report-20100702110934520.pdf : Logon failure: unknov<br>6/25/2010 11:36:00 AM   12:00:00 AM   One Time   custA   Mail sent to pmauriello@profitecinc.com |                        |                       |                            |                  |  |  |  |

The results of the above two jobs are as follows:

- The first job failed to write to the designated folder. This error would need to be reviewed by your system administrator
- The second job was emailed to the person indicated in the schedule.
- 2. Click **REMOVE COMPLETED SCHEDULES** to remove all completed jobs. One Time jobs as well as jobs that exceed their End Date are considered completed.
- 3. Click **VIEW ALL SCHEDULES** to refresh your screen. The Completed One Time charge has been deleted in the example below. The job left has an End Date of 4/30/2010.

| Report Parameter Selection - Account Line Listing |                        |                       |          |                   |                  |  |  |  |
|---------------------------------------------------|------------------------|-----------------------|----------|-------------------|------------------|--|--|--|
| ſ                                                 | Acct. Level Parameters | Screening and Sorting | Group By | Output Parameters | Report Scheduler |  |  |  |
| View All Schedules                                | <u>ר</u>               |                       |          | -                 |                  |  |  |  |
| Remove Completed Schedules                        |                        |                       |          |                   |                  |  |  |  |
| Delete Schedule                                   | า                      |                       |          |                   |                  |  |  |  |

If you wish to delete additional jobs:

- 1. **HIGHLIGHT** the job to delete.
- 2. Click **DELETE SCHEDULE**. The highlighted job is removed.

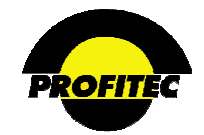

# Section 2

**SECTION 1** describes how to use the Report Center; Section 2 describes the individual reports.

|   | Data Intellige<br>Reporting/I | nce Cen<br>Data Mining | i <b>ter</b><br>g System |                                              |          |               |                 |             | Sample<br>Communications               |
|---|-------------------------------|------------------------|--------------------------|----------------------------------------------|----------|---------------|-----------------|-------------|----------------------------------------|
|   | THE APOND ALLOW AND           |                        |                          |                                              | 11231241 |               | 111111111111111 |             | Tuesday, February 09, 2010 12:10:36 PM |
| • | <u>D</u> atabase              | +                      | <u>F</u> inancial        | <ul> <li><u>Credit Collection</u></li> </ul> | +        | Action Ticket | +               | <u>s</u> ql | Logout Market: SAMP1 👻                 |

If you are looking for information from your Database, such as lines, accounts, rate plans, etc, click **DATABASE**. The list of available database reports display.

If you are looking for financial information from your Database, click **FINANCIAL**; the list of available financial reports display.

| Database                                                                                                    | Financial                                                                                                    | Credit Collection                                                                                                    | Action Ticket   |
|----------------------------------------------------------------------------------------------------|----------------------------------------------------------------------------------------------------|----------------------------------------------------------------------------------------------------|-----------------|
| Database Financial<br>Account Contracts<br>Account Contracts<br>Account Notepad Beninder Report<br>Account Notepad Report<br>Account Notepad Target Report<br>Account Notepad Target Report<br>Account Recurring Items<br>Customer Account Listing<br>Feature/USOC Rate Profiles<br>Line Equipment<br>Line Feature Listing<br>Master Rate Group Information<br>Rating Tables<br>Rate Type List<br>Sales Channel Information Report<br>Switched Services TCSI Summary<br>Usage Summary | Einancial Cervice Collection Action Ticket<br>Account Deposits P<br>Account Transactions P<br>Billed Trafic Analysis P<br>Billing Account Summary P/T<br>Channel Commission Analysis P<br>Channel Commission Analysis P<br>Channel Commission Transaction Reporting/Posting P<br>Credit/Check Card Processing Analysis P<br>Cycle Processing Summary P/T<br>Cycle Rate Type Summary P/T<br>Database/Open Invoice Audit Reports P<br>Eeat/USOC/Rate Type Billing Summary By Location P<br>General Ledger Code Detail P<br>General Ledger Code Summary P/T<br>Diff Status Analysis P<br>Master Rate Group Analysis P<br>Open Invoice: Account Summary P/T<br>Open Invoice: Consolidated Summary P/T<br>Open Invoice: Service Detail P/T<br>Open Invoice: Service Summary P/T<br>Open Invoice: Service Summary P/T<br>Service Summary Service Summary P/T<br>Open Invoice: Service Summary P/T<br>Service Summary Service Summary Service Summary Service Summary Service Summary Service Summary Service Summary Service Summary Service Summary Service Summary Service Summary Servi | Credit Collection F Action Ticket<br>Account Aging<br>Account AT Days Analysis<br>Account Credit Limit<br>Account Invoice Remittance Analysis<br>Collection Reminder Report<br>Invoice AT Days Analysis<br>Suspended Account Listing | * Action Ticket |

If you are looking for reports based on your collection's module, click **CREDIT COLLECTION**; the list of available reports display.

If you are looking for reports based on your Action Tickets in your database, click **ACTION TICKET**; the list of available reports display.

Data Intelligence Center

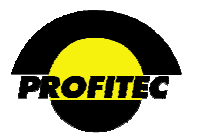

# Database Reports

Database reports extract information from various areas of the system. retrieve information that is tied directly to account data. All reports in this section are database specific; no financial information is available from this section.

|   | Data Intelligence Center<br>Reporting/Data Mining System                                                                                                    |                             |   |                       |   |     | Monday, January 28, 2008 2:09:57 PM |
|---|----------------------------------------------------------------------------------------------------|-----------------------------|---|-----------------------|---|-----|-------------------------------------|
| Ľ | Database         Einancial           Account Line Listing           Account In Listing           Account Inte Listing           Account Notepad Beminder Report           Account Notepad Target Report           Account Notepad Target Report           Account Notepad Target Report           Account Notepad Target Report           Account Recurring Items           Qustomer Account Listing           Eeature/USOC Rate Profiles           Line Feature Listing           Master Rate Group Information           Bating Tables           Bate Type List           Sales Channel Information Report           Switched Services TCSI Summary           Usage Summary | • <u>C</u> redit Collection | + | <u>A</u> ction Ticket | ŀ | SQL | Lozout Market: sampi 💌              |

# ACCOUNT CONTRACTS

The **ACCOUNT CONTRACTS** report is a search engine report. Search Engine reports allow users the flexibility to select the content of the report based on their individual needs.

The ACCOUNT CONTRACT report is used to report on contract information that is entered for accounts.

| Report Parameter Selection - Acco                     | unt Contracts Report                         |                            |
|-------------------------------------------------------|----------------------------------------------|----------------------------|
|                                                       |                                              |                            |
| Acct. Level Parameters Screening and Sorting Group By | Output Parameters Report Scheduler           | Refer to Section I "Report |
| Report Setting Stored Profil                          | es:                                          | Options" for details on    |
| <blank>   <blank></blank></blank>                     | <b>*</b>                                     | each available option.     |
|                                                       |                                              |                            |
| Load Delete                                           | 2                                            |                            |
|                                                       |                                              |                            |
| Field                                                 | Print On Use For<br>Rept.? Screening?<br>By? |                            |
| Con Num                                               |                                              |                            |
| Con Date                                              | (V/N) (Y/N) (Y/N)                            |                            |
| Con Signatory                                         | (Y/N) (Y/N) (Y/N)                            |                            |
| Con Signatory Title                                   | (Y/N) (Y/N) (Y/N)                            |                            |
| Con Description                                       | (Y/N) (Y/N) (Y/N)                            |                            |
| Con Start Date                                        | (Y/N) (Y/N) (Y/N)                            |                            |
| Con End Date                                          | (Y/N) (Y/N) (Y/N)                            |                            |
| Con Term                                              | (Y/N) (Y/N) (Y/N)                            |                            |
| Con Assoc PO Num                                      | (Y/N) (Y/N) (Y/N)                            |                            |
| Con Evergreen Term                                    |                                              |                            |
| Con End Reason                                        |                                              |                            |
| Con Note                                              |                                              |                            |
| Account Number                                        |                                              |                            |
| Account Group                                         |                                              |                            |

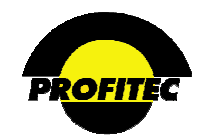

# NOTES

**CONTRACT** information can be entered by account in OmniCare or OmniBill using the Special Features / Discounts option.

| <sup>*</sup> OmniCare (<br>Custome | CRM<br>r Relationship Managem | ent System |                      |                    |           | Sample<br>Communications |
|------------------------------------|-------------------------------|------------|----------------------|--------------------|-----------|--------------------------|
| Customer Care                      | Market - SAMP1/               | зоным      | Tools                | System             | Help      |                          |
| 🛇 🏜 🔞 🤤                            | \$ 🖻 🐔 🔒 🏅                    | (j) 🚥 j    | IOU IRS 🛥 🛝 🖩        | +                  |           | + X 🗓 🗢 🍇                |
|                                    |                               |            | Special Fea          | tures              |           |                          |
| Custom Disco                       | unts 📄 Preferenc              | es 📄       | Code/Break Maint 📄 🚞 | Special Processing | Contracts |                          |
|                                    | Discount Type                 |            | ]                    |                    |           |                          |
| Action                             | Item                          | Yes/No     |                      |                    |           |                          |
| Deactivate                         | Int'l Saver                   | Yes        |                      |                    |           |                          |
| Deactivate                         | Area Code                     | Yes        |                      |                    |           |                          |
| Deactivate                         | Freq Numbers                  | Yes        |                      |                    |           |                          |
| Deactivate                         | Int'l Code                    | Yes        |                      |                    |           |                          |

Refer to the OmniCare documentation for information on entering Contract Information for customer accounts.

Below is a sample screen print from the Contract Detail screen.

|                       |        | Contr      | act Detail           |                            |          | ADD  |
|-----------------------|--------|------------|----------------------|----------------------------|----------|------|
| Contract              | Detail | 💼 Obligati | on Detail            | C Shortfall Penalty Detail | 1        |      |
| Contract #:           |        |            | Contract Start Date: | 112                        |          |      |
| Contract Description: |        |            | Term:                | O No Term                  |          |      |
| Signatory:            |        |            |                      |                            |          |      |
| Title:                |        |            | ]                    | O Term                     |          |      |
| Signature Date:       |        | 112        |                      | Evergreen Term             |          |      |
| Assoc P.O.#:          |        |            | Contract End Date:   | 112                        |          |      |
|                       |        |            | Contract End Reason: |                            | <b>~</b> |      |
|                       |        |            |                      |                            |          |      |
|                       |        |            |                      |                            |          |      |
|                       |        |            |                      |                            |          |      |
|                       |        |            |                      |                            |          |      |
|                       |        |            |                      |                            |          |      |
|                       |        |            |                      |                            |          |      |
|                       |        |            |                      |                            |          |      |
|                       |        |            |                      |                            |          |      |
|                       |        |            |                      |                            |          | <br> |
|                       |        | 🗸 ок       | 🗙 Cancel             | Apply                      |          |      |

# SAMPLE ACCOUNT CONTRACTS REPORT:

| Run Time: 8/2/2007 11     | :37:57 AM    |          | Aco            | count C           | Contracts Report |                 |                              |                              |  |
|---------------------------|--------------|----------|----------------|-------------------|------------------|-----------------|------------------------------|------------------------------|--|
| Market:<br>Account Group: | samp1<br>ASA |          |                |                   |                  |                 |                              |                              |  |
|                           | Con Num      | Con Date | Con Start Date | Account<br>Number | Account Name     | Account<br>Type | Account<br>Master<br>Channel | Account<br>Treatment<br>Code |  |
| Market : samp1            |              |          |                |                   |                  |                 |                              |                              |  |
| Account Group : ASA       |              |          |                |                   |                  |                 |                              |                              |  |
|                           | 1234         | //       | 03/23/2006     | 10000262096       | May Bay          | STD             | House Channel                | STNDR                        |  |
|                           | ASDF654      | //       | 03/23/2006     | 10000262096       | May Bay          | STD             | House Channel                | STNDR                        |  |
|                           | WERWEREWR    | //       | 03/23/2006     | 10000262096       | May Bay          | STD             | House Channel                | STNDR                        |  |
|                           |              |          |                |                   |                  |                 |                              |                              |  |

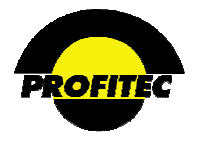

# ACCOUNT LINE LISTING REPORT

The ACCOUNT LINE LISTING report is a search engine report. The Account Line Listing report can be used to report information about customer lines. The user determines the content of the report by selecting information to include.

| Data Intelligence Cen<br>Reporting/Data Mining | ter<br>System                                           | Sample<br>Communications                                        |
|------------------------------------------------|---------------------------------------------------------|-----------------------------------------------------------------|
| Database 🛓                                     | Einancial 👎 <u>C</u> redit Collection                   | Action Ticket + SQL Logout Market: SAMP1 * "Report Options" for |
|                                                | Report Parameter Se                                     | election - Account Line Listing details on each avail           |
|                                                | Acct. Level Parameters Screening and Sort<br>Report Set | Ing Group By Output Parameters Report Scheduler                 |
|                                                | Load                                                    | Deleta                                                          |
|                                                | Field                                                   | Print On Use For Rept.<br>Rept.? Screening? By?                 |
|                                                | Line Number                                             |                                                                 |
|                                                | Line Name                                               |                                                                 |
|                                                | Line State                                              |                                                                 |
|                                                | Line OCN                                                |                                                                 |
|                                                | Line Orient                                             |                                                                 |
|                                                | Line SCAT                                               |                                                                 |
|                                                | Line Sub SCAT                                           |                                                                 |
|                                                | Acct Number                                             |                                                                 |
|                                                | Acct Name                                               |                                                                 |
|                                                | Acct Group                                              | (Y/N) (Y/N) (Y/N)                                               |

# SAMPLE ACCOUNT LINE REPORT

The rate plan assigned to the line, line add date, activate date, suspend date, reinstate date, deactivate date, account address information and other information can all be reported on using the Account Line Listing report.

| Run Time: 8,   | /2/2007 11            | :48:26 AM   | Account Line Report |             |                      |              |                                  |                          |                           | Page 16 of 25 |               |                       |                            |           |
|----------------|-----------------------|-------------|---------------------|-------------|----------------------|--------------|----------------------------------|--------------------------|---------------------------|---------------|---------------|-----------------------|----------------------------|-----------|
|                | Market:<br>Line SCAT: | SAMP1<br>OE |                     |             |                      |              |                                  |                          |                           |               |               |                       |                            |           |
|                |                       | Line Number | Line Sub SCAT       | Acct Number | Acct Name            | Acct<br>Type | Account<br>Location<br>Address 1 | Account<br>Location City | Account<br>Location State | Line Channel  | Line Add Date | Line Activate<br>Date | Line<br>Deactivate<br>Date | Line Plan |
| Line SCAT : OE |                       |             |                     |             |                      |              |                                  |                          |                           |               |               |                       |                            |           |
|                |                       | 8605890000  | LD                  | 1000000174  | ACME<br>Incorporated | STD          | 1 BARNES PARK<br>RD N            | WALLINGFORD              | CT                        | BILLBBUX      | 09/26/2006    | 17                    | //                         | SUPSS     |
|                |                       | 8605891026  | LD                  | 1000000174  | ACME<br>Incorporated | STD          | 1 BARNES PARK<br>RD N            | WALLINGFORD              | СТ                        | TEAM1000      | 06/15/2006    | 06/15/2006            | 17                         | HOME1     |
|                |                       | 8605891085  | LD                  | 1000000174  | ACME<br>Incorporated | STD          | 1 BARNES PARK<br>RD N            | WALLINGFORD              | СТ                        | TEAM1000      | 05/19/2006    | 05/19/2006            | 17                         | HOME1     |
|                |                       | 2036798000  | LD                  | 1000000174  | ACME<br>Incorporated | STD          | 1 BARNES PARK<br>RD N            | WALLINGFORD              | СТ                        | TEAM1000      | 05/22/2006    | //                    | 17                         | WEBP1     |
|                |                       | 2036798000  | LOC                 | 1000000174  | ACME<br>Incorporated | STD          | 1 BARNES PARK<br>RD N            | WALLINGFORD              | СТ                        | TEAM1000      | 05/22/2006    | 77                    | 17                         | C9999     |
|                |                       | 2122682655  | LD                  | 1000000174  | ACME<br>Incorporated | STD          | 1 BARNES PARK                    | WALLINGFORD              | СТ                        | TEAM1000      | 05/06/1998    | 03/21/1998            | //                         | SUPSV     |

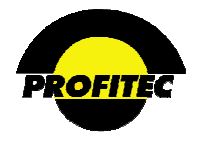

# ACCOUNT NOTEPAD REMINDER

The **REPORT ACCOUNT NOTEPAD REMINDER** report can be used to report on **ACCOUNT NOTEPAD** entries in *open status* that meet a specified date criteria. The **REPORT PARAMETERS SELECTION** screen has three available tabs, Report Specific Parms, Output Parameters and Report Scheduler.

| Report Parameter                                                                                                 | Selection - Account Notepad Reminder Report      |
|----------------------------------------------------------------------------------------------------|--------------------------------------------------|
| Report Specifi                                                                                                   | c-Parms Output Parameters Report Scheduler       |
| Acc                                                                                                    | count Notepad Reminder Report<br>Options         |
|                                                                                                    | Date Range:                                      |
| Report Orientation:                                                                                              | Report for Operator:                             |
| Open Reminders Missed<br>Open Reminders To Do Today<br>Open Reminders To Do Tomorrow<br>Open Reminder Date Range | ABC SUPER SIGBUX DEMO GUEST guest10 JIMG JOHMM V |
|                                                                                                    | ✓ ×                                              |

Refer to Section I *"Report Options"* for details on each available option.

- Four TYPES OF OPEN REMINDERS can be reported on: MISSED (previous day's date), TODAY (current day's date), TOMORROW (tomorrow's date), or DATE RANGE (a specific date range).
- The DATE RANGE fields are enabled and used when the Date Range option is selected.
- The **REPORT FOR OPERATOR** grid is used to select the user who opened the note and set the reminder. If specific user(s) are not selected, the report runs for **ALL** users.

# NOTES:

The below screen shot from OmniCare shows an Account Note with an open status and a reminder date set.

| 🔵 Cu: | stome        | r Care       | М        | arket - | SAMP  | 1/SAI  | NDRA  |         |       | •      | Tools                 |         |       |          | <ul> <li>Syste</li> </ul> | m |    | 🔵 Help        |
|-------|--------------|--------------|----------|---------|-------|--------|-------|---------|-------|--------|-----------------------|---------|-------|----------|---------------------------|---|----|---------------|
| ۵ 🖉   | <u>stî</u> t | <b>()</b> \$ | <b>)</b> | 2       | Ê     | ¢      | I     | (REDIT) | IOU   | IRS    | - <b>*</b> # <u>]</u> | ∱∎<br>∳ | Ë.    | •        |                           |   |    |               |
|       |              |              |          |         |       |        |       |         |       | Ac     | count                 | Note    | Pad   | Detail   |                           |   |    |               |
|       |              | Note #       | [        | 18      |       |        |       |         |       |        |                       |         | Statu | IS       | Open                      |   |    |               |
|       |              | Open Date    | [        | 01/28/  | 2008  |        |       | Tim     | e 3:: | 21 PM  |                       | ]       | Targ  | et Close |                           |   | 12 | Time 12:00 AM |
|       |              | Open Opr     | [        | SANDR   | A.    |        |       |         | _     |        |                       |         | Actua | al Close |                           |   |    | Time 12:00 AM |
|       |              | Open Priorit | /        | 1       |       | ~      |       |         |       |        |                       |         | Close | ≘ Opr    |                           |   |    |               |
|       | - [          | Reminder D   | ate      | 01/30/  | 2008  |        | 12    | Firm    | ie 12 | 2:00 A | м                     |         | Close | e Note   |                           |   |    |               |
|       |              | Action Code  |          | STNDR   | Stand | lard A | ction |         |       |        | ~                     | •       |       |          |                           |   |    |               |

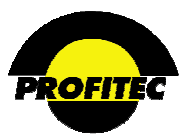

When the Account Notepad Reminder report is run the following information displays by default: NOTE REMINDER DATE, ACCOUNT NUMBER, ACCOUNT NAME, ACCOUNT TYPE CODE, NOTE NUMBER, OPEN DATE, PRIORITY, ACTION CODE, and TARGET CLOSE DATE.

| 🚺 🖣 2 of 6 🕨             | ▶ <b>I</b> Page          | Width 🔽             |                      | Find   Next            | Select a for | mat          | 🖌 Export  | 2 🎒         |                      |
|--------------------------|--------------------------|---------------------|----------------------|------------------------|--------------|--------------|-----------|-------------|----------------------|
| Run Time: 5/7/2007 11:20 | 6:51 AM                  | ,                   | Accoun <sup>.</sup>  | t Notep                | ad Ren       | ninder       | Report    |             |                      |
|                          | NOTE<br>REMINDER<br>DATE | ACCO UNT<br>NUMBER  | ACCOUNT<br>NAME      | ACCOUNT TYPE           | NOTE NUMBER  | OPEN DATE    | PRIO RITY | ACTION CODE | TARGET CLOSE<br>DATE |
| NOTE OPEN OPR : JOHNM    | 31                       |                     |                      |                        |              |              |           |             |                      |
|                          | 04/29/1998               | 10000000174         | ACME<br>Incorporated | STD                    | 1            | 04/13/1998   | 3         | STNDR       | 04/29/1998           |
|                          | Note Text: Please        | e Call this custome | er regarding additio | onal staff travel card | ls           |              |           |             |                      |
|                          | 08/11/1999               | 10000000174         | ACME<br>Incorporated | STD                    | 3            | 8 08/06/1999 | 0         | NOLDS       | 08/20/1999           |
|                          | Note Text: test n        | ote for e-mailing t | hings for jeannie I  | et me know what y      | ou think.    |              |           |             |                      |
|                          | 04/27/2005               | 10000000174         | ACME<br>Incorporated | STD                    | 8            | 3 04/26/2005 | 0         | ARTST       | 04/26/2005           |
|                          | Note Text:               |                     |                      |                        |              |              |           |             |                      |

# ACCOUNT NOTEPAD REPORT

The ACCOUNT NOTEPAD REPORT is a search engine report used to retrieve data entered in the ACCOUNT NOTEPAD DETAIL screen. The user determines the content of the report by selecting information to include.

The Account Notepad Report can be used to review text entered in account notes as well as report on the Action Code used within the Note field. The **NOTE ACTION CODE** can be helpful in reporting on disposition codes selected when notes are created.

| Repor                  | t Parameter Selecti               | on - Accou      | unt Notepad Re                | port                 |               | Refer to Section I  |
|------------------------|-----------------------------------|-----------------|-------------------------------|----------------------|---------------|---------------------|
|                        |                                   |                 |                               |                      |               | "Report Options" fo |
| Acct. Level Parameters | Screening and Sorting             | Group By        | Output Parameter              | rs Rep               | ort Scheduler | details on each     |
|                        | Report Setting                    | Stored Profiles | 5:                            |                      |               | available option.   |
|                        | <blank>   <blank></blank></blank> |                 | *                             |                      |               |                     |
|                        | Load                              | Delete          |                               |                      |               |                     |
|                        | Field                             | F               | Print On<br>Rept.? Screening? | Sort<br>Rept.<br>By? |               |                     |
| Acct Number            |                                   |                 | 🗹 (Y/N) 🔲 (Y/N)               | (Y/N)                |               |                     |
| Acct Name              |                                   | [               | (Y/N) (Y/N)                   | 🗌 (Y/N)              |               |                     |
| Acct Group             |                                   | [               | (Y/N) (Y/N)                   | 🗌 (Y/N)              |               |                     |
| Acct Type              |                                   | [               | (Y/N) (Y/N)                   | (Y/N)                |               |                     |
| Acct Orient            |                                   | [               | (Y/N) (Y/N)                   | (Y/N)                |               |                     |
| Acct State             |                                   | [               | (Y/N) (Y/N)                   | (Y/N)                |               |                     |
| Acct Cycle Set         |                                   | [               | (Y/N) (Y/N)                   | (Y/N)                |               |                     |
| Acct Affil             |                                   | [               | (Y/N) (Y/N)                   | (Y/N)                |               |                     |
| Acct CSR               |                                   | [               | (Y/N) (Y/N)                   | (Y/N)                |               |                     |

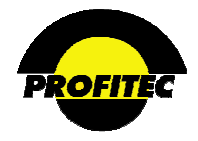

# ACCOUNT NOTEPAD TARGET REPORT

The ACCOUNT NOTEPAD TARGET REPORT is used to report on Open account notes that have a Target Close date set in the TARGET CLOSE field on the ACCOUNT NOTEPAD DETAIL screen in OmniCare.

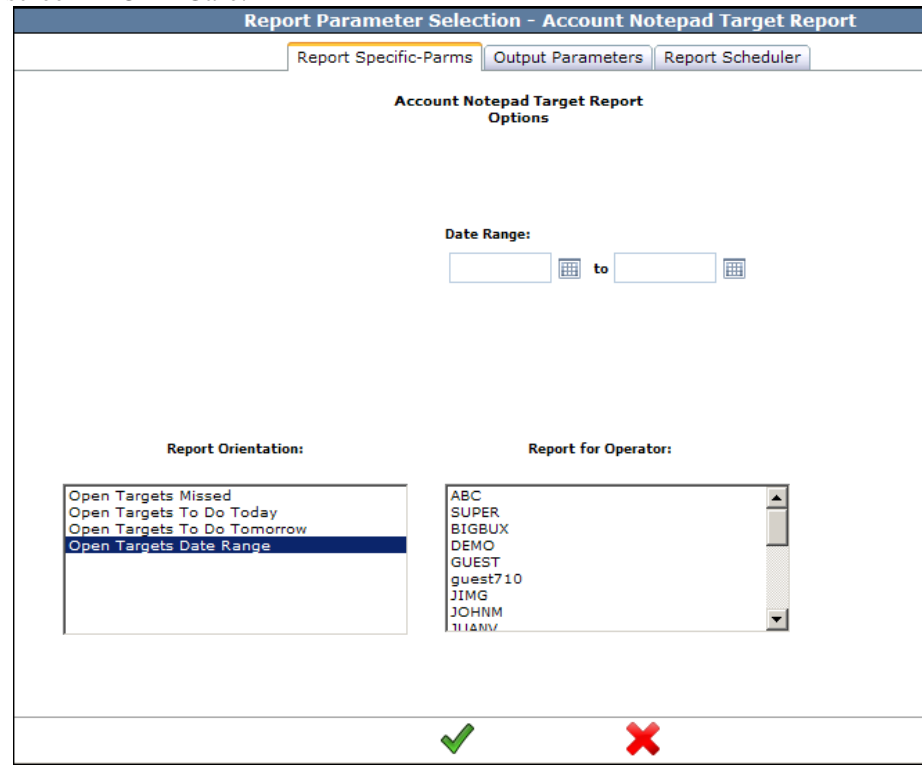

Refer to Section I "*Report Options*" for details on each available option.

The **REPORT PARAMETER SELECTION** screen contains three available tabs, Report Specific Parms, Output Parameters, and Report Scheduler. The Report Specific tab contains the **REPORT ORIENTATION** list and the **REPORT FOR OPERATOR** list.

- The **REPORT ORIENTATION** is used to select date options for **OPEN** notes with a **REMINDER DATE** set.
- The **REPORT FOR OPERATOR** list is used to select the user who opened the note and set the reminder. If specific user(s) are not selected, the report runs for **ALL** users.

The system reports all OPEN notes where a date is entered in the TARGET CLOSE field.

The target date can be in the **past**, where the target fields are the open targets missed, open targets to do today the **current date**, open targets to do tomorrow, **tomorrow's date**, or a **date range**. If an operator name is not selected, notes for all operators are displayed. **specified date range** for open target dates.

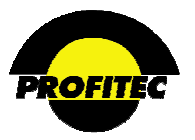

The following information displays by default when the report is run: Target Close Date, Account Number, Account Name, Account Type, Note Number, Open Date, Priority, and Action Code. A total of all open notes is displayed for each Operator Name.

| Run Time: 2/11/2010   | Account Notepad Target Report |                   |                          |              |             |            |          |                       | Page 1 of |
|-----------------------|-------------------------------|-------------------|--------------------------|--------------|-------------|------------|----------|-----------------------|-----------|
|                       |                               |                   |                          |              |             |            |          | Open Targets Missed - |           |
|                       | TARGET CLOSE<br>DATE          | ACCOUNT<br>NUMBER | ACCOUNT<br>NAME          | ACCOUNT TYPE | NOTE NUMBER | OPEN DATE  | PRIORITY | ACTION CODE           |           |
| Market : SAMP1        | 5                             |                   |                          |              |             |            |          |                       |           |
| NOTE OPEN OPR : JOHNM | 4                             |                   |                          |              |             |            |          |                       |           |
|                       | 04/26/2005                    | 1000000174        | ACME                     | STD          | 5           | 04/26/2005 | 0        | ARTST                 |           |
|                       | Note Text:                    |                   | incorporated             |              |             |            |          |                       |           |
|                       | 06/01/1998                    | 1000003980        | Central Water<br>Company | STD          | 1           | 05/02/1998 | 1        | STNDR                 |           |
|                       | Note Text: Call o             | ustomer regarding | additional expans        | sion lines   |             |            |          |                       |           |
|                       | 05/25/2000                    | 10000014879       | Western<br>Manufacturing | STD          | 1           | 05/23/2000 | 0        | STNDR                 |           |
|                       | Note Text: Note               |                   | Company                  |              |             |            |          |                       |           |
|                       | 12/03/2004                    | 10000201373       | Suburban Oil<br>Company  | STD          | 1           | 12/02/2004 | 1        | OETST                 |           |
|                       | Note Text: A Tes              | t Notation        |                          |              |             |            |          |                       |           |

# ACCOUNT OTHER DATA

The ACCOUNT OTHER DATA REPORT is used to display accounts that have OTHER DATA defined in their profile. The ACCT. LEVEL PARAMETERS tab displays and allows you to select fields you wish to report on.

| Acct. Level Parameters | Report Specific-Parms | Output Parameters                   | Report Schedule |
|------------------------|-----------------------|-------------------------------------|-----------------|
|                        |                       |                                     |                 |
|                        | Report Setting Stored | Profiles:                           |                 |
|                        |                       | ~                                   |                 |
|                        |                       |                                     |                 |
|                        | Load                  | Delete                              |                 |
|                        |                       |                                     |                 |
|                        |                       |                                     | Sort            |
|                        | Field                 | Print On Use For<br>Rept.? Screenin | g? Rept.<br>By? |
| Acct Group             |                       | (Y/N)                               | (z/\s)          |
| Acct Number            |                       | (Y/N) (Y/A                          | 1) 🔲 (1//1)     |
| Acct Name              |                       | (Y/N) (Y/N)                         | (PAN)           |
| Acct Type              |                       | (Y/N) (Y/N)                         | (PV/V)          |
| Acct Orient.           |                       | (Y/N) (Y//)                         | 1) 🔲 (1/1/1)    |
| Acct Cyc Set           |                       | (Y/N) (Y//                          | (PVA)           |
| Acct Affil Code        |                       | (Y/N) (Y//)                         | (PVN) 🔲 (F      |
| Acct Resp CSR          |                       | (Y/N) (Y/N)                         | (r/v) 🔲 (r/v)   |
| Acct Mast Chan         |                       | (Y/N) (7/)                          | (1/\Y.)         |
| Acct Treat ID          |                       | (Y/N) (Y//                          | (r/v) 🔲 (r      |
| Acct Min Fee           |                       | (Y/N) (7/6                          | (LI/V) 🔲 (L     |
| Acct Act Date          |                       | (V/N) (V//                          | in bellen       |

Refer to Section I "*Report Options*" for details on each available option.
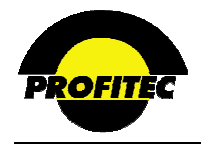

#### **REPORT SPEC-PARMS**

| Ac                                                                                                    | ct. Level Parameters | Report Specific-Parms                       | Output Parameters | Report Scheduler |               |
|----------------------------------------------------------------------------------------------------|----------------------|---------------------------------------------|-------------------|------------------|---------------|
|                                                                                                    |                      | Account Other Data Rep<br>Summary<br>Detail | port Options      |                  |               |
|                                                                                                    |                      | Account Status                              |                   |                  |               |
|                                                                                                    |                      | Active                                      |                   |                  |               |
|                                                                                                    |                      | O Deactive                                  |                   | 💿 p              | lesponse      |
|                                                                                                    |                      | Both                                        |                   | Or               | esponse Range |
|                                                                                                    |                      |                                             |                   |                  |               |
| Do Not Call<br>How Did You Hear About Us<br>Industry<br>Major<br>Number Of Employees<br>Reference Number<br>Your Estimated Monthly Usage |                      | Thru No                                     |                   |                  |               |

Selecting **DETAIL** allows you to select specific information to appear in the report by selecting individual fields in the Acct Level Parameters tab.

Selecting **SUMMARY** disables all fields on this tab as well as the **ACCT. LEVEL PARAMETERS** tab.

#### **Account Status**

This option determines the type of accounts you want reported on: Active, Deactive, or both. **BOTH** is selected by default.

#### Grid

The **GRID** contains predefined Account Level Other Data field(s) created in System Profiles by a database administrator. Press the **CTRL** key to highlight more than 1 option. If **DETAIL** is selected the report is based on the fields selected.

If SUMMARY is selected the report displays the MARKET ID, ITEM selected, and a **RESPONSE**. The **RESPONSE** represents information pre-defined by a system administrator or information entered by a user when defining Account Other Data. The report also displays a count of Active Accounts, Deactivated Accounts, and a Total of accounts that have **ACCOUNT LEVEL OTHER DATA** matching the selected Item are also displayed.

| Run Time: 5/7/2007 11:51:22 AM      |              |                     | Account Other Data Report |     |           |  |  |  |
|-------------------------------------|--------------|---------------------|---------------------------|-----|-----------|--|--|--|
|                                     | Response     | Active Accts<br>Cnt | Deactive<br>Accts Cnt     | All | Accts Cnt |  |  |  |
| 🗆 Market: SAMP1                     |              | 55                  | 5                         | 2   | 57        |  |  |  |
| 🗉 Item : Do Not Call                |              | 1                   | 3                         | 0   | 8         |  |  |  |
|                                     | No           | :                   | 1                         | 0   | 1         |  |  |  |
|                                     | Yes          | :                   | 7                         | 0   | 7         |  |  |  |
| Item : How Did You Hear<br>About Us |              | 23                  | 9                         | 2   | 25        |  |  |  |
|                                     | Friend       | :                   | 1                         | 0   | 1         |  |  |  |
|                                     | Magazine     | :                   | 7                         | 0   | 7         |  |  |  |
|                                     | Magazine     | (                   | D                         | 1   | 1         |  |  |  |
|                                     | Newspaper    |                     | 9                         | 0   | 9         |  |  |  |
|                                     | Newspaper    |                     | 0                         | 1   | 1         |  |  |  |
|                                     | Online Offer |                     | 5                         | 0   | 6         |  |  |  |

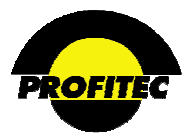

### **RESPONSE / RESPONSE RAGE / ITEMS LIST BOX**

• **RESPONSE** is selected by default. This indicates that you wish to report on one specific response only not a range of responses.

The **RESPONSE** drop down list is used to report on a specific response for the **ITEM** selected. For example, in the below screen print the Item selected is **DO NOT CALL**. The Response selected is **NO**. When the report is run OmniBill only returns accounts that have this specific Account Level Other Data defined as No.

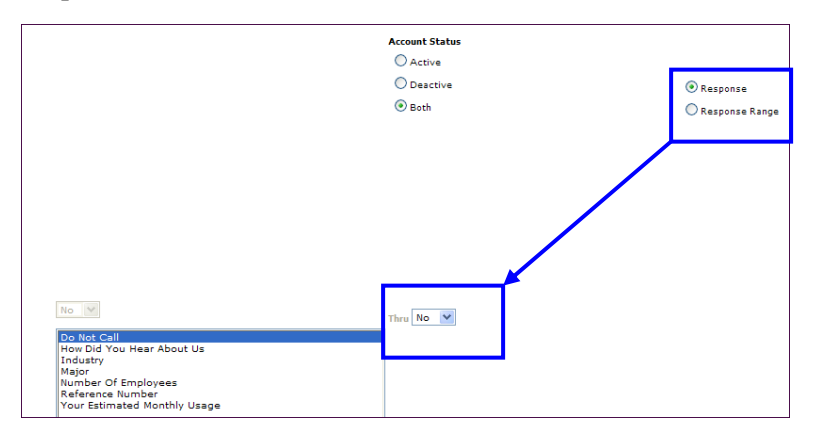

• If **RESPONSE RANGE** is selected, then the first range drop down list is enabled. At this point you select a range of responses that you wish to report on. For example, the selected **ITEM** in the screen shot below is **DO NOT CALL**. The drop down list defaults with the same value in both fields. Use each drop down list to select the range of values you want to report on.

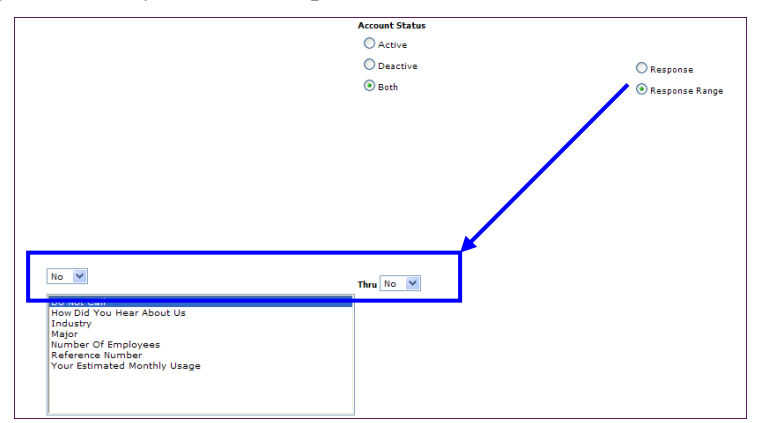

## Output

If **DETAIL** is selected the report is based on the fields selected. If summary is selected, the report lists counts as described above.

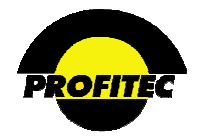

## **ACCOUNT RECURRING ITEMS**

This report retrieves accounts that have Account Recurring Charges applied to them. The report allows screening, sorting, and grouping.

| Report Pa              | Report Parameter Selection - Account Recurring Items Report |                                       |                  |  |  |  |  |  |  |
|------------------------|-------------------------------------------------------------|---------------------------------------|------------------|--|--|--|--|--|--|
|                        |                                                             |                                       |                  |  |  |  |  |  |  |
| Act Lovel Parameters   | Sereeping and Serting Co                                    |                                       | Report Schodulor |  |  |  |  |  |  |
| Acct. Level Parameters | Report Setting Store                                        | d Profiles:                           | Keport Scheduler |  |  |  |  |  |  |
|                        |                                                             | ~                                     |                  |  |  |  |  |  |  |
|                        | Spiank2   Spiank2                                           |                                       |                  |  |  |  |  |  |  |
|                        |                                                             |                                       |                  |  |  |  |  |  |  |
|                        | Load                                                        | Delete                                |                  |  |  |  |  |  |  |
|                        |                                                             |                                       |                  |  |  |  |  |  |  |
|                        |                                                             |                                       | Cash             |  |  |  |  |  |  |
|                        | Field                                                       | Print On Use For<br>Rept.? Screening? | Rept.<br>By?     |  |  |  |  |  |  |
| Account Recur          | ring Code                                                   | 🗹 (Y/N) 🔲 (Y/N)                       | (v/v)            |  |  |  |  |  |  |
| Account Recur          | ring Name                                                   | (Y/N) (Y/N)                           | (Y/N)            |  |  |  |  |  |  |
| Account Numb           | er                                                          | (Y/N) (Y/N)                           | (v/v)            |  |  |  |  |  |  |
| Account Name           |                                                             | (Y/N) (Y/N)                           | (Y/N)            |  |  |  |  |  |  |
| Account Group          |                                                             | (Y/N) (Y/N)                           | ] (Y/N)          |  |  |  |  |  |  |
| Account Type           |                                                             | (Y/N) (Y/N)                           | ] (V/N)          |  |  |  |  |  |  |
| Account Orien          | t                                                           | (Y/N) (Y/N)                           | ] (V/N)          |  |  |  |  |  |  |
| Account State          |                                                             | (Y/N) (Y/N)                           | (v/n)            |  |  |  |  |  |  |

Refer to Section I "*Report Options*" for details on each available option.

**NOTE:** If you want to report on charges associated with **ACCOUNT RECURRING** items, the field's dollar amount fields are located at the end of the available fields list.

| Account Activation Fee          | (Y/N) (Y/N) | (Y/N)     |
|---------------------------------|-------------|-----------|
| Account Recurring Fee Initial   | (Y/N) (Y/N) | (Y/N)     |
| Account Recurring Fee Increment | (Y/N) (Y/N) | 🗌 (Y/N) 📲 |
| Account Recurring Fee Ongoing   | (Y/N) (Y/N) | (Y/N)     |
| Account Recurring Quantity      | (Y/N) (Y/N) | 🔲 (Y/N) 🔽 |

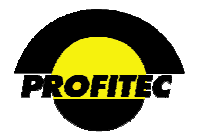

## **CUSTOMER ACCOUNT LISTING**

The **CUSTOMER ACCOUNT LISTING** report is used to report **ACCOUNT DETAILS** other than transaction information and line information for customer accounts.

| And Louis Descentions  |                                   | Carry Ru                              | Outrue             | D                     |              |            |       | Refer to Section I                           |
|------------------------|-----------------------------------|---------------------------------------|--------------------|-----------------------|--------------|------------|-------|----------------------------------------------|
| Acct. Level Parameters | Report Setting                    | Stored Profile:                       | s:                 | , Parameu             | ers Kej      | port Scheu | luler | " <i>Report Options</i> "<br>details on each |
|                        | <blank>   <blank></blank></blank> |                                       |                    | *                     |              |            |       | available option.                            |
|                        | Load                              | Delete                                |                    |                       |              |            |       |                                              |
|                        |                                   |                                       |                    |                       | Sort         |            |       |                                              |
|                        | Field                             | · · · · · · · · · · · · · · · · · · · | Print On<br>Rept.? | Use For<br>Screening? | Rept.<br>By? |            |       |                                              |
| Account Numb           | er                                |                                       | 🗹 (Y/N)            | (Y/N)                 | (Y/N)        |            |       |                                              |
| Account Group          | i                                 |                                       | (Y/N)              | (Y/N)                 | (Y/N)        |            |       |                                              |
| Account Name           |                                   |                                       | (Y/N)              | (Y/N)                 | (Y/N)        | )          |       |                                              |
| Account Type           |                                   |                                       | (Y/N)              | (Y/N)                 | (Y/N)        | )          |       |                                              |
| Account Orien          | tation                            |                                       | (Y/N)              | (Y/N)                 | (Y/N)        | )          |       |                                              |
| Account Cycle          | Set                               |                                       | (Y/N)              | (Y/N)                 | (Y/N)        | )          |       |                                              |
| Account Affil C        | Code                              |                                       | (Y/N)              | (Y/N)                 | (Y/N)        | )          |       |                                              |
| Account Resp           | CSR                               |                                       | (Y/N)              | (Y/N)                 | (Y/N)        | )          |       |                                              |
| Account Maste          | er Channel                        |                                       | (Y/N)              | (Y/N)                 | (Y/N)        | )          |       |                                              |
| Account Treat          | ment Code                         |                                       | (Y/N)              | (Y/N)                 | (Y/N)        | )          |       |                                              |
| Account Svc F          | ee                                |                                       | (Y/N)              | (Y/N)                 | (Y/N)        | )          |       |                                              |
| Account Bill M         | inimum                            |                                       | (Y/N)              | (Y/N)                 | (Y/N)        |            |       |                                              |

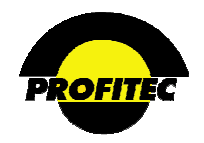

## FEATURE/USOC RATE PROFILES

The **FEATURE/USOC RATE PROFILES** report is used to display information about Feature codes created in the system. The **STATE**, **OCN**, **FEATURE CLASS OF SERVICE** (COS), and **TERM AGREEMENT** (TA), are options that can be used to screen for specific Feature codes. All is selected as the default value.

|                    | Report Parameter Selection - Feature Rate Report Report Specific-Parms Output Parameters Report Scheduler Feature Rate Report Options | Refer to Section I<br>- " <i>Report Options</i> " for<br>details on each<br>available option. |
|--------------------|----------------------------------------------------------------------------------------------------|-----------------------------------------------------------------------------------------------|
| State:             |                                                                                                    |                                                                                               |
| OCN: ALL           |                                                                                                    |                                                                                               |
| Feature COS: ALL 💙 | TA Code: ALL                                                                                                    |                                                                                               |

A State must be selected from the STATE drop down list before an OCN can be selected.

By default the FEATURE CODE, DESCRIPTION, JURISDICTION (N – Non Local, L – Local), STATE (if applicable), OCN (if applicable), Class of Service Code (COS), Term Agreement Code (TA), BUSINESS ACTIVATION charge, BUSINESS RECURRING charge, RESIDENCE ACTIVATION charge, RESIDENCE RECURRING charge, the DISC CONTR (Discount Contributory) indicator, and the DISC ELIG (Discount Eligible) indicator appear on the report.

Feature Codes without a specified State or OCN display first in the report.

#### SAMPLE REPORT

| 14 4 1         | of 1 🕨                                             | ⊳∥ Pag                         | e Width ( | <b>~</b> | Find   Ne | ext Select | a format               | 💌 Expo                | ort 😰                   | 4                      |               |              |
|----------------|----------------------------------------------------|--------------------------------|-----------|----------|-----------|------------|------------------------|-----------------------|-------------------------|------------------------|---------------|--------------|
| Run Time: 5    | Run Time: 5/7/2007 12:22:37 PM Feature Rate Report |                                |           |          |           |            |                        |                       |                         |                        |               |              |
|                | Code                                               | Feature<br>Description         | Jur St    | OCN      | cos       | TA Code    | Business<br>Activation | Business<br>Recurring | Residence<br>Activation | Residence<br>Recurring | Disc<br>Contr | Disc<br>Elig |
| Market : samp1 |                                                    |                                |           |          |           |            |                        |                       |                         |                        |               |              |
|                | FTVAL1                                             | Feature Value<br>Package       | Ν         |          | LF        | STNDRD     | 0.00                   | 0.00                  | 0.00                    | 0.00                   | Y             | Υ            |
|                | NATLVM                                             | National Voice<br>Mail Service | Ν         |          | LF        | STNDRD     | 10.00                  | 5.00                  | 5.00                    | 4.00                   | Y             | Υ            |
|                | SAMPFT                                             | Sample Service<br>Feature      | Ν         |          | LF        | STNDRD     | 10.00                  | 5.00                  | 5.00                    | 2.50                   | Υ             | Υ            |
|                | WIRELE                                             | Wireless - Local               | Ν         |          | LF        | STNDRD     | 10.00                  | 4.95                  | 10.00                   | 4.95                   | Y             | Y            |
|                | WLVMS1                                             | Wireless Voice<br>Mail Service | Ν         |          | LF        | STNDRD     | 10.00                  | 4.95                  | 10.00                   | 4.95                   | Y             | Y            |

NOTE: This report does not identify customers who have features assigned to them.

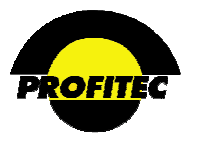

## LINE EQUIPMENT

The LINE EQUIPMENT report is used to report on accounts and lines that have equipment assigned to them. Extensive information regarding details on equipment such as warranty information, serial number, and lease information, is retrievable with the LINE EQUIPMENT report.

| Report Parameter Selection - Line Equipment Report |                                                 |  |  |  |  |  |  |  |  |
|----------------------------------------------------|-------------------------------------------------|--|--|--|--|--|--|--|--|
|                                                    |                                                 |  |  |  |  |  |  |  |  |
| Acct. Level Parameters Screening and Sorting Grou  | up By Output Parameters Report Scheduler        |  |  |  |  |  |  |  |  |
| Penert Setting Stored                              | Profiles                                        |  |  |  |  |  |  |  |  |
|                                                    |                                                 |  |  |  |  |  |  |  |  |
| <pre><biank>   <biank></biank></biank></pre>       | ×                                               |  |  |  |  |  |  |  |  |
| Load                                               | Delete                                          |  |  |  |  |  |  |  |  |
| Field                                              | Print On Use For Rept.<br>Rept.? Screening? By? |  |  |  |  |  |  |  |  |
| Equipment Code                                     | ✓ (77/8) □ (Y/N) □ (Y/N)                        |  |  |  |  |  |  |  |  |
| Equipment Name                                     | (Y/N) (Y/N) (Y/N)                               |  |  |  |  |  |  |  |  |
| Equipment Type                                     | (Y/N) (Y/N) (Y/N)                               |  |  |  |  |  |  |  |  |
| Equipment State                                    | (Y/N) (Y/N) (Y/N)                               |  |  |  |  |  |  |  |  |
| Equipment OCN                                      | (Y/N) (Y/N) (Y/N)                               |  |  |  |  |  |  |  |  |
| Equipment Jurisdiction                             | (Y/N) (Y/N) (Y/N)                               |  |  |  |  |  |  |  |  |
| Equipment SCAT                                     | (Y/N) (Y/N) (Y/N)                               |  |  |  |  |  |  |  |  |
| Equipment Line Orient                              | (Y/N) (Y/N) (Y/N)                               |  |  |  |  |  |  |  |  |
| Line Number                                        | (Y/N) (Y/N) (Y/N)                               |  |  |  |  |  |  |  |  |
| Acct Number                                        | (Y/N) (Y/N) (Y/N)                               |  |  |  |  |  |  |  |  |
| Acct Name                                          | (Y/N) (Y/N) (Y/N)                               |  |  |  |  |  |  |  |  |

Refer to Section I "*Report Options*" for details on each available option.

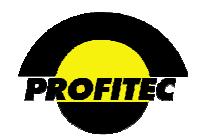

## LINE FEATURE LISTING

The LINE FEATURE LISTING report is used to report on FEATURE CODES assigned to lines. Extensive information regarding the details of features assigned to lines can be retrieved using this report. It is possible to list what features exist on a line, when they were activated/deactivated, activation and recurring charges.

The **SHOW ALL LINES** check box is used to report on all lines in the database regardless if there are features assigned to the line or not. *This report option should be used with caution*. This option has the potential to return large amounts of data depending on the **NUMBER** of **LINES** in a **MARKET**.

The last field in the grid is **STATUS**. Use this field to see whether Features are active, suspended or deactivated.

| Report Parameter Selection - Line Feature Listing |                                   |                |                    |                       |                      |                |  |  |  |
|---------------------------------------------------|-----------------------------------|----------------|--------------------|-----------------------|----------------------|----------------|--|--|--|
|                                                   |                                   |                |                    |                       |                      |                |  |  |  |
| Acct. Level Parameters                            | Screening and Sorting             | Group By       | Output             | t Paramete            | rs Rep               | oort Scheduler |  |  |  |
| Show All Lines                                    |                                   |                |                    |                       |                      |                |  |  |  |
|                                                   | Report Setting                    | Stored Profile | s:                 |                       |                      |                |  |  |  |
|                                                   | <blank>   <blank></blank></blank> |                |                    | *                     |                      |                |  |  |  |
|                                                   | Load                              | Delete         |                    |                       |                      |                |  |  |  |
|                                                   | Field                             | I              | Print On<br>Rept.? | Use For<br>Screening? | Sort<br>Rept.<br>By? |                |  |  |  |
| Feature Code                                      |                                   |                | 🗹 (Y/N)            | (Y/N)                 | (Y/N)                |                |  |  |  |
| Feature Name                                      |                                   |                | (Y/N)              | (Y/N)                 | (Y/N)                |                |  |  |  |
| Feature State                                     |                                   |                | (Y/N)              | (Y/N)                 | (Y/N)                |                |  |  |  |
| Feature OCN                                       |                                   |                | (Y/N)              | (Y/N)                 | (Y/N)                |                |  |  |  |
| Feature COS                                       |                                   |                | (Y/N)              | (Y/N)                 | (Y/N)                |                |  |  |  |
| Feature TA Coo                                    | le                                |                | (Y/N)              | (Y/N)                 | (Y/N)                |                |  |  |  |
| Feature Orienta                                   | ation                             |                | (Y/N)              | (Y/N)                 | (Y/N)                |                |  |  |  |
| Feature Jurisdi                                   | ction                             |                | (Y/N)              | (Y/N)                 | (Y/N)                |                |  |  |  |
| Feature SCAT                                      |                                   |                | (Y/N)              | (Y/N)                 | (Y/N)                |                |  |  |  |
| Feature Line Or                                   | rientation                        |                | (Y/N)              | (Y/N)                 | (Y/N)                |                |  |  |  |
| Feature Quanti                                    | ty                                |                | □ (Y/N)            | (Y/N)                 | (Y/N)                |                |  |  |  |
| Line Number                                       |                                   |                | □ (Y/N)            | (Y/N)                 | □ (Y/N)              |                |  |  |  |

Refer to Section I "*Report Options*" for details on each available option

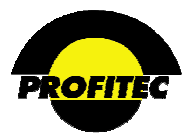

### MASTER RATE GROUP INFORMATION

The **MASTER RATE GROUP INFORMATION** report is used to report on the components of a Master Rate Group.

|                             | ouput failutetere                  | Report Scheduler | Refer to Section I " <i>Report</i>                     |
|-----------------------------|------------------------------------|------------------|--------------------------------------------------------|
| Mast                        | er Rate Group Informati<br>Options | on               | <i>Options</i> " for details on each available option. |
|                             |                                    |                  |                                                        |
|                             |                                    |                  |                                                        |
|                             |                                    |                  |                                                        |
|                             | l                                  |                  |                                                        |
| Master Rate Group Selection |                                    |                  |                                                        |
| Master Rate Group Selection |                                    |                  |                                                        |

Only one Master Rate Group can be reported on at a time. Highlight the MASTER RATE GROUP in the list and click OK to run the report.

The MASTER RATE GROUP INFORMATION REPORT generates two reports when run. The first report displays the Master Rate Group information: Associated rate tables, plan fees, custom fees, charges, control settings, discounts, messages, and other tab information.

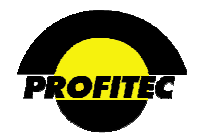

| Run Time: 5/7/2007        | 2:02:22 PM       | Maste                                                    | r Rate Gr         | oup Infor     | mation       | Page 1 of 4 |  |  |  |
|---------------------------|------------------|----------------------------------------------------------|-------------------|---------------|--------------|-------------|--|--|--|
|                           |                  |                                                          | Re                | port          |              |             |  |  |  |
| Master Group Code:        | SUPSV            | Lockout:                                                 | Ν                 | Assign Start: |              | 19980411    |  |  |  |
| Master Group Name:        | Super Saver Plan | Master Group Private<br>Name:                            | Super Saver Plan  | Assign End:   |              |             |  |  |  |
| Tables                    |                  |                                                          |                   |               |              |             |  |  |  |
| Free Minutes:             |                  |                                                          |                   | 0             |              |             |  |  |  |
|                           |                  |                                                          | Contrib           | uting Types   |              |             |  |  |  |
| Intralata                 | IGRP2            | Intrastate IntraLATA<br>Group                            | Intrastate        | - Intralata   |              |             |  |  |  |
| Interlata                 | IGRP1            | Intrastate InterLATA Intrastate - Interlata<br>Table Grp |                   |               |              |             |  |  |  |
| Interstate                | INTR1            | Interstate Table 1                                       |                   | Interstate    |              |             |  |  |  |
| Alaska/Hawaii             | AKHI1            | Alaska Hawaii Table<br>1                                 |                   |               |              |             |  |  |  |
| Canada                    | CAND1            | Canada Table 1                                           |                   |               |              |             |  |  |  |
| PR/USVI                   | PRUS1            | PRUSVI Table 1                                           |                   |               |              |             |  |  |  |
| International             | ATTDF            | System Default Intl<br>Table                             |                   |               |              |             |  |  |  |
| Fees                      |                  |                                                          |                   |               |              |             |  |  |  |
|                           | Ir               | nitial                                                   |                   |               | On-Going     |             |  |  |  |
| Fee Name                  | Sign Fee         | Billed                                                   | Bill Cyc          | Sign Fee      | Billed       | Bill Cyc    |  |  |  |
| Per Line Installation Fee | +                | 10.0000 One                                              | Time <sup>1</sup> | +             |              |             |  |  |  |
| Per Line Fee              | +                | 5.0000 Mc                                                | inthly 99         | +             | -            |             |  |  |  |
| Super Saver Misc Line Fee | +                | 4.0000 Mc                                                | inthly 99         | +             | -            |             |  |  |  |
| Plan Group Fee            | +                | 3.0000 Mc                                                | inthly 99         | +             |              |             |  |  |  |
| Super Saver Plan Misc Fee | +                | 2.0000 Mc                                                | inthly 99         | +             | -            |             |  |  |  |
| Business Single Line PICC | +                | 1.5000 Mc                                                | inthly 1          | +             | 1.50 Monthly | 1           |  |  |  |

If there is no information entered in a particular tab in the Master Rate Group detail screen only the heading displays in the report.

The second report generated displays the details for each Rate Table selected in the Master Rate Group. The Rate Table code, table name, effective date, start date, rates and durations all display.

| Run Time: 5/7/2007 2:02:2 | Rate Table F         | Page 1 | of 1        |                    |                 |          |
|---------------------------|----------------------|--------|-------------|--------------------|-----------------|----------|
|                           | Table Code:          | INTR1  | Table Name: | Interstate Table 1 | Effective Date: | 19990510 |
| Assign Start:             | 19980411 Assign End: |        | TOD Table:  | AT&T Standard      |                 |          |
|                           |                      |        |             |                    |                 |          |
|                           |                      |        | Rates       |                    |                 |          |
| Miles                     |                      |        | Period      | Init               | Dur Ovrtime I   | Dur      |
|                           |                      |        | Day         | 0.1000             | 60 0.0900       | 60       |
|                           |                      |        | Evening     | 0.1000             | 60 0.1000       | 60       |
|                           |                      |        | Night       | 0.1000             | 60 0.1000       | 60       |
|                           |                      |        |             |                    |                 |          |
|                           |                      |        |             |                    |                 |          |
|                           | Table Code:          | CAND1  | Table Name: | Canada Table 1     | Effective Date: | 19980411 |
| Assign Start:             | 19980411 Assign End: |        | TOD Table:  | AT&T Standard      |                 |          |
|                           |                      |        |             |                    |                 |          |

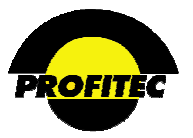

## RATE TYPE LIST

The **RATE TYPE LIST** is an informational report used to list the Profitec Rate Type codes used by the system. **RATE TYPE** codes represent revenue OmniBill can produce an invoice for.

Choices for reporting are based on the Rate Orientation of the code, TRAFFIC-BASED, NON TRAFFIC-BASED, or BOTH.

Select a RATE ORIENTATION and click the GREEN CHECK MARK.

| Report Parameter Sele                                                                               | ction - Rate Type                                                                                                    | e List Report                                                                                                    | Refer to Section                                                                                                    | n I " <i>Report</i><br>tails on                                              |
|----------------------------------------------------------------------------------------------------|----------------------------------------------------------------------------------------------------|----------------------------------------------------------------------------------------------------|----------------------------------------------------------------------------------------------------|------------------------------------------------------------------------------|
| Report Specific-Parms Out                                                                           | put Parameters   Rej                                                                                                    | port Scheduler                                                                                                    | options for de                                                                                                    |                                                                              |
| Rate Type I                                                                                         | ist Report Options                                                                                                    |                                                                                                    | each available o                                                                                                    | ption.                                                                       |
|                                                                                                    |                                                                                                    |                                                                                                    |                                                                                                    |                                                                              |
| Rate Orientation                                                                                    |                                                                                                    |                                                                                                    |                                                                                                    |                                                                              |
| ◯ Traffic-Based                                                                                     |                                                                                                    |                                                                                                    |                                                                                                    |                                                                              |
| ○ Non Traffic-Based                                                                                 |                                                                                                    |                                                                                                    |                                                                                                    |                                                                              |
| • Both                                                                                              |                                                                                                    |                                                                                                    |                                                                                                    |                                                                              |
|                                                                                                    |                                                                                                    |                                                                                                    |                                                                                                    |                                                                              |
|                                                                                                    | Intra S T                                                                                                    | Intrastate - Intralata                                                                                                    |                                                                                                    | Т                                                                            |
|                                                                                                    | IntraER                                                                                                    | Intrastate - Interlata                                                                                                    |                                                                                                    | Т                                                                            |
| Example of                                                                                          | InterST                                                                                                    | Interstate                                                                                                    |                                                                                                    | Т                                                                            |
| TRAFFIC                                                                                             | Canada                                                                                                    | Canada<br>Ab Ju                                                                                                    |                                                                                                    | Т                                                                            |
| BASED RATE                                                                                          | Anska<br>Harra ii                                                                                                    | Anska<br>Umraji                                                                                                    |                                                                                                    | T                                                                            |
| TYPE CODES                                                                                          | DRAISVI                                                                                                    | Duerto Rico/IIS Wirz                                                                                                    | n Islands                                                                                                    | T                                                                            |
|                                                                                                    | Overseas                                                                                                    | Overseas                                                                                                    |                                                                                                    | т                                                                            |
|                                                                                                    | Mexico                                                                                                    | M ex ico                                                                                                    |                                                                                                    | т                                                                            |
|                                                                                                    |                                                                                                    |                                                                                                    |                                                                                                    |                                                                              |
|                                                                                                    | Report Rate T                                                                                                    | ype List                                                                                                    | Page 1 of 5                                                                                                    | Printed by:                                                                  |
| Example of                                                                                          | Report Rate T                                                                                                    | ype List<br>Description                                                                                                    | Page 1 of 5                                                                                                    | Printed by:<br>Orientation                                                   |
| Example of                                                                                          | Report Rate T                                                                                                    | ype List<br>Description<br>Report - Area Code<br>Beact Internation                                                                                                    | Page 1 of 5                                                                                                    | Printed by:<br>Orientation                                                   |
| Example of<br>NON-TRAFFIC                                                                           | Report Rate T                                                                                                    | ype List<br>Description<br>Report - Area Code<br>Report - Internation:<br>Report - Time of De                                                                                                    | Page 1 of 5<br>Summary<br>s Summary<br>y Summary                                                                                                    | Printed by:<br>Orientation<br>N<br>N<br>N                                    |
| Example of<br>NON-TRAFFIC<br>BASED RATE                                                             | Report Rate T                                                                                                    | ype List<br>Description<br>Report - Area Code<br>Report - Internation<br>Report - Time of Da<br>Report - Day of We                                                                                                    | Page 1 of 5<br>Summary<br>al Summary<br>y Summary<br>ek Summary                                                                                                    | Printed by:<br>Orientation<br>N<br>N<br>N<br>N                               |
| Example of<br>NON-TRAFFIC<br>BASED RATE<br>TYPE CODES                                               | Report Rate T                                                                                                    | ype List<br>Description<br>Report - Area Code<br>Report - Internation:<br>Report - Time of De<br>Report - Day of We<br>Report - Prequent N                                                                                                    | Page 1 of 5<br>Summary<br>al Summary<br>y Summary<br>ek Summary<br>umbers<br>a 1                                                                                                    | Printed by:<br>Orientation<br>N<br>N<br>N<br>N                               |
| Example of<br>NON-TRAFFIC<br>BASED RATE<br>TYPE CODES                                               | Report Rate T<br>Code<br>RptArea<br>RptInti<br>RptTOD<br>RptDOW<br>RptFreq<br>RptExp<br>RptLong                                                                                                    | ype List<br>Description<br>Report - Area Code<br>Report - Internation:<br>Report - Time of Da<br>Report - Day of We<br>Report - Frequent N<br>Report - Expensive<br>Report - Lemethy Ca                                                                                                    | Page 1 of 5<br>Summary<br>il Summary<br>y Summary<br>ek Summary<br>umbers<br>Calls<br>Ils                                                                                                    | Printed by:<br>Orientation<br>N<br>N<br>N<br>N<br>N<br>N                     |
| Example of<br>NON-TRAFFIC<br>BASED RATE<br>TYPE CODES                                               | Report Rate T<br>Code<br>RptArea<br>RptInti<br>RptTOD<br>RptDOW<br>RptFreq<br>RptExp<br>RptLong<br>RptLocU                                                                                                    | ype List<br>Description<br>Report - Area Code<br>Report - Internation:<br>Report - Time of Da<br>Report - Day of We<br>Report - Day of We<br>Report - Expensive<br>Report - Lengthy Ca<br>Report - Longthy Ca                                                                                                    | Page 1 of 5<br>Summary<br>al Summary<br>y Summary<br>ek Summary<br>umbers<br>Calls<br>Ils<br>sage Summary                                                                                       | Printed by:<br>Orientation<br>N<br>N<br>N<br>N<br>N<br>N<br>N<br>N           |
| Example of<br>NON-TRAFFIC<br>BASED RATE<br>TYPE CODES                                               | Report Rate T<br><u>Code</u><br>RptArea<br>RptIntl<br>RptTOD<br>RptDOW<br>RptFreq<br>RptExp<br>RptLong<br>RptLocU                                                                                                    | ype List<br>Description<br>Report - Area Code<br>Report - Internation:<br>Report - Time of De<br>Report - Day of We<br>Report - Day of We<br>Report - Frequent N<br>Report - Expensive<br>Report - Location U                                                                                                    | Page 1 of 5<br>Summary<br>al Summary<br>y Summary<br>k: Summary<br>umbers<br>Calls<br>11s<br>sage Summary                                                                                       | Printed by:<br>Orientation<br>N<br>N<br>N<br>N<br>N<br>N<br>N<br>N<br>N<br>N |
| Example of<br>NON-TRAFFIC<br>BASED RATE<br>TYPE CODES                                               | Report Rate T<br>Code<br>RptArea<br>RptInti<br>RptTOD<br>RptDOW<br>RptFreq<br>RptLong<br>RptLocU<br>Run Time: 2/17/2010 8                                                                                                    | ype List<br><u>Description</u><br>Report - Area Code<br>Report - Internation:<br>Report - Time of Da<br>Report - Day of We<br>Report - Day of We<br>Report - Expensive<br>Report - Lengthy Ca<br>Report - Location U<br>3:52:58 AM                                                                                                    | Page 1 of 5<br>Summary<br>al Summary<br>y Summary<br>et Summary<br>umbers<br>Calls<br>Ils<br>sage Summary<br><b>ate Type List Repo</b>                                                          | Printed by:<br>Orientation<br>N<br>N<br>N<br>N<br>N<br>N<br>N<br>N<br>N      |
| Example of<br>NON-TRAFFIC<br>BASED RATE<br>TYPE CODES                                               | Report Rate T<br><u>Code</u><br>RptArea<br>RptIntl<br>RptTOD<br>RptDOW<br>RptFreq<br>RptExp<br>RptLong<br>RptLocU                                                                                                    | ype List<br><u>Description</u><br>Report - Area Code<br>Report - Internation:<br>Report - Time of De<br>Report - Day of We<br>Report - Day of We<br>Report - Expensive<br>Report - Lengthy Ce<br>Report - Location U<br>3:52:58 AM<br>Report - Description                                                                                                    | Page 1 of 5<br>Summary<br>al Summary<br>y Summary<br>water s<br>Calls<br>Ils<br>sage Summary<br>Ate Type List Repu                                                                              | Printed by:<br>Orientation<br>N<br>N<br>N<br>N<br>N<br>N<br>N<br>N<br>N<br>N |
| Example of<br>NON-TRAFFIC<br>BASED RATE<br>TYPE CODES                                               | Report Rate T                                                                                                    | ype List<br><u>Description</u><br>Report - Area Code<br>Report - Internation.<br>Report - Time of De<br>Report - Day of We<br>Report - Day of We<br>Report - Expensive<br>Report - Location U<br>3:52:58 AM<br><u>Description</u><br><u>Courby UBMy Users Tax</u><br>Courby UBMy Users Tax                                                                                                    | Page 1 of 5<br>Summary<br>al Summary<br>y Summary<br>with Summary<br>umbers<br>Calls<br>lls<br>sage Summary<br>Ate Type List Repu<br>Orientat<br>X                                              | Printed by:<br>Orientation<br>N<br>N<br>N<br>N<br>N<br>N<br>N<br>N<br>N<br>N |
| Example of<br>NON-TRAFFIC<br>BASED RATE<br>TYPE CODES                                               | Report Rate T                                                                                                    | ype List<br>Description<br>Report - Area Code<br>Report - Internation:<br>Report - Time of De<br>Report - Day of We:<br>Report - Expensive<br>Report - Lengthy Ca<br>Report - Location U<br>3:52:58 AM<br>Description<br>Courby Utility Users Tax<br>Courby Utility Users Tax<br>Courby Utility Users Tax<br>Courby Utility Tax                                                                                                    | Page 1 of 5<br>Summary<br>al Summary<br>y Summary<br>where<br>Calls<br>Ils<br>sage Summary<br>Ate Type List Repu<br>Orientat<br>X<br>X<br>X                                                     | Printed by:<br>Orientation<br>N<br>N<br>N<br>N<br>N<br>N<br>N<br>N<br>N      |
| Example of<br>NON-TRAFFIC<br>BASED RATE<br>TYPE CODES                                               | Report Rate T                                                                                                    | ype List<br>Description<br>Report - Area Code<br>Report - Internation.<br>Report - Time of Da<br>Report - Day of We<br>Report - Day of We<br>Report - Expensive<br>Report - Location U<br>3:52:58 AM<br>Description<br>Courby USINg Users Tax<br>Courby USINg Users Tax<br>Courby USINg Users Tax<br>Courby USINg Users Tax<br>Courby USINg Tax<br>Courby USINg Tax                                                                                                    | Page 1 of 5<br>Summary<br>al Summary<br>y Summary<br>with Summary<br>umbers<br>Calls<br>Ils<br>sage Summary<br>Ate Type List Repu<br>Orientat<br>×<br>×<br>×<br>×                               | Printed by:<br>Orientation<br>N<br>N<br>N<br>N<br>N<br>N<br>N<br>N<br>N<br>N |
| Example of<br>NON-TRAFFIC<br>BASED RATE<br>TYPE CODES<br>Example of TAX<br>BASED RATE               | Report Rate T<br>Code<br>RptArea<br>RptIntl<br>RptTOD<br>RptDOW<br>RptFreq<br>RptExp<br>RptLong<br>RptLocU<br>Run Time: 2/17/2010 5<br>Code<br>TxCoBdOt<br>TxCoBdOt<br>TxCoBdOt<br>TxCoBdot<br>TxCoBdot<br>TxCD<br>TxCB<br>TxCBdot<br>TxCB<br>TxCB | ype List<br>Description<br>Report - Area Code<br>Report - Internation:<br>Report - Time of De<br>Report - Day of We:<br>Report - Day of We:<br>Report - Expensive<br>Report - Lengthy Ca<br>Report - Location U<br>3:52:58 AM<br>Description<br>Courby Utility Users Tax<br>Courby 911 Tax<br>Courby 911 Tax<br>Courby 912 Tax<br>Courby Utility Users Tax<br>Courby Utility Users Tax<br>Courby Utility Users Tax<br>Courby Utility Users Tax<br>Courby Utility Users Tax<br>Courby Utility Users Tax<br>Courby Utility Users Tax<br>Courby Utility Users Tax<br>Courby Utility Users Tax<br>Courby Utility Users Tax                                                                                                    | Page 1 of 5<br>Summary<br>al Summary<br>y Summary<br>with Summary<br>calls<br>lls<br>sage Summary<br>Ate Type List Repu<br>Orientat<br>X<br>X<br>X<br>X<br>X                                    | Printed by:<br>Orientation<br>N<br>N<br>N<br>N<br>N<br>N<br>N<br>N<br>N      |
| Example of<br>NON-TRAFFIC<br>BASED RATE<br>TYPE CODES<br>Example of TAX<br>BASED RATE<br>TYPE CODES | Report Rate T                                                                                                    | ype List<br>Description<br>Report - Area Code<br>Report - Internation:<br>Report - Time of De<br>Report - Day of We:<br>Report - Day of We:<br>Report - Expensive<br>Report - Lengthy Ca<br>Report - Location U<br>3:52:58 AM<br>Description<br>Courby UBINg Users Tax<br>Courby 911 Tax<br>Courby 911 Tax<br>Courby 911 Tax<br>Courby UBINg Users Tax<br>Courby UBINg Users Rep Tax<br>Courby UBINg Users Rep Tax<br>Courby UBINg Users Rep Tax<br>Courby UBINg Users Tax<br>Courby UBINg Users Tax<br>Courby UBINg Users Tax<br>Courby UBINg Users Tax<br>Courby UBINg Users Tax<br>Courby UBINg Users Tax<br>Courby UBINg User Distinguist Tax                                                                                                    | Page 1 of 5<br>Summary<br>al Summary<br>y Summary<br>where S<br>Calls<br>Ils<br>sage Summary<br>Ate Type List Repu<br>Orientat<br>X<br>X<br>X<br>X<br>X<br>X<br>X<br>X<br>X<br>X<br>X<br>X<br>X | Printed by:<br>Orientation<br>N<br>N<br>N<br>N<br>N<br>N<br>N<br>N           |
| Example of<br>NON-TRAFFIC<br>BASED RATE<br>TYPE CODES<br>Example of TAX<br>BASED RATE<br>TYPE CODES | Report Rate T<br>Code<br>RptArea<br>RptIntl<br>RptTOD<br>RptDOW<br>RptFreq<br>RptLong<br>RptLocU<br>Run Time: 2/17/2010 S<br>Code<br>TxCoBot<br>TxCoBot<br>TxCoBot<br>TxCoSis<br>TxCoSis<br>TxCoSis                                                                                                    | ype List<br>Description<br>Report - Area Code<br>Report - Internation:<br>Report - Time of De<br>Report - Day of We:<br>Report - Expensive<br>Report - Expensive<br>Report - Lengthy Ca<br>Report - Location U<br>3:52:58 AM<br>Description<br>Courby Utility Users Tax<br>Courby Buildes & Bocoup Tax<br>Courby Buildes & Bocoup Tax<br>Courby Utility User Basiness Tax<br>Courby Utility User Basiness Tax<br>Courby Distings Tax<br>Courby Distings Tax<br>Courby Distings Tax<br>Courby Distings Tax<br>Courby Distings Tax<br>Courby Distings Tax<br>Courby Distings Tax<br>Courby Distings Tax<br>Courby Distings Tax<br>Courby Distings Tax                                                                                                    | Page 1 of 5<br>Summary<br>al Summary<br>y Summary<br>water Type List Repu-<br>ate Type List Repu-<br>Orientat<br>X<br>X<br>X<br>X<br>X<br>X<br>X<br>X<br>X<br>X<br>X<br>X<br>X                  | Printed by:<br>Orientation<br>N<br>N<br>N<br>N<br>N<br>N<br>N<br>N           |
| Example of<br>NON-TRAFFIC<br>BASED RATE<br>TYPE CODES<br>Example of TAX<br>BASED RATE<br>TYPE CODES | Report Rate T<br>Code<br>RptArea<br>RptIntl<br>RptTOD<br>RptDOW<br>RptFreq<br>RptLong<br>RptLocU<br>Run Time: 2/17/2010 S<br>Code<br>TxCoBOC<br>TxCoBOC<br>TxCoBOC<br>TxCoBOC<br>TxCoSII<br>TxCoUB<br>TxCoSIS<br>TxCoUB<br>TxCoSIS<br>TxCoUB<br>TxCoSIS<br>TxCoSIS<br>TxCOSIS<br>TxCOSIS<br>TxCOSIS<br>TxCOSIS<br>TxCOSIS<br>TxCOSIS<br>TxCOSIS<br>TxCOSIS<br>TxCOSIS<br>TxCOSIS<br>TxCOSIS<br>TxCOSIS<br>TxCOSIS<br>TxCOSIS<br>TxCOSIS<br>TxCOSIS<br>TxCOSIS<br>TxCOSIS<br>TxCOSIS<br>TxCOSIS<br>TxCOSIS<br>TxCOSIS<br>TxCOSIS<br>TxCOSIS<br>TxCOSIS<br>TxC | ype List<br>Description<br>Report - Area Code<br>Report - Internation:<br>Report - Time of De<br>Report - Day of We<br>Report - Day of We<br>Report - Expensive<br>Report - Expensive<br>Report - Lengthy Ca<br>Report - Location U<br>3:52:58 AM<br>Description<br>Courby UMNy Users Tax<br>Courby UMNy User Tax<br>Courby UMNy User Tax<br>Courby UMNy User Tax<br>Courby UMNy User Tax<br>Courby UMNy User Tax<br>Courby UMNy User Tax<br>Courby UMNy User Tax<br>Courby UMNy User Tax<br>Courby UMNy User Tax<br>Courby UMNy User Tax<br>Courby UMNY User Tax<br>Courby UMNY User Tax<br>Courby UMNY User Tax<br>Courby UMNY User Tax<br>Courby UMNY User Tax<br>Courby UMNY User Tax<br>Courby UMNY User Tax<br>Courby UMNY User Tax<br>Courby UMNY Service Fund Sax | Page 1 of 5<br>Summary<br>al Summary<br>y Summary<br>water Type List Reputer<br>ate Type List Reputer<br>Orientat<br>X<br>X<br>X<br>X<br>X<br>X<br>X<br>X<br>X<br>X<br>X<br>X<br>X              | Printed by:<br>Orientation<br>N<br>N<br>N<br>N<br>N<br>N<br>N<br>N           |
| Example of<br>NON-TRAFFIC<br>BASED RATE<br>TYPE CODES<br>Example of TAX<br>BASED RATE<br>TYPE CODES | Report Rate T<br>Code<br>RptArea<br>RptIntl<br>RptTOD<br>RptDOW<br>RptFreq<br>RptExp<br>RptLocU<br>Run Time: 2/17/2010 6<br>Code<br>TxCoBut<br>TxCoBut<br>T | ype List<br>Description<br>Report - Area Code<br>Report - Internation:<br>Report - Time of Da<br>Report - Day of We<br>Report - Day of We<br>Report - Expensive<br>Report - Expensive<br>Report - Lengthy Ca<br>Report - Location U<br>3:52:58 AM<br>Description<br>County Utility User Tax<br>County Distances Rept Tax<br>County PUC Fee<br>County Statuberg Gess Rept Tax<br>County PUC Fee<br>County Statuberg Gess Rept Tax<br>County PUC Fee<br>County Statuberg Gess Rept Tax<br>County Distances Tax<br>County Distances Tax<br>County Distances Tax<br>County Distances Tax<br>County Distances Tax<br>County Distances Tax<br>County Distances Tax<br>County Distances Tax<br>County Distances Tax<br>County Distances Tax<br>County Distances Tax              | Page 1 of 5 Summary al Summary y Summary sk Summary water S Calls IIs sage Summary Coriented Coriented X X X X X X X X X X X X X X X X X X X                                                    | Printed by:<br>Orientation<br>N<br>N<br>N<br>N<br>N<br>N<br>N                |

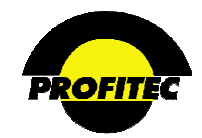

## **RATING TABLES**

The **RATING TABLES** report is used to report on a specific rate table. All the available traffic types are listed in the Rate Table Report display screen.

|   | Action                                                                        | Description                                                                                     |  |  |  |  |
|---|-------------------------------------------------------------------------------|-------------------------------------------------------------------------------------------------|--|--|--|--|
| 1 | . Click the <b>RATING TABLES</b> report.                                      | The <b>RATE TABLE REPORT</b> display screen appears.                                            |  |  |  |  |
| ĺ | Report Parameter Selection - Rating Tables                                    |                                                                                                 |  |  |  |  |
|   | Report Specific-Parms Output Parameters Report Sched<br>Rating Tables Options | Refer to Section I " <i>Report</i><br><i>Options</i> " for details on<br>each available option. |  |  |  |  |

2. Highlight a traffic type in the grid.

Intrastate - Intralata Intrastate - Intralata Intrastate - Interlata Interstate | Canada

| Canada Alaska/Hawaii | Puerto Rico/US Virgin Islands | International/MEX/Non-US Caribb | Data Transport | Master Group Code

The available rate tables for the selected traffic type display.

| Local   Local/MSGU<br>IntraST   Intrastate - Intralata<br>IntraFR   Intrastate - Interlata                                             | STAT1   Intrastate Table 1   04/11/1998<br>STAT2   Intrastate Table 2   04/11/1998<br>STAT3   Intrastate Table 3   08/01/1998 |
|----------------------------------------------------------------------------------------------------|----------------------------------------------------------------------------------------------------|
| InterST   Interstate<br>Canada   Canada<br>AK/HI   Alaska/Hawaii<br>PR/USVI   Puerto Rico/US Virgir<br>Inernat   International/MEX/Nor | STAT9   Intrastate Table 9   05/18/1999                                                                                       |
|                                                                                                    |                                                                                                    |

3. Highlight a **RATE TABLE** and click **OK**.

Multiple rate tables can be selected by holding down the **CTRL** key on your keyboard.

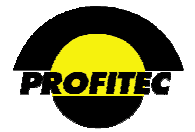

## Action

Description

The **RATE TABLE** detail displays.

|              | 2:12:20 PM           | Rate Table Report Page 1 of 1 |                                                                                |                                                                            |                                                                      |                                                                               | 1                                            |
|--------------|----------------------|-------------------------------|--------------------------------------------------------------------------------|----------------------------------------------------------------------------|----------------------------------------------------------------------|-------------------------------------------------------------------------------|----------------------------------------------|
|              | Table Code:          | STAT1                         | Table Name:                                                                    | Intrastate Table 1                                                         | Effective Date:                                                      |                                                                               | 1998041                                      |
| asign Start: | 19980411 Assign End: |                               | TOD Table:                                                                     | AT&T Standard                                                              |                                                                      |                                                                               |                                              |
|              |                      |                               | Rates                                                                          |                                                                            |                                                                      |                                                                               |                                              |
| Niles        |                      |                               | Period                                                                         | Init                                                                       | Dur Ovrt                                                             | ime Dur                                                                       |                                              |
|              |                      |                               | Day                                                                            | 0.1200                                                                     | 60                                                                   | 0.1200                                                                        | 60                                           |
|              |                      |                               | Evening                                                                        | 0.1200                                                                     | 60                                                                   | 0.1200                                                                        | 60                                           |
|              |                      |                               | Night                                                                          | 0.1200                                                                     | 60                                                                   | 0.1200                                                                        | 60                                           |
|              |                      |                               |                                                                                |                                                                            |                                                                      |                                                                               |                                              |
|              | Table Code:          | STAT3                         | Table Name:                                                                    | Intrastate Table 3                                                         | Effective Date:                                                      |                                                                               | 1998080                                      |
| ssign Start: | 19980801 Assign End: |                               | TOD Table:                                                                     | AT&T Standard                                                              |                                                                      |                                                                               |                                              |
|              |                      |                               |                                                                                |                                                                            |                                                                      |                                                                               |                                              |
|              |                      |                               | Rates                                                                          |                                                                            |                                                                      |                                                                               |                                              |
| Miles        |                      |                               | Rates                                                                          | Init                                                                       | Dur Ovrt                                                             | ime Dur                                                                       |                                              |
| Nies         |                      |                               | Rates<br>Period<br>Day                                                         | Init<br>0.1000                                                             | Dur Ovrt                                                             | ime Dur<br>0.1000                                                             | 60                                           |
| Niles        |                      |                               | Rates<br>Period<br>Day<br>Evening                                              | Init<br>0.1000<br>0.1000                                                   | Dur Ovrt<br>60<br>60                                                 | ime Dur<br>0.1000<br>0.1000                                                   | 60                                           |
| Miles        |                      |                               | Rates<br>Period<br>Day<br>Evening<br>Night                                     | Init<br>0.1000<br>0.1000<br>0.1000                                         | Dur Ovrt<br>60<br>60<br>60                                           | ime Dur<br>0.1000<br>0.1000<br>0.1000                                         | 60<br>60<br>60                               |
| Nies         |                      |                               | Rates<br>Period<br>Day<br>Evening<br>Night<br>Day                              | Init<br>0.1000<br>0.1000<br>0.1000<br>0.1111                               | Dur Ovrt<br>60<br>60<br>60<br>60                                     | ime Dur<br>0.1000<br>0.1000<br>0.1000<br>0.1111                               | 60<br>60<br>60<br>60                         |
| Miles        |                      |                               | Rates<br>Period<br>Day<br>Evening<br>Night<br>Day<br>Evening                   | Init<br>0.1000<br>0.1000<br>0.1111<br>0.1111                               | Dur Ovrt<br>60<br>60<br>60<br>60<br>60                               | ime Dur<br>0.1000<br>0.1000<br>0.1000<br>0.1111<br>0.1111                     | 60<br>60<br>60<br>60<br>60                   |
| Nies         |                      |                               | Rates<br>Period<br>Day<br>Evening<br>Night<br>Day<br>Evening<br>Night          | Init<br>0.1000<br>0.1000<br>0.1000<br>0.1111<br>0.1111<br>0.1111           | Dur Ovrt<br>60<br>60<br>60<br>60<br>60<br>60<br>60                   | me Dur<br>0.1000<br>0.1000<br>0.1000<br>0.1111<br>0.1111<br>0.1111            | 60<br>60<br>60<br>60<br>60<br>60<br>60       |
| Miles        |                      |                               | Rates<br>Period<br>Day<br>Evening<br>Night<br>Day<br>Night<br>Day              | Ink<br>0.1000<br>0.1000<br>0.1000<br>0.1111<br>0.1111<br>0.1111<br>0.1222  | Dur Ovrt<br>60<br>60<br>60<br>60<br>60<br>60<br>60<br>60             | ime Dur<br>0.1000<br>0.1000<br>0.1000<br>0.1111<br>0.1111<br>0.1111<br>0.1222 | 60<br>60<br>60<br>60<br>60<br>60<br>60       |
| Miles        |                      |                               | Rates<br>Period<br>Day<br>Evening<br>Night<br>Day<br>Evening<br>Day<br>Evening | Init<br>0.1000<br>0.1000<br>0.1111<br>0.1111<br>0.1111<br>0.1222<br>0.1222 | Dur Ovrt<br>60<br>60<br>60<br>60<br>60<br>60<br>60<br>60<br>60<br>60 | me Dur<br>0.1000<br>0.1000<br>0.1111<br>0.1111<br>0.1111<br>0.1222<br>0.1222  | 60<br>60<br>60<br>60<br>60<br>60<br>60<br>60 |

The rates displayed are for the most recent **EFFECTIVE DATE** entered. If the selected rate table doesn't have any associated charges, only the Rate Table information and rates display. This report can serve as a valuable tool in verifying the integrity of rate table.

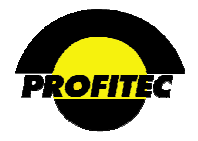

## **SALES CHANNEL INFORMATION REPORT**

The **SALES CHANNEL INFORMATION REPORT** is used to output sales channel and/or sales structure profile information. This report does not include information on Sales Channel commissions earned.

When the **SALES CHANNEL INFORMATION REPORT** is selected, the **REPORT PARMS** screen displays. You must highlight at least on channel in the grid to run the report.

| Report Parameter Selection - Sales Channel Information Report |                      |                  |                          |  |  |  |  |  |
|---------------------------------------------------------------|----------------------|------------------|--------------------------|--|--|--|--|--|
|                                                               |                      |                  |                          |  |  |  |  |  |
| Report Specific-Parr                                          | ms Output Parameters | Report Scheduler |                          |  |  |  |  |  |
| Sales Channel Information Report                              |                      |                  |                          |  |  |  |  |  |
|                                                               | Options              |                  |                          |  |  |  |  |  |
|                                                               | Account Status       |                  |                          |  |  |  |  |  |
|                                                               | Active               |                  |                          |  |  |  |  |  |
|                                                               | ODeactive            |                  |                          |  |  |  |  |  |
|                                                               | OBoth                |                  | List Associated Accounts |  |  |  |  |  |
|                                                               |                      |                  | _                        |  |  |  |  |  |
|                                                               |                      |                  |                          |  |  |  |  |  |
| These two sections y                                          | work in con          | iunction wi      | th each                  |  |  |  |  |  |
| other Click the LIS                                           | TASSOCI              | ATED AC          | COUNTS                   |  |  |  |  |  |
| other. Click the LIS                                          | I ASSUCI             | IATED AC         | COUNTS                   |  |  |  |  |  |
| and the Account Sta                                           | tus fields b         | ecomes acti      | ve.                      |  |  |  |  |  |
|                                                               |                      |                  |                          |  |  |  |  |  |
|                                                               |                      |                  |                          |  |  |  |  |  |
| ABC   ABC Sales Agency                                        |                      |                  |                          |  |  |  |  |  |
| COMMINCT   Commission Junction                                |                      |                  |                          |  |  |  |  |  |
| JIMGREEN   James Green                                        |                      |                  |                          |  |  |  |  |  |
| TEAM1000   Team 1000                                          |                      |                  |                          |  |  |  |  |  |
| TM1000S   Team 1000 Para Español                              |                      |                  |                          |  |  |  |  |  |

Refer to Section I "*Report Options*" for details on each available option.

### TO SELECT ADDITIONAL CHANNELS:

1. Click one channel; hold the CTRL key down and click additional channels.

| ABC   ABC Sales Agency |
|------------------------|
| BILLBBUX   Bill Bigbu× |
| COMMJNCT   Commission  |
| JIMGREEN   James Green |
| SAMJONES   Sam Jones   |
| TEAM1000   Team 1000   |
| TTT   Ttt              |
|                        |
| ·                      |

2. To select consecutive channels in the grid, highlight the first channel in the grid; hold the SHIFT key and click the last channel in the group. This is a good method when you want to select all channels.

The LIST ASSOCIATED ACCOUNTS option is used to include accounts where the sales channel is the Master Channel on the account. Three options are available, Active, Deactivated accounts and both.

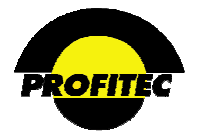

| 5 | Screening and Sorting      | 📄 Report Specific-Parms | Group By              | Output Parameters |
|---|----------------------------|-------------------------|-----------------------|-------------------|
|   |                            | Sales Channel Inform    | ation Report Options  |                   |
|   | Account Status             |                         |                       |                   |
|   | <ul> <li>Active</li> </ul> |                         |                       |                   |
|   | 🔘 Deactive                 |                         |                       |                   |
|   | O Both                     |                         | ✓ List Associated Acc | counts            |

## SAMPLE REPORT - SINGLE CHANNEL

| Run Time: 5      | i/7/2007 2:32:55 PM      | Sales                 | s Channel       | Informatio                      | on Report  | Page 1               | of 1                      |
|------------------|--------------------------|-----------------------|-----------------|---------------------------------|------------|----------------------|---------------------------|
| Channel ID :     | SAMJONES                 | Channel Name :        | Sam Jones       | Channel Logo :                  |            |                      |                           |
| Channel Type :   | 001                      | Channel Orientation : | Single Channel  | Cycle Toleration :              |            |                      | 99                        |
| Assign Date :    | 4/11/1998 12:00:00<br>AN | Termination Date :    |                 | Channel Company                 | y:         |                      |                           |
| Channel Fax :    |                          |                       |                 |                                 |            |                      |                           |
|                  |                          |                       | Address Info    | ormation                        |            |                      |                           |
| Address 1:       | C/O Sample Communi       | cations               |                 |                                 |            | Social<br>Security : | 555-55-5555               |
| Address 2:       | 26 Barnes Park North     |                       |                 |                                 |            | Federal ID :         |                           |
| City:            | Wallingford              | State:                | СТ              | Zip:                            | 06492-9344 | Unpaid<br>Comm :     | 0                         |
| Contact :        | Same                     |                       |                 |                                 |            | YTD Paid<br>Comm :   | 0                         |
| Title :          | Inside Sales             |                       |                 |                                 |            |                      |                           |
| Email :          | Jminervino@profitecinc   | .com                  |                 |                                 |            |                      |                           |
|                  |                          |                       | Structure Dis   | tribution                       |            |                      |                           |
| Primary Channel  | ID :                     |                       | Primary Dist Pe | rc                              |            |                      |                           |
| Channel ID       | Channel Nar              | ne Dis                | tribution       |                                 |            |                      |                           |
|                  |                          |                       |                 |                                 |            |                      |                           |
|                  |                          |                       |                 |                                 |            |                      |                           |
| Associated Accou | nts                      |                       |                 |                                 |            |                      |                           |
| Account Number   | Account Status Account M | iame Acct_Orient      | Account Type A  | ddress City                     | State      | Current Charges      | Last Cycle                |
| 1000001558       | A Northeas<br>Roofing I  | t Business<br>nc      | STD 1-<br>D     | 400 Stonefield Cheshire<br>rive | e CT       | 36.6900              | 10/31/2005<br>12:00:00 AM |

## SAMPLE REPORT STRUCTURE

| Run Time: 5/7/2      | 2007 2:33:44 PM          | Sales                 | Channel                   | Informatio         | n Repor | t <sup>Page</sup>    | 1 of 1 |
|----------------------|--------------------------|-----------------------|---------------------------|--------------------|---------|----------------------|--------|
| Channel ID :         | TM10005                  | Channel Name :        | Team 1000 Para<br>Español | Channel Logo :     |         |                      |        |
| Channel Type :       | 002                      | Channel Orientation : | Structure                 | Cycle Toleration : |         |                      | 99     |
| Assign Date :        | 8/11/2005 12:00:00<br>AM | Termination Date :    |                           | Channel Company:   |         |                      |        |
| Channel Fax :        |                          |                       |                           |                    |         |                      |        |
|                      |                          |                       | Address Informati         | ion                |         |                      |        |
| Address 1:           | 1 Barnes Park South      |                       |                           |                    |         | Social<br>Security : |        |
| Address 2:           |                          |                       |                           |                    |         | Federal ID :         |        |
| City:                | Wallingford              | State:                | ст                        | Zip:               | 06492-  | Unpaid<br>Comm :     | 0      |
| Contact :            |                          |                       |                           |                    |         | YTD Paid<br>Comm :   | 0      |
| Title :              |                          |                       |                           |                    |         |                      |        |
| Email :              |                          |                       |                           |                    |         |                      |        |
|                      |                          |                       | Structure Distribu        | tion               |         |                      |        |
| Primary Channel ID : | JIMGREEN                 | James Green           | Primary Dist Perc         |                    |         |                      | 50     |
| Channel ID           | Channel N                | iame Distrib          | ution                     |                    |         |                      |        |
| SAMJONES             | Sam Jone                 | ŝ                     |                           | 50                 |         |                      |        |

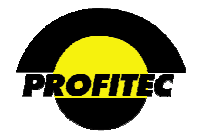

## SWITCHED SERVICES TCSI SUMMARY

The SWITCHED SERVICES TCSI SUMMARY report is used to generate a report based on the following user input: Service Category, TCSI code, TCSI Date Range, and TCSI Post Date Range.

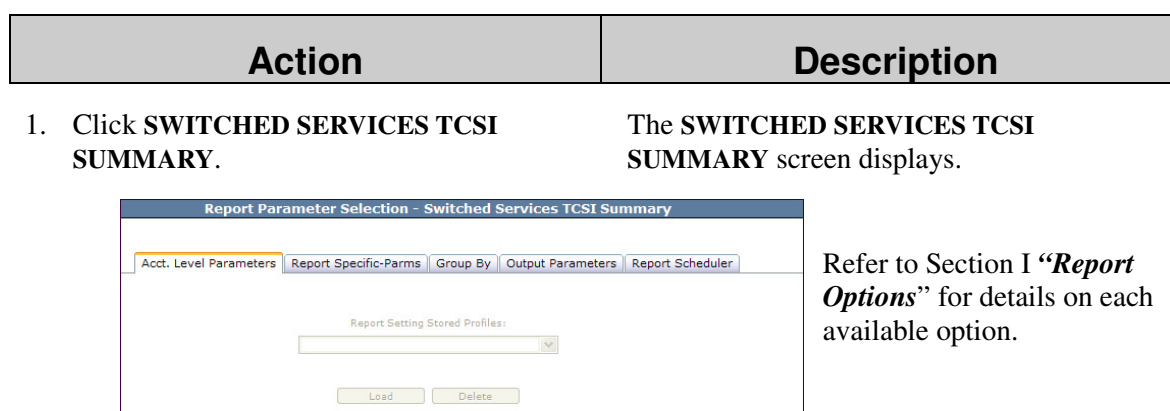

Print On Use For Rept.? Screening?

(Y/N)

(Y/N)

(Y/N)

(Y/N)

(Y/N)

(Y/N)

(Y/N)

2. Select desired fields to print in your report.

Line Num SCAT

Jury Desc Prod Code

Resale Code

State Code

Car TCSI

Pic Juris Car TCSI Date

OCN Orientation Field

**ACCOUNT LEVEL PARAMETER** tab controls *what* additional information is printed in the report. Various fields are locked for editing. Screening and/or sorting is not available in this report.

3. Click the Report Specific-Parms tab and select a **SERVICE CATEGORY** (required) from the drop down list.

| Report Par                                | ameter Selection - 9          | Switched  | Services TCSI Su  | mmary            |  |  |  |  |
|-------------------------------------------|-------------------------------|-----------|-------------------|------------------|--|--|--|--|
| Acct. Level Parameters                    | Report Specific-Parms         | Group By  | Output Parameters | Report Scheduler |  |  |  |  |
| Switched Services TCSI Summary<br>Options |                               |           |                   |                  |  |  |  |  |
|                                           | Carrier TCSI:<br>TCSI Date Ra | nge:      |                   |                  |  |  |  |  |
| Service Category:                         |                               | 🔠 to      | <b>=</b>          |                  |  |  |  |  |
| AC -                                      | TCSI Post Da                  | te Range: |                   |                  |  |  |  |  |
|                                           |                               | i to      |                   |                  |  |  |  |  |
|                                           |                               |           |                   |                  |  |  |  |  |

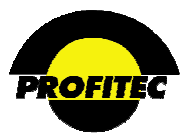

## Action

## Description

### **CARRIER TCSI** (optional)

To limit results of the report, a CARRIER TCSI code can be entered in the CARRIER TCSI field.

## TCSI DATE RANGE and TCSI POST DATE RATE (optional)

To limit the results based on a **TCSI** or **TCSI POST DATE RANGE**, enter the desired date(s) in the date fields. **DATE**(s) can be manually entered or selected using the **DATE** icon.

### Sample Switched Services TCSI Report:

| Run Time: 2/26/2010 11:27:41 AM |                      |                        |                    | Switched Services TCSI Summary |             |               |                       | Page 1 of 2                |                                      |                |     |
|---------------------------------|----------------------|------------------------|--------------------|--------------------------------|-------------|---------------|-----------------------|----------------------------|--------------------------------------|----------------|-----|
|                                 | Market;<br>Car TCSI; | SAMP1 Sample C<br>0101 | ommunications Corp | ,                              |             |               | r                     | CSI Post Date<br>TCSI Date | Range Selected :<br>Range Selected : | ALL t<br>ALL t | ALL |
|                                 |                      | Line Num               | SCAT               | Prod Code                      | Resale Code | Car TCSI Date | Car TCSI Post<br>Date | Line Plan                  | Sales Channel                        |                |     |
| Market : SAMP1                  |                      | 4                      |                    |                                |             |               |                       |                            |                                      |                |     |
| Car TCSI : 0101                 |                      | 4                      |                    |                                |             |               |                       |                            |                                      |                |     |
|                                 |                      | 2032356789             | AC                 | AUTHC                          | AUT         | 09/01/2004    | 09/01/2004            |                            |                                      |                |     |
|                                 |                      | 2032356789             | AC                 | AUTHC                          | AUT         | 09/01/2004    | 09/01/2004            | ATTOF                      |                                      |                |     |
|                                 |                      | 2036406700             | AC                 | AUTHC                          | AUT         | 10/04/2004    | 10/04/2004            |                            |                                      |                |     |
|                                 |                      | 2036406700             | AC                 | AUTHC                          | AUT         | 10/04/2004    | 10/04/2004            | LATA1                      |                                      |                |     |

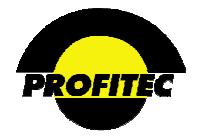

## **USAGE SUMMARY**

The USAGE SUMMARY report is used to report on usage by date, time, traffic type, records, duration, and cost.

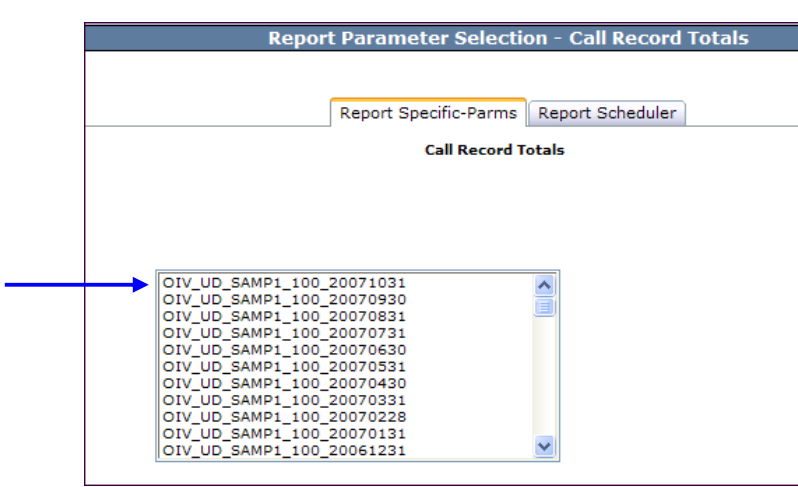

Refer to Section I "*Report Options*" for details on each available option.

Highlight a Date in the grid to display usage for that time period. Call Record Totals displays.

|            |           |                |         |        | Report Spec |        | ic-Parm | ns Re  | port Sc | hedule | r      |        |         |         |       |   |
|------------|-----------|----------------|---------|--------|-------------|--------|---------|--------|---------|--------|--------|--------|---------|---------|-------|---|
|            |           |                |         |        |             |        |         |        |         |        |        |        |         |         |       |   |
| Date       | Day       | Total<br>Calls | 12:00am | 1:00am | 2:00am      | 3:00am | 4:00am  | 5:00am | 6:00am  | 7:00am | 8:00am | 9:00am | 10:00am | 11:00am | 12:00 | ^ |
| 10/01/2007 | Monday    | 315            | 0       | 5      | 0           | 1      | 0       | 0      | 1       | 3      | 35     | 43     | 54      | 47      | 27    |   |
| 10/02/2007 | Tuesday   | 291            | 0       | 0      | 0           | 0      | 0       | 0      | 1       | 11     | 18     | 17     | 23      | 13      | 12    |   |
| 10/03/2007 | Wednesday | 255            | 2       | 4      | 2           | 2      | 0       | 1      | 1       | 7      | 18     | 39     | 55      | 28      | 25    |   |
| 10/04/2007 | Thursday  | 296            | 0       | 0      | 0           | 0      | 0       | 0      | 0       | 1      | 13     | 13     | 18      | 16      | 12    |   |
| 10/05/2007 | Friday    | 265            | 1       | 1      | 0           | 0      | 0       | 2      | 1       | 3      | 28     | 23     | 45      | 40      | 29    |   |
| 10/06/2007 | Saturday  | 174            | 0       | 0      | 0           | 0      | 0       | 1      | 0       | 6      | 9      | 19     | 20      | 18      | 18    |   |
| 10/07/2007 | Sunday    | 132            | 0       | 1      | 0           | 0      | 0       | 0      | 0       | 0      | 5      | 17     | 18      | 19      | 8     |   |
| 10/08/2007 | Monday    | 170            | 0       | 1      | 1           | 0      | 0       | 0      | 1       | 0      | 20     | 23     | 20      | 7       | 13    |   |
| 10/09/2007 | Tuesday   | 153            | 2       | 0      | 0           | 0      | 1       | 1      | 0       | 0      | 27     | 12     | 7       | 14      | 7     |   |
| 10/10/2007 | Wednesday | 208            | 0       | 0      | 0           | 0      | 0       | 0      | 0       | 0      | 8      | 25     | 16      | 32      | 14    |   |
| 10/11/2007 | Thursday  | 142            | 1       | 0      | 0           | 0      | 0       | 0      | 0       | 0      | 16     | 12     | 7       | 14      | 15    |   |
| 10/12/2007 | Friday    | 118            | 0       | 1      | 3           | 0      | 0       | 1      | 0       | 0      | 1      | 16     | 11      | 20      | 11    |   |
| 10/13/2007 | Saturday  | 122            | 0       | 0      | 1           | 0      | 0       | 0      | 0       | 4      | 10     | 18     | 10      | 5       | 4     |   |
| 10/14/2007 | Sunday    | 86             | 0       | 1      | 1           | 5      | 0       | 0      | 0       | 2      | 1      | 1      | 14      | 3       | 7     | ~ |
| <          |           |                |         |        |             |        |         |        |         |        |        |        |         |         | >     |   |
| Rate Type  | Records   | Min            | s:Secs  | Amou   | nt          |        | ~       |        |         |        |        |        |         |         |       |   |
| DTransp    | 100       | 0:0            | 0       | 154.9  | 9100        |        | -       |        |         |        |        |        |         |         |       |   |
| Local15    | 17        | 47:            | 00      | 1.410  | 0           |        |         |        |         |        |        |        |         |         |       |   |
| DialItSv   | 1         | 1:5            | 2       | 3.000  | 00          |        |         |        |         |        |        |        |         |         |       |   |
| LocalDA    | 6         | 3:4            | 9       | 2.400  | 00          |        |         |        |         |        |        |        |         |         |       |   |
| Local07    | 30        | 112            | 5:00    | 33.75  | 500         |        |         |        |         |        |        |        |         |         |       |   |
| SpcUEvnt   | 20        | 0:0            | 0       | 105.0  | 0000        |        |         |        |         |        |        |        |         |         |       |   |
| RoamIST    | 132       | 233            | :24     | 50.04  | 100         |        |         |        |         |        |        |        |         |         |       |   |
| 0          | 3         | 23:            | 00      | 29.84  | 100         |        |         |        |         |        |        |        |         |         |       |   |
| Overseas   |           |                |         |        |             |        |         |        |         |        |        |        |         |         |       |   |

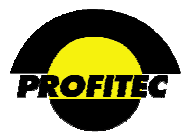

Use the scroll bar to review all the call records for a twenty-four hour period.

Click **GREEN CHECKMARK** and the information displays in Excel format. This is the only export option available for this report.

| File | Edit Viev   | w Insert F     | ormat Tools      | Data Acrobat      | Go To        | Favorites | Help   |        |        |        |        |        |        |        |         |         |
|------|-------------|----------------|------------------|-------------------|--------------|-----------|--------|--------|--------|--------|--------|--------|--------|--------|---------|---------|
| 0    | Back 🔻 🙆    | - 🖬 🖻          | 🔥 🔎 Sean         | ch 🔸 Eavorites    |              | A. 8      | 1007 - | - 4    |        |        |        |        |        |        |         |         |
| •    | DOCK        |                |                  |                   | w un         | Ø. @      | 1221   | - ···  |        |        |        |        |        |        |         |         |
| Add  | ress 🙆 http | ://webprog2/Da | ataIntelligenceO | Ienter/frmRptPrep | .aspx?rptID= | =USAGE    |        |        |        |        |        |        |        |        |         |         |
|      | A1          | <u>▼</u> =     | Date             |                   |              |           |        |        |        |        |        |        |        |        |         |         |
|      | Α           | В              | С                | D                 | E            | F         | G      | Н      |        | J      | K      | L      | M      | N      | 0       | P       |
| 1    | Date        | Day            | Total Calls      | AM Total Calls    | 12:00am      | 1:00am    | 2:00am | 3:00am | 4:00am | 5:00am | 6:00am | 7:00am | 8:00am | 9:00am | 10:00am | 11:00am |
| 2    | 5/1/2005    | Sunday         | 313              | 187               | 0            | 3         | 0      | 1      | 0      | 0      | 1      | 3      | 35     | 43     | 54      | 47      |
| 3    | 5/2/2005    | Monday         | 291              | 83                | 0            | 0         | 0      | 0      | 0      | 0      | 1      | 11     | 18     | 17     | 23      | 13      |
| 4    | 5/3/2005    | Tuesday        | 255              | 159               | 2            | 4         | 2      | 2      | 0      | 1      | 1      | 7      | 18     | 39     | 55      | 28      |
| 5    | 5/4/2005    | Wednesday      | 296              | 61                | 0            | 0         | 0      | 0      | 0      | 0      | 0      | 1      | 13     | 13     | 18      | 16      |
| 6    | 5/5/2005    | Thursday       | 264              | 143               | 1            | 0         | 0      | 0      | 0      | 2      | 1      | 3      | 28     | 23     | 45      | 40      |
| 7    | 5/6/2005    | Friday         | 174              | 73                | 0            | 0         | 0      | 0      | 0      | 1      | 0      | 6      | 9      | 19     | 20      | 18      |
| 8    | 5/7/2005    | Saturday       | 131              | 59                | 0            | 0         | 0      | 0      | 0      | 0      | 0      | 0      | 5      | 17     | 18      | 19      |
| 9    | 5/8/2005    | Sunday         | 169              | 72                | 0            | 0         | 1      | 0      | 0      | 0      | 1      | 0      | 20     | 23     | 20      | 7       |
| 10   | 5/9/2005    | Monday         | 153              | 64                | 2            | 0         | 0      | 0      | 1      | 1      | 0      | 0      | 27     | 12     | 7       | 14      |
| 11   | 5/10/2005   | Tuesday        | 208              | 81                | 0            | 0         | 0      | 0      | 0      | 0      | 0      | 0      | 8      | 25     | 16      | 32      |
| 12   | 5/11/2005   | Wednesday      | 142              | 50                | 1            | 0         | 0      | 0      | 0      | 0      | 0      | 0      | 16     | 12     | 7       | 14      |
| 13   | 5/12/2005   | Thursday       | 114              | 49                | 0            | 0         | 0      | 0      | 0      | 1      | 0      | 0      | 1      | 16     | 11      | 20      |
| 14   | 5/13/2005   | Friday         | 121              | 47                | 0            | 0         | 0      | 0      | 0      | 0      | 0      | 4      | 10     | 18     | 10      | 5       |
| 15   | 5/14/2005   | Saturday       | 81               | 23                | 0            | 1         | 1      | 0      | 0      | 0      | 0      | 2      | 1      | 1      | 14      | 3       |
| 16   | 5/15/2005   | Sunday         | 181              | 71                | 2            | 1         | 0      | 0      | 0      | 0      | 0      | 6      | 4      | 18     | 28      | 12      |
| 17   | 5/16/2005   | Monday         | 157              | 81                | 0            | 0         | 0      | 0      | 0      | 1      | 1      | 28     | 6      | 11     | 18      | 16      |
| 18   | 5/17/2005   | Tuesday        | 153              | 60                | 0            | 0         | 0      | 0      | 0      | 0      | 0      | 2      | 3      | 9      | 10      | 36      |
| 19   | 5/18/2005   | Wednesday      | 239              | 133               | 1            | 0         | 0      | 0      | 0      | 0      | 1      | 6      | 12     | 11     | 68      | 34      |
| 20   | 5/19/2005   | Thursday       | 95               | 26                | 2            | 4         | 0      | 0      | 0      | 0      | 1      | 2      | 2      | 8      | 5       | 2       |
| 21   | 5/20/2005   | Friday         | 93               | 34                | 0            | 0         | 0      | 0      | 0      | 0      | 0      | 1      | 4      | 14     | 5       | 10      |
| 22   | 5/21/2005   | Saturday       | 255              | 114               | 2            | 0         | 0      | 0      | 0      | 0      | 0      | 5      | 23     | 22     | 36      | 26      |
| 23   | 5/22/2005   | Sunday         | 121              | 44                | 0            | 1         | 1      | 0      | 0      | 0      | 0      | 0      | 7      | 7      | 16      | 12      |
| 24   | 5/23/2005   | Monday         | 140              | 43                | 0            | 1         | 0      | 0      | 0      | 0      | 0      | 1      | 3      | 8      | 14      | 16      |
| 25   | 5/24/2005   | Tuesday        | 191              | 77                | 0            | 1         | 0      | 0      | 0      | 0      | 1      | 1      | 11     | 16     | 23      | 24      |
| 26   | 5/25/2005   | Wednesday      | 135              | 49                | 0            | 0         | 1      | 0      | 0      | 0      | 1      | 1      | 2      | 13     | 16      | 15      |
| 27   | 5/26/2005   | Thursday       | 138              | 68                | 0            | 0         | 0      | 1      | 0      | 0      | 2      | 4      | 7      | 10     | 20      | 24      |
| 28   | 5/27/2005   | Friday         | 156              | 45                | 0            | 0         | 0      | 0      | 0      | 0      | 0      | 3      | 5      | 6      | 14      | 17      |
| 29   | 5/28/2005   | Saturday       | 660              | 216               | 4            | 0         | 1      | 0      | 2      | 3      | 3      | 10     | 33     | 54     | 48      | 58      |
| 30   | Totals      |                | 5426             | 2212              | 17           | 16        | 7      | 4      | 3      | 10     | 15     | 107    | 331    | 485    | 639     | 578     |
| 31   | Date        | Day            | Total Calls      | PM Total Calls    | 12:00pm      | 1:00pm    | 2:00pm | 3:00pm | 4:00pm | 5:00pm | 6:00pm | 7:00pm | 8:00pm | 9:00pm | 10:00pm | 11:00pm |

#### SAVING THE INFORMATION:

- 1. Click FILE.
- 2. Click SAVE AS.

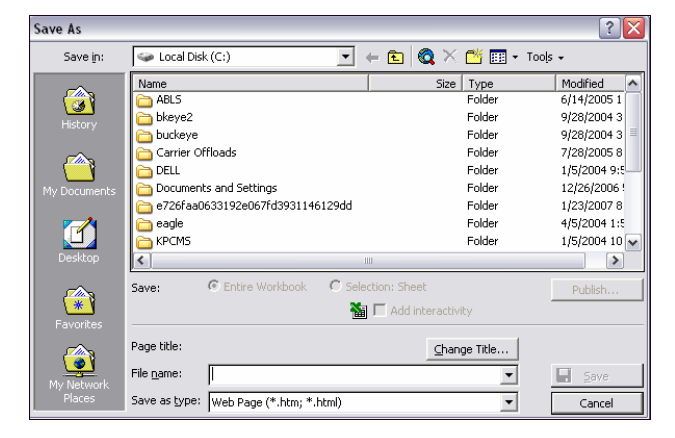

3. Enter a file name and select the format to save the report in. Excel is one of your options.

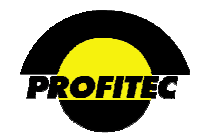

# **Financial Reports**

Financial Reports are used to report on financial information generated as a result of a bill run. Each Financial Report has a corresponding P or P/T following it.

- **P** indicates the financial report can only be run against bill run data that has been imported to **PERM** status.
- **P/T** indicates the financial report can be run against bill run data that has been imported to a **PERM** or **TEMP** status during the **BILLING RUN FILE IMPORTS** step in the **CYCLE PROCESSING** module. Running financial reports in **TEMP** status is an important step when validating a bill run.

| Data Intelligence<br>Reporting/Date | e Center<br>a Mining System                                                                                                    |                                       |
|-------------------------------------|----------------------------------------------------------------------------------------------------|---------------------------------------|
|                                     |                                                                                                    | Thursday, January 31, 2008 9:21:06 AM |
| • <u>D</u> atabase                  | <ul> <li>Einancial Credit Collection</li> <li>Account Deposits P</li> <li>Account Transactions P</li> <li>Billed Traffic Analysis P</li> <li>Billing Account Summary P/T</li> <li>Channel Commission Analysis P</li> <li>Channel Cycle Commission Analysis P</li> <li>Channel Commission Transaction Reporting/Posting P</li> <li>Credit/Check Card Processing Analysis P</li> <li>Cycle Processing Summary P/T</li> <li>Cycle Rate Type Summary P/T</li> <li>Cycle Transaction Summary P/T</li> <li>Digtabase/Open Invoice Audit Reports P</li> <li>Eeat/USOC/Rate Type Billing Summary By Location P</li> <li>General Ledger Code Detail P</li> <li>General Ledger Code Summary P/T</li> <li>Dien Status Analysis P</li> <li>Master Rate Group Analysis P</li> <li>Open Invoice: Service Detail P/T</li> <li>Open Invoice: Service Detail P/T</li> <li>Open Invoice: Service Summary P/T</li> <li>Open Invoice: Service Detail P/T</li> <li>Open Invoice: Service Detail P/T</li> <li>Open Invoice: Service Detail P/T</li> </ul> | Loqout Market: samp1 *                |

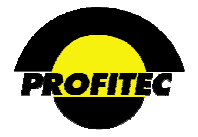

## **ACCOUNT DEPOSITS P**

The **ACCOUNT DEPOSITS** report is used to report on Deposit Details entered in an account. Please note the default items selected in the Acct. Level Parameters screen.

| Report Parameter Selection - Ac                    | count Deposits Report                          |
|----------------------------------------------------|------------------------------------------------|
|                                                    |                                                |
| Acct. Level Parameters Screening and Sorting Group | By Output Parameters Report Scheduler          |
| Report Setting Stored Pro                          | ofiles:                                        |
| <blank>   <blank></blank></blank>                  | ×                                              |
| Load Del                                           | ete                                            |
| Field                                              | Print On Use For Sort<br>Rept.? Screening? By? |
| Acct Number                                        | ✓ (Y/N) □ (Y/N) □ (Y/N)                        |
| Acct Name                                          | ✓ (Y/N) □ (Y/N) □ (Y/N)                        |
| Acct Group                                         | ✓ (Y/N) (Y/N) (Y/N)                            |
| Acct Type                                          | ✓ (Y/N) □ (Y/N) □ (Y/N)                        |
| Acct Orient                                        | ✓ (Y/N) □ (Y/N) □ (Y/N)                        |
| Acct State                                         | ✓ (Y/N) □ (Y/N) □ (Y/N)                        |
| Acct Cycle Set                                     | ✓ (Y/N) □ (Y/N) □ (Y/N)                        |
| Acct Affil                                         | (Y/N) (Y/N) (Y/N)                              |
| Acct CSR                                           | (Y/N) (Y/N) (Y/N)                              |
| Acct Master Channel                                | (Y/N) (Y/N) (Y/N)                              |
| Acct Treatment                                     | (Y/N) (Y/N) (Y/N)                              |
| Deposit Transaction Date                           | ▼ (Y/N) □ (Y/N) □ (Y/N)                        |
| Deposit Transaction Sign                           | (Y/N) (Y/N) (Y/N)                              |
| Deposit Transaction Amount                         | ✓ (Y/N) □ (Y/N) □ (Y/N)                        |
| Deposit Transaction OPR                            |                                                |

Refer to Section I "*Report Options*" for details on each available option.

Deposits and Deposit Refunds posted to customer accounts are displayed in the report.

| Run Time: 5  | /7/2007 2:58 | 3:46 PM                       |            | Account Deposit Report |             |             |                |                                |                                  |                               |  |  |  |
|--------------|--------------|-------------------------------|------------|------------------------|-------------|-------------|----------------|--------------------------------|----------------------------------|-------------------------------|--|--|--|
|              | Market:      | sampi                         |            |                        |             |             |                |                                |                                  |                               |  |  |  |
|              | Acct Number  | Acct Name                     | Acct Group | Acct<br>Type           | Acct Orient | Acct State  | Acct Cycle Set | Deposit<br>Transaction<br>Date | Deposit<br>Transaction<br>Amount | Deposit<br>Transaction<br>OPR |  |  |  |
| rket : samp1 |              |                               |            |                        |             |             |                |                                | 4860.00                          |                               |  |  |  |
|              | 1000000347   | Family Medical<br>Center      | SA         | STD                    | Business    | Connecticut | 100            | 07/07/1998                     | 500.00                           | John Manager                  |  |  |  |
|              | 1000000347   | Family Medical<br>Center      | SA         | STD                    | Business    | Connecticut | 100            | 07/07/1998                     | -250.00                          | John Manager                  |  |  |  |
|              | 1000002423   | Atlantic Seafood              | SA         | STD                    | Business    | Connecticut | 100            | 04/15/1998                     | 100.00                           | Sally Repp                    |  |  |  |
|              | 1000002595   | Hillside Florist              | SA         | STD                    | Business    | Connecticut | 100            | 04/15/1998                     | 100.00                           | Sally Repp                    |  |  |  |
|              | 1000002769   | Atlas Movers Inc              | SA         | STD                    | Business    | Connecticut | 100            | 04/15/1998                     | 100.00                           | Sally Repp                    |  |  |  |
|              | 1000002942   | US Insurance<br>Group         | SA         | STD                    | Business    | Connecticut | 100            | 04/15/1998                     | 100.00                           | Sally Repp                    |  |  |  |
|              | 1000003115   | Pacific Cleaners              | SA         | STD                    | Business    | Connecticut | 100            | 04/15/1998                     | 100.00                           | Sally Repp                    |  |  |  |
|              | 1000003288   | Mountainside<br>Resort        | SA         | STD                    | Business    | Connecticut | 100            | 04/15/1998                     | 100.00                           | Sally Repp                    |  |  |  |
|              | 1000003461   | Downtown<br>Hardware          | SA         | STD                    | Business    | Connecticut | 100            | 04/15/1998                     | 100.00                           | Sally Repp                    |  |  |  |
|              | 1000003634   | City<br>Transportation<br>Inc | SA         | STD                    | Business    | Connecticut | 100            | 04/15/1998                     | 100.00                           | Sally Repp                    |  |  |  |

**NOTE**: Deposits are posted to customer accounts in the **CREDIT INFORMATION** module found in Customer Care.

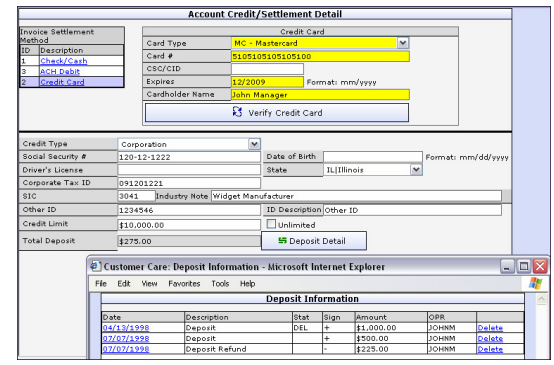

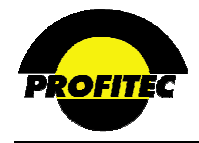

## **ACCOUNT TRANSACTIONS P**

The ACCOUNT TRANSACTIONS report is used to report on transactions posted to customer accounts.

| Rej                    | port Parameter Sele   | ction - Account Trai     | sactions                | Report               |                  |                                  |
|------------------------|-----------------------|--------------------------|-------------------------|----------------------|------------------|----------------------------------|
| Acct. Level Parameters | Screening and Sorting | Report Specific-Parms    | Output Pa               | rameters             | Report Scheduler | Refer to Section I " <i>Repo</i> |
|                        | Report S              | Setting Stored Profiles: |                         |                      |                  | each available option.           |
|                        | Load                  | Delete                   |                         |                      |                  |                                  |
|                        | Field                 | Print O<br>Rept.?        | n Use For<br>Screening? | Sort<br>Rept.<br>By? |                  |                                  |
| Accoun                 | t Number              | √(Y/) 🔽                  | 4) (Y/N)                | (Y/N)                |                  |                                  |
| Accoun                 | t Name                | 1/Y) 💟                   | I) (Y/N)                | (Y/N)                |                  |                                  |
| Custom                 | ier Type              | 1/Y)                     | i) 🗌 (Y/N)              | (Y/N)                |                  |                                  |
| Post Da                | ate                   | 🗹 (7/)                   | ) 🗌 (Y/N)               | (Y/N)                |                  |                                  |
| Effectiv               | e Date                | /Y) 🗌                    | 4) 🗌 (Y/N)              | (Y/N)                |                  |                                  |
| Trans S                | itatus                | 1/Y)                     | (i/v) 🗌 (t/vi)          | (Y/N)                |                  |                                  |
| Trans C                | Code                  |                          | ) 🗌 (Y/N)               | (Y/N)                |                  |                                  |
| Trans A                | Amount                |                          | 1) 🗌 (Y/N)              | (Y/N)                |                  |                                  |
| Trans D                | Description           |                          | ) (Y/N)                 | (Y/N)                |                  |                                  |
| Post Cy                | vcle End              | 1/Y)                     | I) (Y/N)                | (Y/N)                |                  |                                  |
| Post In                | voice #               | ✓ (7/)                   | (Y/N)                   | (Y/N)                |                  |                                  |
| Service                | Ref                   | 1/Y) 🗌                   | I) (Y/N)                | (Y/N)                |                  |                                  |

The Account Transaction report can be run to report on transactions posted at anytime. If the report is run for a billing cycle that has not been imported to **PERM**, transactions that are posted as a result of the bill run won't appear on the report. For example, MINCH – Account Level Minimum Charge transactions are not posted to an account for a particular billing cycle until the bill run has been imported to **PERM**.

If the Account Transactions report is run with the default values selected, the report retrieves the entire database **HISTORY** of all transactions posted on customer accounts.

If you want to run the report for a specific period in time it is suggested to SCREEN on the POST DATE of the transaction or SCREEN on the POST CYCLE END DATE.

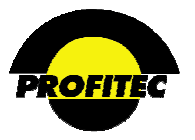

The **REPORT SPECIFIC-PARMS** tab can be used to select the **TRANSACTION STATUS**, **INVOICED STATUS**, and whether or not the report should include **DEBITS** only, **CREDITS** only, or **BOTH**. Other options include screening on transactions for specific amounts.

The **DISPLAY/TOTAL AMOUNTS SIGNED** option is selected by default. This means negative transactions will display in the report with the negative sign (- 15.00). If this field is unchecked, the report does not display negative signs.

| Re                     | port Parameter Sele   | ction - Account Tran                    | sactions Report   |                  |
|------------------------|-----------------------|-----------------------------------------|-------------------|------------------|
|                        |                       |                                         |                   |                  |
| Acct. Level Parameters | Screening and Sorting | Report Specific-Parms                   | Output Parameters | Report Scheduler |
|                        | Customer Transact     | ion Report Options                      |                   |                  |
| Transaction S          | itatus                | Invoiced Status                         | Debits/Cred       | lits             |
| Active Only            |                       | d Only                                  | O Debits Only     |                  |
| O Deleted Only         | O Uninvo              | iced Only                               | Credits Only      |                  |
| Both                   | 💿 Both                |                                         | 💿 Both            |                  |
|                        |                       | Other Options                           |                   |                  |
|                        | Trans Amo             | unt Lower Limit :                       |                   |                  |
|                        | Trans Amo             | Int Upper Limit :                       |                   |                  |
|                        | V Display             | /Total Amounts Signed<br>ry Report Only |                   |                  |

Selecting a **SUMMARY REPORT ONLY** shows only the totals and no detail. When you choose a summary report, the following message appears.

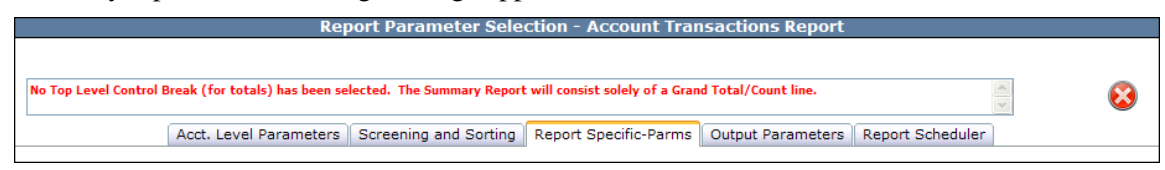

Click the **GREEN CHECKMARK** to process the report.

|   | Run Time: 2       | 2/26/2010 12      | 2:01:37 PM   | Account | Transa    | ction Re   | port         |                      |                |
|---|-------------------|-------------------|--------------|---------|-----------|------------|--------------|----------------------|----------------|
| ľ | _                 | Account<br>Number | Account Name |         | Post Date | Trans Code | Trans Amount | Trans<br>Description | Post Invoice # |
| ſ | Narket :<br>SAMP1 |                   |              |         |           |            | 1163298.97   |                      |                |

If you wish to see the details, click the + sign next to your Market

| Run Time: 3 | Run Time: 2/26/2010 12:01:37 PM |                   |  | Transad    | tion Re    | port         |                        |                |
|-------------|---------------------------------|-------------------|--|------------|------------|--------------|------------------------|----------------|
|             | Account<br>Number               | Account Name      |  | Post Date  | Trans Code | Trans Amount | Trans<br>Description   | Post Invoice # |
| Market :    |                                 |                   |  |            |            | 1163298.97   |                        |                |
| 29971712    | 1000000174                      | ACME Incorporated |  | 11/26/2007 | OLPMT      | 100.00       | Online Web             |                |
|             | 1000002596                      | Hillside Florist  |  | 01/02/2008 | CRDPY      | 150.00       | Credit Card            |                |
|             | 10000052593                     | Master Care Inc   |  | 09/04/2008 | CRDPY      | 170.76       | Credit Card<br>Payment |                |

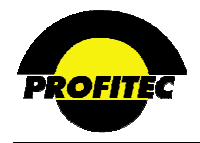

## BILLED TRAFFIC ANALYSIS P

The **BILLED TRAFFIC ANALYSIS** report is used to analyze traffic billed for a selected Market, Cycle Set, and Cycle End Date. The report defaults with the Market ID, Cycle Set, and last full cycle end date filled in. The default values can be changed if needed.

| Report Parameter Se   | lection - Bill Traffic Analysis Report |
|-----------------------|----------------------------------------|
| Report Specific-Parms | Output Parameters Report Scheduler     |
| Bill Traffic Ar       | nalysis Report Options                 |
|                       |                                        |
|                       |                                        |
| Scope:                |                                        |
| Rate Type Summary     |                                        |
| Market:               |                                        |
| SAMP1 -               |                                        |
|                       |                                        |
|                       |                                        |
| Cycle Set:            | Cycle End:                             |
| 100 🔻                 | 06/30/2010 💌                           |
| Cycle Set:            | Cycle End:<br>06/30/2010 🔽             |

Refer to Section I "*Report Options*" for details on each available option.

The **SCOPE** is used to determine what is presented in the Bill Traffic Analysis Report. Billed traffic can be reported using one of three methods:

1. **RATE TYPE SUMMARY** (default selection)

If **RATE TYPE SUMMARY** is selected as the **SCOPE** of the report, billed traffic is summarized by **RATE TYPE** code. The total minutes and dollar amount are displayed along with a Time Of Day break down of minutes and dollar amount.

| Run 1             | Fime: 2           | /26/20            | 10 12: | 06:1   | 1 PM             |                 |      |                 |            | Bil  | led <sup>·</sup> | Traf                                      | fic                              | Anal                                      | ysis            |
|-------------------|-------------------|-------------------|--------|--------|------------------|-----------------|------|-----------------|------------|------|------------------|-------------------------------------------|----------------------------------|-------------------------------------------|-----------------|
|                   |                   | Mar               | ket:   | SAMP 1 |                  |                 |      |                 |            |      | C                | Sou<br>Cycle S<br>ycle End D<br>Report Ty | rce :<br>Set :<br>ate :<br>/pe : | OIV<br>100<br>09/30/2007<br>Detail - Rate | Type Sumn       |
|                   |                   |                   |        |        | Period 1         |                 |      | Period 2        |            |      | Period :         | 3                                         |                                  | Total                                     |                 |
|                   | Rate Type<br>Code | Rate Type<br>Desc | SD Cnt | Recs   | Mins             | Amt             | Recs | Mins            | Amt        | Recs | Mins             | Amt                                       | Recs                             | Mins                                      | Amt             |
| Market :<br>SAMP1 |                   |                   | 143    | 4988   | 16779.5666<br>65 | 2131.87200<br>0 | 913  | 4290.00000<br>0 | 547.550000 | 1449 | 2836.100<br>0    | 255.600000                                | 73 50                            | 23905.6666<br>65                          | 2935.02200<br>0 |
|                   | Local01           | Local RLRN<br>01  | 7      | 1113   | 3659.00000<br>0  | 109.770000      | 63   | 188.000000      | 5.640000   | 1    | 2.000000         | 0.060000                                  | 1177                             | 3849.00000<br>0                           | 115.470000      |
|                   | Local05           | Local RLRN<br>05  | 1      | 27     | 126.000000       | 3.780000        | 3    | 19.000000       | 0.570000   | 4    | 69.00000         | 2.070000                                  | 34                               | 214.000000                                | 6.420000        |
|                   | Local07           | Local RLRN<br>07  | 2      | 26     | 102.000000       | 3.060000        | 3    | 23.000000       | 0.690000   | 1000 | 1000.000<br>0    | 30.00000                                  | 10.29                            | 1125.00000<br>0                           | 33.750000       |
|                   | Local12           | Local RLRN<br>12  | 3      | 66     | 150.000000       | 4.500000        | 3    | 8.000000        | 0.240000   | 1    | 4.000000         | 0.120000                                  | 70                               | 162.000000                                | 4.860000        |

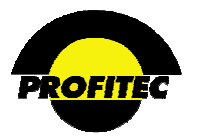

## 2. RATE TYPE WITHIN SCAT SUMMARY

If **RATE TYPE WITHIN SCAT** summary is selected as the **SCOPE** of the report billed traffic is summarized by **RATE TYPE** code and **SERVICE CATEGORY**. The total traffic for the Service Category is displayed as well.

| Run Time: 2/26/2010 12 | 2:08:50            | Billed Traffic Analysis |          |       |                  |            |      |               |           |                        |                                                                |                       |             |
|------------------------|--------------------|-------------------------|----------|-------|------------------|------------|------|---------------|-----------|------------------------|----------------------------------------------------------------|-----------------------|-------------|
| Market:<br>Scat:       | SAMP1<br>OE Outboo | und Switch              | ied Acce | 55    |                  |            |      |               | C         | Cy<br>Cycle Ei<br>Repo | Source: OIV<br>ycle Set: 100<br>nd Date: 09/3<br>rt Type: Deta | 0/2007<br>il - Rate 1 | Type Within |
|                        |                    |                         |          |       | Period 1         |            |      | Period 2      |           |                        | Period 3                                                       |                       |             |
|                        | Rate Type<br>Code  | Rate Type<br>Desc       | SD Cnt   | Recs  | Mins             | Amt        | Recs | Mins          | Amt       | Recs                   | Mins                                                           | Amt                   | Recs        |
| Scat : OE              |                    |                         | 82       | 2176  | 7145.566665      | 445.010000 | 241  | 1052.000000 1 | 15.250000 | 1099                   | 1639.000000                                                    | 88.570000             | 3516        |
|                        | Local01            | Local RLRN<br>01        | 7        | 11 13 | 36 59 . 00 00 00 | 109.770000 | 63   | 188.000000    | 5.640000  | 1                      | 2.000000                                                       | 0.060000              | 1177        |
|                        | Local05            | Local RLRN<br>05        | 1        | 27    | 126.000000       | 3.780000   | з    | 19.00000      | 0.570000  | 4                      | 69.000000                                                      | 2.070000              | 34          |
|                        | Local07            | Local RLRN<br>07        | 2        | 26    | 102.000000       | 3.060000   | 3    | 23.000000     | 0.690000  | 10 00                  | 1000.000000                                                    | 30.000000             | 10 29       |
|                        | Local12            | Local RLRN<br>12        | 3        | 66    | 150.000000       | 4.500000   | 3    | 8.000000      | 0.240000  | 1                      | 4.000000                                                       | 0.120000              | 70          |

## 3. RATE TYPE WITHIN PLAN WITHIN SCAT SUMMARY

If **RATE TYPE WITHIN PLAN WITHIN SCAT SUMMARY** is selected as the **SCOPE** billed traffic is summarized by **RATE TYPE** code, **SERVICE CATEGORY**, and **RATE PLAN**.

| Run Time: 2/26/2010 12:11:19 PM             |                                            |             |           | Billed Traffic Analysis |           |                                                              |                                  |                    |         |       |
|---------------------------------------------|--------------------------------------------|-------------|-----------|-------------------------|-----------|--------------------------------------------------------------|----------------------------------|--------------------|---------|-------|
| Market: SAM<br>Scat: OE (<br>Rate Plan: Dim | IP1<br>Outbound Switched<br>e Anytime Plan | d Access    |           |                         |           | Source :<br>Cycle Set :<br>Cycle End Date :<br>Report Type : | OIV<br>100<br>09/30/<br>Detail - | 2007<br>· Rate Typ | )e/Plan | /SCAT |
|                                             |                                            |             | Period 1  |                         | Period 2  |                                                              | Period 3                         |                    |         |       |
|                                             | Rate Type Rate Type<br>Code Desc           | SD Cnt Recs | Mins      | Amt Recs                | Mins      | Amt Recs                                                     | Mins                             | Amt                | Recs    |       |
| Rate Plan : Dime Anytime Plan               |                                            | 2 6         | 12.000000 | 1.200000 2              | 17.000000 | 2.000000 3                                                   | 5.000000                         | 0.500000           | 11      |       |
|                                             | IntraER Intrastate -<br>Interlata          | 1 0         | 0.000000  | 0.000000 1              | 15.000000 | 1.800000 0                                                   | 0.00000                          | 0.000000           | 1       |       |
|                                             | Inter57 Interstate                         | 1 6         | 12.000000 | 1.200000 1              | 2.000000  | 0.200000 3                                                   | 5.000000                         | 0.500000           | 10      |       |

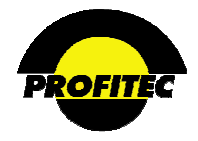

## BILLING ACCOUNT SUMMARY P/T

The **BILLING ACCOUNT SUMMARY** report is used to report on billing activity in a summary format for a selected cycle by account.

| Repo             | rt Parameter Selection - Open<br>Report Specific-Parms Output Par | Invoice: Bill Account Summary | Refer to Section I<br>" <i>Report Options</i> " for |
|------------------|-------------------------------------------------------------------|-------------------------------|-----------------------------------------------------|
|                  | Open Invoice: Bill Acc<br>Option                                  | count Summary<br>s            | details on each available option.                   |
|                  |                                                                   | Use Perm Tables               |                                                     |
|                  |                                                                   | Break on Sales Channel        |                                                     |
|                  |                                                                   | Break on Loc. State           |                                                     |
|                  |                                                                   |                               |                                                     |
|                  |                                                                   |                               |                                                     |
|                  |                                                                   |                               |                                                     |
|                  |                                                                   |                               |                                                     |
|                  |                                                                   |                               |                                                     |
| Cycle Set: 100 💙 | Cycle End: 01/31/2010                                             | Y                             |                                                     |

The **OPEN INVOICE REPORT OPTIONS** defaults to the most recent **CYCLE END DATE** run. The report can be run against **TEMP** billing information or billing information that has been imported to **PERM. USE PERM TABLES** is selected by default.

The **BREAK ON SALES CHANNEL** and **BREAK ON LOC. STATE** (Location State) options are used to group account billing information by **SALES CHANNEL** assigned to the account and/or the **LOCATION STATE** of the account. Both are selected by default.

The report displays the total dollar amount billed for the selected cycle, payments, credits, debits, and late fees by ACCOUNT TYPE CODE, ACCOUNT GROUP (Standard, IP, or IPL), and ACCOUNT STATUS - OPEN (Active) and CLOSED (Deactivated). See the below example.

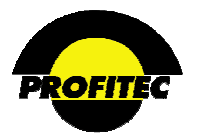

### CHANNEL COMMISSION ANALYSIS P

The CHANNEL CYCLE COMMISSION ANALYSIS report is used to display commission amounts <u>calculated during a bill run</u> for all sales channels. This report is a snapshot of commissions calculated at the time of the bill run. The report displays commission amounts by Account and by Service Category. There are three fields available for selection CYCLE END DATE, CYCLE SET and SERVICE CATEGORY.

| ſ                                                                      | ort Parameter Selection - Channel Commission Ana<br>Report Specific-Parms Output Parameters Report Schedule<br>Channel Commission Analysis Options | Refer to Section I " <i>Report</i><br><i>Options</i> " for details on each<br>available option. |
|------------------------------------------------------------------------|----------------------------------------------------------------------------------------------------|-------------------------------------------------------------------------------------------------|
|                                                                        |                                                                                                    |                                                                                                 |
|                                                                        |                                                                                                    |                                                                                                 |
|                                                                        |                                                                                                    |                                                                                                 |
|                                                                        |                                                                                                    |                                                                                                 |
|                                                                        |                                                                                                    |                                                                                                 |
| Cycle Set: 100 V                                                       | Cycle End:<br>09/30/2007 V                                                                                                    |                                                                                                 |
| Cycle Set: 100 V<br>AL   Account Level<br>BR   Broadband<br>CA   Cable | Cycle End:<br>09/30/2007 V                                                                                                    |                                                                                                 |

The report lists every account assigned to a sales channel and summarizes the data by service category. Only service categories selected appear in the report. The report separates the data into invoiced amount (**REV**), any discounts earned by the account (**DSC**), and the earned commission for the agent (**ERN**).

| Run Time: 2/26/2010 3:10:49 PM                    |                 |               |                |        |        | Cha   | nne    | I Co  | omn   | niss  | ion   | Ana   | lysi  | S     |
|---------------------------------------------------|-----------------|---------------|----------------|--------|--------|-------|--------|-------|-------|-------|-------|-------|-------|-------|
| Market:<br>Chnl:                                  | SAMP1<br>ABC    |               |                |        |        |       |        |       |       |       |       |       |       |       |
|                                                   | SCAT:           | AL            | OE             | OD     | IE     | ID    | тс     | PL    | CF    | WL    | FB    | PG    | IN    | CA    |
| Market : SAMP1                                    | REV             | 9.000         | 5.300          | 19.000 | 14.000 | 9.950 | 14.000 | 0.000 | 0.000 | 0.000 | 0.000 | 0.000 | 0.000 | 0.000 |
|                                                   | DISC            | 0.000         | 0.000          | 0.000  | 0.000  | 0.000 | 0.000  | 0.000 | 0.000 | 0.000 | 0.000 | 0.000 | 0.000 | 0.000 |
|                                                   | ERN             | 9.000         | 0.050          | 0.960  | 0.520  | 0.500 | 0.520  | 0.000 | 0.000 | 0.000 | 0.000 | 0.000 | 0.000 | 0.000 |
| Chni: ABC                                         | REV             | 3.000         | 5.300          | 0.000  | 0.000  | 0.000 | 0.000  | 0.000 | 0.000 | 0.000 | 0.000 | 0.000 | 0.000 | 0.000 |
|                                                   | DISC            | 0.000         | 0.000          | 0.000  | 0.000  | 0.000 | 0.000  | 0.000 | 0.000 | 0.000 | 0.000 | 0.000 | 0.000 | 0.000 |
|                                                   | ERN             | 3.000         | 0.050          | 0.000  | 0.000  | 0.000 | 0.000  | 0.000 | 0.000 | 0.000 | 0.000 | 0.000 | 0.000 | 0.000 |
| Account Num 10000005018 Account Name Meriden Hyu  | ndal Group SA T | ype STO Act 0 | ate 07/22/199  | в      |        |       |        |       |       |       |       |       |       |       |
|                                                   | REV             | 0.000         | 5.300          | 0.000  | 0.000  | 0.000 | 0.000  | 0.000 | 0.000 | 0.000 | 0.000 | 0.000 | 0.000 | 0.000 |
|                                                   | DSC             | 0.000         | 0.000          | 0.000  | 0.000  | 0.000 | 0.000  | 0.000 | 0.000 | 0.000 | 0.000 | 0.000 | 0.000 | 0.000 |
|                                                   | ERN             | 0.000         | 0.050          | 0.000  | 0.000  | 0.000 | 0.000  | 0.000 | 0.000 | 0.000 | 0.000 | 0.000 | 0.000 | 0.000 |
| Account Num 10000019377 Account Name Key Construc | ction Inc Group | SA Type OTH   | Act Date 07/13 | /2001  |        |       |        |       |       |       |       |       |       |       |
|                                                   | REV             | 3.000         | 0.000          | 0.000  | 0.000  | 0.000 | 0.000  | 0.000 | 0.000 | 0.000 | 0.000 | 0.000 | 0.000 | 0.000 |
|                                                   | DSC             | 0.000         | 0.000          | 0.000  | 0.000  | 0.000 | 0.000  | 0.000 | 0.000 | 0.000 | 0.000 | 0.000 | 0.000 | 0.000 |
|                                                   | ERN             | 3.000         | 0.000          | 0.000  | 0.000  | 0.000 | 0.000  | 0.000 | 0.000 | 0.000 | 0.000 | 0.000 | 0.000 | 0.000 |

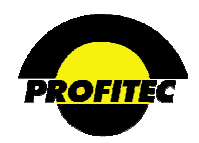

## CHANNEL CYCLE COMMISSION ANALYSIS P

The **CHANNEL CYCLE COMMISSION ANALYSIS** report is used to report on actual <u>Earned</u> <u>Commission</u> revenue for Sales Channel(s). OmniBill calculates commissions during the Bill Production Process; the Cycle Commission Analysis (explained above) reports on all commissions calculated during this process, whether they are actually earned or not.

The Channel Cycle Commission Analysis reports on commissions based on when you prefer to pay your agents. When your Market was created, you indicated to Profitec when you would be paying your agents commission. Two options were available:

- 1. AS PAID, meaning when an account pays their balance in full OmniBill releases the earned commission to the Sales Channel's profile or
- 2. **AS BILLED**, meaning as soon as you update your database to the PERM status, OmniBill releases the earned commission to the sales channel's profile.

Therefore, Sales Agents "Earn" Commissions based on your selection above. This report can calculate Earned Commissions based on one of the following options:

- 1. The ACCOUNT INVOICE ANALYSIS option reports earned commissions based on customers' invoice status. If you selected AS PAID, then this report will only display commissions when their customers pay their invoice in full. If you selected AS BILLED, then this report will list commissions when your database has gone to the Perm status.
- 2. The CHANNEL EARNINGS ANALYSIS option reports earned commissions based on whether or not commission amounts have been paid to the Sales Channel. This option is explained later in this section.

It is very important that you understand how your company releases sales channel commissions before running this report. If you have any questions on which method is used for your company, please contact your assigned Billing Analyst.

| Field         Print On Use For Rept.         Sort Rept.           Markee         (1/10)         (1/10)           Channel         (1/10)         (1/10)           Acct Type         (1/10)         (1/10)           Acct Type         (1/10)         (1/10)           Acct Type         (1/10)         (1/10)           Comm Dan         (1/10)         (1/10)           Scat         (1/10)         (1/10)           Sub Level         (1/10)         (1/10)           Sin Lawel         (1/10)         (1/10)           Sin Lawel         (1/10)         (1/10)           Sub Lavel         (1/10)         (1/10)           Sin Lawel         (1/10)         (1/10)           Sub Lavel         (1/10)         (1/10)           Sub Lavel         (1/10)         (1/10)           Sub Lavel         (1/10)         (1/10)           Sub Lavel         (1/10)         (1/10)           Sub Lavel         (1/10)         (1/10)           Sub Lavel         (1/10)         (1/10)           Sub Lavel         (1/10)         (1/10)           Sub Lavel         (1/10)         (1/10)           Sub Lavel         (1/10)                                                                                                    | Acct. Level Parameters | Screening and Sorting | Report Specific-Parms         | Group              | By Out                | put Paran    | neters | Report Schedule |
|----------------------------------------------------------------------------------------------------|------------------------|-----------------------|-------------------------------|--------------------|-----------------------|--------------|--------|-----------------|
| Load         Delete           Field         Print On<br>Rept.?         Sort<br>Rept.?           Market         (7/03)         (7/03)           Channel         (7/13)         (7/03)           Acct Type         (7/13)         (7/13)           Acct Type         (7/13)         (7/13)           Scat         (7/13)         (7/13)           Ule Num         (7/13)         (7/13)           Sub Level         (7/13)         (7/13)           Sub Level         (7/13)         (7/13)           Bill Amt         (7/13)         (7/13)           TOO 1 Mins         (7/13)         (7/14)                                                                                                    |                        | R                     | eport Setting Stored Profiles |                    |                       |              |        |                 |
| Load         Delete           Field         Prist On<br>Rept? Screening?<br>By?         Sort<br>Rept?<br>Screening?<br>By?           Market         (1/10)         (1/10)           Channel         (1/10)         (1/10)           Acct Type         (1/10)         (1/10)           Acct Type         (1/10)         (1/10)           Acct Type         (1/10)         (1/10)           Scat         (1/10)         (1/10)           Sub Level         (1/10)         (1/10)           Sub Level         (1/10)         (1/10)           Sub Level         (1/10)         (1/10)           Bill Amt         (1/10)         (1/10)           TOO 1 Mins         (1/10)         (1/10)                                                                                                    |                        |                       |                               |                    | ~                     |              |        |                 |
| Load         Delete           Field         Print On<br>Rept. <sup>2</sup> Screening?<br>Disconting?         Sort<br>Rept.<br>By?           Market         1//101         1//101         1//101           Channel         1//101         1//101         1//101           Acct Type         1//101         1//101         1//101           Acct Type         1//101         1//101         1//101           Acct Type         1//101         1//101         1//101           Acct Type         1//101         1//101         1//101           Scat         1//101         1//101         1//101           Sub Level         1//101         1//101         1//101           Comm Plan         1//101         1//101         1//101           Bill Amt         1//101         1//101         1//101           TOO 1 Mins         1//101         1//101         1//101                                                                                                    |                        |                       |                               |                    |                       |              |        |                 |
| Field         Print On<br>Rept-7         Use For<br>Screening<br>Dry         Sort<br>Rept-<br>Print On<br>Print On<br>Rept-7         Sort<br>Rept-<br>Rept-<br>Dry         Sort<br>Rept-<br>Print<br>Dry         Sort<br>Rept-<br>Print<br>Dry         Sort<br>Rept-<br>Print<br>Dry         Sort<br>Rept-<br>Print<br>Dry         Sort<br>Rept-<br>Print<br>Dry         Sort<br>Print<br>Dry         Sort<br>Dry         Sort<br>Print<br>Dry         Sort<br>Dry         Sort Dry         Sort Dry         Sort Dry         Sort Dry         Sort Dry         Sort Dry         Sort Dry         Sort Dry         Sort Dry         Sort Dry         Sort Dry         Sort Dry         < |                        |                       | Load Delete                   |                    |                       |              |        |                 |
| Field         Print On         Use For<br>Bay         Reach<br>Bay           Market         1         1         1         1         1         1         1         1         1         1         1         1         1         1         1         1         1         1         1         1         1         1         1         1         1         1         1         1         1         1         1         1         1         1         1         1         1         1         1         1         1         1         1         1         1         1         1         1         1         1         1         1         1         1         1         1         1         1         1         1         1         1         1         1         1         1         1         1         1         1         1         1         1         1         1         1         1         1         1         1         1         1         1         1         1         1         1         1         1         1         1         1         1         1         1         1         1         1         1                                                                                                    | r                      |                       |                               |                    |                       | Cart         |        |                 |
| Market       I (//b)       I (/b)         Channel       I (/b)       I (/b)         Accc Type       I (/b)       I (/b)         Accc Type       I (/b)       I (/b)         Accc Type       I (/b)       I (/b)         Accc Num       I (/b)       I (/b)         Scat       I (V/N)       I (/b)         Line Num       I (V/N)       I (/b)         Sub Level       I (V/N)       I (/b)         Comm Plan       I (V/N)       I (/b)         Bill Amt       I (V/N)       I (/b)         TOD 1 Mins       I (V/N)       I (/b)                                                                                                    |                        | Field                 | d F                           | Print On<br>Rept.? | Use For<br>Screening? | Rept.<br>By? |        |                 |
| Channel       (V/N)       (V/N)       (V/n)         Acct Type       (V/N)       (V/n)       (V/n)         Acct Num       (V/N)       (V/N)       (V/n)         Scat       (V/N)       (V/N)       (V/n)         Line Num       (V/N)       (V/n)       (V/n)         Sub Level       (V/N)       (V/n)       (V/n)         Comm Plan       (V/N)       (V/n)       (V/n)         Bill Amt       (V/N)       (V/n)       (V/n)         TOD 1 Mins       (V/N)       (V/n)       (V/n)                                                                                                    | ,                      | Market                |                               | ✓ (v/N)            | (V/N)                 | (v/n)        | _      | <b>-</b>        |
| Acct Type       (Y/N)       (Y/G)       (Y/G)         Acct Num       (Y/N)       (Y/N)       (Y/G)         Seat       (Y/N)       (Y/N)       (Y/G)         Une Num       (Y/N)       (Y/G)       (Y/G)         Sub Level       (Y/N)       (Y/G)       (Y/G)         Comm Plan       (Y/N)       (Y/G)       (Y/G)         Bill Amt       (Y/N)       (Y/G)       (Y/G)         TOD 1 Mins       (Y/N)       (Y/G)       (Y/G)                                                                                                    |                        | Channel               | [                             | (Y/N)              | (Y/N)                 | ( v/u)       |        |                 |
| Acct Num       (v/N)       (v/I)         Sat       (v/N)       (v/I)         Line Num       (v/N)       (v/I)         Sub Lavel       (v/N)       (v/I)         Com Plan       (v/N)       (v/I)         Bill Amt       (v/N)       (v/I)         TOD 1 Mins       (v/N)       (v/I)                                                                                                    | 4                      | Acct Type             | [                             | (Y/N)              | (V/M)                 | (wh)         |        |                 |
| Scat         (V/N)         (V/I)           Line Num         (V/N)         (V/I)           Sub Level         (V/N)         (V/I)           Comm Plan         (V/N)         (V/I)           Bill Amt         (V/N)         (V/I)           TOD 1 Mins         (V/N)         (V/N)                                                                                                    | 1                      | Acct Num              | I                             | (Y/N)              | (Y/N)                 | (v/s)        |        |                 |
| Line Num       (Y/N)       (Y/I)       (Y/I)         Sub Level       (Y/N)       (Y/I)       (Y/I)         Comm Plan       (Y/N)       (Y/N)       (Y/I)         Rate Type       (Y/N)       (Y/N)       (Y/I)         Bill Amt       (Y/N)       (Y/I)       (Y/I)         TOD 1 Mins       (Y/N)       (Y/I)       (Y/I)                                                                                                    | s                      | Scat                  | [                             | (Y/N)              | (Y/N)                 | 🔲 (17/N)     |        |                 |
| Sub Level         (Y/N)         (Y/IJ)         (Y/IJ)           Comm Plan         (Y/N)         (Y/N)         (Y/IJ)           Rate Type         (Y/N)         (Y/N)         (Y/IJ)           Bill Amt         (Y/N)         (Y/IJ)         (Y/IJ)           TOD 1 Mins         (Y/N)         (Y/IJ)         (Y/IJ)                                                                                                    | L                      | Line Num              | [                             | (Y/N)              |                       | (v/s)        |        |                 |
| Comm Plan         (v/N)         (v/Io)           Rate Type         (v/N)         (v/Io)           Bill Amt         (v/N)         (v/Io)           TOD 1 Mins         (v/N)         (v/Io)           TOD 2 Mins         (v/N)         (v/Io)                                                                                                    | 5                      | Sub Level             | [                             | (Y/N)              |                       | (Wh)         |        |                 |
| Rate Type         (v/N)         (v/I)           Bill Amt         (v/N)         (v/I)           TOD 1 Mins         (v/N)         (v/I)           TOD 2 Mins         (v/N)         (v/I)                                                                                                    | (                      | Comm Plan             | [                             | (Y/N)              | (Y/N)                 | (Wh)         |        |                 |
| Bill Amt     V/N0     V/00       TOD 1 Mins     V/N0     V/00       TOD 2 Mins     V/N0     V/00                                                                                                    | F                      | Rate Type             | [                             | (Y/N)              | (Y/N)                 | (17/5)       |        |                 |
| TOD 1 Mins         (V/N)         (V/D)           TOD 2 Mins         (V/N)         (V/D)                                                                                                    | E                      | Bill Amt              | [                             | (Y/N)              | (v/N)                 | (v/u)        |        |                 |
| TOD 2 Mins (Y/N) (7/6)                                                                                                    | 7                      | TOD 1 Mins            | [                             | (Y/N)              | (Y/N)                 | ( ( y/h))    |        |                 |
|                                                                                                    |                        | TOD 2 Mins            | [                             | (Y/N)              | (97/5)                | 07/55        |        |                 |

The ACCT LEVEL PARAMETERS tab is where you select what you want to see on the report.

Refer to Section I "*Report Options*" for details on each available option.

Only five items are available for Screening:

- 1. Channel
- 2. Account Number
- 3. SCAT
- 4. Commission Plan
- 5. Rate Type

The **SORT REPT BY** column is not applicable for this report.

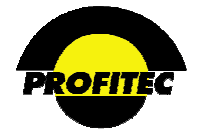

## **REPORT SPECIFIC-ARMS TAB**

| Report Parameter Selection - Channel Cycle Commission Analysis |                                              |                        |          |                   |                  |  |  |  |  |  |  |
|----------------------------------------------------------------|----------------------------------------------|------------------------|----------|-------------------|------------------|--|--|--|--|--|--|
|                                                                |                                              |                        |          |                   |                  |  |  |  |  |  |  |
| Acct. Level Parameters                                         | Screening and Sorting                        | Report Specific-Parms  | Group By | Output Parameters | Report Scheduler |  |  |  |  |  |  |
|                                                                | Channel Cycle Commission Analysis<br>Options |                        |          |                   |                  |  |  |  |  |  |  |
|                                                                | Whole Commission Amounts                     |                        |          |                   |                  |  |  |  |  |  |  |
|                                                                | Channel Sh                                   | are Commission Amounts |          |                   |                  |  |  |  |  |  |  |
|                                                                |                                              |                        |          |                   |                  |  |  |  |  |  |  |
|                                                                | Invoice Disposit                             | tion                   |          |                   |                  |  |  |  |  |  |  |
|                                                                | O Paid                                       |                        |          |                   |                  |  |  |  |  |  |  |
| Report Orient.                                                 | O Unpaid                                     |                        |          | Invoice Cycle E   | nd               |  |  |  |  |  |  |
| Account Invoice Analysis                                       | Soth                                         |                        |          | O Invoice Cycle E | nd Bange         |  |  |  |  |  |  |
|                                                                |                                              |                        |          | 0                 |                  |  |  |  |  |  |  |
|                                                                |                                              |                        |          |                   |                  |  |  |  |  |  |  |
|                                                                |                                              |                        |          |                   |                  |  |  |  |  |  |  |
|                                                                |                                              |                        |          |                   |                  |  |  |  |  |  |  |
|                                                                |                                              |                        |          |                   |                  |  |  |  |  |  |  |
|                                                                |                                              |                        |          |                   |                  |  |  |  |  |  |  |
|                                                                |                                              |                        |          |                   |                  |  |  |  |  |  |  |
|                                                                |                                              |                        |          |                   |                  |  |  |  |  |  |  |
| Cycle Set: 100 V                                               |                                              |                        |          |                   |                  |  |  |  |  |  |  |
|                                                                | Cycle End: 01/                               | 31/2010                |          |                   |                  |  |  |  |  |  |  |
|                                                                |                                              | 111                    |          |                   |                  |  |  |  |  |  |  |

#### WHOLE COMMISSION AMOUNTS / CHANNEL SHARE COMMISSION AMOUNTS

### • WHOLE COMMISSION AMOUNTS

The WHOLE COMMISSIONABLE AMOUNTS option is used to display the "whole" (actual) *bill amount* from the Service Detail records.

| Run Time: 2/1/2008 10:32:17 AM |                      | Ch           | annel    | Cycle Commission Analysis              | Page 4 |
|--------------------------------|----------------------|--------------|----------|----------------------------------------|--------|
| Market:                        | SAMP1 Sample Communi | cations Corp |          | Source: OIV                            |        |
| Channel:                       | JIMGREEN             |              |          | Cycle Set : 100                        |        |
|                                |                      |              |          | Cycle End Date: 10/31/2007             |        |
|                                |                      |              |          | Report Type : Account Invoice Analysis |        |
|                                |                      |              |          |                                        |        |
|                                | Scat                 | Bill Amt     | Comm Amt |                                        |        |
| Channel : JIMGREEN             |                      | 6,00000      | 3.00000  |                                        |        |
|                                | AL                   | 6.00000      | 3.00000  |                                        |        |

#### • CHANNEL SHARE COMMISSION AMOUNTS

The **CHANNEL SHARE COMMISSION AMOUNTS** option is used to display the sales channel's "share" of the *billed amount(s)* in cases where the Sales Channel is a member of a structure.

| Run Time: 2/1/2008 10 | :33:50 AM          | Ch             | annel    | Cycle Commission Analysis | P                        | age 4 |
|-----------------------|--------------------|----------------|----------|---------------------------|--------------------------|-------|
| Market:               | SAMP1 Sample Commu | nications Corp |          | Source                    | : OIV                    |       |
| Channel:              | JIMGREEN           |                |          | Cycle Set                 | : 100                    |       |
|                       |                    |                |          | Cycle End Date            | 10/31/2007               |       |
|                       |                    |                |          | Report Type               | Account Invoice Analysis |       |
|                       |                    |                |          |                           |                          |       |
|                       |                    |                |          |                           |                          |       |
|                       | Scat               | Bill Amt       | Comm Amt |                           |                          |       |
| Channel : JIMGREEN    |                    | 3.00000        | 3.00000  |                           |                          |       |
|                       | AL                 | 3.00000        | 3.00000  |                           |                          |       |

The **COMM AMT** field always displays the actual channel share amount regardless of **SELECTION**. There is no value in any one sales channel in a structure knowing what the whole (total) commission payout is.

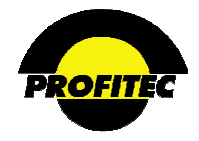

### **REPORT ORIENT / INVOICE DISPOSITION**

|                            | O Paid                   |                                       |
|----------------------------|--------------------------|---------------------------------------|
| Report Orient.             | 🔿 Unpaid                 | <ul> <li>Invoice Cycle End</li> </ul> |
| Account Invoice Analysis 💉 | <ul> <li>Both</li> </ul> | O Invoice Cycle End Rang              |

### **Report Orientation**

Two **REPORT ORIENTATIONS** are available in the drop down list: **ACCOUNT INVOICE ANALYSIS** (default) and **CHANNEL EARNINGS ANALYSIS**.

#### ACCOUNT INVOICE ANALYSIS

The ACCOUNT INVOICE ANALYSIS option reports earned commissions based on customers' invoice status. With this option selected, you can review agents commissions based on customer who have:

- Paid their invoice in full (Invoice Disposition Paid)
- Not paid their invoice in full (Invoice Disposition Unpaid) or
- Both Paid and Not Paid their invoices in full.

The two tables below indicate the results of this report based on your market's payment selection.

#### MARKET IS SETUP AS PAID

| Paid   | Selecting <b>PAID</b> reports on commissions from accounts that have paid their balance due – Actual Earnings.                                                                                                    |
|--------|----------------------------------------------------------------------------------------------------|
| Unpaid | Selecting <b>UNPAID</b> reports on the <i>potential</i> earned commission a sales channel will receive once the account pays their balance due. The sales channel has not earned their commission yet.                                                            |
| Both   | Selecting <b>BOTH</b> reports commission information for sales channels with accounts that have <b>PAID</b> their balance due as well as accounts that have <b>NOT PAID</b> their balance due. No indicator exists in the report differentiating between the two. |

#### MARKET IS SETUP AS BILLED

| Paid   | Selecting <b>PAID</b> reports all commissions calculated when your database has gone to the Perm status and does not depend on customers paying their invoices. |
|--------|----------------------------------------------------------------------------------------------------|
| Unpaid | Selecting <b>UNPAID</b> renders the report blank since all commissions are considered Paid when your database has gone to Perm status.                          |
| Both   | Selecting <b>BOTH</b> displays the same information as selecting Paid.                                                                                          |

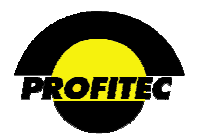

#### CHANNEL EARNINGS ANALYSIS

|                                               | <b>Transaction Disposition</b><br>Released<br>Not Released | Invoice Cycle End       |
|-----------------------------------------------|------------------------------------------------------------|-------------------------|
| Report Orient.<br>Channel Earnings Analysis 💌 | ⊙ Both                                                     | V Transaction Post Date |

The **CHANNEL EARNINGS ANALYSIS** option reports information based on whether or not you have indicated to OmniBill that you have paid your agents their commissions.

When CHANNEL EARNINGS ANALYSIS is selected as the report orientation, INVOICE DISPOSITION of <u>Paid</u> and <u>Unpaid</u> are replaced with TRANSACTION DISPOSITIONS of <u>Released</u> and <u>Not Released</u>.

#### TRANSACTION DISPOSITION OPTIONS

• **RELEASED** indicates the sales channel has been paid the earned commission amount by your company. In order for the system to consider a commission transaction **RELEASED**, the **PD** column in the **TRANSACTIONS** tab must be a **Y**.

| Channel Information Display        |           |          |       |         |         |             |    |             |            |                |           |     |            |  |
|------------------------------------|-----------|----------|-------|---------|---------|-------------|----|-------------|------------|----------------|-----------|-----|------------|--|
| Channel ID BILLBBUX Channel Name B |           |          |       |         |         | Bill Bigbux |    |             |            |                |           |     |            |  |
| Cha                                | nnel Type | 001      | 1     | -       | Chan    | nel         |    | Single C    | hannel     | Chan           | nel Logi  | )   | -          |  |
| Assi                               | gn Date   | 02/11/20 | 103 [ | 112     | Orien   | tation      |    | C Structure | e [        | Cycle          | e Tolerat | ion | 99         |  |
| Termination Date // III2           |           |          |       |         |         |             |    |             |            |                |           |     |            |  |
| Single Channel Transactions        |           |          |       |         | Mess    | ages        |    | Web Co      | ntro       | ls (OmniAgent) | )         |     |            |  |
| Date                               | Code      | Amount   | +/-   | Descrip | tion    | From Acct   | #  | Invoice #   | Inv Date   | Cor            | nm Bill   | Po  | Paid Date  |  |
| 04/29/200                          | 04 COMPY  | \$0.33   | 3 +   | Commi   | ssion A | 100000012   | 12 | 022120007   | 07/31/2002 | 2              | \$8.3     | 3 Y | 05/21/2004 |  |
| 04/29/200                          | 04 COMPY  | \$0.33   | 3 +   | Commi   | ssion F | 100000012   | 12 | 022430007   | 08/31/2002 | 2              | \$8.3     | 3 Y | 05/21/2004 |  |
| 04/29/200                          | 04 COMPY  | \$0.33   | 3 +   | Commi   | ssion F | 100000012   | 12 | 023040007   | 10/31/2002 | 2              | \$8.3     | 3 Y | 05/21/2004 |  |
| 04/29/200                          | 04 COMPY  | \$0.33   | 3 +   | Commi   | ssion F | 100000012   | 12 | 022730007   | 09/30/2002 | 2              | \$8.3     | 3 Y | 05/21/2004 |  |

• NOT RELEASED indicates the sales channel has not been paid the earned commission by your company. These transactions display in the TRANSACTIONS tab with an N in PD column.

| Channel Information Display |        |          |          |     |           |        |              |            |            |                |       |              |    |
|-----------------------------|--------|----------|----------|-----|-----------|--------|--------------|------------|------------|----------------|-------|--------------|----|
|                             | Chann  | el ID    | JIMGREEN | J   |           | Chan   | nel Name     | James Gree | n          |                |       |              |    |
|                             | Chann  | el Type  | 001      |     | -         | Chan   | nel          | Single C   | hannel     | Channel Logo   |       | -            |    |
|                             | Assign | Date     | 04/11/19 | 98  | 12        | Orier  | itation      | C Structur | e i        | Cycle Tolerati | on    | 99           |    |
|                             |        |          |          |     | ŀ         | Term   | ination Date | 11         | 112        |                |       |              |    |
|                             | Sing   | le Chanr | nel      |     | Trans     | actic  | ins          | Mess       | ages       | Web Cor        | ntrol | s (OmniAgent | t) |
|                             | )ate   | Code     | Amount   | +/- | Descripti | on     | From Acct #  | Invoice #  | Inv Date   | Comm Bill \$   | Ρc    | Paid Date    |    |
| 06/2                        | 8/2004 | COMPY    | \$3.12   | 1+  | Commiss   | sion I | 10000104839  | 033340111  | 11/30/200  | 3 \$62.50      | Ν     |              |    |
| 06/2                        | 8/2004 | COMPY    | \$3.12   | 2 + | Commiss   | sion A | 10000104839  | 041210111  | 04/30/2004 | \$62.50        | N     |              |    |
| 06/2                        | 8/2004 | COMPY    | \$3.12   | 2 + | Commiss   | sion A | 10000104839  | 041520111  | 05/31/2004 | \$62.50        | N     |              | 1  |
| 06/1                        | 0/2004 | COMPY    | \$3.00   | 1 + | Commiss   | sion A | 10000000174  | 041520001  | 05/31/2004 | \$3.00         | N     |              | 1  |
| 05/0                        | 7/2004 | COMPY    | \$3.00   | 1 + | Commiss   | sion A | 10000000174  | 041210001  | 04/30/2004 | \$3.00         | N     |              | Ī  |
| 05/0                        | 3/2004 | COMPY    | \$3.00   | + 1 | Commiss   | sion A | 10000000174  | 033040001  | 10/31/200  | 3 \$3.00       | N     |              |    |
| 05/0                        | 3/2004 | COMPY    | \$3.00   | + 1 | Commiss   | sion A | 10000000174  | 040910001  | 03/31/2004 | \$3.00         | N     |              |    |
| 05/0                        | 3/2004 | COMPY    | \$3.00   | + 1 | Commiss   | sion A | 10000000174  | 040600001  | 02/29/2004 | \$3.00         | N     |              |    |
| 05/0                        | 3/2004 | COMPY    | \$3.00   | +   | Commiss   | sion A | 10000000174  | 040310001  | 01/31/2004 | \$3.00         | N     |              |    |
| 05/0                        | 3/2004 | COMPY    | \$3.00   | +   | Commiss   | sion A | 10000000174  | 033650001  | 12/31/200  | 3 \$3.00       | N     |              |    |
| 05/0                        | 3/2004 | COMPY    | \$3.00   | +   | Commiss   | sion A | 10000000174  | 033340001  | 11/30/200  | 3 \$3.00       | N     |              |    |
| 1 1 1 1 1                   |        | 0.01010  | #10.00   |     | D (       |        |              |            |            |                | 1.1   | 0.1/00/0001  |    |

• **BOTH** reports commission information for sales channels that have been paid as well as sales channels that have not been paid. However, there is no indicator in the report differentiating between the two.

**Note**: The Sales Commission Transaction Reporting/Posting report is used to indicate that a Sales Agent has been paid their commission. This report is explained after the completion of this report.

**NOTE**: If your database is setup **AS PAID**, then commissions are only posted in Sales Agent's profile when accounts pay their invoices in full.

If your database is setup **AS BILLED**, then commissions are posted in the Sales Agent's profile when your database is in the Permed status.

## **Date Option**

The date options are based on your **REPORT ORIENTATION** selection.

### **REPORT ORIENTATION – ACCOUNT INVOICE ANALYSIS**

Two options exist - Invoice Cycle End Date or Cycle End Date Rate

• **INVOICE CYCLE END** (latest cycle end date defaults)

|                  | Invoice Disposition     |                       |
|------------------|-------------------------|-----------------------|
| Report Orient.   | O Unpaid                | voice Cycle End       |
|                  | ⊗ Both ◯ Int            | voice Cycle End Range |
|                  | / -                     |                       |
|                  |                         |                       |
|                  |                         |                       |
| fucle Set: 100 M |                         |                       |
|                  | Cycle End: 01/31/2008 💌 |                       |

#### • **INVOICE CYCLE END DATE RANGE** (enter the range to report on).

|                                              | Invoice Disposition  |
|----------------------------------------------|----------------------|
|                                              | O Paid               |
|                                              | O Unpaid             |
| Report Orient.<br>Account Invoice Analysis 🔻 | ⊙ Both               |
|                                              | O Tavoice Cycle End  |
|                                              |                      |
|                                              | Cycle End Date Range |
|                                              | to 🔛                 |
|                                              |                      |

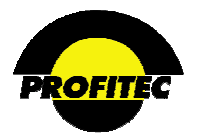

#### **REPORT ORIENTATION – CHANNEL EARNINGS ANALYSIS**

### • INVOICE CYCLE END DATE

| Report Orient.<br>Channel Earnings Analysis 💌 | Transaction Disposition<br>○ Released<br>○ Not Released<br>④ Both | <ul> <li>● Invoice Cycle End</li> <li>● Transaction Post Date</li> </ul> |
|-----------------------------------------------|-------------------------------------------------------------------|--------------------------------------------------------------------------|
| Cycle Set: 100 💌                              | Cycle End: 01/31/2008                                             |                                                                          |

#### • TRANSACTION POST DATE

If your market is set up **AS PAID**, the **TRANSACTION POST DATE** represents the date an account paid their balance due and the system posted the commission transaction(s) to the sales channel profile. Selecting Transaction Post Date displays two date fields.

If your market is set up **AS BILLED**, the **TRANSACTION POST DATE** represents the date invoices were generated and the system posted commission transaction(s) to the sales channel profile.

|                                               | Townshing Discosition   |                       |
|-----------------------------------------------|-------------------------|-----------------------|
|                                               | Transaction Disposition |                       |
|                                               | C Released              |                       |
|                                               | C Not Released          |                       |
| Report Orient.<br>Channel Earnings Analysis 💌 | ⊙ Both                  |                       |
|                                               |                         | C Invoice Cycle End   |
|                                               |                         | Transaction Post Date |
|                                               | 🔲 🗰 to 📰 🖊              |                       |
|                                               |                         |                       |

## **Group By Tab**

The GROUP BY tab lets you group the report by various fields.

| Report Parameter Selection - Channel Cycle Commission Analysis |                                                                                                    |                       |          |                   |                  |  |  |  |  |  |
|----------------------------------------------------------------|----------------------------------------------------------------------------------------------------|-----------------------|----------|-------------------|------------------|--|--|--|--|--|
| Acct. Level Paramete                                           | ers Screening and Sorting                                                                                | Report Specific-Parms | Group By | Output Parameters | Report Scheduler |  |  |  |  |  |
|                                                                | Channel<br>Acct Type<br>Acct Num<br>Scat<br>Line Num<br>Sub Level<br>Comm Plan<br>Rate Type<br>Chan Type |                       |          |                   |                  |  |  |  |  |  |

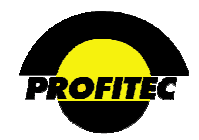

## **CHANNEL COMMISSION TRANSACTION REPORTING/POSTING P**

The CHANNEL COMMISSION TRANSACTION REPORTING/POSTING screen contains two tools to manage and report all commission transactions (not just commissions calculated at the time of your bill run:

- 1. Report and Post All Unpaid Commission Transactions.
- 2. Query Commissions Transactions Only (without posting). This is the default reporting option when the Commission Processing/Reporting button is selected.

**NOTE**: The two Commission reports discussed previously report on commissions calculated as a result of a Bill Run only, not any commissions manually added to a Sales Agents profiles, such as a one time bonus. This report displays all manually added transactions.

|   | Report Para                                                                                                    | meter Selection - Sal                                                                                                    | les Commission T          | ansaction Repo                                 | orting/Posting                                       |                         |
|---|----------------------------------------------------------------------------------------------------|----------------------------------------------------------------------------------------------------|---------------------------|------------------------------------------------|------------------------------------------------------|-------------------------|
|   |                                                                                                    | Report Specific-Parms                                                                                                    | Output Parameters         | Report Scheduler                               |                                                      | Refer to Section I      |
|   |                                                                                                    | Sales Commission T                                                                                                    | ransaction Reporting/     | Posting                                        |                                                      | " <i>keport</i> Options |
| 1 | C Report and Post All Unpaid Comm<br>Transactions                                                                         | nission Mini                                                                                                    | mum Aggregate Posting '   | /alue: 0                                       |                                                      | for details on each     |
| 2 | Query Commission Transactions<br>posting)                                                                                 | Only (without                                                                                                    |                           |                                                |                                                      | available option.       |
|   |                                                                                                    |                                                                                                    | Include Bill Trans Amt To | tals                                           |                                                      |                         |
|   | All<br>ABC<br>BLL<br>COI<br>C Unpaid Transactions<br>C Paid Transactions<br>C Paid Transactions<br>C Both Paid and Unpaid | All<br>  ABC Sales Agency<br>  ABC Sales Agency<br>  ABUX   Bill Bigbux<br>  MJNCT   Commission June<br>ST710   Guest 710<br>  JSUE   House Channel<br>  SREEN   James Green<br>JONES   Sam Jones<br>T   Test<br>  Ttt | tion                      | ☑ Include Adi<br>☑ Page Break<br>☑ Include Str | dress/Contact Info<br>: Between Channels<br>ucture % |                         |
|   | © Use Transaction Date<br>Range<br>© Use Post Date Range                                                                  | to                                                                                                    |                           | All Dates                                      |                                                      |                         |

**REPORT AND POST ALL UNPAID COMMISSION TRANSACTIONS** As commissions are calculated and entered on the Sales Channel's profile, two columns exists called **Pd** and **Paid Date** within the Transactions tab of a Sales Channels profile. The **Pd** column initially displays **N** indicating commissions have not yet been paid to the Sales Channel.

| _ | 5          | 1 2       |        | U   |              |             | <b>7</b> 1 |            |              |      |               |
|---|------------|-----------|--------|-----|--------------|-------------|------------|------------|--------------|------|---------------|
| I | Sing       | ile Chani | nel    |     | Transactio   | ns          | Mess       | ages       | Web Con      | trol | s (OmniAgent) |
| l | Date       | Code      | Amount | +/- | Description  | From Acct # | Invoice #  | Inv Date   | Comm Bill \$ | Pd   | Paid Date     |
| I | 05/18/2004 | COMPY     | \$2.71 | -   | Commission F | 10000001558 | 013340009  | 11/30/2001 | \$39.95      | N    |               |
| Ш | 05/18/2004 | COMPY     | \$5.30 | +   | Commission F | 10000001558 | 013650009  | 12/31/2001 | \$131.66     | N    |               |

When the **REPORT AND POST ALL UNPAID COMMISSION TRANSACTIONS** option is run, the system changes the **Pd** column from an **N** to a **Y**, indicating the sales channel has been paid their earned commission. The **PAID DATE** column in the Sales Channel Transactions tab fills in with the date the Report and Post All Unpaid Commission Transactions option is run.

The **MINIMUM AGGREGATE POSTING VALUE** option is used to Set a threshold amount that agents must meet in **UNPAID COMMISSION TRANSACTIONS** before the system posts commissions transactions as **PAID**.

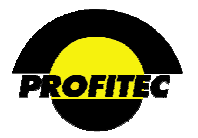

When selecting the **REPORT AND POST ALL UNPAID COMMISSION TRANSACTIONS** option, the **MINIMUM AGGREGATE POSTING VALUE** options displays.

| s                                                     | ales Commission Transaction Reporting/Posting |
|-------------------------------------------------------|-----------------------------------------------|
| Report and Post All Unpaid Commission<br>Transactions | Minimum Aggregate Posting Value               |
| Transactions                                          |                                               |

NOTE: USE THE POST ALL UNPAID COMMISSION TRANSACTIONS FEATURE WITH CAUTION! Once unpaid commission transactions have been posted as paid, all CHANNEL profiles are affected cannot be reversed.

### POSTING UNPAID COMMISSION TRANSACTIONS

Action

Description

1. Click SALES COMMISSION TRANSACTION REPORTING/POSTING. The **REPORT PARAMETER SELECTION** screen displays with **QUERY COMMISSION TRANSACTION ONLY** selected as the default.

| Report P                                                                                 | arameter Selection - Sales Comn                                                                                                    | nission Transaction Reporting/Posting                                                                                    |
|------------------------------------------------------------------------------------------|----------------------------------------------------------------------------------------------------|----------------------------------------------------------------------------------------------------|
|                                                                                          | Report Specific-Parms Output Pa                                                                                                    | arameters Report Scheduler                                                                                               |
|                                                                                          | Sales Commission Transaction I                                                                                                    | Reporting/Posting                                                                                                    |
| C Report and Post All Unpaid<br>Transactions                                             | Commission Minimum Aggreg                                                                                                    | ate Posting Value: 0                                                                                                    |
| Query Commission Transact<br>posting)                                                    | tions Only (without                                                                                                    |                                                                                                    |
|                                                                                          | 🗆 Include Bill T                                                                                                    | rans Amt Totals                                                                                                    |
| Query Options:<br>C Unpaid Transactions<br>C Paid Transactions<br>C Both Paid and Unpaid | All [All<br>ABC [ABC Sales Agency<br>BILLBBUX   Bill Bigbux<br>COMMINCT   Commission Junction<br>GUEST710   Guest 710<br>HOUSE   House Channel<br>JIMGREEN   James Green<br>SAMJONES   Sam Jones<br>TEST   Test<br>TTT   Ttt | <ul> <li>✓ Include Address/Contact Info</li> <li>✓ Page Break Between Channels</li> <li>✓ Include Structure %</li> </ul> |
| ⊙ Use Transaction Date<br>Range<br>○ Use Post Date Range                                 | to iiii to                                                                                                    | All Dates                                                                                                    |

2. Select REPORT AND POST ALL UNPAID COMMISSION TRANSACTIONS.

The Minimum Aggregate Posting Value option is enabled.

| Sale                                  | s Commission Transaction Reportin | g/Posting |
|---------------------------------------|-----------------------------------|-----------|
| Report and Post All Unpaid Commission | Minimum Aggregate Posting Value:  | 0         |
| Transactions                          |                                   |           |

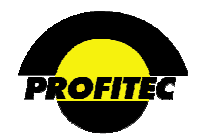

#### MINIMUM AGGREGATE POSTING VALUE

The **MINIMUM AGGREGATE POSTING VALUE** field is used to set a threshold amount an agent must meet in **UNPAID COMMISSION TRANSACTIONS** before the system will post commission transactions as **PAID**. The default entry is \$0.00.

In the below example, two agents have unpaid transactions. Bill Bigbux has a total of \$1.32 in unpaid commission transactions and Sam Jones has a total of \$5.28 in unpaid commission transactions.

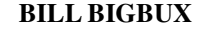

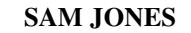

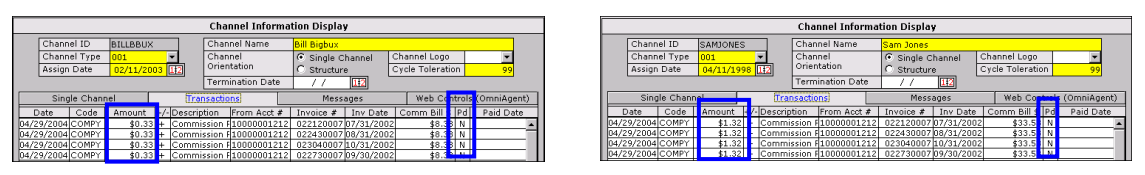

If the **REPORT AND POST ALL UNPAID COMMISSION TRANSACTIONS** query is run with a Minimum Aggregate Posting Value of \$5.00, only Sam Jones will have his commission transactions posted as paid because he exceeds the minimum posting value by \$.28.

If the report is run with the default value (\$0.00), both Bill Bigbux and Sam Jones will have their commission transactions posted as paid.

After the **REPORT AND POST ALL UNPAID COMMISSION TRANSACTIONS** option runs, the **TRANSACTIONS** tab displays a **Y** in the **Pd** column for all Channels. The **PAID DATE** column fills in with the date the Report and Post All Unpaid Commission Transactions option is run.

| Channel Information Display |              |             |             |                |          |              |                  |                 |          |   |
|-----------------------------|--------------|-------------|-------------|----------------|----------|--------------|------------------|-----------------|----------|---|
| Channel I                   | Channel Name |             | Bill Bigbux |                |          |              |                  |                 |          |   |
| Channel Type 001 👻          |              | Channel     |             | Single Channel |          | 1            | Channel Logo 📃 👻 |                 |          |   |
| Assign Date 02/11/2003 112  |              | Orientation |             | C Structure    |          | L L          | Cycle Tolera     | ation 99        |          |   |
|                             | Termination  | Date        | - 7         | / 112          | -        |              |                  |                 |          |   |
| Single (                    | Channel      | sactions    |             |                | Messages |              | Web C            | ontrols (OmniAg | ent)     |   |
| Amount +/-                  | Description  | From Acct # | Invoice #   | Inv Dat        | te C     | Comm Bill \$ | Pd               | Paid Date       | Operator |   |
| \$0.33 +                    | Commission F | 10000001212 | 020590007   | 02/28/20       | )02      | \$8.38       | Y                | 1/24/2003       | SYSTEM   | ^ |
| \$0.33 +                    | Commission F | 10000001212 | 020900007   | 03/31/20       | 02       | \$8.38       | Y                | 1/24/2003       | SYSTEM   |   |
| \$0.33 +                    | Commission F | 10000001212 | 021200007   | 04/30/20       | 02       | \$8.38       | Y                | 1/24/2003       | SYSTEM   |   |
| \$0.33 +                    | Commission F | 10000001212 | 021510007   | 05/31/20       | 002      | \$8.38       | Y                | 1/24/2003       | SYSTEM   |   |
| \$0.33 +                    | Commission F | 10000001212 | 021810007   | 06/30/20       | 002      | \$8.38       | Y                | 1/24/2003       | SYSTEM   |   |
| \$0.33 +                    | Commission F | 10000001212 | 022120007   | 07/31/20       | 102      | \$8.38       | Y                | 1/24/2003       | SYSTEM   |   |
| \$0.33 +                    | Commission F | 10000001212 | 022430007   | 08/31/20       | 02       | \$8.38       | Y                | 1/24/2003       | SYSTEM   |   |
| \$0.33 +                    | Commission F | 10000001212 | 023040007   | 10/31/20       | 02       | \$8.38       | Y                | 1/24/2003       | SYSTEM   |   |
| \$0.33 +                    | Commission F | 10000001212 | 022730007   | 09/30/20       | 02       | \$8.38       | Y                | 1/24/2003       | SYSTEM   |   |
| \$0.60 +                    | Commission F | 10000000174 | 030900001   | 03/31/20       | 103      | \$0.60       | Y                | 1/24/2003       | SYSTEM   | _ |
| \$0.60 +                    | Commission F | 10000000174 | 030590001   | 02/28/20       | 003      | \$0.60       | Y                | 1/24/2003       | SYSTEM   | _ |
| \$0.60 +                    | Commission F | 10000000174 | 030310001   | 01/31/20       | 003      | \$0.60       | Y                | 1/24/2003       | SYSTEM   | _ |
| \$0.60 +                    | Commission F | 1000000174  | 023650001   | 12/31/20       | 102      | \$0.60       | Y                | 14/01/2003      | SYSTEM   | ~ |

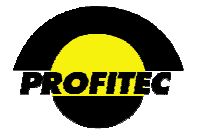

#### **OUTPUT PARAMETERS TAB**

Selecting **OUTPUT TO DELIMITED TEXT FILE** offers a Long Form and a Short Form output option.

| Report Parameter Selection - Sales Commission Transaction Reporting/Posting                                                                                                    |                                                                                                    |  |  |  |  |
|----------------------------------------------------------------------------------------------------|----------------------------------------------------------------------------------------------------|--|--|--|--|
| Report Specific-Parms Output                                                                                                    | It Parameters Report Scheduler                                                                                                    |  |  |  |  |
| Local Mode     Server Mode     Send Output to Screen - Print Preview Mode (Optionally send to Printer or External File)     Send Output Directly to Default Printer     Send Output To External File     Send Output to Delimited Text File     Schedule Report | <ul> <li>MHTML (.mhtml) File</li> <li>TIFF (.tiff) File</li> <li>XML (.xml) File</li> <li>Comma sep. values (.csv) File</li> <li>Excel (.xds) File</li> <li>Portable Document Format (.pdf) file</li> <li>MS Word Format (.doc) file</li> </ul> |  |  |  |  |
| Additional Report Options          Interactive Toggle/Summary Display         Left Justify Group Names         Display Group Totals Below Detail         Channel Output to Email         Channel Output to Fixed Location                                       | Filename Identifier (optional) :<br>(Default filename will include the report type and date/time.)<br>SC20100728 041539.txt<br>Delimited Output Parameters:                                                                                     |  |  |  |  |
| C C<br>Long Short<br>Form Form<br>Store Report Settings Profile Save                                                                                                    | Delimited Steps Parameters.                                                                                                    |  |  |  |  |

The Long Form file consists of a **CR**, **TR**, and **CT** record, as well as a Header and Trailer record. Records will be variable length and tilde (~) delimited. Each field is explained below.

• FILE HEADER RECORD (RECORD TYPE FH) – This is the first record in the data file and indicates run date and operator.

| Record Type (Value = FH)                  |  |  |
|-------------------------------------------|--|--|
| Run Date (YYYYMMDD)                       |  |  |
| Run OPR (VC 8)                            |  |  |
| Mode ( <b>Q</b> )uery or ( <b>P</b> )ost) |  |  |

• CHANNEL RECORD (RECORD TYPE CR) The CR record is the first record and contains the Channel ID, Name, and Address information. Only one (1) Channel record is produced for a sales channel.

| Record Type (Value = CR)     |
|------------------------------|
| Channel ID (VC 8)            |
| Channel Name (VC 30)         |
| Channel Address 1 (VC 30)    |
| Channel Address 2 (VC 30)    |
| Channel City (VC 20)         |
| Channel State (C 2)          |
| Channel Zip (VC 9)           |
| Channel Contact Name (VC 30) |

| Channel Type (VC 3)                  |
|--------------------------------------|
| Channel Start Date (YYYYMMDD)        |
| Channel End Date (YYYYMMDD)          |
| Channel Soc Sec # (C 9)              |
| Channel Federal ID (C 9)             |
| Current Unpaid Comm Amount (N 12,2)* |
| YTD Paid Comm Amount (N 12,2)*       |
| *Not Currently Populated             |
|                                      |
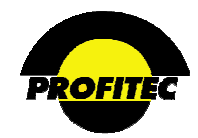

• CHANNEL TRANSACTION RECORD (RECORD TYPE TR) The TR record always follows the Channel Record and contains the commission amounts to be paid. The number of Transaction Records will vary by cluster as the number of paid transactions will vary by channel.

| Record Type (Value = TR)               |
|----------------------------------------|
| Channel ID (VC 8)                      |
| Transaction Date (YYYYMMDD)            |
| Transaction Code (VC 5)                |
| Transaction Description (VC 30)        |
| Paid Status Flag (Y/N)                 |
| Commission Amount (N 12,2)             |
| Invoice Number (N 9)                   |
| Invoice Cycle End Date (YYYYMMDD)      |
| Commissionable Revenue Amount (N 12,2) |
| Market ID (VC 5)                       |
| Customer Account Number (N 11)         |
| Customer Name (VC 30)                  |
| Associated Structure Code (VC 8)       |
| Structure Share Percentage (N 7,4)     |

• CHANNEL TOTAL RECORD (RECORD TYPE CT) This is the last record in each channel cluster and provides final totals from the Transaction Records. Only one (1) Total Record will be produced per record cluster.

| Record Type (Value = CT)         |
|----------------------------------|
| Channel ID (VC 8)                |
| Total Number of Items (N 9)      |
| Total Commission Amount (N 12,2) |
| Total Revenue Amount (N 12,2)    |

• **FILE TRAILER RECORD (RECORD TYPE FT)** This is the last record in the data file and presents final grand totals for balancing.

| Record Type (Value = FT)           |
|------------------------------------|
| Total Channels in File (N 9)       |
| Total Number of Trans. Items (N 9) |
| Total Commission Amount (N 12,2)   |
| Total Revenue Amount (N 12,2)      |

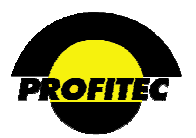

Example of the LONG FORM data file is below:

| FH~20040422~JENNIFER~Q                                                                        |
|-----------------------------------------------------------------------------------------------|
| CR~ABC~ABC Sales Agency~245 Center Street~~Hartford~CT~065098999~Dan Halpern~001~20011004~~~  |
| 22222222~~                                                                                    |
| TR~ABC~20040419~COMPY~Commission Payment~Y~3.76~021510014~20020531~117.02~SAMP1~10000002423   |
| ~Atlantic Seafood~~                                                                           |
| TR~ABC~20040419~COMPY~Commission Payment~Y~3.76~021810014~20020630~117.02~SAMP1~10000002423   |
| ~Atlantic Seafood~~                                                                           |
| TR~ABC~20040419~COMPY~Commission Pavment~Y~3.76~022120014~20020731~117.02~SAMP1~10000002423   |
| ~Atlantic Seafood~~                                                                           |
| TR~ABC~20040419~COMPY~Commission Payment~Y~3.76~022430014~20020831~117.02~SAMP1~10000002423   |
| ~Atlantic Seafood~~                                                                           |
| TR~ABC~20040419~COMPY~Commission Payment~Y~3.76~023040014~20021031~117.02~SAMP1~10000002423   |
| ~Atlantic Seafood~~                                                                           |
| TR~ABC~20040419~COMPY~Commission Payment~Y~3.76~022730014~20020930~117.02~SAMP1~10000002423   |
| ~Atlantic Seafood~~                                                                           |
| CT~ABC~6~22.56~702.12                                                                         |
| TR~HOUSE~20040419~COMPY~Commission Payment~Y~5.13~013650029~20011231~112.82~SAMP1~10000005191 |
| ~Thomas Jameson~~                                                                             |
| TR~HOUSE~20040419~COMPY~Commission Payment~Y~3.25~020310029~20020131~71.00~SAMP1~10000005191  |
| ~Thomas Jameson~~                                                                             |
| TR~HOUSE~20040419~COMPY~Commission Payment~Y~3.25~020590029~20020228~71.00~SAMP1~10000005191  |
| ~Thomas Jameson~~                                                                             |
| TR~HOUSE~20040419~COMPY~Commission Payment~Y~3.25~020900029~20020331~71.00~SAMP1~10000005191  |
| ~Thomas Jameson~~                                                                             |
| TR~HOUSE~20040419~COMPY~Commission Payment~Y~3.25~021200029~20020430~71.00~SAMP1~10000005191  |
| ~Thomas Jameson~~                                                                             |
| TR~HOUSE~20040419~COMPY~Commission Payment~Y~3.25~021510029~20020531~71.00~SAMP1~10000005191  |
| ~Thomas Jameson~~                                                                             |
| TR~HOUSE~20040419~COMPY~Commission Payment~Y~3.25~021810029~20020630~71.00~SAMP1~10000005191  |
| ~Thomas Jameson~~                                                                             |
| TR~HOUSE~20040419~COMPY~Commission Payment~Y~3.25~022120029~20020731~71.00~SAMP1~10000005191  |
| ~Thomas Jameson~~                                                                             |
| TR-HOUSE-20040419~COMPY~Commission Payment~Y~3.25~022430029~20020831~71.00~SAMP1~10000005191  |
| ~Thomas Jameson~~                                                                             |
| IR*HUUSE*20040419*C0mPY*Commission Payment*Y*3.25*023040029*20021031*71.00*SAMP1*10000005191  |
| Thomas Jameson~                                                                               |
| 1K~1005220040419~C0mFY~Commission Payment~Y~3.25~022730029~20020930~71.00~SAMP1~10000005191   |
| ~Inomas Jameson~~                                                                             |
|                                                                                               |
| 11~2~1(~20).13~1224.34                                                                        |
|                                                                                               |

The SHORT FORM is exported in a comma-delimited format.

The file contains the POST DATE (YYYYMMDD), CHANNEL ID, TRANSACTION COUNT, TOTAL BILLED AMOUNT, TOTAL COMMISSION AMOUNT, CHANNEL NAME, CHANNEL CONTACT, CHANNEL ADDRESS 1, CHANNEL ADDRESS 2, CHANNEL CITY, CHANNEL STATE, CHANNEL ZIP, CHANNEL EMAIL, CHANNEL SS#, CHANNEL FED ID#, CHANNEL PHONE, CHANNEL START DATE, CHANNEL END DATE, and TRANSACTION DATE.

An example of the data file exported in the **SHORT FORM** is below:

```
FH,20040422,JENNIFER,Q
TR,20040422,JENNIFER,Q
TR,20040422,ABC,6,702.12,22.56,ABC Sales Agency,Dan Halpern,245 Center
Street,,Hartford,CT,065098999,Jminervino@profitecinc.com,,222222222,,20011004,,20040419
FT,2,17,60.19,1524.94
```

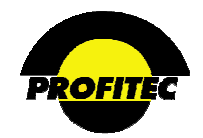

## QUERY COMMISSION TRANSACTIONS ONLY (WITHOUT POSTING)

This Query option does not post commissions as paid to the Sales Channel profile; it is used for reporting only.

| Action Description |
|--------------------|
|--------------------|

1. Click Channel Commission Transaction Reporting/Posting P The SALES COMMISSION TRANSACTION REPORTING/POSTING screen displays.

The screen defaults to **QUERY COMMISSIONS TRANSACTIONS ONLY** (without posting). The below example shows the default selections when the screen displays.

| Report                                                                                   | Parameter Selection - Sa                                                                                                    | les Commission Ti         | ransaction Reporting/Posting                                                                                       |
|------------------------------------------------------------------------------------------|----------------------------------------------------------------------------------------------------|---------------------------|----------------------------------------------------------------------------------------------------|
|                                                                                          | Report Specific-Parms                                                                                                    | Output Parameters         | Report Scheduler                                                                                                   |
|                                                                                          | Sales Commission T                                                                                                    | ransaction Reporting/     | Posting                                                                                                    |
| C Report and Post All Unpai<br>Transactions                                              | d Commission Min                                                                                                    | imum Aggregate Posting \  | Value: 0                                                                                                    |
| Query Commission Transac<br>posting)                                                     | ctions Only (without                                                                                                    |                           |                                                                                                    |
|                                                                                          |                                                                                                    | Include Bill Trans Amt To | otals                                                                                                    |
| Query Options:<br>C Unpaid Transactions<br>C Paid Transactions<br>© Both Paid and Unpaid | All   All<br>ABC   ABC Sales Agency<br>BILLBBUX   Bill Bigbux<br>COMMJNCT   Commission Jun<br>GUEST710   Guest 710<br>HOUSE   House Channel<br>JIMGREEN   James Green<br>SAMJONES   Sam Jones<br>TEST   Test<br>TTT   Ttt | ction                     | <ul> <li>Include Address/Contact Info</li> <li>Page Break Between Channels</li> <li>Include Structure %</li> </ul> |
| ⊙ Use Transaction Date<br>Range<br>○ Use Post Date Range                                 | to                                                                                                    |                           | All Dates                                                                                                    |

## **QUERY OPTIONS**

#### UNPAID TRANSACTIONS

Unpaid Transactions are transactions that have not been paid to the sales channel. These are transactions that appear with an N in the paid column on the sales channel transaction tab. Unpaid Transactions is selected as a default.

#### PAID TRANSACTIONS

Paid Transactions are transactions that have been paid to the sales channel and appear with a **Y** in the paid column on the sales channel transactions tab.

Selecting **BOTH PAID AND UNPAID** transactions reports on all transactions. The report does not distinguish between transactions that are paid or transactions that are unpaid.

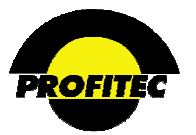

Action

# Description

## DATE RANGE OPTIONS

There are two date ranges that can be used when reporting on Sales Commission Transactions, **TRANSACTION DATE RANGE** and **POSTED DATE RANGE**.

| Use Transaction Date<br>Range |  | to |  |             |
|-------------------------------|--|----|--|-------------|
| C Use Post Date Range         |  | to |  | All Dates 🔹 |
|                               |  |    |  |             |

## USE TRANSACTION DATE RANGE

The USE TRANSACTION DATE RANGE option is used to report on the date the commission transaction appears on the Sales Channel profile. If the date fields are left blank, all transactions dates are reported on.

- If your database is set-up to pay commissions "AS BILLED", the TRANSACTION DATE is the date your database imports the bill run to a PERM basis each month.
- If your database is set-up to pay commissions "AS PAID", the TRANSACTION DATE is the date the account posted a payment, satisfying an invoice balance. The system releases the commission transaction to the Sales Channel profile at this time.

|                                 | Channel Information Display |          |        |             |         |                |                    |                  |            |                 |         |            |            |              |    |
|---------------------------------|-----------------------------|----------|--------|-------------|---------|----------------|--------------------|------------------|------------|-----------------|---------|------------|------------|--------------|----|
| Channel ID SAMJONES             |                             |          |        |             |         | Chan           | nel Name           | Sam Jon          | es         |                 |         |            |            |              |    |
| Channel Type 001 💌              |                             |          |        | -           | Channel |                | Single Channel Cha |                  | Cha        | hannel Logo 🛛 👻 |         | <b>•</b>   |            |              |    |
|                                 | Assign Date 04/11/1998 112  |          | 12     | Orientation |         | C Structure Cy |                    | Cycle Toleration |            | 99              |         |            |            |              |    |
| Termination Date / / [1]        |                             |          |        |             |         |                |                    |                  |            |                 |         |            |            |              |    |
|                                 | Sina                        | le Chanr | nel    |             | Tra     | nsactio        | ins                | M                | essa       | iges            |         | Web Con    | trol       | s (OmniAgent | :) |
|                                 | Date                        | Code     | Amount | +/-         | Descrip | tion           | From Acct #        | Invoice          | #          | Inv Date        | Co      | mm Bill \$ | Pd         | Paid Date    |    |
| 04/16/2004 COMPY \$1.32 + Commi |                             |          |        |             | ssion F | 1000000121:    | 2 0205900          | 0070             | 02/28/2002 |                 | \$33.53 | Υ          | 04/16/2004 | *            |    |
| 04/1                            | 16/2004                     | COMPY    | \$1.3  | 2 +         | Commi   | ssion F        | 1000000121         | 2 0209000        | 0070       | 03/31/2002      |         | \$33,53    | Y          | 04/16/2004   |    |

#### **USE POSTED DATE RANGE**

The USE POSTED DATE RANGE report option is used to report on commission transactions posted PAID (Y) on the sales channel profile. If the USE POSTED DATE RANGE is selected, the Query Option PAID TRANSACTIONS ONLY should also be selected.

| OUse Transaction Date<br>Range | to |           |   |
|--------------------------------|----|-----------|---|
| ⊙ Use Post Date Range          | to | All Dates | ~ |
|                                |    |           |   |

- **NOTE:** If the **UNPAID TRANSACTION ONLY** Query Option is selected when the **USE POSTED DATE RANGE** is selected, the report will be blank.
- 1. Select a QUERY OPTION.

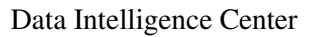

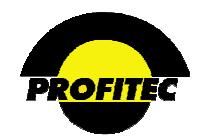

# Action

Description

2. Select the DATE RANGE to report on.

3. Select ALL CHANNELS or Select SPECIFIC CHANNELS.

If the date fields are left blank, all dates are reported on.

**SELECT ALL CHANNELS** is selected as the default. If only specific Channel(s) are needed, highlight the channels requested.

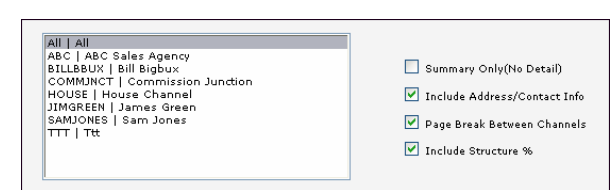

Highlight the channels that are to display in the report.

## ADDITIONAL OPTIONS

Select any or all of the four additional items that display.

**NOTE:** If you have Sales Channels that are members of sales structures, the Sales Structure % for individual channels can be suppressed or included on the report. If the **INCLUDE STRUCTURE** % is checked, the structure % appears on the report. Uncheck this option to suppress the Structure %.

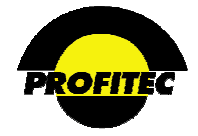

## **CREDIT/CHECK CARD PROCESSING ANALYSIS P**

The **CREDIT/CHECK CARD PROCESSING ANALYSIS** report is used to list credit/check card transactions based on **CYCLE SETS** and **CYCLE END DATES**.

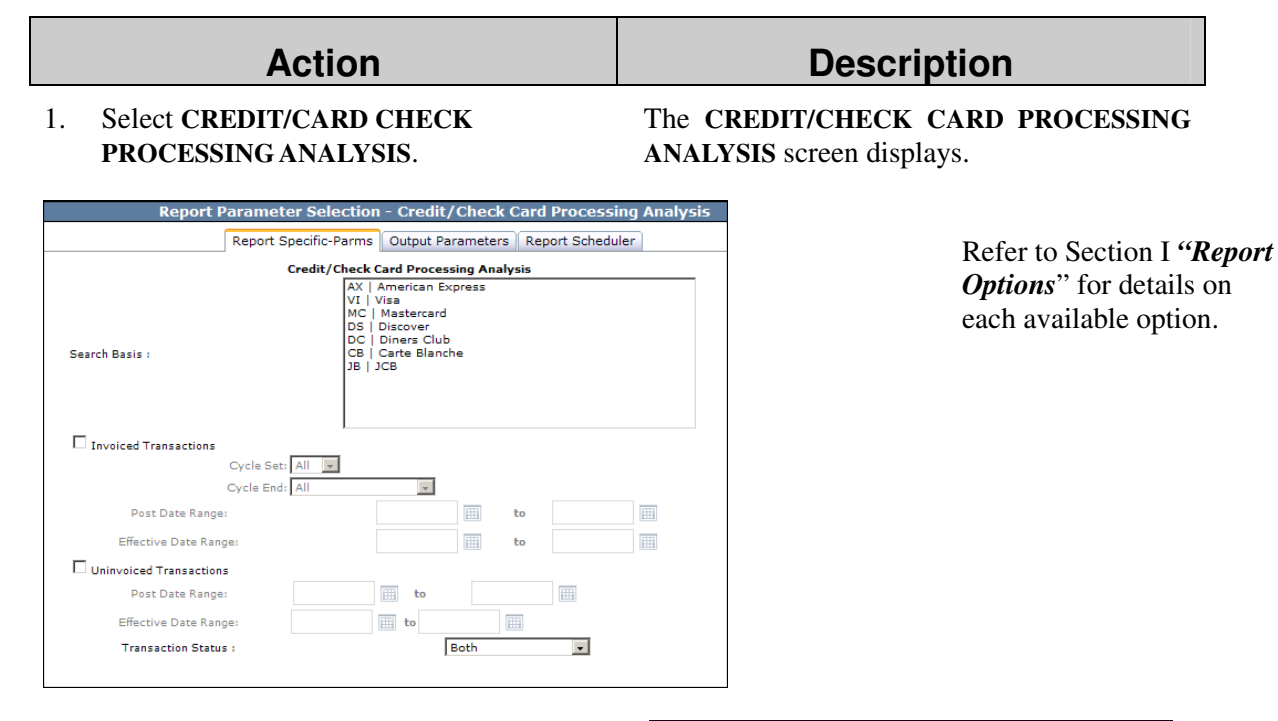

- 2. Select a credit card(s) type. Press the CTRL key while selection multiple types.
- 3. **DETAIL** is selected as the default **OUTPUT**. Selecting **SUMMARY** displays a total for your credit cards only.

| Search Basis :<br>O Summary<br>O Detail | AX   American Express<br>VI   Visa<br>MC   Mastercard<br>DS   Discover<br>DC   Diners Club<br>CB   Carte Blanche<br>JB   JCB |
|-----------------------------------------|----------------------------------------------------------------------------------------------------|
|-----------------------------------------|----------------------------------------------------------------------------------------------------|

4. Selecting **INVOICED TRANSACTIONS** and/or **UNINVOICED TRANSACTIONS** enable additional fields.

The Cycle Set and Cycle End fields fill in with **ALL** selected.

| Invoiced Transactions   |        |      |   |
|-------------------------|--------|------|---|
| Cycle Set:              | All 👻  |      |   |
| Cycle End:              | All    |      |   |
| Post Date Range:        |        | 🔠 to |   |
| Effective Date Range:   |        | 🔠 to |   |
| Uninvoiced Transactions |        |      |   |
| Post Date Range:        | 🔠 to   |      |   |
| Effective Date Range:   | III to |      |   |
| Transaction Status :    | в      | oth  | • |

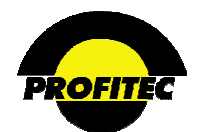

## Action

# **Description**

- Select a specific CYCLE SET and CYCLE END DATES are available for selection in the CYCLE END drop down list.
- Enter a **POST DATE RANGE** and or **EFFECTIVE DATE RANGE** to narrow your report results.

The **POST DATE** is the date the transaction was applied to the account. This date is system generated and cannot be changed by the user when posting a transaction.

The **EFFECTIVE DATE** defaults with the date the transaction is applied to the account, but the user has the ability to change the date if needed. The Effective Date is informational only.

The **TRANSACTION STATUS** drop down list is used to select the type of transaction, **ACTIVE**, **DELETED**, or **BOTH**.

A sample **SUMMARY** and **DETAIL REPORT** are shown below.

#### SUMMARY REPORT

| Run Time: 2/1/20 | 008 3:51:02 PM |            | Credit Check Card Processing<br>Analysis |                    |       |           |  |  |
|------------------|----------------|------------|------------------------------------------|--------------------|-------|-----------|--|--|
|                  | Date           | Trans Code | Amount Account<br>Number                 | Account Name Cycle | Inv # | Eff. Date |  |  |
| Market :         |                | 20         | 1123.39                                  |                    |       |           |  |  |
| ▪ Market: SAMP1  |                | 284        | 42619.76                                 |                    |       |           |  |  |
|                  |                |            |                                          |                    |       |           |  |  |

## **DETAIL REPORT**

| Run Time: 2/1/2008 3:5 | 50:07 PM   |            | Credit  | Check<br>A        |                  |       |       |             |             |
|------------------------|------------|------------|---------|-------------------|------------------|-------|-------|-------------|-------------|
| Market:                |            |            |         |                   |                  |       |       | Sou         | rce: OIV    |
| Status:                | А          |            |         |                   |                  |       |       | Cycle S     | Set: All    |
| Card Type:             | Mastercard |            |         |                   |                  |       |       | Cycle End D | ate: All    |
|                        |            |            |         |                   |                  |       |       | Report Ty   | /pe: Detail |
|                        | Date       | Trans Code | Amount  | Account<br>Number | Account Name     | Cycle | Inv # | Eff. Date   |             |
| Market :               |            | 20         | 1123.39 |                   |                  |       |       |             |             |
| Status : A             |            | 2          | 250.00  |                   |                  |       |       |             |             |
| Card Type : Mastercard |            | 2          | 250.00  |                   |                  |       |       |             |             |
|                        | 01/02/2008 | CRDPY      | 150.00  | 1000002596        | Hillside Florist |       |       | 01/02/2008  |             |
|                        | 01/02/2008 | CRDRV      | 100.00  | 1000002596        | Hillside Florist |       |       | 01/02/2008  |             |

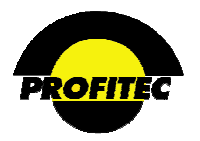

## CYCLE PROCESSING SUMMARY – P/T

The CYCLE PROCESSING SUMMARY report is used to report on billing information for a specific MARKET, CYCLE SET, CYCLE END DATE, and if applicable geographic REGION. This report is not account specific. The Cycle Processing Summary report is a valuable tool when reviewing bill run data prior to importing your bill run to permanent status. It is highly recommended that this report is run and reviewed for each billing cycle.

When the report is selected, the Cycle Processing Summary screen displays. The Market, Cycle Set, Cycle End Date, and Use Perm Tables option are selected by default. These values can be changed if needed.

|                  | Report Parameter Selection - Cycle Processing Summary    |
|------------------|----------------------------------------------------------|
|                  |                                                          |
|                  | Report Specific-Parms Output Parameters Report Scheduler |
|                  | Cycle Processing Summary Options                         |
|                  | ✓ Use Perm Tables                                        |
|                  |                                                          |
|                  |                                                          |
|                  |                                                          |
|                  |                                                          |
| Market: SAMP1 🚩  |                                                          |
|                  |                                                          |
|                  |                                                          |
|                  |                                                          |
| Cycle Set: 100 🚩 | Cycle End: 02/28/2010 😪 Region: Total   All Regions 📡    |
|                  |                                                          |
|                  |                                                          |
|                  |                                                          |
|                  |                                                          |
|                  |                                                          |
|                  |                                                          |
|                  |                                                          |
|                  | ✓ X                                                      |
|                  | • • •                                                    |

Refer to Section I "*Report Options*" for details on each available option.

If your database has geographic regions defined in the **BASIS/REGION DEFINITION MAINTENANCE** utility found in the **REFERENCE** tab in **SYSTEM UTILITIES**, an additional drop down list **REGION** appears. Refer to Section 21 – System Utilities for more information on the **BASIS/REGION DEFINITION MAINTENANCE** utility.

The following categories are represented in the Cycle Processing Summary report:

| • Traffic Level<br>Items (Usage) | • Account<br>Level Items | • Service Level<br>Items       | • Service<br>Feature/Recurring<br>Level Items | • Equipment/Accessory<br>Level Items |
|----------------------------------|--------------------------|--------------------------------|-----------------------------------------------|--------------------------------------|
| • Late Fees                      | • Discounts              | • Revenue Items (Transactions) | • Deposit Information                         | General Summary                      |

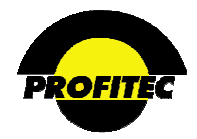

The Rate Type CODE, Rate Type Code **DESCRIPTION**, Service Detail record **COUNT**, and total dollar **AMOUNT** display for each category in the report.

## SAMPLE CYCLE PROCESSING REPORT – PAGE 1 ONLY

| Run Time: 3/1/2010 1:59:13 PM | Cycle Proce                        | essing Summary | Page 1 of 3 |  |  |
|-------------------------------|------------------------------------|----------------|-------------|--|--|
| Code                          | Description                        | Count          | Amount      |  |  |
| Traffic Level Items           |                                    |                |             |  |  |
| Landline                      |                                    |                |             |  |  |
| Local01                       | Local RLRN 01                      | 7              | 115.470000  |  |  |
| Local05                       | Local RLRN 05                      | 1              | 6.420000    |  |  |
| Local07                       | Local RLRN 07                      | 2              | 33.750000   |  |  |
| Local12                       | Local RLRN 12                      | 3              | 4.860000    |  |  |
| Local15                       | Local RLRN 15                      | 1              | 1.410000    |  |  |
| IntraSi                       | Intrastate - Intralata             | 37             | 3/5.820000  |  |  |
| Intrack                       | Intrastate - Interiata             | 9              | 117.450000  |  |  |
| Intersi                       | Canada                             | 40             | 17 80000    |  |  |
| Canada                        | Canada                             | 2              | 29.840000   |  |  |
| DielItSy                      | Dial-It Service (976-Like Codes)   | 1              | 3.000000    |  |  |
| LocalDA                       | Local Directory Assistance         | 3              | 2.40000     |  |  |
| LongDA                        | Long Distance Directory Assistance | 15             | 31.750000   |  |  |
| UserIntF                      | User Initiated Feature             | 1              | 58.284000   |  |  |
| SpcUEvnt                      | Special Use Events                 | 2              | 105.000000  |  |  |
| DTransp                       | Data Transport                     | 1              | 154.910000  |  |  |
| Traffic                       | Traffic                            | 1              | 173.480000  |  |  |
|                               | Total Landline                     | 135            | 2698.554000 |  |  |
|                               |                                    |                |             |  |  |
| Wireless                      |                                    |                |             |  |  |
| HomeAir                       | Home System Air                    | 2              | 138.840000  |  |  |
| ParmAir                       | Room System Air                    |                | 47.588000   |  |  |
| RoamIST                       | Roam System Interstate             | 2              | 15 440000   |  |  |
|                               | Total Wireless                     | 8              | 213.068000  |  |  |
|                               |                                    | -              |             |  |  |
|                               |                                    |                |             |  |  |

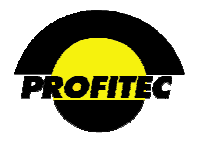

## CYCLE RATE TYPE SUMMARY - P

The CYCLE RATE TYPE SUMMARY report is used to report on billing information for a selected MARKET, CYCLE SET, and CYCLE END Date.

This report is not account specific and billing information is either summarized by **RATE TYPE CODE** or summarized by **RATE TYPE CODE**, **STATE**, **OCN** and line **ORIENTATION** (business or residential). A record count and total dollar amount for each rate type is listed when **GENERAL SUMMARY** is selected. Setting the scope to display by **STATE/OCN/ORIENT** page breaks the information by state, OCN and orientation.

| available option. |
|-------------------|
|                   |
|                   |
|                   |

| Action | Description |
|--------|-------------|
|--------|-------------|

1. Select the **RATE TYPE CODES** you want to report on by highlighting them in the list. Multiple codes can be selected by holding down the **CTRL** key on your keyboard while clicking the codes.

To **SELECT ALL** rate types, cursor to the bottom of the list; press the shift key down and click on the last rate type. **NOTE**: This option should be used with *caution* because the report has the potential to return large amounts of data when selecting all rate type codes.

2. Click the **GREEN CHECKMARK** to run the report.

The report displays in print preview mode by default.

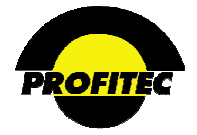

| Run Time: 2    | un Time: 2/1/2008 4:24:30 PM Cycle Rate Type Summary |                                                  |                                                 |       |             |  |  |  |  |  |
|----------------|------------------------------------------------------|--------------------------------------------------|-------------------------------------------------|-------|-------------|--|--|--|--|--|
|                |                                                      | Sourc<br>Cycle Se<br>Cycle End Dat<br>Report Typ | e: OIV<br>t: 100<br>e: 10/31/2007<br>e: Summary |       |             |  |  |  |  |  |
|                | Rate Type<br>Code                                    | Rate Type Description                            | ı                                               | Count | Amount      |  |  |  |  |  |
| Market : SAMP1 |                                                      |                                                  |                                                 | 1994  | 29606.64186 |  |  |  |  |  |
|                | Local01                                              | Local RLRN 01                                    |                                                 | 7     | 115.47000   |  |  |  |  |  |
|                | Local05                                              | Local RLRN 05                                    |                                                 | 1     | 6.42000     |  |  |  |  |  |
|                | Local07                                              | Local RLRN 07                                    |                                                 | 2     | 33.75000    |  |  |  |  |  |
|                | Local12                                              | Local RLRN 12                                    |                                                 | 3     | 4.86000     |  |  |  |  |  |
|                | Local15                                              | Local RLRN 15                                    |                                                 | 1     | 1.41000     |  |  |  |  |  |
|                | IntraST                                              | Intrastate - Intralata                           |                                                 | 37    | 375.82000   |  |  |  |  |  |
|                | IntraER                                              | Intrastate - Interlata                           |                                                 | 9     | 117.45000   |  |  |  |  |  |
|                | InterST                                              | Interstate                                       |                                                 | 46    | 1466.82000  |  |  |  |  |  |
|                | Canada                                               | Canada                                           |                                                 | 3     | 17.89000    |  |  |  |  |  |
|                | Overseas                                             | Overseas                                         |                                                 | 2     | 29.84000    |  |  |  |  |  |

Sample Report with GENERAL SUMMARY selected as the SCOPE.

Sample Report with STATE/OCN/ORIENT/BREAKS selected as the SCOPE and TRAFFIC BASED RATE TYPE CODES selected.

| Run Time: 9/26/2007 4                   | tun Time: 9/26/2007 4:47:54 PM |                   |                                                   |                      | General Rate Type Detail |          |            |          |            |           |          |           |           |              |  |
|-----------------------------------------|--------------------------------|-------------------|---------------------------------------------------|----------------------|--------------------------|----------|------------|----------|------------|-----------|----------|-----------|-----------|--------------|--|
| Market:                                 | SAMP1                          |                   |                                                   |                      |                          |          |            |          |            | s         | ource :  | OIV       |           |              |  |
| State:                                  | CA                             |                   |                                                   |                      |                          |          |            |          |            | Cyc       | le Set : | 100       |           |              |  |
| OCN:                                    | -                              |                   |                                                   |                      |                          |          |            |          |            | Cycle End | Date :   | 08/31/200 | 17        |              |  |
| Orient:                                 | -                              |                   |                                                   | Report Type: Summary |                          |          |            |          |            |           |          |           |           |              |  |
| SCAT:                                   | OE                             |                   |                                                   |                      |                          |          |            |          |            |           |          |           |           |              |  |
| COS:                                    | -                              |                   |                                                   |                      |                          |          |            |          |            |           |          |           |           |              |  |
| Order Type:                             | Total Non-T                    | fraffic Types     |                                                   |                      |                          |          |            |          |            |           |          |           |           |              |  |
|                                         |                                |                   |                                                   | Period 1             |                          | Period 2 |            | Period 3 |            | Period 4  |          |           | Non-Traff | ic           |  |
|                                         |                                | Rate Type<br>Code | Rate Type<br>Description                          | Count                | Cost                     | Count    | Cost       | Count    | Cost       | Count     | Cost     |           | Count     | Cost         |  |
| 1arket : SAMP1                          |                                |                   |                                                   | 5178                 | 2193.812000              | 933      | 560.650000 | 1449     | 255.600000 | c         | 0        | 0.000000  | 2009      | 27156.846208 |  |
| State : CA                              |                                |                   |                                                   | c                    | 0.000000                 | 0        | 0.000000   | 0        | 0.000000   | c         | 0        | 0.000000  | 10        | 4.123100     |  |
| CN : -                                  |                                |                   |                                                   | c                    | 0.000000                 | 0        | 0.000000   | 0        | 0.000000   | c         | 0        | 0.000000  | 10        | 4.123100     |  |
| rient : -                               |                                |                   |                                                   | (                    | 0.000000                 | 0        | 0.000000   | 0        | 0.000000   | c         | 0        | 0.000000  | 10        | 4.123100     |  |
| CAT : OE                                |                                |                   |                                                   | (                    | 0.000000                 | 0        | 0.000000   | 0        | 0.000000   | c         | 0        | 0.000000  | 2         | 1.351760     |  |
| :05 : -                                 |                                |                   |                                                   | (                    | 0.000000                 | 0        | 0.000000   | 0        | 0.000000   | c         | 0        | 0.000000  | 2         | 1.351760     |  |
| Order Type : Total Non-Traffic<br>Types |                                |                   |                                                   | (                    | 0.000000                 | 0        | 0.000000   | 0        | 0.000000   | C         | 0        | 0.000000  | 2         | 1.351760     |  |
|                                         |                                | DsTable           | Discount - Table<br>Level                         | (                    | 0.000000                 | 0        | 0.000000   | 0        | 0.000000   | c         | 0        | 0.000000  | 1         | -1.080000    |  |
|                                         |                                | USFSLH            | Federal<br>Universal<br>Service Fund<br>Surcharge | c                    | 0.000000                 | 0        | 0.000000   | D        | 0.000000   | c         | )        | 0.000000  | 1         | 2.431760     |  |
|                                         |                                |                   |                                                   |                      |                          |          |            |          |            |           |          |           |           |              |  |

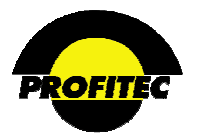

## **CYCLE TRANSACTION SUMMARY P/T**

The CYCLE TRANSACTION SUMMARY report is used to report on all transactions posted for a selected Market, billing Cycle Set and Cycle End date. The report is not account specific.

| Ro               | nort Parameter Solo   | ection - Cycle Tra  | nsaction Summary  |
|------------------|-----------------------|---------------------|-------------------|
| Ke               | port rurumeter sek    | ection cycle na     | nsuction Summary  |
|                  |                       |                     |                   |
|                  | Report Specific-Parms | Output Parameters   | Report Scheduler  |
|                  | Cycle Tra             | nsaction Summary Op | tions             |
|                  |                       |                     |                   |
|                  |                       |                     | 🕑 Use Perm Tables |
|                  |                       |                     |                   |
|                  |                       |                     |                   |
|                  |                       |                     |                   |
|                  |                       |                     |                   |
| Market: SAMP1 🚩  |                       |                     |                   |
|                  |                       |                     |                   |
|                  |                       |                     |                   |
|                  |                       |                     |                   |
|                  |                       |                     |                   |
| Cycle Set: 100 💟 | Cycle End:            | 02/28/2010 💟        |                   |
|                  |                       |                     |                   |
|                  |                       |                     |                   |
|                  |                       |                     |                   |
|                  |                       |                     |                   |
|                  |                       |                     |                   |
|                  |                       |                     |                   |
|                  |                       |                     |                   |
|                  |                       |                     |                   |
|                  |                       |                     | -                 |
|                  | ✓                     | ×                   |                   |

Refer to Section I "Report Options" for details on each available option.

The following categories display in the report:

- Adjustments to Revenue
- Cash Item Summary
- Tax Adjustments to Revenue Write-Off Summary • Total for all Transactions
  - Deposit Summary

The CYCLE TRANSACTION SUMMARY REPORT displays in the print preview mode by default.

| i4 4 1 of 3 ▶ ▶               | 100% 💌 Find                   | Next Select a format | 💌 Export 🛛 🚺     | 3 |  |  |  |  |  |
|-------------------------------|-------------------------------|----------------------|------------------|---|--|--|--|--|--|
| Run Time: 2/1/2008 4:28:58 PM | Cycle Trans                   | action Summary       | mary Page 1 of 3 |   |  |  |  |  |  |
| Code                          | Description                   | Count                | Amount           |   |  |  |  |  |  |
| Debit Adjustment Items:       |                               |                      |                  |   |  |  |  |  |  |
| Adjustments to Revenue:       |                               |                      |                  |   |  |  |  |  |  |
| MINCH                         | Minimum Charge-Acct           | 74                   | 1272.75          |   |  |  |  |  |  |
| MINPL                         | . Minimum Charge-Plan         | 1                    | 50.00            | = |  |  |  |  |  |
| SRVCH                         | Service Charge                | 78                   | 795.00           |   |  |  |  |  |  |
|                               | Debit Adjustments             | 153                  | 2117.75          |   |  |  |  |  |  |
|                               | Debit Adjustments Items       | 153                  | 2117.75          |   |  |  |  |  |  |
| Credit Adjustment Items:      |                               |                      |                  |   |  |  |  |  |  |
| EPDSC                         | Early Payment Discount        | 1                    | -39.47           |   |  |  |  |  |  |
| REFCR                         | Referral Discount             | 52                   | -69.14           |   |  |  |  |  |  |
|                               | Credit Adjustments            | 53                   | -108.61          |   |  |  |  |  |  |
|                               | Credit Adjustments Items      | 53                   | -108.61          |   |  |  |  |  |  |
|                               |                               |                      |                  |   |  |  |  |  |  |
|                               |                               |                      |                  |   |  |  |  |  |  |
|                               | Total Adjustments to Revenue: | 206                  | 2009.14          |   |  |  |  |  |  |

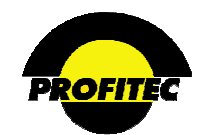

## DATABASE/OPEN INVOICE AUDIT REPORTS - P

The DATABASE/OPEN INVOICE AUDIT REPORTS is used to select 11 individual reports. Each report displays unique information from the following 11 open invoice areas:

Feature/USOC •

- COS (Line Class Of Service)
- Account Discounts

•

- Line (Rate) Plan Line Equipment/Accessory Account Taxes .
- (Line Rate) Plan Traffic

(Service Level One Time Charges)

- Account Recurring Items •
- Account General Items
- One Time Account Action Tickets

**DATABASE/OPEN INVOICE AUDIT REPORTS** are useful when trying to itemize charges by State and service category. Each Database Report displays the MARKET, STATE, and SERVICE CATEGORY by default. If charges are tied to specific lines, the line OCN, OCN NAME, LINE **ORIENTATION**, and if applicable line COS display in the report.

| Acct. Level F               | Parameters Report Specific-Parms Output Pa     | rameters Report Scheduler                                                  | Refer to Section I " <i>Report</i><br>Options" for details on each |
|-----------------------------|------------------------------------------------|----------------------------------------------------------------------------|--------------------------------------------------------------------|
|                             | Database/Open Invoice Audit<br>Reports Options |                                                                            | available option.                                                  |
|                             | Summary                                        |                                                                            |                                                                    |
|                             | ○ Detail                                       |                                                                            |                                                                    |
| Report Area:<br>FEAT/USOC Y | Cycle End: 02/28/2010 V                        | <ul> <li>Database Orientation</li> <li>Open Invoice Orientation</li> </ul> |                                                                    |
|                             |                                                |                                                                            |                                                                    |

## **FEATURES/USOCS**

The LINE FEATURE/USOC report is used to report on charges invoiced for line FEATURES during a selected CYCLE END DATE. The SELECTION PARAMETERS default with Report Area, Cycle Set, Cycle End Date, Summary Counts, and Open Invoice Orientation selected. The OPEN INVOICE ORIENTATION option cannot be changed.

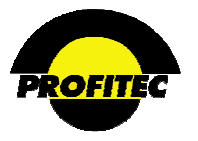

Below is an example of the **FEATURES/USOCs** report run with **SUMMARY** selected. The Feature/USOC Code, Feature Name, COS (Class of Service Code), TA (Term Agreement code), service detail record **COUNT**, and the **COST** associated with each **RATE TYPE** also display in the report. All the available rate type codes that can potentially invoice for a feature charge display in the report. Explanations for the code are found below the **RATE TYPE CODE**.

| Run Time: 9/27/2007 8:24:36 AM Features USOCS Report |          |                  |                                 |     |         |           |            |          | Page 1 of 44    |          |           |           |            |          |            |            |           |          |           |            |       |
|------------------------------------------------------|----------|------------------|---------------------------------|-----|---------|-----------|------------|----------|-----------------|----------|-----------|-----------|------------|----------|------------|------------|-----------|----------|-----------|------------|-------|
| Market:                                              | SAMP1    |                  |                                 |     |         |           |            |          |                 |          |           |           |            |          |            |            |           | Source   | : OIV     |            |       |
| State:                                               | СТ       |                  |                                 |     |         |           |            |          |                 |          |           |           |            |          |            |            | c         | ycle Set | : 100     |            |       |
| OCN:                                                 |          |                  |                                 |     |         |           |            |          |                 |          |           |           |            |          |            |            | Cycle I   | ind Date | : 08/31   | /2007      |       |
| Orient:                                              | Business |                  |                                 |     |         |           |            |          |                 |          |           |           |            |          |            |            | Rep       | ort Type | : Sumr    | nary       |       |
| SCAT:                                                | AC       |                  |                                 |     |         |           |            |          |                 |          |           |           |            |          |            |            |           |          |           |            |       |
| COS:                                                 | -        |                  |                                 |     |         |           |            |          |                 |          |           |           |            |          |            |            |           |          |           |            |       |
|                                                      |          |                  |                                 |     |         | LFRPRN Pa | rtial-Neru | L/RPRR.P | artial-Reinstal | × L/R/RS | Partial-S | kuspend L | JRGID Part | al-Deact | LITERACIO, | ind        | LFREGRA & | tivate   | LFRECRE S | top        | (<br> |
|                                                      | Un       | er Cade - F      | feat Name                       | C05 | TA Code | Count     | Cost       | Count    | Cost            | Count    | 6         | last (    | Count      | Cost     | Count      | Cast       | Count     | Cost     | Count     | Cost       |       |
| Phylost : SAMPL                                      |          |                  |                                 |     |         |           | 0 0.0000   | 00       | 0 0.00          | 0000     | 0         | 0.000000  | 0          | 0.00000  | 0 10       | 623.340000 |           | 0.00000  | a         | 0 0.000000 |       |
| State : CT                                           |          |                  |                                 |     |         |           | 0 0.0000   | 100      | 0 0.00          | 0000     | 0         | 0.000000  | 0          | 0.00000  | 0 18       | 613.390000 |           | 0.00000  | n         | 0 0.000000 |       |
| 001 :                                                |          |                  |                                 |     |         |           | 0 0.0000   | 100      | 0 0.00          | 0000     | a         | 0.000000  | 0          | 0.00000  | 0 1        | 60.000000  |           | 0.00000  | n         | 0 0.000000 |       |
| Orient : Basiress                                    |          |                  |                                 |     |         |           | 0 0.0000   | 100      | 0 0.00          | 0000     | a         | 0.000000  | 0          | 0.00000  | 0 1        | 60.000000  |           | 0.00000  | 0         | 0 0.000000 |       |
| SCAT : AC                                            |          |                  |                                 |     |         |           | 0 0.0000   | 00       | 0 0.00          | 0000     | a         | 0.000000  | 0          | 0.00000  | 0          | 10.000000  |           | 0.00000  | 0         | 0 0.000000 |       |
| 005 : -                                              |          |                  |                                 |     |         |           | 0 0.0000   | 00       | 0 0.00          | 0000     | 0         | 0.000000  | 0          | 0.00000  | 0          | 10.000000  |           | 0.00000  | 0         | 0 0.000000 |       |
|                                                      | 58       | NDFT S<br>S<br>F | iample<br>iervice<br>'enhare(1) | u   | STREED  |           | 0 0.0000   | 100      | 0 0.00          | 0000     | 0         | 0.000000  | 0          | 0.00000  | a          | 10.000000  |           | 0.00000  | n         | 0 0.000000 |       |

If DETAIL is selected, various fields in the ACCT. LEVEL PARAMETERS tab are available.

| acct. Level Parameters | Report Specific-Parms    | Output Parameters | Report Scheduler |  |
|------------------------|--------------------------|-------------------|------------------|--|
|                        |                          |                   |                  |  |
|                        | December Contine Council | Desfilees         |                  |  |
|                        | Report Setting Stored    | Promes:           |                  |  |
|                        |                          |                   |                  |  |
|                        |                          |                   |                  |  |
|                        | Load                     | Delete            |                  |  |
|                        |                          |                   |                  |  |
|                        | 12010                    | Print On Use Fo   | Sort             |  |
|                        | Field                    | Rept.? Screenin   | g? By?           |  |
| USOC Code              |                          | (V/V) 📃 (V/V) 🔛   | (M/N) 🔲 (F       |  |
| Feat Name              |                          |                   | (1/14)           |  |
| TA Code                |                          | (Y/N) (Y//        | (14/V) 🔲 (L      |  |
| Acct Number            |                          | (Y/N) (///        | (IAVV) 🔲 (L      |  |
| Acct Name              |                          | (Y/N) (Y//        | (IAVV) 🔲 (L      |  |
| Line Number            |                          | (Y/N) (Y//)       | (in/v) 🔲 (t      |  |
| Quantity               |                          | (Y/N) (Y//)       | (14/V) 🔲 (L      |  |
| Channel                |                          | (Y/N) (7//        | 4) (Y/M)         |  |
| Comm Plan              |                          | (Y/N) (Y/N)       | 4) 🔲 (Y/A)       |  |
| Rill Amount            |                          |                   | (I//V)           |  |
| Bin Amount             |                          |                   |                  |  |
| COS                    |                          | (Y/N) (///        | 1) (V/N)         |  |

The ACCT. LEVEL PARAMETERS tab is used to select any additional information you want to include in the report.

NOTE: DETAIL is only available for the Features USOC report.

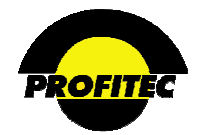

## LINE PLAN

The LINE PLAN report is used to report on charges invoiced during a selected cycle end date by Market, State, OCN, Orientation, SCAT, Line Plan, COS, and by Rate Type Code.

#### PLAN TRAFFIC

The PLAN TRAFFIC report is used to report on traffic invoiced during a selected cycle end date by RATE PLAN(S). The PLAN CODE identifies the RATE PLAN and the TYPE identifies the RATE TYPE the traffic was generated from. The report details the COST for each traffic type by TIME OF DAY period.

#### ONE TIME

The ONE TIME report is used to report on One Time charges that were invoiced during a selected CYCLE END DATE.

#### COS

The COS (Class Of Service) report is used to report on charges that were invoiced during a selected CYCLE END DATE for Class of Service.

#### EQUIPMENT/ACCESSORY

The EQUIPMENT/ACCESSORY report is used to report on charges invoiced during a selected CYCLE END DATE for equipment and/or accessories. Any rate type codes that can potentially invoice for equipment and accessory charges display in the report.

#### ACCOUNT RECURRING

The ACCOUNT RECURRING report is used to report on Account Recurring Charges invoiced during a selected CYCLE END DATE. OCN information does not display because Account Level Recurring charges are not associated with a specific line. Any rate type codes that can potentially invoice for an account recurring charge display in the report.

#### ACCOUNT DISCOUNTS

The Account Discounts report is used to report on discounts generated during a selected cycle end date. The rate Plan Code and/or discount code, Plan Name, discount type, Discount Rate Type Code, Service Detail count, and Cost display in the report.

#### ACCOUNT TAXES

The ACCOUNT TAXES report is used to itemize taxes invoiced for a selected cycle end date. The TAX RATE TYPE CODE, RATE TYPE DESCRIPTION, Service Detail COUNT, and COST display in the report. The report groups taxes by State, Orientation, and Service Category.

#### ACCOUNT ITEMS

The Account Items report is used to report on miscellaneous account level charges invoiced during a selected cycle end date. These are charges that are customized on an account-by-account basis. Any rate type codes that can potentially invoice for miscellaneous account charges display in the report.

#### ACCOUNT TICKETS

The **ACCOUNT TICKETS** report is used to report on charges that were invoiced as a result of an action ticket having a **BILLABLE AMOUNT** entered.

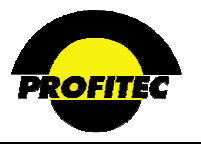

## FEATURE/USOC/RATE TYPE BILLING SUMMARY BY LOCATION P

The FEATURE/USOC/RATE TYPE BILLING SUMMARY report is used to report on billing summary information for the following three categories: FEATURE/USOCS, RATE TYPES, or USER CODES.

| cct. Level Parameters | Report Specific-Parms | Group By Outpu     | t Paramete            | rs Report Sch | eduler | details on each av |
|-----------------------|-----------------------|--------------------|-----------------------|---------------|--------|--------------------|
|                       | Report Setting        | Stored Profiles:   |                       |               |        | option.            |
|                       |                       |                    | ~                     |               |        |                    |
|                       |                       |                    |                       |               |        |                    |
|                       | Load                  | Delete             |                       |               |        |                    |
|                       |                       |                    |                       |               |        |                    |
|                       |                       |                    |                       | Sort          |        |                    |
|                       | Field                 | Print On<br>Rept.? | Use For<br>Screening? | Rept.<br>By?  |        |                    |
| Market                |                       | 🗹 (v/N             | ) 🔲 (Y/N)             | ( ///)        |        |                    |
| Region                |                       | (Y/N)              | (Y/N)                 | (1/(1)        |        |                    |
| State                 |                       | (Y/N)              | (Y/N)                 | (1//1)        |        |                    |
| County                |                       | (Y/N)              | (I/\Y)                | (1/(1)        |        |                    |
| City                  |                       | (Y/N)              | (y/N)                 | (1/(1)        |        |                    |
| Borough               |                       | (Y/N)              | (Y/N)                 | (1/(1)        |        |                    |
| Zip Code              |                       | (Y/N)              | (v/v)                 | (1/(1)        |        |                    |
| Acct Orientatio       | on                    | (Y/N)              | (v/v)                 | (1/14)        |        |                    |
| Feat COS              |                       | (V/N               | (v/v)                 | ( ///)        |        |                    |
| Feat TA               |                       | ( y/s)             | ) 🔲 (Y/N)             | (1/(1)        |        |                    |
| Code                  |                       | (Y/N)              | (Y/N)                 | (Y/N)         |        |                    |
| Desc                  |                       | (Y/N)              | (I/\Y)                | (1/1/1)       |        |                    |
| Lines                 |                       |                    | (Y/N)                 | (1/1/1)       |        |                    |
| Amt Billed            |                       |                    | 1.000                 | and the       |        |                    |

FEAT/USOC REPORT

The ACC. LEVEL PARAMETERS screen is used to select the fields you want to display in your report.

The **REPORT SPECIFIC –PARMS** screen is used to select the:

- Type of report you want to create.
- Cycle Set
- Cycle End date.
- Depending on the report type selected, a grid of codes displays for your selection.
  - 1. Rate Types
  - 2. Feature Codes

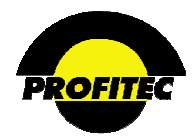

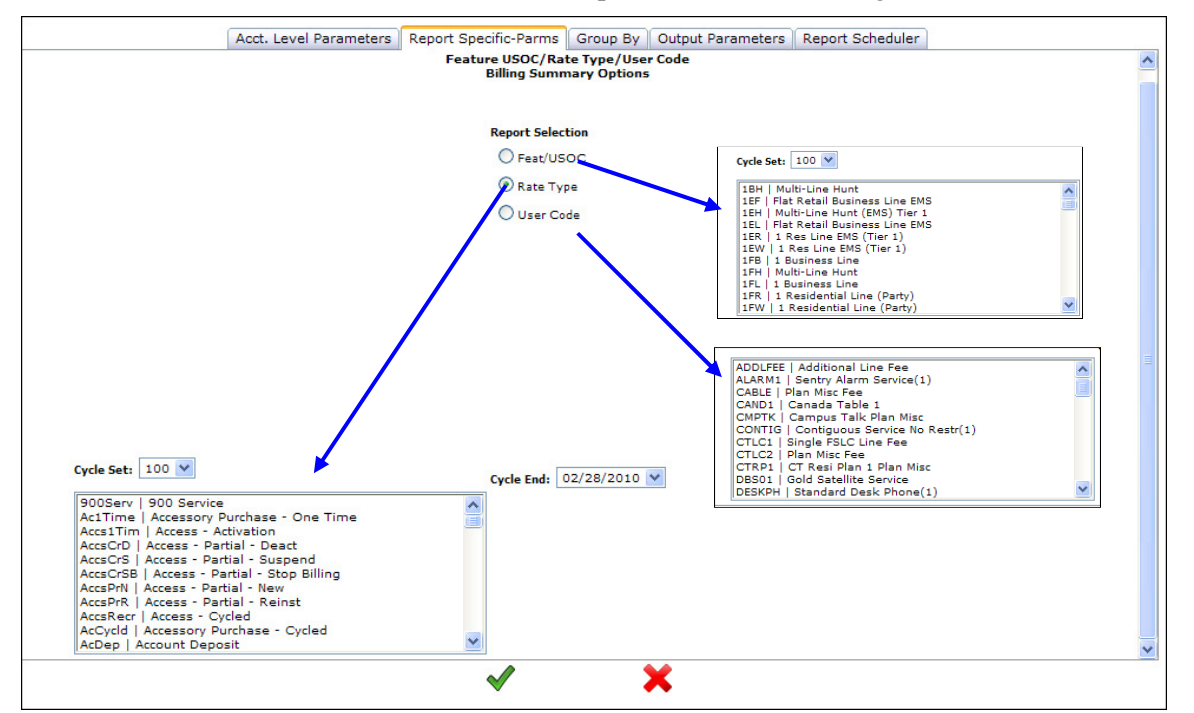

3. User Codes – Master Rate Groups, Account Level Charges etc.

NOTE: Changing the CYCLE END date clears any previously selected codes.

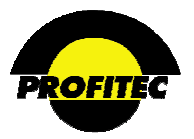

## GENERAL LEDGER CODE DETAIL P

The **GENERAL LEDGER CODE DETAIL** is one of two general ledger reports used to report on General Ledger information created in the General Ledger Detail screen in System Profiles.

The MARKET, CYCLE SET, and CYCLE END date default with values. These default values can be changed if needed.

|                  | eport Parameter Sel     | ection - General I    | edger Code Det   | ail |
|------------------|-------------------------|-----------------------|------------------|-----|
|                  |                         |                       |                  |     |
|                  | Report Specific-Parms   | Output Parameters     | Report Scheduler |     |
|                  | Keport Specific-Paritis | Output Parameters     | Report Scheduler |     |
|                  | General                 | Ledger Code Detail Op | tions            |     |
|                  |                         |                       |                  |     |
|                  |                         |                       |                  |     |
|                  |                         |                       |                  |     |
|                  |                         |                       |                  |     |
|                  |                         |                       |                  |     |
|                  |                         |                       |                  |     |
|                  |                         |                       |                  |     |
| Market: SAMP1 💙  |                         |                       |                  |     |
|                  |                         |                       |                  |     |
|                  |                         |                       |                  |     |
|                  |                         |                       |                  |     |
|                  |                         |                       |                  |     |
| Cycle Set: 100 V |                         |                       |                  |     |
|                  | Cycle End:              | 02/28/2010 🚩          |                  |     |
|                  |                         |                       |                  |     |
|                  |                         |                       |                  |     |
|                  |                         |                       |                  |     |
|                  |                         |                       |                  |     |
|                  |                         |                       |                  |     |
|                  |                         |                       |                  |     |
|                  |                         |                       |                  |     |
|                  |                         |                       |                  |     |
|                  |                         |                       |                  |     |
|                  |                         |                       |                  |     |
|                  | $\checkmark$            | ×                     |                  |     |

Refer to Section I "*Report Options*" for details on each available option.

Print preview mode displays all rate type codes/transaction codes for each general ledger account code and totals the rate type codes/transaction codes after the last detail item.

| Run Time: 9/27/2007 10:45:43 AM Gene |                    | Gen          | eral Ledger Code Detail Report | Page 1 of 16 |
|--------------------------------------|--------------------|--------------|--------------------------------|--------------|
| Market:                              | SAMP1              |              | Source : OIV                   |              |
| Record Type:                         | Rate Type          |              | Cycle Set: 100                 |              |
| Account:                             | 1000 Revenue       |              | Cycle End Date : 08/31/2007    |              |
| Department:                          | 100000 Usage       |              | Report Type : Detail           |              |
| Object:                              | 10000 Local        |              |                                |              |
|                                      | Rate/Trans<br>Type | Amount       |                                |              |
| Market : SAMP1                       |                    | 39550,950240 |                                |              |
| Record Type : Rate Type              |                    | 11520.880240 |                                |              |
| Account : 1000                       |                    | 10581.322000 |                                |              |
| Department : 100000                  |                    | 2911.622000  |                                |              |
| Object : 10000                       |                    | 161,910000   |                                |              |
|                                      | Local01            | 115,470000   |                                |              |
|                                      | Local05            | 6,420000     |                                |              |
|                                      | Local07            | 33,750000    |                                |              |
|                                      | Local12            | 4.860000     |                                |              |
|                                      | Local15            | 1.410000     |                                |              |
|                                      |                    |              |                                |              |

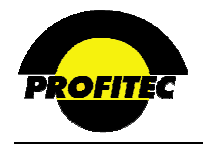

## GENERAL LEDGER CODE SUMMARY P

The **GENERAL LEDGER CODE SUMMARY** report uses the same data as the **GENERAL LEDGER CODE DETAIL** report, but presents it in summary format, leaving out the name fields (e.g. account name, department name, etc.) associated with each segment of the general ledger code.

| Report Parameter Selection - General Ledger Code Summa                                                                                                    | iry                                                                     |
|----------------------------------------------------------------------------------------------------|-------------------------------------------------------------------------|
|                                                                                                    | Refer to Section I                                                      |
| Report Specific-Parms Output Parameters Report Scheduler                                                                                                    | "Report Options" for                                                    |
| General Ledger Code Summary<br>Options                                                                                                    | details on each available option.                                       |
| Market: SAMP1 V<br>Cycle Set: 100 V<br>Cycle End: 02/28/2010 V                                                                                                    |                                                                         |
| <b>×</b>                                                                                                    |                                                                         |
| Run Time: 9/27/2007 11:10:07 AM General Ledger Code Summary<br>Report                                                                                                    | Page 1 of 7                                                             |
| Markot: SAMP1                                                                                                    | Source: OFV                                                             |
| Berord Tuner - Rote hine                                                                                                    |                                                                         |
| Record type: raid type                                                                                                    | Cycle Set: 100                                                          |
| Account: 1000                                                                                                    | Cycle Set : 100<br>Cycle End Date : 08/31/2007                          |
| Account: 1000<br>Department: 10000                                                                                                    | Cycle Set: 100<br>Cycle End Date: 08/31/2007<br>Report Type: Swmmary    |
| Account: 1000<br>Department: 10000<br>Object Amount                                                                                                    | Cycle Set : 100<br>Cycle End Date : 08/31/2007<br>Report Type : Summary |
| Account: 1000 Department: 100000 Object Amount Named: CAMP1 30550.000340                                                                                                    | Cycle Set : 100<br>Cycle End Date : 08/31/2007<br>Report Type : Summary |
| Object         Amount           Market : SAMP1         38950,950240           Record Type : Rate type         11520,880240                                                                                                    | Cycle Set : 100<br>Cycle End Date : 08/31/2007<br>Report Type : Summary |
| Object         Amount           Market : SMMP1         39550,350240           Record Type : Rate type         11520,880240           Account : 1000         10581,322000                                                                                                    | Cycle Set: 100<br>Cycle End Date: 08/31/2007<br>Report Type: Swmmary    |
| Object         Amount           Object         Amount           Market:         SAMP1           39550,950240           Record Type : Rate type           11520,880240           Account:           1000           1000           1001,02000                                                                                                    | Cycle Set: 100<br>Cycle End Date: 08/31/2007<br>Report Type: Summary    |
| No.001 (rp.)         No.01 (rp.)           Account:         1000           Department:         10000           Market:         SAMP1         39550.950240           Record Type :         Rate type         11520.880240           Account:         10000         10581.322000           Department:         10000         2911.652000           Department:         10000         161 910000                                                                                                    | Cycle End Date : 08/31/2007<br>Report Type : Summary                    |
| Nackt Type         Nack Type           Account:         1000           Department:         10000           Market :         SAMP1         38550,850240           Record Type :         Rate type         11520,880240           Account :         10000         10551,322000           Department :         10000         161,910000           20000         1960,090000                                                                                                    | Cycle End Date : 08/31/2007<br>Report Type : Summary                    |
| Nuclei Type         Nuclei Type           Account:         1000           Department:         10000           Object         Amount           Narket :         SAMP1         38550,350240           Record Type :         Rate type         11520,880240           Account :         10000         10551,322000           Department :         100000         2911,622000           100000         161,910000         20000           200000         1960,090000         30000                            | Cycle End Date : 08/31/2007<br>Report Type : Summary                    |
| Nuclei rype         Nuclei rype           Account:         1000           Department:         100000           Object         Amount           Market:         5MMP1         39550,950240           Record Type : Rate type         11520,880240           Account : 1000         10581,322000           Department:         100000         161,910000           20000         1960,090000         30000         17,89000           40000         29,840000         29,840000                             | Cycle End Date : 08/31/2007<br>Report Type : Summary                    |
| Nexter type         Name type           Account:         1000           Department:         10000           Object         Amount           Market :         SAMP1         39550,950240           Account :         1000         10581,32200           Department :         10000         161,81000           20000         1960,69000         30000         17,89000           40000         29,84000         50000         211,068000                                                                   | Cycle End Date : 08/31/2007<br>Report Type : Summary                    |
| Nuclei type         Nuclei type           Account:         1000           Department:         100000           Object         Amount           Market:         SAMP1         39550,850240           Account 1000         10581,32200           Department:         100000         1961,91000           20000         1960,090000         30000         17,890000           40000         29,840000         50000         213,068000           60000         95,434000         50000         95,434000     | Cycle End Date : 08/31/2007<br>Report Type : Summary                    |
| Nacit type         Nacit type           Account:         1000           Department:         100000           Annut         39550,950240           Market:         SMMP1         39550,950240           Account 1000         10581,322000           Department:         10000         161,910000           20000         1960,090000         30000         17,890000           50000         2213,068000         50000         23,34000           60000         95,434000         70000         413,390000 | Cycle End Date : 08/31/2007<br>Report Type : Summary                    |

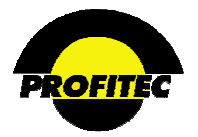

## LINE STATUS ANALYSIS P

The purpose of the **LINE STATUS ANALYSIS** report is to provide summary counts, associated reasons, and associated revenue affects for lines with any major action invoked during a selected date range. The report can be used to analyze the following actions taken on a line:

- Lines ADDED during selected date range.
- Lines ACTIVATED during selected date range.
- Lines **SUSPENDED** during selected date range.
- Lines **REINSTATED** during selected date range.
- Lines **DEACTIVATED** during selected date range.
- Lines with **NO STATUS**, which are lines **ADDED PRIOR** to a selected date range with **NO ACTIVATION** date.

Click on the Line Status Analysis report, the **REPORT PARAMETER SELECTION** screen displays. The **ACTION DATE RANGE** is used to select any desired date range for the line analysis.

| Report Parameter      | Selection - Line S  | tatus Analysis  |                                                                         |                                                        |
|-----------------------|---------------------|-----------------|-------------------------------------------------------------------------|--------------------------------------------------------|
| Report Specific-Parms | Output Parameters   | Report Schedule |                                                                         | Refer to Section I " <i>Report</i>                     |
| Line Statu            | ıs Analysis Options |                 |                                                                         | <i>Options</i> " for details on each available option. |
|                       |                     |                 | k on Sales Channel                                                      |                                                        |
| Date                  | Range:              |                 | ysis By Service Category<br>yze Revenue Affect<br>ysis By Action Reason |                                                        |

There are four analysis options available:

- 1. **BREAK BY CHANNEL** This option sorts data by sales channel assigned to the line and page breaks between each sales channel.
- 2. ANALYSIS BY SERVICE CATEGORY This option provides analysis by Service Category of the line.
- 3. **ANALYZE REVENUE AFFECT** This option summarizes the revenue affect under each line action based on the *last* produced cycle invoice.
- 4. ANALYSIS BY ACTION REASON This option provides analysis by REASON CODE assigned to the line.

**NOTE:** Any combination of report options may be used however be aware that additional selected options will incrementally affect processing time for the resulting report. **NO STATUS** counts are not counted in the **NET TOTALS**, as a true status has not yet been established for lines in this category.

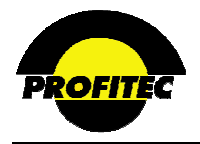

## MASTER RATE GROUP ANALYSIS P

The MASTER RATE GROUP ANALYSIS report is used to analyze all charges invoiced from Master Rate Groups used during a bill cycle by SERVICE CATEGORY, RATE TYPE CODE, Service Detail record COUNTS, and TIME OF DAY period.

The report defaults with the MARKET ID, CYCLE SET, and CYCLE END date filled in. These values can be changed if needed.

| Re               | eport Parameter Selection - Master Rate Group Analy      | sis                                                                   |
|------------------|----------------------------------------------------------|-----------------------------------------------------------------------|
|                  | Report Specific-Parms Output Parameters Report Scheduler | Refer to Section I                                                    |
| Market: SAMP1 🗸  | Master Rate Group Analysis Options                       | " <i>Report Options</i> " for<br>details on each<br>available option. |
| Cycle Set: 100 💙 | Cycle End: 02/28/2010 💙                                  |                                                                       |
|                  | ✓ X                                                      |                                                                       |

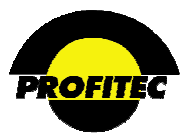

# **Open Invoice Reports**

The Open Invoice reports can be generated either from temporary billing data or permanent billing data. They are often used to verify billing integrity prior to importing billing information to a permanent status.

There are five available reports.

- 1. Open Invoice: Account Summary P/T
- 2. Open Invoice: Consolidated Summary P/T
- 3. Open Invoice: Service Detail P/T
- 4. Open Invoice: Service Summary P/T
- 5. Open Invoice: Usage Detail P/T

## **OPEN INVOICE: ACCOUNT SUMMARY P/T**

The **OPEN INVOICE: ACCOUNT SUMMARY P/T** report is used to report on account specific information for a selected cycle set and cycle end date.

| Acct. Level Parameters                                                | Report Specific-Parms             | Group By              | Output                                                                                                    | t Param                                                            | eters                                                    | Rep                                       | ort Scheduler |               |
|-----------------------------------------------------------------------|-----------------------------------|-----------------------|----------------------------------------------------------------------------------------------------|--------------------------------------------------------------------|----------------------------------------------------------|-------------------------------------------|---------------|---------------|
|                                                                       | Report Setting                    | Stored Profiles       |                                                                                                    | D                                                                  | for                                                      | to C                                      | action I "I   | Domont        |
|                                                                       | <blank>   <blank></blank></blank> |                       | 1                                                                                                    |                                                                    | ntio                                                     | 10 S<br>ng" 1                             | for details   | on            |
|                                                                       |                                   |                       |                                                                                                    |                                                                    | oh o                                                     |                                           | able option   |               |
|                                                                       | Load                              | Delete                |                                                                                                    | ea                                                                 | CII a                                                    | van                                       | able option   | 1.            |
|                                                                       |                                   |                       |                                                                                                    |                                                                    |                                                          |                                           |               |               |
|                                                                       |                                   |                       |                                                                                                    |                                                                    | S                                                        | ort                                       |               |               |
|                                                                       | Field                             | ٢                     | Rept.?                                                                                                    | Screenin                                                           | g? R                                                     | ept.<br>ly?                               |               |               |
| MKTID                                                                 |                                   |                       | (v/v)                                                                                                    | (Y/i                                                               | 1)                                                       | (Y/N)                                     |               |               |
| CYCSET                                                                |                                   |                       | (v/v)                                                                                                    | (y/)                                                               | 1) 🗌                                                     | (Y/N)                                     | ~ .           |               |
|                                                                       |                                   |                       |                                                                                                    |                                                                    |                                                          |                                           | Screening     | g and Sorting |
| CYCEND                                                                |                                   |                       | 🗹 (77/N)                                                                                                    | (Y/)                                                               | 1)                                                       | (7/1)                                     | .1.1.1        |               |
| CYCEND<br>ACCTNUM                                                     |                                   | 1                     | ⊻ (v/v)<br>⊻ (v/v)                                                                                                    | (Y/)                                                               | 1) L                                                     | (Y/N)<br>(Y/N)                            | available     | for this repo |
| CYCEND<br>ACCTNUM<br>INVNUM                                           |                                   | [                     | ⊻ (v/N)<br>⊻ (v/N)<br>⊒ (v/N)                                                                                                    | (v/)                                                               | 1)<br>1)                                                 | (Y/N)<br>(Y/N)<br>(Y/N)                   | available     | for this repo |
| CYCEND<br>ACCTNUM<br>INVNUM<br>PREV BAL                               |                                   |                       | <ul> <li>✓ (v/N)</li> <li>✓ (v/N)</li> <li>✓ (v/N)</li> <li>✓ (v/N)</li> </ul>                                                    | (V)<br>(V)<br>(V)<br>(V)                                           | 1)                                                       | (4/4)<br>(4/4)<br>(4/4)                   | available     | for this repo |
| CYCEND<br>ACCTNUM<br>INVNUM<br>PREV BAL<br>CREDIT ADJU                | ST                                | [<br>[<br>[<br>[<br>[ | ✓ ((7/N)<br>✓ (7/N)<br>✓ (V/N)<br>↓ (V/N)<br>↓ (V/N)                                                                              | (\v)<br>(\v)<br>(\v)<br>(\v)<br>(\v)<br>(\v)                       | 1)                                                       | (Y/N)<br>(Y/N)<br>(Y/N)<br>(Y/N)<br>(Y/N) | available     | for this repo |
| CYCEND<br>ACCTNUM<br>INVNUM<br>PREV BAL<br>CREDIT ADJU<br>DEBIT ADJUS | ST<br>T                           | C<br>C<br>C<br>C<br>C | <ul> <li>✓ (7/N)</li> <li>✓ (7/N)</li> <li>✓ (7/N)</li> <li>✓ (7/N)</li> <li>✓ (7/N)</li> <li>✓ (7/N)</li> <li>✓ (7/N)</li> </ul> | ۱۸۷) المان<br>۱۸۷) المان<br>۱۸۷) المان<br>۱۸۷) المان<br>۱۸۷) المان | 1)<br>1)<br>1)<br>1)<br>1)<br>1)<br>1)<br>1)<br>1)<br>1) | (AVA)<br>(AVA)<br>(AVA)<br>(AVA)<br>(AVA) | available     | for this repo |

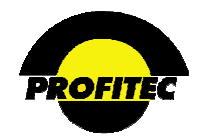

The ACCOUNT SUMMARY (AS) record contains account aging information at the time the invoice is created:

| Previous balance             | Late fees                                                                                           |
|------------------------------|----------------------------------------------------------------------------------------------------|
| Payments                     | Current charges                                                                                     |
| Credit and debit adjustments | Total Payable = Previous Balance – (Payments + Credits)<br>+ (Debits + Late Fee + Current Charges). |

The Account Settlement Method, Settlement Type, Settlement Date, and an Invoice Settled indicator can also be reported on.

**NOTE**: The information that displays in this report can be found in the **ACCOUNT SUMMARY** tab that displays when viewing a customer invoice in the Customer Care module.

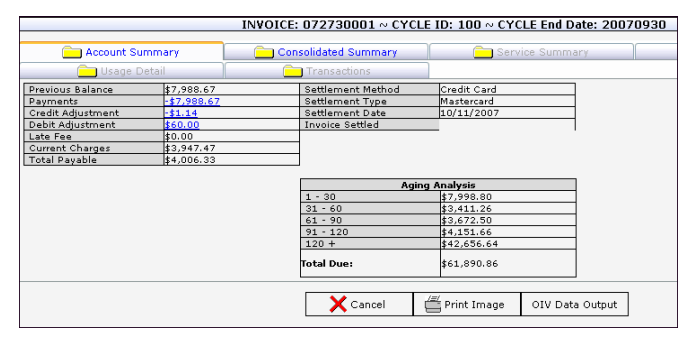

## **REPORT-SPECIFIC PARMS TAB**

The **REPORT-SPECIFIC PARMS** tab is used to select additional information for the report. The **CYCLE SET, CYCLE END DATE**, and **SETTLEMENT METHOD** defaults with information selected. These values can be changed if needed.

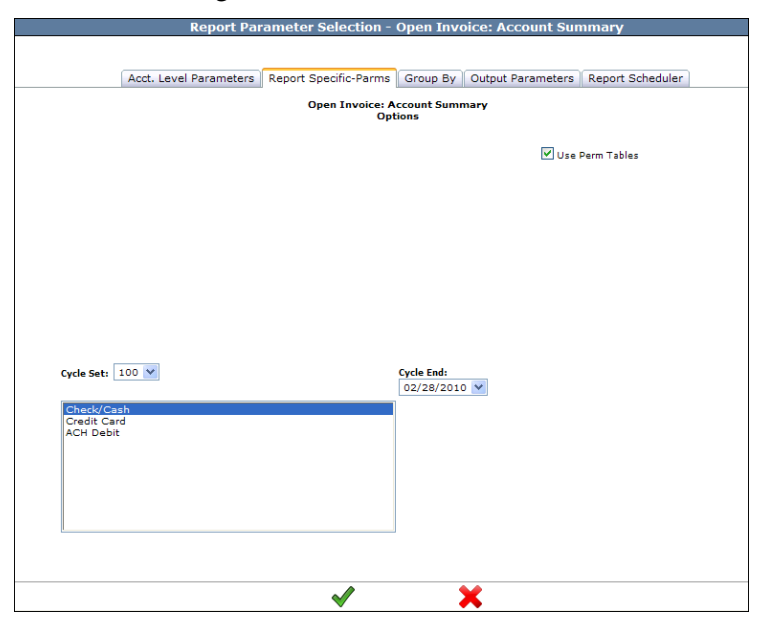

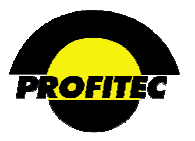

The SETTLEMENT METHOD defaults with CHECK/CASH. Other SETTLEMENT METHODS must be selected in order to see Account Summary information for accounts with CREDIT CARD or ACH DEBIT selected as their settlement method.

## Below is a sample Account Summary report:

| Run Time: 9/27/2007 11:57:41 AM |         |          |             | Open                              | Invoice Account Summar |
|---------------------------------|---------|----------|-------------|-----------------------------------|------------------------|
|                                 | Market: | SAMP1    |             |                                   |                        |
|                                 | CYCSET  | CYCEND   | ACCTNUM     | CU NAME                           |                        |
| Market : SAMP1                  |         |          |             |                                   |                        |
|                                 | 100     | 20070831 | 1000000693  | National Auto<br>Stores East      |                        |
|                                 | 100     | 20070831 | 1000000866  | National Auto<br>Stores West      |                        |
|                                 | 100     | 20070831 | 10000001039 | National Auto<br>Parts Store 1052 |                        |
|                                 | 100     | 20070831 | 10000001385 | Lyman Florist                     |                        |
|                                 | 100     | 20070831 | 10000001558 | Northeast<br>Roofing Inc          |                        |

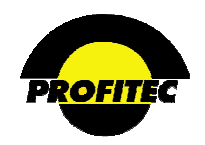

## **OPEN INVOICE: CONSOLIDATED SUMMARY P/T**

The **OPEN INVOICE: CONSOLIDATED SUMMARY** report is used to report on billing information for **ALL CYCLE END** dates, or selected **CYCLE END** date(s).

| Report Specific-Parms | Group By Output Parameter                                                                             | s Report Scheduler    |                       |
|-----------------------|----------------------------------------------------------------------------------------------------|-----------------------|-----------------------|
| Report Specific-Parms | Group By Output Parameter                                                                             | s Report Scheduler    |                       |
| Open                  |                                                                                                    |                       |                       |
|                       | Invoice:Consolidated Summar<br>Options                                                                | Y                     |                       |
|                       | Summary                                                                                               |                       |                       |
|                       | ODetail                                                                                               |                       | Use Perm Tables       |
|                       |                                                                                                    |                       |                       |
|                       |                                                                                                    |                       |                       |
|                       |                                                                                                    |                       |                       |
|                       |                                                                                                    |                       |                       |
|                       |                                                                                                    |                       |                       |
|                       |                                                                                                    |                       |                       |
|                       |                                                                                                    |                       |                       |
|                       |                                                                                                    |                       |                       |
|                       |                                                                                                    |                       |                       |
|                       |                                                                                                    |                       |                       |
|                       |                                                                                                    |                       |                       |
|                       |                                                                                                    |                       |                       |
|                       | al an                                                                                                 |                       |                       |
|                       | All<br>02/28/2010                                                                                     |                       |                       |
| ^                     | All<br>02/28/2010<br>01/31/2010                                                                       |                       |                       |
| ^                     | All<br>02/33/2010<br>01/21/2019<br>11/20/2009                                                         |                       |                       |
|                       | All<br>02/28/2010<br>01/31/2010<br>12/31/2009<br>11/30/2009<br>10/31/2009                             |                       |                       |
|                       | All 9 (2010)<br>02/3 (2010)<br>01/3 (2009)<br>11/30 (2009)<br>10/3 (2009)<br>09/30 (2009)             |                       |                       |
|                       | All<br>02/28/2010<br>01/31/2010<br>12/31/2009<br>13/31/2009<br>09/30/2009<br>09/30/2009               |                       |                       |
|                       | All<br>02/32/2010<br>02/31/2009<br>10/31/2009<br>10/31/2009<br>08/31/2009<br>08/31/2009<br>08/31/2009 |                       |                       |
|                       |                                                                                                    | ⊖ summary<br>O Detail | ⊖ summary<br>O Detail |

Refer to Section I "*Report Options*" for details on each available option.

This screen defaults to the most recent CYCLE SET, SUMMARY selected, ALL selected for both Cycle End Date and Service Category selections. The USE PERM TABLES option is also selected by default.

**NOTE:** The information that displays in this report can be found in the **CONSOLIDATED SUMMARY** tab when viewing a customer invoice in the Customer Care module.

|   | OmniCare CRM<br>Customer Relation | nship Manage | ement Syste | m       |                                        |                |                    |            |          | C           | Sample<br>Communi | cation |
|---|-----------------------------------|--------------|-------------|---------|----------------------------------------|----------------|--------------------|------------|----------|-------------|-------------------|--------|
|   | Customer Care                     | Mark         | et - SAMP:  | 1/GUEST | Г 🔷 Тос                                | ols            | Syste              | em         | Hel      | p           |                   |        |
| ٢ | 🕑 🎿 🔿 💲                           | 鬥 🚄          | Î           | ŧ 🗐     | ) 🚥 IOU IRS -                          | 🏽 🏦 🗮          |                    |            |          |             | +× 🗆              | ) 🔴 🍓  |
|   |                                   |              | IN          | VOICE   | : 072730001 ~ CY                       | 'CLE ID: 100   | $\sim$ CYCLE End D | )ate: 2007 | 0930     |             |                   |        |
|   | C Account Sum                     | mary         |             | Co      | nsolidated Summary                     |                | Service Summ       | ary        | 📄 Ser    | vice Detail |                   |        |
|   | 💼 Usage De                        | tail         |             | Ĉ       | Transactions                           |                |                    |            |          |             |                   |        |
|   |                                   |              |             |         | 0-0-0-0-0-0-0-0-0-0-0-0-0-0-0-0-0-0-0- | ncolidatod Sun |                    |            |          |             |                   |        |
|   | SCAT TYPE                         | PAGE         | SECT        | SEQ     | RECURRING                              | NON RECURRIN   | <u>16</u>          | SAGE       | DISCOUNT | TAXES       | TOTAL             |        |
|   | AC                                | 0            | 0           | 0       | 52.00                                  | 0.00           | 4                  | 0.00       | 0.05     | 2.1.1       | 70.00             |        |
|   | AL                                | 0            | 0           | 0       | 200.75                                 | 0.00           | 0                  | .00        | -21.53   | 8.17        | 187.39            |        |
|   | BR                                | 0            | 0           | 0       | 22.50                                  | 0.00           | 1                  | 54.91      | 0.00     | 0.21        | 177.62            |        |
|   | CA                                | 0            | 0           | 0       | 34.00                                  | 0.00           | 5                  | 2.50       | -2.25    | 3.92        | 88.17             |        |
|   | CB                                | 0            | 0           | 0       | 12.50                                  | 0.00           | 0                  | .00        | 0.00     | 1.13        | 13.63             |        |

## **REPORT SPECIFIC PARMS**

A single cycle end date or multiple cycle end dates can be selected. *Running the report with* **ALL** *as the cycle end date selection can take a very longer time.* If you want to run the report on temporary billing data, the Use Per Tables option must be unchecked.

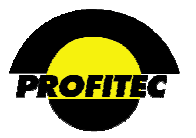

## SUMMARY BY SERVICE CATEGORY

Selecting SUMMARY BY SERVICE CATEGORY displays a summarized grand TOTAL for the following categories: RECURRING CHARGES, NON RECURRING CHARGES, USAGE, DISCOUNTS, and TAXES.

| Run Time:         | : 2/7/2008 3: | 15:12 PM |         | O      | pen Invo<br>S | pice Cor<br>Summar | nsolidat<br>γ    | Page 1 of 1 |          |            |               |
|-------------------|---------------|----------|---------|--------|---------------|--------------------|------------------|-------------|----------|------------|---------------|
|                   | CYCSET        | CYCEND   | ACCTNUM | INVNUM | SCAT TYPE     | RECURRING          | NON<br>RECURRING | USAGE       | DISCOUNT | TAXES      | TOTAL CU NAME |
| Harket :<br>SAMP1 |               |          |         |        |               | 7637.44            | 0.00             | 2959.3000   | -181.61  | 1239.17000 | 11654.30000   |

## NOTE: The PLUS SIGN can be used to view detail behind the summary.

| Run Time:         | 2/7/2008 3 | :15:12 PM | Open Invoice Consolidated<br>Summary |           |           |           |                  |           |          |            | Ρ           | age 1 of 1           |
|-------------------|------------|-----------|--------------------------------------|-----------|-----------|-----------|------------------|-----------|----------|------------|-------------|----------------------|
|                   | CYCSET     | CYCEND    | ACCTNUM                              | INVNUM    | SCAT TYPE | RECURRING | NON<br>RECURRING | USAGE     | DISCOUNT | TAXES      | TOTAL       | CU NAME              |
| Market :<br>SAMP1 |            |           |                                      |           |           | 7637.44   | 0.00             | 2959.3000 | -181.61  | 1239.17000 | 11654.30000 |                      |
|                   | 100        | 20071031  | 1000000174                           | 073040001 | AC        | 52.00     | 0.00             | 18.0000   | -0.85    | 3.07000    | 72.22000    | ACME<br>Incorporated |
|                   | 100        | 20071031  | 1000000174                           | 073040001 | AL        | 170.00    | 0.00             | 0.0000    | -20.76   | 10.16000   | 159.40000   | ACME<br>Incorporated |
|                   | 100        | 20071031  | 1000000174                           | 073040001 | BR        | 22.50     | 0.00             | 154,9100  | 0.00     | 0.21000    | 177.62000   | ACME<br>Incorporated |

## DETAIL

Selecting **DETAIL** itemizes charges by Account Number, Invoice Number, Customer Name, and Service Category. Charges are summarized in the following categories: **RECURRING CHARGES, NON RECURRING CHARGES, USAGE, DISCOUNTS**, and **TAXES**.

| Run Time:         | 2/7/2008 3: | 15:12 PM |            | Page 1 of 1 |           |           |                  |           |          |            |                                |
|-------------------|-------------|----------|------------|-------------|-----------|-----------|------------------|-----------|----------|------------|--------------------------------|
|                   | CYCSET      | CYCEND   | ACCTNUM    | INVNUM      | SCAT TYPE | RECURRING | NON<br>RECURRING | USAGE     | DISCOUNT | TAXES      | TOTAL CU NAME                  |
| Market :<br>SAMP1 |             |          |            |             |           | 7637.44   | 0.00             | 2959.3000 | -181.61  | 1239.17000 | 11654.30000                    |
|                   | 100         | 20071031 | 1000000174 | 073040001   | AC        | 52.00     | 0.00             | 18,0000   | -0.85    | 3.07000    | 72.22000 ACME<br>Incorporated  |
|                   | 100         | 20071031 | 1000000174 | 073040001   | AL        | 170.00    | 0.00             | 0.0000    | -20.76   | 10.16000   | 159.40000 ACME<br>Incorporated |
|                   | 100         | 20071031 | 1000000174 | 073040001   | BR        | 22.50     | 0.00             | 154.9100  | 0.00     | 0.21000    | 177.62000 ACME<br>Incorporated |

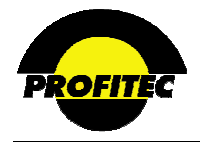

## **OPEN INVOICE: SERVICE DETAIL P/T**

The **OPEN INVOICE: SERVICE DETAIL** report retrieves line item billing information from the service detail tables. Not all fields are available for screening or sorting. The Open Invoice Service Detail report has the potential to be very large because you are reporting on detailed billing information.

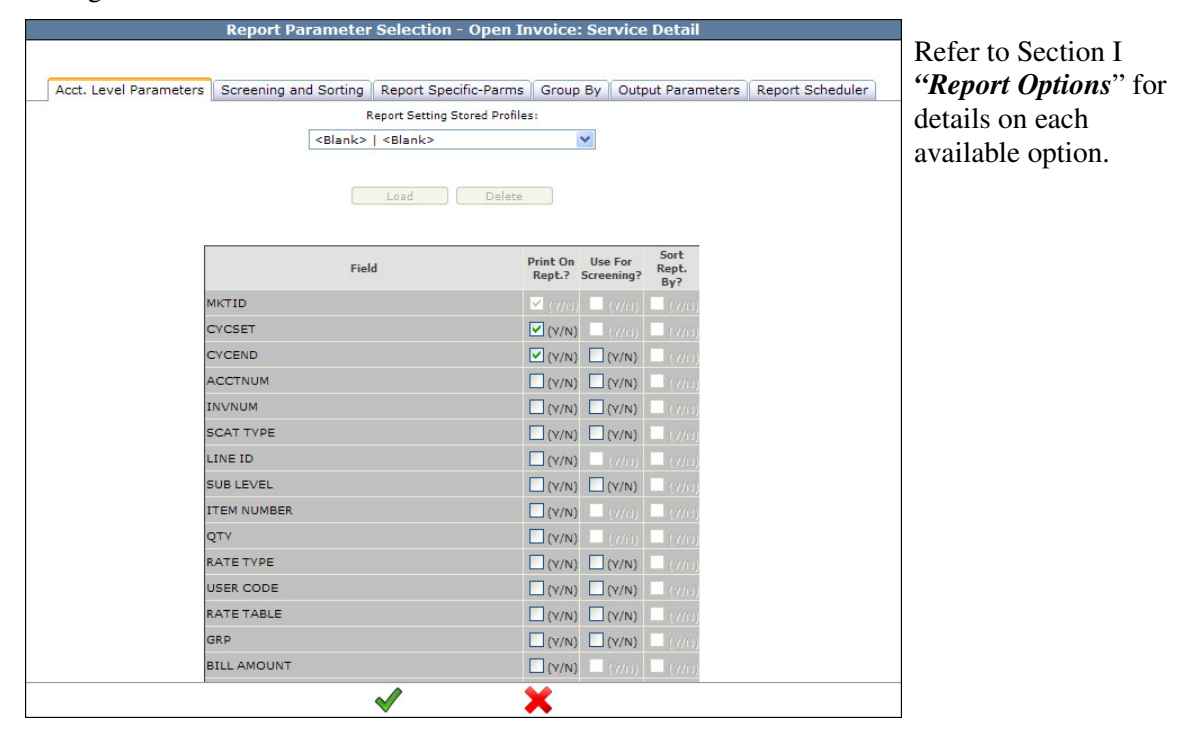

**NOTE:** The information that displays in this report can be found in the **SERVICE DETAIL** tab when viewing a customer invoice in the Customer Care module. The categories found on this screen can be selected when running the Open Invoice Service Detail report. A large amount of data is found in this tab, the scroll bar should be used to view more information.

|     | Customer                                                                               | r Care         | Market    | - SAMP1/GUE | EST                 | Tools     |          |        | System       |       |      |     | -      | 🛛 Help   |          |          |
|-----|----------------------------------------------------------------------------------------|----------------|-----------|-------------|---------------------|-----------|----------|--------|--------------|-------|------|-----|--------|----------|----------|----------|
| ٢   | ) 💋 🍱                                                                                  | <b>()</b> \$   | 📁 💋       | Ê 🧯         | 🗊 📟 IOU 🗄           | (RS 🛥 1   |          |        |              |       |      |     |        |          |          | +×0      |
|     |                                                                                        |                | INV       | OICE: 0727  | 30001 ~ CYCLE       | ID: 100 / | CYCLE    | End D  | ate: 200709  | 930 • | SCA  | тт, | /pe: ( | OE       |          |          |
|     | <u> </u>                                                                               | ccount Sum     | mary      |             | Consolidated Sumr   | nary      | C        | Sen    | vice Summary |       |      |     | Ĉ      | Service  | Detail   |          |
|     | Ê                                                                                      | Usage Det      | tail      |             | Transactions        |           |          |        |              |       |      |     |        |          |          |          |
|     | Service Detail:                                                                        |                |           |             |                     |           |          |        |              |       |      |     |        |          |          |          |
|     | 31 records found I 1st 4 Pray Next > Last > Page Size: 15 Go To Page: 1 GO Page 1 of 3 |                |           |             |                     |           |          |        |              |       |      |     |        |          |          |          |
|     | LINE ID                                                                                | RATE TYPE      | SUB LEVEL | ITEM NUMBER | RATE DESCR          | USER CODE | RATE TAB | LE GRP | BILL AMOUNT  | PAGE  | SECT | SEQ | QTY F  | ROM DATE | TO DATE  | TOD1 REC |
|     |                                                                                        | <u>InterST</u> |           |             | RATE TYPE TOTAL     |           |          |        | 98.90        |       |      |     |        |          |          | 131      |
|     |                                                                                        | <u>IntraER</u> |           |             | RATE TYPE TOTAL     |           |          |        | 1.80         |       |      |     |        |          |          | 0        |
| - 1 |                                                                                        | <u>IntraST</u> |           |             | RATE TYPE TOTAL     |           |          |        | 4.50         |       |      |     |        |          |          | 2        |
| - 1 |                                                                                        | Local01        |           |             | RATE TYPE TOTAL     |           |          |        | 96.96        |       |      |     |        |          |          | 880      |
| - 1 |                                                                                        | Local07        |           |             | RATE TYPE TOTAL     |           |          |        | 30.33        |       |      |     |        |          |          | 2        |
| - 1 |                                                                                        | Local12        |           |             | RATE TYPE TOTAL     |           |          |        | 0.69         |       |      |     |        |          |          | 20       |
| - 1 |                                                                                        | LocalDA        |           |             | RATE TYPE TOTAL     |           |          |        | 0.80         |       |      |     |        |          |          | 2        |
| - 1 |                                                                                        | LongDA         |           |             | RATE TYPE TOTAL     |           |          |        | 8.50         |       |      |     |        |          |          | 17       |
| - 1 |                                                                                        | Overseas       |           |             | RATE TYPE TOTAL     |           |          |        | 29.26        |       |      |     |        |          |          | 0        |
| - 1 | 2032653064                                                                             | InterST        | LDTR      |             | Web Plan 1(1)       | WEBP1     | INTR1    | U      | 21.90        |       | 2    | 25  | 2      | 20070904 | 20070928 | 20       |
|     | 2032653064                                                                             | LongDA         | LDTR      |             | Web Plan 1          | WEBP1     | SUPSV    | U      | 2.50         |       | 2    | 25  | 2      | 20070903 | 20070926 | 5        |
|     | 2032657975                                                                             | <u>InterST</u> | LDTR      |             | Super Saver Plan(1) | SUPSV     | INTR1    | U      | 19.10        |       | 2    | 25  | 2      | 20070901 | 20070928 | 38       |
|     | 2032657975                                                                             | LongDA         | LDTR      |             | Super Saver Plan    | SUPSV     | SUPSV    | U      | 3.00         |       | 2    | 25  | 2      | 20070903 | 20070915 | 6        |
|     | 2032693883                                                                             | InterST        | LDTR      |             | Super Saver Plan(1) | SUPSV     | INTR1    | U      | 0.30         |       | 2    | 25  | 2      | 20070903 | 20070923 | 3        |
| - 1 | 2032693883                                                                             | LongDA         | LDTR      |             | Super Saver Plan    | SUPSV     | SUPSV    | U      | 0.50         |       | 2    | 25  | 2      | 20070924 | 20070924 | 1        |
|     | 123                                                                                    |                |           |             |                     |           |          |        |              |       |      |     |        |          |          |          |
| 1   |                                                                                        |                |           |             |                     |           |          |        |              |       |      |     |        |          |          |          |

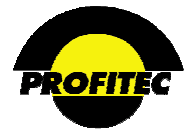

## **OPEN INVOICE: SERVICE SUMMARY P/T**

The **SERVICE SUMMARY** report details recurring and non-recurring charges, usage, discounts, taxes, and totals the amount by account, by line and by service category.

| Report Parameter Selection                                                | - Open Invoice: Service Summary                                                             |
|---------------------------------------------------------------------------|---------------------------------------------------------------------------------------------|
| Screening and Sorting Report Specific-Parms                               | Group By Output Parameters Report Scheduler                                                 |
| Screening Fields                                                          | Sorting Fields                                                                              |
| CYCEND<br>ACCTNUM<br>SCAT TYPE                                            |                                                                                             |
|                                                                           | Click on any item above to move it to the bottom of the Sort Order list.                    |
|                                                                           | Top Level Control Break                                                                     |
|                                                                           | Break for Totals on                                                                         |
| Screening Method     All Values     to     Range from     Selected Values | And Page Break ?                                                                            |
|                                                                           | Refer to Section I<br>" <i>Report Options</i> " for<br>details on each available<br>option. |

**NOTE**: The information in this report can be found in the **SERVICE SUMMARY** tab when viewing a customer invoice in the Customer Care module.

|   | Customer Care                                                                 | Market - SAMP1/SAN | ORA          | Tools         | • s   | ystem    |       | 🔷 Help |      |      |     |   |
|---|-------------------------------------------------------------------------------|--------------------|--------------|---------------|-------|----------|-------|--------|------|------|-----|---|
| ٢ | 🔊 🍱 🔿 🕯                                                                       | \$ 🖱 🐔 📋 🚦         | 🗊 📟 IN ]     | IRS 🛥 🛟 🖹     | -     |          |       |        |      | - +  | X 🗓 | • |
|   | INVOICE: 072730001 ~ CYCLE ID: 100 ~ CYCLE End Date: 20070930 ~ SCAT Type: OE |                    |              |               |       |          |       |        |      |      |     |   |
|   | Account Summary Consolidated Summary Service Summary Service Detail           |                    |              |               |       |          |       |        |      |      |     |   |
|   | 💼 Usage                                                                       | Detail             | Transactions |               |       |          |       |        |      |      |     |   |
|   |                                                                               |                    |              | Service Sumn  | nary  |          |       |        |      |      |     |   |
|   | LINE ID                                                                       | LINE NAME          | RECURRING    | NON RECURRING | USAGE | DISCOUNT | TAXES | TOTAL  | PAGE | SECT | SEQ |   |
|   | 2032653064                                                                    | Rollover           | 13.95        | 0.00          | 24.40 | 0.00     | 5.22  | 43.57  | 0    | 0    | 0   |   |
|   | 2032656345                                                                    |                    | 19.50        | 0.00          | 0.00  | 0.00     | 1.94  | 21.44  | 0    | 0    | 0   |   |
|   | 2032657975 Rollover                                                           |                    | 0.00         | 0.00          | 22.10 | 0.00     | 3.97  | 26.07  | 0    | 0    | 0   |   |
|   | 2032692886                                                                    | Secondary Line     | 29.25        | 0.00          | 0.00  | 0.00     | 2.74  | 31.99  | 0    | 0    | 0   |   |
|   | 2032693883                                                                    | Main Line          | <u>67.75</u> | 0.00          | 0.80  | 0.00     | 6.01  | 74.56  | 0    | 0    | 0   |   |

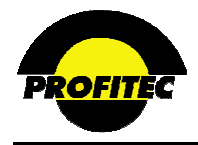

## **OPEN INVOICE: USAGE DETAIL P/T**

The **OPEN INVOICE: USAGE DETAIL P/T** report retrieves data from the usage detail tables. Reports can be generated to show usage for all service categories for all accounts or select accounts and specific service categories. This report has the potential to be very large and can take some time to generate depending on the amount of call records your company processes.

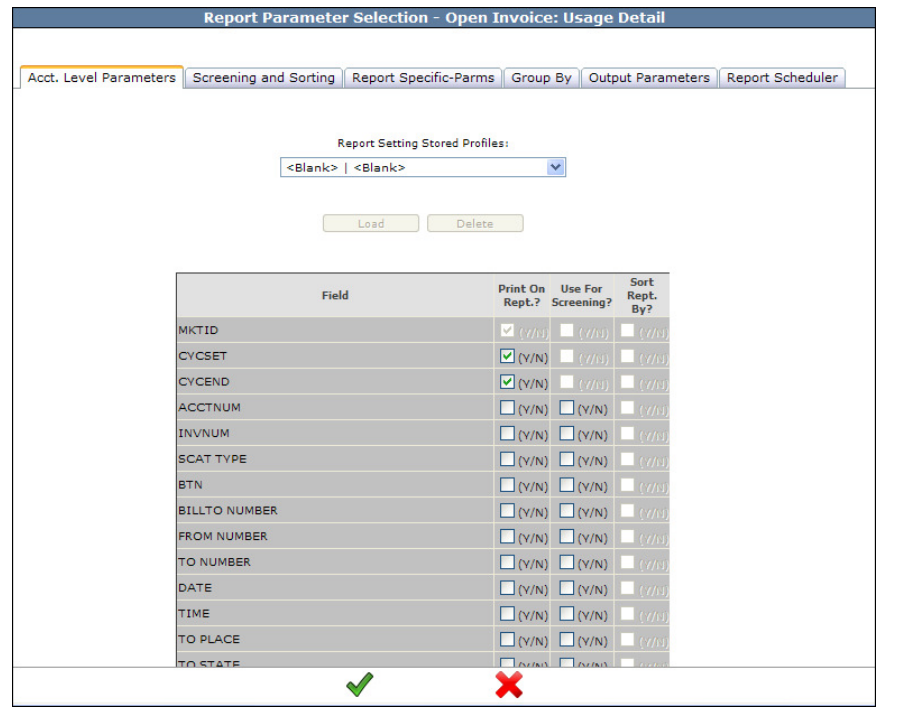

Refer to Section I "*Report Options*" for details on each available option.

**NOTE**: The information in this report can be found in the **USAGE DETAIL** tab when viewing a customer invoice in the Customer Care module.

| Custon    | ner Care    | Market - SA   | MP1/SANDRA        | •                       | Tools                  |          | 🔵 S)        | stem      |       |               | Help           |             |            |
|-----------|-------------|---------------|-------------------|-------------------------|------------------------|----------|-------------|-----------|-------|---------------|----------------|-------------|------------|
| <b>1</b>  | 1 O \$      | 🖱 🐔 🕻         | 1 ; 0             | 🚥 IOU IRS               | -199 👔                 | ; ≣←     |             |           |       |               |                | +×          | <u>l</u> ( |
|           | INVOI       | CE: 0727300   | 01 ~ CYCLE        | ID: $100 \sim CYC$      | CLE End D              | ate: 2   | 0070930 ~:  | SCAT TV   | )e: ( | DE ∼ Line ID: | 203265306      | 4           |            |
|           |             |               |                   |                         |                        |          |             |           |       |               |                |             |            |
| Ê         | Account Sum | mary          | 📄 Consc           | olidated Summar         | y                      |          | Service Sur | nmary     |       |               | Service Detail |             |            |
| ſ         | Usage Det   | tail          | <u></u>           | Fransactions            |                        |          |             |           |       |               |                |             |            |
|           |             |               |                   |                         |                        |          |             |           |       |               |                |             | _          |
| Usage Det | ail:        |               |                   |                         |                        |          |             |           |       |               |                |             |            |
|           |             |               |                   |                         |                        |          |             |           |       |               |                |             |            |
| 30 record | s found     | I.            | <u>1st</u> • Prev | <u>Next</u> 🕨 <u>La</u> | <mark>ast</mark> 🕨 Pag | ge Size: | 15 Go To    | > Page: 1 |       | GO            |                | Page 1 of 2 |            |
|           |             |               |                   |                         |                        |          |             |           |       |               |                |             | _          |
| SCAT TYP  | EBTN        | BILLTO NUMBER | FROM NUMBER       | TO NUMBER               | DATE                   | TIME     | TO PLACE    | TO STATE  | TOD   | OPCODE HNDL   | OPCODE CTYPE   | OPCODE TRA  | 4V OF      |
| OE        | 2032693883  | 2032653064    | 2032653064        | 6155551212000           | 20070903               | 134800   | Dir Asst    |           | 1     | cc            | DA             |             |            |
| OE        | 2032693883  | 2032653064    | 2032653064        | 9375488444000           | 20070904               | 084800   | GREENVILLE  | он        | 1     | cc            |                |             |            |
| OE        | 2032693883  | 2032653064    | 2032653064        | 2125554141000           | 20070904               | 153800   | Dir Asst    |           | 1     | cc            | DA             |             |            |
| OE        | 2032693883  | 2032653064    | 2032653064        | 5035551212000           | 20070904               | 162700   | Dir Asst    |           | 1     | cc            | DA             |             |            |
| OE        | 2032693883  | 2032653064    | 2032653064        | 9146935060              | 20070909               | 093800   | DOBBSFERRY  | NY        | 1     | cc            |                |             |            |
| OE        | 2032693883  | 2032653064    | 2032653064        | 9785445193              | 20070909               | 114700   | ORANGE      | MA        | 1     | cc            |                |             |            |
| OE        | 2032693883  | 2032653064    | 2032653064        | 9087198956              | 20070909               | 183400   | PEAPACK     | IJ        | 2     | cc            |                |             |            |
| OE        | 2032693883  | 2032653064    | 2032653064        | 9147451702              | 20070910               | 091300   | PLEASANTVL  | NY        | 1     | cc            |                |             |            |
| OE        | 2032693883  | 2032653064    | 2032653064        | 9142421100              | 20070910               | 093400   | MOUNTKISCO  | N٧        | 1     | cc            |                |             |            |
| OE        | 2032693883  | 2032653064    | 2032653064        | 9782755200              | 20070910               | 102100   | LOWELL      | MA        | 1     | cc            |                |             |            |
| OE        | 2032693883  | 2032653064    | 2032653064        | 9732922535              | 20070918               | 094600   | MORRISTOWN  | L         | 1     | cc            |                |             |            |
| OE        | 2032693883  | 2032653064    | 2032653064        | 9038936310              | 20070918               | 151900   | SHERMAN     | тх        | 1     | cc            |                |             |            |
| OE        | 2032693883  | 2032653064    | 2032653064        | 9147234221              | 20070923               | 100500   | SCARSDALE   | NY        | 1     | cc            |                |             |            |
| OE        | 2032693883  | 2032653064    | 2032653064        | 9147451702              | 20070923               | 163900   | PLEASANTVL  | NY        | 1     | cc            |                |             |            |
| OE        | 2032693883  | 2032653064    | 2032653064        | 9042628398              | 20070923               | 172000   | JACKSONVL   | FL        | 2     | cc            |                |             |            |
|           | 1           |               | •                 |                         |                        |          | •           |           |       |               |                |             | <u> </u>   |

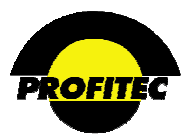

The **REPORT SPECIFIC PARMS** tab is used to select specific account(s), specific cycle end date(s), and/or Service Categories you want to report on. The **CYCLE SET** defaults with a value. The **ACCT NUM** and **SERVICE CATEGORY FIELDS** default with **ALL** selected. These values can be changed if needed. Multiple **CYCLE END DATES** cannot be selected when running this report. **USE PERM TABLES** is checked by default. If you want to run the report on temporary billing data this field must be unchecked.

|                    | Report Paramete            | r Selection - Open I     | nvoice: Us | age Detail        |                  |
|--------------------|----------------------------|--------------------------|------------|-------------------|------------------|
|                    |                            |                          |            |                   |                  |
| Acct. Level Parame | ters Screening and Sorting | Report Specific-Parms    | Group By   | Output Parameters | Report Scheduler |
|                    | Open                       | Invoice: Usage Detail Op | otions     |                   |                  |
|                    | ◯ Summary<br>⊙ Detail      |                          |            | Use Perm Tables   |                  |
|                    |                            |                          |            |                   |                  |
|                    |                            |                          |            |                   |                  |
|                    |                            |                          |            |                   |                  |
| Cycle Set: 100 💌   | Cycle End: 02/28/20        | 10 💙                     |            |                   |                  |
|                    |                            |                          |            |                   |                  |
|                    |                            |                          |            |                   |                  |
|                    |                            |                          |            |                   |                  |
|                    |                            | ✓                        | ×          |                   |                  |

**NOTE**: The **USAGE DETAIL** report can be lengthy and take time to run if you have large amounts of call records.

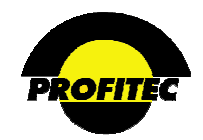

# Credit/Collection Reports

The **CREDIT/COLLECTION** reports are based on aging and credit information collected on enduser accounts. The reports are used to retrieve information on customer aging, credit limits, collection reminders, and suspended accounts.

| Data Intelliger<br>Reporting/I | nce Center<br>Data Mining System |                                              |
|--------------------------------|----------------------------------|----------------------------------------------|
| ∲ • <u>D</u> atabase           | '≁ <u>F</u> inancial             | <ul> <li> <u>C</u>redit Collection</li></ul> |

## ACCOUNT AGING

The **ACCOUNT AGING** report is used to retrieve account aging information. Because aging is a dynamic process the results of the report can change daily are dependent on transaction activity.

## ACCT. LEVEL PARAMETERS

ACCOUNT NUMBER, CUSTOMER NAME, CUSTOMER TYPE, and ACCOUNT STAT are selected as default values in the ACCT. LEVEL PARAMETERS tab.

|                        | Report Parame                                                                                                    | ter Selection - Aging    | J Report              |                      |                  |                                                     |
|------------------------|----------------------------------------------------------------------------------------------------|--------------------------|-----------------------|----------------------|------------------|-----------------------------------------------------|
| Acct. Level Parameters | Screening and Sorting                                                                                                    | Report Specific-Parms    | Output Pa             | rameters             | Report Scheduler |                                                     |
|                        | Report S                                                                                                    | Setting Stored Profiles: |                       |                      |                  | Refer to Section I "Repo                            |
|                        | <blank>   <bla< th=""><th>nk&gt;</th><th>×</th><th></th><th></th><th><i>Options</i>" for details on e available option.</th></bla<></blank> | nk>                      | ×                     |                      |                  | <i>Options</i> " for details on e available option. |
|                        | Field                                                                                                    | Print On<br>Rept.?       | Use For<br>Screening? | Sort<br>Rept.<br>By? |                  |                                                     |
| Accoun                 | t Number                                                                                                    | ✓ (Y/N)                  | ) (Y/N)               | (Y/N)                |                  |                                                     |
| Accoun                 | t Name                                                                                                    | ✓ (Y/N)                  | ) 🗌 (Y/N)             | (Y/N)                |                  |                                                     |
| Cust Ty                | pe                                                                                                    | ✓ (Y/N)                  | ) 🗌 (Y/N)             | (Y/N)                |                  |                                                     |
| Acct St                | at                                                                                                    | 🗹 (Y/N)                  | ) 🗌 (Y/N)             | (Y/N)                |                  |                                                     |
| Accoun                 | t Туре                                                                                                    | (Y/N)                    | ) 🗌 (Y/N)             | (Y/N)                |                  |                                                     |
| Accoun                 | t Orient                                                                                                    | (Y/N)                    | ) 🗌 (Y/N)             | (Y/N)                |                  |                                                     |
| Cycle S                | et                                                                                                    | (Y/N)                    | ) 🗌 (Y/N)             | (Y/N)                |                  |                                                     |
| Acct Af                | fil                                                                                                    | (Y/N)                    | ) 🗌 (Y/N)             | (Y/N)                |                  |                                                     |
| Acct CS                | 5R.                                                                                                    | (Y/N)                    | ) 🗌 (Y/N)             | (Y/N)                |                  |                                                     |
| Acct Ch                | annel                                                                                                    | (Y/N)                    | ) 🗌 (Y/N)             | (Y/N)                |                  |                                                     |
| Acct Tr                | eatment                                                                                                    | (Y/N)                    | ) 🗌 (Y/N)             | (Y/N)                |                  |                                                     |
| Act Dat                | e                                                                                                    | (Y/N)                    | ) (Y/N)               | (Y/N)                |                  |                                                     |
| Deact D                | ate                                                                                                    | (Y/N)                    | ) 🗌 (Y/N)             | (Y/N)                |                  |                                                     |

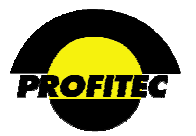

#### **REPORT SPECIFIC PARMS**

The REPORT SPECIFIC PARMS tab displays AGING REPORT OPTIONS.

| Report Parameter Selection - Aging Report                                                                                                    |                   |                  |        |  |  |  |  |  |  |  |
|----------------------------------------------------------------------------------------------------|-------------------|------------------|--------|--|--|--|--|--|--|--|
| Acct. Level Parameters Screening and Sorting Report Specific-Parms                                                                                                    | Output Parameters | Report Scheduler | eduler |  |  |  |  |  |  |  |
| Aging Report Options                                                                                                    |                   |                  |        |  |  |  |  |  |  |  |
| □ Display Customer Location Address<br>☑ Include Credit Total Balance Customers<br>☑ Only if they have Aging Amounts<br>□ Include Only Customers at least<br>1 To 30 Days past-due, for over<br>□ Sort by Total Due Amount<br>④ Ascending ● Descending |                   |                  |        |  |  |  |  |  |  |  |

#### DISPLAY CUSTOMER LOCATION ADDRESS

The **DISPLAY CUSTOMER LOCATION ADDRESS** option is used to include the customer address in the aging report.

Selecting the **DISPLAY CUSTOMER LOCATION ADDRESS** automatically changes the **REPORT FORMAT** option to **LONG FORM**. The customer address is only displayed in the long form.

| Run Time: 2 | /7/2008 4:14         | 4:57 PM                                                                                                    |                            | Aging R                                              | Report (L    | ong)                                    | Page 1 of 41                                       |
|-------------|----------------------|----------------------------------------------------------------------------------------------------|----------------------------|------------------------------------------------------|--------------|-----------------------------------------|----------------------------------------------------|
|             |                      |                                                                                                    |                            |                                                      | Repo<br>As i | ort Type: 'All Cate<br>Of Date: 2/7/200 | egories / All Amounts / Credit Bal Included"<br>08 |
|             | Account<br>Number    | Account Name                                                                                                  | Cust Type                  | Acct Stat                                            | Uninv Amt    | Billed Amt Due                          |                                                    |
|             | 1000000174           | ACME<br>Incorporated                                                                                          | SA                         | А                                                    | 2.28         | 3835.37                                 |                                                    |
|             |                      | Aging Category<br>1 To 30 Days<br>31 To 60 Days<br>61 To 90 Days<br>91 To 120 Days<br>121 Plus Days<br>Unaged | Am.                        | bunt<br>0.00<br>0.00<br>0.00<br>0.00<br>5.37<br>0.00 |              |                                         |                                                    |
|             | Location<br>Address: | 1 BARNES PARK F<br>WALLINGFORD IN<br>WALLINGFORD<br>UNITED STATES                                             | RD N<br>DUSTRIAL CEI<br>CT | NTER<br>054921883                                    |              |                                         |                                                    |

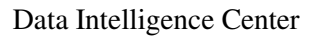

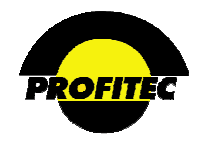

#### NOTES ON THE REPORT LAYOUT

Two types of report layouts are available: LONG FORM or SHORT FORM. These options are displayed on the OUTPUT PARAMETERS tab; SHORT FORM is selected as the default layout.

## INCLUDE CREDIT TOTAL BALANCE CUSTOMERS

The **INCLUDE CREDIT TOTAL BALANCE CUSTOMERS** option is selected by default. Selecting this option displays customers who have a credit balance as well as customers who have a past due balance.

| Run On: 12/0      | 7/2004 03:40:19 PM          | SAMP1 |              |               | Aging I           | Report         |              |      |      | Page 1   | of3       |
|-------------------|-----------------------------|-------|--------------|---------------|-------------------|----------------|--------------|------|------|----------|-----------|
| As Of: 12/0       | 7/2004                      |       | A            | l Categoi     | ies / All Am      | ounts / Credit | t Bal Includ | ed   |      | Run by : | PROFITEC  |
|                   |                             |       |              |               |                   |                |              |      |      |          |           |
| Account<br>Number | Customer Name               | Stat  | Cust<br>Type | Uninv.<br>Amt | Billed<br>Amt Due | 1+             | 31+          | 61+  | 91+  | 121+     | Unaged    |
| 1000000174        | ACME incorporated           | A     | SA           | -5.12         | -11.00            | 0.00           | 0.00         | 0.00 | 0.00 | 0.00     | -11.00    |
| 1000000347        | Family Medical Center       | A     | SA           | -15,224.0     | 15,224.05         | 0.00           | 0.00         | 0.00 | 0.00 | 0.00     | 15,224.05 |
| 1000000520        | Al Appliance Center         | A     | SA           | -4.7Ŝ         | -212.41           | 0.00           | 0.00         | 0.00 | 0.00 | 0.00     | -212.41   |
| 1000000693        | National Auto Stores East   | A     | ₽            | 0.00          | -117.74           | 0.00           | 0.00         | 0.00 | 0.00 | 0.00     | -117.74   |
| 10000001212       | Hill Associates Inc         | A     | SA           | 0.00          | -427.44           | 0.00           | 0.00         | 0.00 | 0.00 | 0.00     | -427.44   |
| 10000001385       | Lyman Florist               | A     | SA           | -3.08         | -419.07           | 0.00           | 0.00         | 0.00 | 0.00 | 0.00     | -419.07   |
| 10000001731       | USA Insurance Corp          | А     | SA           | -500.00       | 499.80            | 0.00           | 0.00         | 0.00 | 0.00 | 0.00     | 499.80    |
| 10000002769       | Atlas Movers Inc            | A     | SA           | 0.00          | -347.04           | 0.00           | 0.00         | 0.00 | 0.00 | 0.00     | -347.04   |
| 10000002942       | US Insurance Group          | A     | SA           | 0.00          | -1.00             | 0.00           | 0.00         | 0.00 | 0.00 | 0.00     | -1.00     |
| 1000003807        | Clear Pools Corp            | s     | SA           | 0.00          | 1,470.69          | 0.00           | 0.00         | 0.00 | 0.00 | 0.00     | 1,470.69  |
| 10000003980       | Central Water Company       | s     | SA           | 0.00          | 15,238.14         | 0.00           | 0.00         | 0.00 | 0.00 | 0.00     | 15,238.14 |
| 10000004153       | Community Health Center LLC | S     | SA           | 0.00          | 1,186.32          | 0.00           | 0.00         | 0.00 | 0.00 | 0.00     | 1,186.32  |

If the INCLUDE CREDIT TOTAL BALANCE CUSTOMERS option is unchecked, customers with CREDIT BALANCES are not included in the Aging Report.

| Run On: 12/0      | 07/2004 03:40:45 PM         | SAMP1 |                 |               | Aging             | Report         |            |      |      | Page 1   | of2       |
|-------------------|-----------------------------|-------|-----------------|---------------|-------------------|----------------|------------|------|------|----------|-----------|
| As Of: 12/0       | )7/2004                     |       | All             | Categori      | ies / All Am      | ounts / Credit | Bal Exclud | ed   |      | Run by : | PROFITEC  |
|                   |                             |       |                 |               |                   |                |            |      |      |          |           |
| Account<br>Number | Customer Name               | Sta   | it Cust<br>Type | Uninv.<br>Amt | Billed<br>Amt Due | 1+             | 31+        | 61+  | 91+  | 121+     | Unaged    |
| 10000003807       | Clear Pools Corp            | S     | SA              | 0.00          | 1,470.69          | 0.00           | 0.00       | 0.00 | 0.00 | 0.00     | 1,470.69  |
| 10000003980       | Central Water Company       | S     | SA              | 0.00          | 15,238.14         | 0.00           | 0.00       | 0.00 | 0.00 | 0.00     | 15,238.14 |
| 10000004153       | Community Health Center LLC | S     | SA              | 0.00          | 1,186.32          | 0.00           | 0.00       | 0.00 | 0.00 | 0.00     | 1,186.32  |
| 10000004499       | Madison Law Finn            | S     | SA              | 0.00          | 1,467.80          | 0.00           | 0.00       | 0.00 | 0.00 | 0.00     | 1,467.80  |
| 10000004672       | North Shore Imports         | S     | SA              | 0.00          | 1,134.65          | 0.00           | 0.00       | 0.00 | 0.00 | 0.00     | 1,134.65  |

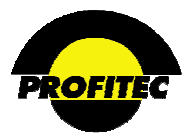

### INCLUDE ONLY CUSTOMERS AT LEAST/PAST-DUE, FOR OVER

The INCLUDE ONLY CUSTOMERS AT LEAST drop down list is used to select customer accounts that meet the selected Aging criteria. The choices in the drop down list reflect aging buckets created in Market Defaults.

| Acct. Level Parameters Screening and Sorting Report Specific-Parms |
|--------------------------------------------------------------------|
| Aging Report Options                                               |
| Display Customer Location Address                                  |
| Include Credit Total Balance Customers                             |
| Only if they have Aging Amounts                                    |
| Include Only Customers at least                                    |
| 1 To 30 Days past-due, for over<br>20                              |
| Sort by Total Due Amount                                           |
| Ascending Descending                                               |
|                                                                    |

The dollar amount field can be used to further filter accounts in a selected aging bucket that owe more than a selected dollar amount.

#### SORT BY TOTAL DUE AMOUNT

The **SORT BY TOTAL DUE AMOUNT** option is used to sort the aging report totals. There are two sort choices, **ASCENDING** and **DESCENDING**. **ASCENDING** is selected by default.

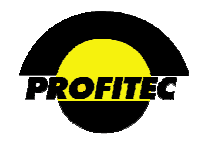

#### **OUTPUT PARAMETERS TAB**

**CHANNEL OUTPUT TO EMAIL** and/or **CHANNEL OUTPUT TO FIXED LOCATION** is only available if Server Mode is selected and can be used.

**SHORT FORM** is selected as the default report option on the Output Parameters tab as shown in the below screen print.

| Report Parameter S                                                                                                    | election - Aging                                                                                                    | g Report                                                                                                    |                                |
|----------------------------------------------------------------------------------------------------|----------------------------------------------------------------------------------------------------|----------------------------------------------------------------------------------------------------|--------------------------------|
| Acct. Level Parameters Screening and Sorting Repo                                                                                                    | rt Specific-Parms                                                                                                    | Output Parameters                                                                                                    | Report Scheduler               |
| Local Mode     Server Mode     Send Output to Screen - Print Preview Mode (Optionally send     to Printer or External File)     Send Output Directly to Default Printer     Send Output To External File     Send Output to Delimited Text File     Schedule Report                                                                                                    | MHTML (.mhtml     TIFF (.tiff) File     XML (.xml) File     Comma sep. val     Excel (.xds) File     Portable Docum     MS Word Format                  | )) File<br>lues (.csv) File<br>ent Format (.pdf) file<br>t (.doc) file                                                                        |                                |
| Additional Report Options  Interactive Toggle/Summary Display  Left Justify Group Names Display Group Totals Below Detail  Channel Output to Email Channel Output to Fixed Location  C C Cong Short Form Form Store Report Seconds Profile  Enter Code: Enter Code: Enter Code | Filename Identifier (<br>(Default filename wil<br>AGE0120100729 (<br>Delimited Output Pa<br>Delimiter (separator<br>Use Field-Enclo<br>Include Field He | optional) :<br>Il include the report type<br>D95815.txt<br>arameters:<br>: between fields) :<br>sing Character :<br>adings record at top of o | and date/time.) Tab Tab Tober: |
| ✓                                                                                                    | ×                                                                                                    |                                                                                                    |                                |

If the report is generated with **SHORT FORM** selected, it may look like the following example:

| Run Time: 2    | 2/7/2008 3:4      | 6:39 PM                      |              |              |           | Agin           | g Repor              | t                  |                      |      |            | Ρ      | age 1 of 5 |
|----------------|-------------------|------------------------------|--------------|--------------|-----------|----------------|----------------------|--------------------|----------------------|------|------------|--------|------------|
|                |                   |                              |              |              |           | Repor          | t Type: 'All Categor | ries / All Amounts | / Credit Bal Include | ed"  |            |        |            |
|                |                   |                              |              |              |           | As 0           | f Date: 2/7/2008     |                    |                      |      |            |        |            |
|                |                   |                              |              |              |           |                |                      |                    |                      |      |            |        |            |
|                |                   |                              |              |              |           |                |                      |                    |                      |      |            |        |            |
|                |                   |                              |              |              |           |                |                      |                    |                      |      |            |        |            |
|                | Account<br>Number | Account Name                 | Cust<br>Type | Acct<br>Stat | Uninv Amt | Billed Amt Due | 1+                   | 31+                | 61+                  | 91+  | 121+       | Unaged | Cust Total |
| Market : SAMP1 | 162               |                              |              |              | 135,15    | 1259978.31     | 0.00                 | 0.00               | 0.00                 | 0.00 | 1259978.31 | 0.00   | 1260114.47 |
|                | 1000000174        | ACME<br>Incorporated         | SA           | А            | 2.28      | 3835.37        | 0.00                 | 0.00               | 0.00                 | 0.00 | 3835.37    | 0.00   | 3837.65    |
|                | 1000000347        | Family Medical<br>Center     | SA           | А            | 0.00      | 6591.37        | 0.00                 | 0.00               | 0.00                 | 0.00 | 6591.37    | 0.00   | 6591.37    |
|                | 1000000520        | A1 Appliance<br>Center       | SA           | А            | 4.28      | 269.31         | 0.00                 | 0.00               | 0.00                 | 0.00 | 269.31     | 0.00   | 273.59     |
|                | 1000000693        | National Auto<br>Stores East | IP           | А            | 0.00      | 87.25          | 0.00                 | 0.00               | 0.00                 | 0.00 | 87.25      | 0.00   | 87.25      |
|                | 1000000866        | National Auto<br>Stores West | IP           | А            | 0.00      | 46.66          | 0.00                 | 0.00               | 0.00                 | 0.00 | 46.65      | 0.00   | 46.66      |
|                | 10000001212       | Hill Associates<br>Inc       | SA           | s            | 0.00      | 1159.79        | 0.00                 | 0.00               | 0.00                 | 0.00 | 1159.79    | 0.00   | 1159.79    |

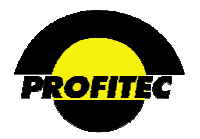

## LONG FORM

If the report is generated with LONG FORM selected, it may look like the following example:

| un Time: 2/7/2008 3:5 | i6:55 PM             | Ag        | ging Re        | port (L   | ong)                | Page 1 of 5                                |
|-----------------------|----------------------|-----------|----------------|-----------|---------------------|--------------------------------------------|
|                       |                      |           |                | Repo      | rt Type: 'All Categ | ories / All Amounts / Credit Bal Included" |
| Account<br>Number     | Account Name         | Cust Type | Acct Stat      | Uninv Amt | Billed Amt Due      |                                            |
| 10000000174           | ACME<br>Incorporated | SA        | A              | 2.28      | 3835.37             |                                            |
|                       | Aging Category       | Amount    |                |           |                     |                                            |
|                       | 1 To 30 Days         | 0.00      |                |           |                     |                                            |
|                       | 31 To 60 Days        | 0.00      |                |           |                     |                                            |
|                       | 61 To 90 Days        | 0.00      |                |           |                     |                                            |
|                       | 91 To 120 Days       | 0.00      |                |           |                     |                                            |
|                       | 121 Plus Days        | 3835.37   |                |           |                     |                                            |
|                       | Unaged               | 0.00      |                |           |                     |                                            |
|                       | Account Type         | STD       | Account Orient |           | Business            |                                            |
|                       | Cycle Set            | 100       | Acct Affil     |           | NATBS               |                                            |
|                       | Acct CSR             | WILLIAM   | Acct Channel   |           | BILLBBUX            |                                            |
|                       | Acct Treatment       | STNDR     | Act Date       |           | 04/11/1998          |                                            |
|                       | Deact Date           | 17        | Location State |           | СТ                  |                                            |
|                       | Location Zip         | 064921883 | Settle Method  |           | Credit Card         |                                            |
|                       | Credit Class         | STD       |                |           |                     |                                            |

**NOTE:** Long Form is the required layout if the **DISPLAY CUSTOMER LOCATION ADDRESS** is selected on the **REPORT SPECIFIC-PARMS** tab as show below.

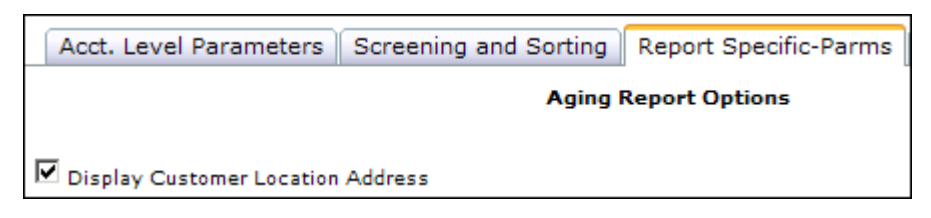
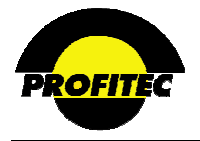

### ACCOUNT AT DAYS ANALYSIS

The ACCOUNT AT DAYS ANALYSIS report generates a snapshot summary report displaying the number of accounts (COUNT) and percent of accounts AT various aging points. The aging results are displayed.

| Re | eport Parame      | ter Selectio  | on - Account A   | t Days Report  |    |
|----|-------------------|---------------|------------------|----------------|----|
|    |                   |               |                  |                |    |
| F  | Report Specific-P | arms Outpu    | t Parameters Re  | port Scheduler |    |
|    |                   | Account At Da | ys Detail Report |                |    |
|    | At Days           | Count         | Percentage       | Total Due      | ~  |
|    | 0                 | 54            | 24.43            | -108842.75     |    |
|    | 0*                | 42            | 19               | 0.00           |    |
|    | 851               | 21            | 9.5              | 707.45         |    |
|    | 912               | 1             | .45              | 43.01          |    |
|    | 1004              | 1             | .45              | 1770.90        |    |
|    | 1124              | 3             | 1.36             | 2456.02        |    |
|    | 1155              | 1             | .45              | 322.39         |    |
|    | 1186              | 1             | .45              | 249.66         |    |
|    | 1369              | 4             | 1.81             | 12492.71       |    |
|    | 1400              | 1             | .45              | 81.25          | ×  |
| 1  |                   | Pr            | int Grid 🚽       |                | C  |
|    |                   |               |                  |                | tc |

Refer to Section I "*Report Options*" for details on each available option.

Click the **PRINT GRID** checkbox to print the information in the grid.

The result shows the:

- 1. AT DAYS (actual number of days) the account(s) have a past due balance,
- 2. COUNT (number of accounts) at this aging point
- 3. **PERCENTAGE** of accounts at this aging point
- 4. **TOTAL DUE** (total dollar amount due from all accounts at this aging point)

In order to see which customers have a past due balance, click the checkbox corresponding to the AT Days in question; click OK. At this point do not check the Print Grid checkbox.

A report appears in print preview mode. If more than one list is retrieved, the account page breaks when the number of days changes.

| Sample Account Aging AT | <b>Days Report (Detail)</b> |
|-------------------------|-----------------------------|
|-------------------------|-----------------------------|

| Run Time: 2/   | Run Time: 2/7/2008 4:19:57 PM   |              |                     | Account At Days Detail Report |              |          |          |          |           |               |                |
|----------------|---------------------------------|--------------|---------------------|-------------------------------|--------------|----------|----------|----------|-----------|---------------|----------------|
|                | Market:<br>Invoice:<br>At Days: | SAMP1<br>616 |                     |                               |              |          |          |          |           |               |                |
|                |                                 | AcctNum      | AcctName            | Total Due                     | Acct<br>Type | Acct Grp | CycleSet | Channel  | Treatment | InternalAgent | ExternalAgency |
| Market : SAMP1 |                                 |              |                     |                               |              |          |          |          |           |               |                |
| Invoice :      |                                 |              |                     |                               |              |          |          |          |           |               |                |
| At Days : 616  |                                 |              |                     |                               |              |          |          |          |           |               |                |
|                |                                 | 10000280607  | Tom Jones           | 270.85                        | STD          | SA       | 100      | TEAM1000 | STNDR     |               |                |
|                |                                 | 10000283375  | May Bay 2nd<br>Pass | 7151.22                       | STD          | SA       | 100      | BILLBBUX | STNDR     |               |                |
|                |                                 | 10000284586  | May Bay             | 1348.05                       | STD          | SA       | 100      | BILLBBUX | STNDR     |               |                |
|                |                                 | 10000284932  | May Bay 3rd Try     | 3722.58                       | STD          | SA       | 100      | BILLBBUX | STNDR     | Sally Repp    |                |

Data Intelligence Center

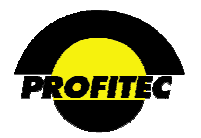

### ACCOUNT CREDIT LIMIT

The ACCOUNT CREDIT LIMIT report shows accounts that are either at or above a specified percentage of their credit limit.

|                        | Report Paran               | heter Selection - Cr          | edit Liı           | nit Rep              | ort                  |                  |   |
|------------------------|----------------------------|-------------------------------|--------------------|----------------------|----------------------|------------------|---|
| Acct. Level Parameters | Screening and Sorting      | Report Specific-Parms         | Group              | By Out               | out Parameters       | Report Scheduler |   |
|                        | concerning and conting     |                               | Group              | 0, 00.               |                      |                  | ^ |
|                        | F                          | eport Setting Stored Profile. | 5:                 |                      |                      |                  |   |
|                        | <blank></blank>            | <pre><blank></blank></pre>    |                    | *                    |                      |                  |   |
|                        |                            |                               |                    |                      |                      |                  | = |
|                        |                            | Load Delete                   |                    |                      |                      |                  |   |
|                        |                            |                               |                    |                      |                      |                  |   |
| _                      |                            |                               |                    |                      |                      |                  |   |
|                        | Fiel                       | đ                             | Print On<br>Rept.? | Use For<br>Screening | Sort<br>Rept.<br>Bv? |                  |   |
| F                      | Account Number             |                               | 🗹 (Y/N)            | (Y/N)                | (Y/N)                |                  |   |
| P                      | Account Name               |                               | (Y/N)              | (Y/N)                | (Y/N)                |                  |   |
| P                      | Account Group              |                               | (Y/N)              | (Y/N)                | (Y/N)                |                  |   |
| F                      | Account Type               |                               | (Y/N)              | (Y/N)                | (Y/N)                |                  |   |
| A                      | Account Credit Limit       |                               | (Y/N)              | (v/u)                | (Y/N)                |                  |   |
| م                      | Account Total Due          |                               | (Y/N)              |                      | (Y/N)                |                  |   |
| م                      | Account Credit Limit Delta |                               | (Y/N)              | (v/s)                | (Y/N)                |                  |   |
| م                      | Account Orientation        |                               | (Y/N)              | (Y/N)                | (Y/N)                |                  |   |
| P                      | Account Cycle Set          |                               | (Y/N)              | (Y/N)                |                      |                  |   |

Refer to Section I *"Report Options"* for details on each available option.

**REPORT SPECIFIC-PARMS** (required information)

The percentage amount entered here is used to determine which accounts display on the report. Customer at or over their credit limit by that percentage will be listed.

| Acct. Level Parameters | Report Specific-Parms                                                     | Group By                                                               | Output Parameters | Report Scheduler |
|------------------------|---------------------------------------------------------------------------|------------------------------------------------------------------------|-------------------|------------------|
|                        | Credit Limit R                                                            | eport Options                                                          |                   |                  |
|                        | Enter per<br>greater if<br>less than<br>Accounts<br>###% of<br>Credit Lin | cent amount<br>han zero and<br>1000:<br>at or above<br>Assigned<br>ait |                   |                  |

**NOTE:** Only accounts that have a credit limit set are considered for this report. Credit Limits are set in OmniCare on the **ACCOUNT CREDIT/SETTLEMENT** screen.

| Account Credit/Settlement Detail |                 |                |                |              |         |            |  |  |
|----------------------------------|-----------------|----------------|----------------|--------------|---------|------------|--|--|
| Invoice Settlement               |                 |                | Credit Ca      | rd           |         | ]          |  |  |
| Method                           | Card Type       | MC - M         | astercard      | ~            | •       |            |  |  |
| ID Description                   | Card #          | 510510         | 5105105100     |              |         |            |  |  |
| 3 ACH Debit                      | CSC/CID         |                |                |              |         |            |  |  |
| 2 Credit Card                    | Expires         | 12/200         | 9 Foi          | mat: mm/yyyy |         |            |  |  |
|                                  | Cardholder N    | lame John M    | anager         |              |         |            |  |  |
|                                  |                 | 🕄 Ver          | ify Credit Car | d            |         |            |  |  |
| Credit Type                      | Corporation     | ~              |                |              |         |            |  |  |
| Social Security #                | 120-12-1222     |                | Date of Birth  |              | Format: | mm/dd/yyyy |  |  |
| Driver's License                 |                 |                | State          | IL Illinois  | ¥       |            |  |  |
| Corporate Tax ID                 | 091201221       |                |                |              |         |            |  |  |
| SIC                              | 3041 Industry N | ote Widget Man | ufacturer      |              |         |            |  |  |
| Other ID                         | 1234546         |                | ID Descriptio  | n Other ID   |         |            |  |  |
| Credit Limit                     | 500             |                | Unlimited      |              |         |            |  |  |
| Total Deposit                    | \$275.00        |                | 😅 Deposi       | t Detail     |         |            |  |  |

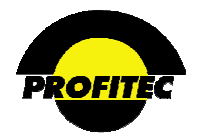

### SAMPLE ACCOUNT CREDIT LIMIT REPORT

| Run Time: 2    | /7/2008 4:4       | 1:26 PM                  |                         | Account Credit Limit Report |                                  |  |  |  |
|----------------|-------------------|--------------------------|-------------------------|-----------------------------|----------------------------------|--|--|--|
|                | Market:           | SAMP1                    |                         |                             |                                  |  |  |  |
|                | Account<br>Number | Account Name             | Account<br>Credit Limit | Account Total<br>Due        | Account<br>Credit Limit<br>Delta |  |  |  |
| Market : SAMP1 |                   |                          | 83500.00                | 1167473.06                  | -1083973.06                      |  |  |  |
|                | 1000000174        | ACME<br>Incorporated     | 1000.00                 | 3837.65                     | -2837.65                         |  |  |  |
|                | 1000000347        | Family Medical<br>Center | 1000.00                 | 6591.37                     | -5591.37                         |  |  |  |
|                | 10000001212       | Hill Associates<br>Inc   | 1000.00                 | 1159.79                     | -159.79                          |  |  |  |
|                | 10000001385       | Lyman Florist            | 1000.00                 | 2512.72                     | -1512.72                         |  |  |  |

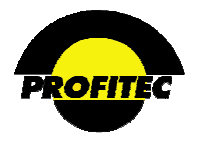

### ACCOUNT INVOICE REMITTANCE ANALYSIS

The ACCOUNT INVOICE REMITTANCE ANALYSIS report displays detailed invoice information by account number or summary. Select the detail needed from the Account Level Parameters screen.

| Acct. Level Parameters | Report Parameter Selection - Acco<br>Screening and Sorting Report Specific-P<br>Report Setting Stored | punt Invoice Remit Analysis arms    Group By    Output Parameters    Report Schedule Profiles: | Refer to Section I " <i>Report</i><br><i>Options</i> " for details on each<br>available option. |
|------------------------|----------------------------------------------------------------------------------------------------|------------------------------------------------------------------------------------------------|-------------------------------------------------------------------------------------------------|
|                        | Field                                                                                                 | Print On Use For Rept.<br>Rept.? Screening? By?                                                |                                                                                                 |
| 1                      | Market                                                                                                | (V/V) 🔲 (V/V)                                                                                  |                                                                                                 |
|                        | Channel                                                                                               | (Y/N) (Y/N) (Y/N)                                                                              |                                                                                                 |
| ,                      | Acct Number                                                                                           |                                                                                                |                                                                                                 |
|                        | Acct Name                                                                                             |                                                                                                |                                                                                                 |
| ,                      | Acct Type                                                                                             | (Y/N) (Y/N) (Y/N)                                                                              |                                                                                                 |
|                        | Total Invoices Rendered                                                                               | (Y/N) (Y/N) (Y/N)                                                                              |                                                                                                 |
|                        | Paid Invoice Count                                                                                    | (Y/N) (Y/N) (Y/N)                                                                              |                                                                                                 |
|                        | Paid Invoice Amt                                                                                      |                                                                                                |                                                                                                 |
|                        | Min Remit Days                                                                                        | (Y/N) (Y/N) (Y/N)                                                                              |                                                                                                 |
| 1                      | Max Remit Days                                                                                        | (Y/N) (Y/N) (Y/N)                                                                              |                                                                                                 |
|                        | Avg Remit Days                                                                                        | (Y/N) (Y/N) (Y/N)                                                                              |                                                                                                 |
|                        | Unpaid Inv Count                                                                                      |                                                                                                |                                                                                                 |
|                        | Unpaid Inv Amt                                                                                        |                                                                                                |                                                                                                 |
|                        |                                                                                                    |                                                                                                |                                                                                                 |

The Report Specific-Parms tab includes two Options - Summary or Detail.

Below is a sample report with the Detail option selected.

| Run Time: 9    | 9/28/2007 1 | 0:17:12 AM  |                     | Acco              |
|----------------|-------------|-------------|---------------------|-------------------|
|                | Market:     | SAMP1       |                     |                   |
|                | Channel     | Acct Number | Paid Invoice<br>Amt | Unpaid Inv<br>Amt |
| Market : SAMP1 |             | 198         | 3585.26             | 2371.98           |
|                | BILLBBUX    | 1000000174  | 405414.54           | 6227.86           |
|                | JIMGREEN    | 1000000347  | 367.00              | 12376.65          |
|                | ABC         | 1000000520  | 29638.59            | 469.35            |
|                | ABC         | 1000000693  | 8829.19             | 195.02            |
|                | ABC         | 1000000866  | 2810.00             | 49.34             |
|                | TEAM1000    | 10000001212 | 4589.55             | 1090.22           |
|                | TEAM1000    | 1000001385  | 2729.77             | 2169.55           |

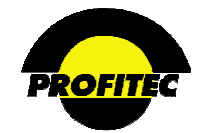

If **SUMMARY ONLY** is selected, the report displays as follows:

| Run Time: 9/28/2007 10:18:04 AM |         |             |                     | Acco              | ount Invoice Remittance<br>Analysis |
|---------------------------------|---------|-------------|---------------------|-------------------|-------------------------------------|
|                                 | Channel | Acct Number | Paid Invoice<br>Amt | Unpaid Inv<br>Amt |                                     |
| Market : SAMP1                  |         | 198         | 3585.26             | 2371.98           |                                     |

Click the + Sign to display further details.

| Run Time:         | 9/28/2007 1 | 0:18:04 AM  |                     | Acco              |
|-------------------|-------------|-------------|---------------------|-------------------|
|                   | Channel     | Acct Number | Paid Invoice<br>Amt | Unpaid Inv<br>Amt |
| Market :<br>SAMP1 |             | 198         | 3585.26             | 2371.98           |
|                   | BILLBBUX    | 1000000174  | 405414.54           | 6227.86           |
|                   | JIMGREEN    | 1000000347  | 367.00              | 12376.65          |
|                   | ABC         | 1000000520  | 29638.59            | 469.35            |
|                   | ABC         | 1000000693  | 8829.19             | 195.02            |

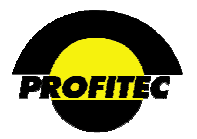

### **COLLECTION REMINDER REPORT**

Reminders entered in the **DUNNING** area of the Customer Care screen can be retrieved and printed using the **COLLECTION REMINDER REPORT**.

The report will only be informative if operators complete all fields when entering the collection reminder note. Only one-date criterion per report is allowed, but reminder notes from multiple operators can be retrieved for one report.

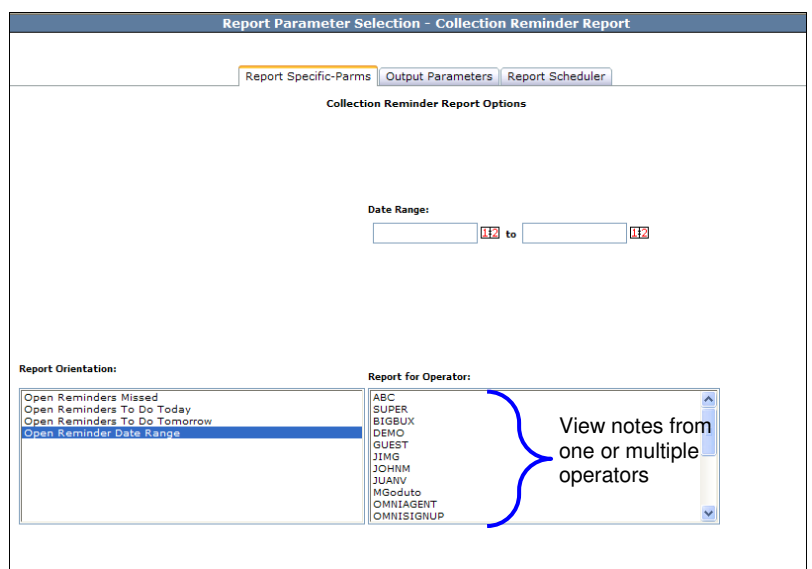

available option.

Refer to Section I "*Report Options*" for details on each

The following fields print on this report: **REMINDER DATE**, **ACCOUNT NUMBER**, **ACCOUNT NAME**, **ACCOUNT TYPE**, **COMMITMENT AMOUNT**, **DATE THE NOTE WAS ENTERED**, **PRIORITY, EVENT CODE**, **AND COMMENT CODE** 

| Run Time: 9/28/2007 10:29:37 AM |                                              |                  | Collection Reminder Report          |                           |                       |            |                 |  |
|---------------------------------|----------------------------------------------|------------------|-------------------------------------|---------------------------|-----------------------|------------|-----------------|--|
|                                 | REMINDER ACCOUNT ACCOUNT<br>DATE NUMBER NAME |                  |                                     | ACCOUNT TYPE COMM<br>AMOU | ITMENT PRIORITY<br>NT | EVENT CODE | COMMENT<br>CODE |  |
| Market : samp1                  |                                              | 8                |                                     |                           |                       |            |                 |  |
| NOTE OPEN OPR : JOHNM           |                                              | 8                |                                     |                           |                       |            |                 |  |
|                                 | 05/21/2006                                   | 1000000174       | ACME<br>Incorporated                | STD                       | н                     | CALLB      | NOANS           |  |
|                                 | Note Text: Call                              | Regarding Someth | ing                                 |                           |                       |            |                 |  |
|                                 | 12/18/2002                                   | 1000000174       | ACME<br>Incorporated                | STD                       | 500.00                | COMMT      | NOANS           |  |
|                                 | Note Text:                                   |                  |                                     |                           |                       |            |                 |  |
|                                 | 07/27/2001                                   | 10000014879      | Western<br>Manufacturing<br>Company | STD                       | 300.00 L              | CHKBL      |                 |  |

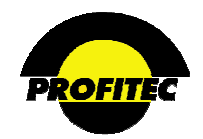

### INVOICE AT DAYS ANALYSIS

The INVOICE AT DAYS ANALYSIS report searches all unpaid invoice amounts for NEWCH transactions and places that value into the appropriate AT days point.

| spe |                |                     |                |          |
|-----|----------------|---------------------|----------------|----------|
|     | port Scheduler | Output Parameters R | Specific-Parms | Report S |
|     |                | oice At Days Report | Invo           |          |
|     | Total Due      | Percentage          | Count          | At Days  |
|     | 24897.03       | 2.34687000          | 141            | 852      |
|     | 21839.15       | 1.98069200          | 119            | 883      |
|     | 21971.89       | 1.98069200          | 119            | 913      |
|     | 24131.35       | 1.98069200          | 119            | 944      |
|     | 21828.77       | 1.98069200          | 119            | 975      |
|     | 21603.00       | 1.98069200          | 119            | 1005     |
|     | 21582.45       | 1.96404700          | 118            | 1036     |
|     | 21869.64       | 1.96404700          | 118            | 1066     |
|     | 21621.31       | 1.96404700          | 118            | 1097     |
|     | 15942.07       | 1.96404700          | 118            | 1125     |
|     | 16438.67       | 1.91411400          | 115            | 1156     |
|     | 16295.58       | 1.89747000          | 114            | 1187     |
|     |                |                     | · · -          |          |

Refer to Section I "*Report Options*" for details on each available option.

The result shows the:

- 1. AT DAYS (actual number of days) the invoices(s) are past due,
- 2. COUNT (number of invoices) at this aging point
- 3. **PERCENTAGE** of invoices at this aging point
- 4. TOTAL DUE (total dollar amount) from all accounts at this aging point.

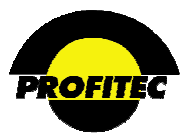

### SUSPENDED ACCOUNT LISTING

The **SUSPENDED ACCOUNT LISTING** report presents a list of all accounts in suspended mode. The report shows the **ACCOUNT NUMBER**, **ACCOUNT NAME**, **SERVICE SUSPEND DATE**, and **SUSPEND REASON**. Only accounts that have suspended service appear on this report. *Accounts that are deactivated do not appear on this report*. Account suspension is a result of collection policies enforced against aging buckets.

| t. Level Parameters                                 | Screening and Sorting             | Output Parameters Repor                                                                                                    | t Scheduler                                   |
|-----------------------------------------------------|-----------------------------------|----------------------------------------------------------------------------------------------------|-----------------------------------------------|
|                                                     |                                   |                                                                                                    |                                               |
|                                                     | Report Setting Stored             | l Profiles:                                                                                                    |                                               |
| Γ                                                   | <blank>   <blank></blank></blank> | *                                                                                                    |                                               |
|                                                     |                                   |                                                                                                    |                                               |
|                                                     | Load                              | Delete                                                                                                    |                                               |
|                                                     |                                   |                                                                                                    |                                               |
|                                                     |                                   |                                                                                                    |                                               |
|                                                     |                                   |                                                                                                    |                                               |
|                                                     |                                   |                                                                                                    |                                               |
|                                                     |                                   |                                                                                                    |                                               |
|                                                     |                                   |                                                                                                    |                                               |
|                                                     |                                   | s                                                                                                    | ort                                           |
|                                                     | Field                             | Print On Use For S<br>Rept.? Screening? B                                                                                                    | ort<br>ept.<br>by?                            |
| Account Number                                      | Field                             | Print On Use For Rept.? Screening? Rept.?                                                                                                    | ort<br>ept.<br>ly?<br>(Y/N)                   |
| Account Number<br>Account Name                      | Field                             | Print On Rept.?         Use For Screening?         Sr             (1/15)         (1/15)             (Y/N)         (1/15)                                                                         | ort<br>ept.<br>iy?<br>(Y/N)<br>(Y/N)          |
| Account Number<br>Account Name<br>Service Suspend D | Field                             | Print On Rept.?         Use For Screening?         Sr           (1/15)         (1/15)         (1/15)           (Y/N)         (1/15)         (1/15)           (Y/N)         (1/15)         (1/15) | ort<br>ept.<br>ty?<br>(Y/N)<br>(Y/N)<br>(Y/N) |

Refer to Section I "*Report Options*" for details on each available option.

This report is not eligible for SCREENING.

### SAMPLE REPORT

| Run Time: 9    | /28/2007 10:      | <sup>39:11 AM</sup> Suspended Accour | Suspended Account Report |                   |  |  |
|----------------|-------------------|--------------------------------------|--------------------------|-------------------|--|--|
|                | Account<br>Number | Account Name                         | Service<br>Suspend Date  | Suspend<br>Reason |  |  |
| Market : SAMP1 |                   |                                      |                          |                   |  |  |
|                | 10000001212       | Hill Associates Inc                  | 03/03/2003               | AGE               |  |  |
|                | 10000001558       | Northeast Roofing Inc                | 03/03/2003               | AGE               |  |  |
|                | 10000001731       | USA Insurance Corp                   | 03/03/2003               | AGE               |  |  |
|                | 10000002250       | Midwest Transportation Service       | 03/03/2003               | AGE               |  |  |
|                | 1000002423        | Atlantic Seafood                     | 03/03/2003               | AGE               |  |  |
|                | 10000002942       | US Insurance Group                   | 11/26/2002               | AGE               |  |  |

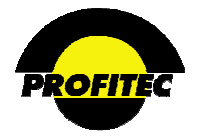

## **SQL Access Reports**

The predefined reports in OmniBill encompass numerous reporting scenarios, but there may be times when you would like to customize how data is retrieved. For those special situations, a query must be written and executed. All queries must be written in **SQL** (<u>Structured Query L</u>anguage).

The SQL queries are run against data stored in tables, and only records matching the specified criteria are selected and displayed. Data retrieved is available for viewing only. Data cannot be manipulated or edited. Queries can be saved, edited or sent to a delimited file.

The following query is written to retrieve all the exchanges with a 203 area code.

| SQL Access                                                                                  |
|---------------------------------------------------------------------------------------------|
| 764 Records Returned                                                                        |
| Browse Open Query                                                                           |
| Save Query Print Query Export Grid                                                          |
| select * from ld area code exchange where Idacex npa= '203'                                 |
|                                                                                             |
|                                                                                             |
| Example                                                                                     |
|                                                                                             |
|                                                                                             |
|                                                                                             |
| • Click SUBMIT to run the query.                                                            |
|                                                                                             |
| LDACEX ID LDACEX NPA LDACEX NNX LDACEX FILLER1 LDACEX V COORD LDACEX H COORD LDACEX MODIFIE |
| 1347 203 200 04897 01388 8 🗐                                                                |
| 1348 203 201 04792 01342 7                                                                  |
| 1349 203 202 04886 01383 8                                                                  |
| 1350 203 204 04771 01308 7                                                                  |
| 1351 203 205 04829 01423 8                                                                  |
| 1352 203 206 04761 01391 7                                                                  |
| 1353 203 207 04829 01423 8                                                                  |
| 1354 203 208 04785 01324 7                                                                  |

- Click **SAVE QUERY** to save the query string.
- Click **PRINT QUERY** to display the information in Excel format.

|   | A1        | ▼ = LI     | DACEX_ID   |                |                |                |                 |                  |             |       |
|---|-----------|------------|------------|----------------|----------------|----------------|-----------------|------------------|-------------|-------|
|   | A         | В          | С          | D              | E              | F              | G               | Н                |             | -     |
| 1 | LDACEX ID | LDACEX_NPA | LDACEX_NNX | LDACEX_FILLER1 | LDACEX_V_COORD | LDACEX_H_COORD | LDACEX_MODIFIER | LDACEX_RATE_AREA | LDACEX_LATA | LDACE |
| 2 | 1347      | Ϋ́ 203     | 200        |                | 4897           | 1388           | 8               | 1                | 920         | STAME |
| 3 | 1348      | 3 203      | 201        |                | 4792           | 1342           | 7               | 1                | 920         | NEWH4 |
| 4 | 1349      | 203        | 202        |                | 4886           | 1383           | 8               | 1                | 920         | DARIE |
| 5 | 1350      | 203        | 204        |                | 4771           | 1308           | 7               | 1                | 920         | GUILF |
| 6 | 1351      | . 203      | 205        |                | 4829           | 1423           | 8               | 1                | 920         | DANBL |
| 7 | 1352      | 203        | 206        |                | 4761           | 1391           | 7               | 1                | 920         | WATER |
| 8 | 1353      | 203        | 207        |                | 4829           | 1423           | 8               | 1                | 920         | DANBU |
| 9 | 1354      | 1 203      | 208        |                | 4785           | 1324           | 7               | 1                | 920         | BRANE |

• Click **EXPORT GRID** to save the results of the query to a file.

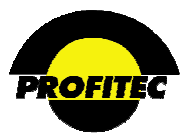

# Action Tickets

The **ACTION TICKETING** module is used to create and manage trouble tickets, work tickets, and return authorization information for individual customer accounts in a centralized module in OmniBill.

The Action Ticket reporting module is used to reports information about Action Tickets entered into your database. There are three reports available:

|   | Data Intelliger<br>Reporting/D | nce Cen<br>Data Mining | ter<br>System     |                             |   |                                                                                                  |                                |                    |  |
|---|--------------------------------|------------------------|-------------------|-----------------------------|---|--------------------------------------------------------------------------------------------------|--------------------------------|--------------------|--|
| • | <u>D</u> atabase               | <b>-</b>               | <u>F</u> inancial | ↓ <u>C</u> redit Collection | • | Action Ticket<br>Det <u>a</u> il Reporting<br><u>D</u> ue Item Repor<br><u>O</u> pen Action Tick | +<br>  Engine<br>t<br>(et Summ | <u>S</u> QL<br>ary |  |

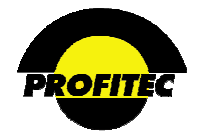

### **DETAIL REPORTING ENGINE**

The DETAIL REPORTING ENGINE is used to report on various items concerning action tickets.

| Repo                   | ort Parameter Selec               | tion - Action Ticket         | Report                     |                  |                      |
|------------------------|-----------------------------------|------------------------------|----------------------------|------------------|----------------------|
|                        |                                   |                              |                            |                  | Refer to Section I   |
| Acct. Level Parameters | Screening and Sorting             | Group By Output Para         | ameters                    | Report Scheduler | "Report Options" for |
|                        | Report Setting                    | Stored Profiles:             |                            |                  | details on each      |
|                        | <blank>   <blank></blank></blank> | ~                            |                            |                  | available option.    |
|                        |                                   |                              |                            |                  |                      |
|                        | Load                              | Delete                       |                            |                  |                      |
|                        |                                   |                              |                            |                  |                      |
|                        | Field                             | Print On Use<br>Rept.? Scree | For Sor<br>ning? Rep<br>By | t<br>t.          |                      |
| Ticket Number          |                                   | 🗹 (Y/N) 🔲 (                  | (v/N) □(v                  | /N)              |                      |
| Account Numbe          | ir.                               | □ (Y/N) □ (                  | (v/N) □(v                  | /N)              |                      |
| Account Name           |                                   | □ (Y/N) □ (                  | Y/N) (Y                    | /N)              |                      |
| Open Date              |                                   | □(Y/N) □(                    | Y/N) □(Y                   | /N)              |                      |
| Open Time              |                                   | □(Y/N) □(                    | Y/N) □(Y                   | /N)              |                      |
| Open CSR               |                                   | □(Y/N) □(                    | Y/N) □(Y                   | /N)              |                      |
| Open Originator        | r                                 | □ (Y/N) □ (                  | Y/N) (Y                    | /N)              |                      |
| Ticket Status          |                                   | □ (Y/N) □ (                  | Y/N) (Y                    | /N)              |                      |
| Ticket Type            |                                   | □ (Y/N) □ (                  | Y/N) (Y                    | /N)              |                      |
| Service Categor        | ry                                | □ (Y/N) □ (                  | Y/N) (Y                    | /N)              |                      |
| Line Number            |                                   | □ (Y/N) □ (                  | Y/N) (Y                    | /N)              |                      |
| Line Type              |                                   | □ (Y/N) □ (                  | Y/N) (Y                    | /N)              |                      |
| Line Status            |                                   | □ (Y/N) □ (                  | Y/N) (Y                    | /N)              |                      |
| Associated Sev         | erity                             | (Y/N) ((                     | Y/N) 🗌 (Y                  | /N)              |                      |

### SAMPLE REPORT

| Run Time: 9/28/2007 11:23:13 AM |               |                   |                               |             | Action <sup>-</sup>   | Ticket Report |
|---------------------------------|---------------|-------------------|-------------------------------|-------------|-----------------------|---------------|
|                                 | Market:       | sam p1            |                               |             |                       |               |
|                                 | Ticket Number | Account<br>Number | Account Name                  | Ticket Type | Ticket Action<br>Code |               |
| Market : samp1                  | 283           |                   |                               |             |                       |               |
|                                 | 00000041      | 10000007613       | Center<br>Pharmacy            | Trouble     | STNDR                 |               |
|                                 | 00000042      | 10000057264       | Central<br>Contractors        | Work        | STNDR                 |               |
|                                 | 00000007      | 10000011938       | Smith & Smith<br>Law Firm LLC | Work        | STNDR                 |               |
|                                 | 00000024      | 10000019377       | Key<br>Construction Inc       | Work        | STNDR                 |               |

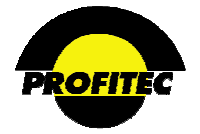

### **DUE ITEMS REPORT**

The **DUE ITEMS REPORT** is used to list only Action Tickets with a date listed in the **OVERALL TARGET DUE DATE** field.

This report generates information on:

- Open Tickets Missed
- Open Tickets Due Today
- Open Tickets Due Tomorrow
- Open Tickets Due Date Range

#### **REPORT BY:**

The screen defaults with **OPENING OPERATOR(S)** and **OPEN TICKETS DATE RATE** selected. This report lists all **OPEN TICKETS MISSED** created by users selected in the **REPORT FOR OPEN OPERATOR(S)** list.

The information in the Report for Operators grid is based on which option you select: Groups, Members, or Opening Operators.

To create the report based on Opening Operators, select the **REPORT ORIENTATION** (defaults to Tickets Date Range). Select the user(s) in the **REPORT FOR OPEN OPERATORS** list. If you do not select an operator, **ALL** operators will be listed in your report.

| Report Parameter                                                                                          | Selection - Action Ticket Due Item Report<br>arms Output Parameters Report Scheduler<br>ction Ticket Due Item Report<br>Options | Refer to Section I<br>" <i>Report Options</i> " for<br>details on each available<br>option. |
|----------------------------------------------------------------------------------------------------|----------------------------------------------------------------------------------------------------|---------------------------------------------------------------------------------------------|
|                                                                                                    | Groups                                                                                                    |                                                                                             |
|                                                                                                    | O Members                                                                                                    |                                                                                             |
|                                                                                                    | Opening Operators                                                                                                    |                                                                                             |
| Press Original Manu                                                                                       | Date Range:                                                                                                    |                                                                                             |
|                                                                                                    | Report for Operator:                                                                                                    |                                                                                             |
| Open Tickets Missed<br>Open Tickets To Do Today<br>Open Tickets To Do Tomorrow<br>Open Tickets Date Range | ABC<br>SUPER<br>BIGBUX<br>DEMO<br>GUEST<br>JIMG<br>JUAIN<br>MGduto<br>OMNIJAGENT<br>OMNIJAGENT                                  |                                                                                             |

Action Ticket Screen

| Overall Target Due |            |            |  |  |
|--------------------|------------|------------|--|--|
| Appointment        | 1          | -          |  |  |
| Date               | 11/03/2003 | 12         |  |  |
| Time               | 02:59 PM   | $\bigcirc$ |  |  |

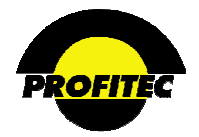

Selecting **GROUPS** displays *Groups within the grid*. This report lists **OPEN TICKETS MISSED** for Action Tickets assigned to the Group(s) selected.

|                             | Action Ticket Due Item Report Options |
|-----------------------------|---------------------------------------|
|                             |                                       |
|                             |                                       |
|                             | O Groups                              |
|                             | O Members                             |
|                             |                                       |
|                             | J Opening Operators                   |
|                             |                                       |
|                             | D to Descent                          |
|                             | Dice Range:                           |
|                             | 112 to                                |
|                             |                                       |
|                             |                                       |
|                             |                                       |
|                             |                                       |
|                             |                                       |
| Report Orientation:         |                                       |
| -                           | Keport for Uperator:                  |
| Open Tickets Missed         | TYSTEM A                              |
| Open Tickets To Do Today    | PROVIS                                |
| Open Tickets To Do Tomorrow |                                       |
| open nokets bate Kange      |                                       |

Selecting **MEMBERS** display *Members in the grid*. This report lists **OPEN TICKETS MISSED** for Action Tickets assigned to the Member(s) selected.

|                                                 | O Groups<br>Members  |
|-------------------------------------------------|----------------------|
|                                                 | O Opening Operators  |
|                                                 | Dabe Range:          |
|                                                 |                      |
| Report Orientation:                             | Report for Operator: |
| Open Tickets Missed<br>Open Tickets To Do Today | Admin<br>Omnibill    |
| Open Tickets To Do Tomorrow                     | John Manager         |
| Open lickets Date Kange                         | ABC Sales Access     |
|                                                 | Sam Jones            |

### SAMPLE REPORT - DUE ITEMS REPORT

| Run Time: 9/28/2007 11: | Action Ticket Due Item Report |                    |                      |                      |                      |                      |          | Pa          | Page 1 of 21 |               |        |
|-------------------------|-------------------------------|--------------------|----------------------|----------------------|----------------------|----------------------|----------|-------------|--------------|---------------|--------|
|                         | Ticket Due<br>Date            | ACCOUNT<br>NUMBER  | ACCOUNT<br>NAME      | ACCOUNT TYPE         | Ticket Number        | Open Date            | Priority | Action Code | Ticket Type  | note open opr | MEMBER |
|                         | 259                           |                    |                      |                      |                      |                      |          |             |              |               |        |
| USER GROUP :            | 2                             |                    |                      |                      |                      |                      |          |             |              |               |        |
|                         | 06/28/2001                    | 1000000174         | ACME<br>Incorporated | SA                   | 00000022             | 06/27/2001           | 8        | JINST       | W            | -             | N/A    |
|                         | Note Text: Custo              | omer has reguested | I that new jack be   | installed in recepti | on area. See conta   | act for exact locati | ion.     |             |              |               | N/A    |
|                         | 05/14/1999                    | 1000000174         | ACME<br>Incorporated | 5A                   | 00000004             | 05/05/1999           | 1        | NODTN       | т            | -             | N/A    |
|                         | Note Text: Test               | shows bad ground   | - Customer in pro    | cess of remodeling   | offices, possible ci | ause of problem.     |          |             |              |               |        |

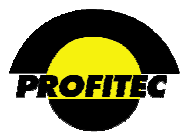

### **OPEN ACTION TICKET SUMMARY**

The **OPEN ACTION TICKET SUMMARY** report provides an **AGING GRID** for all open Action Tickets found at the time the report is run.

Options for running the report are by:

- **ORIENTATION** Work, Trouble, or Both.
- DETAIL OPTION Summarized by Group, or Group Member Breakout.
- AGING ORIENTATION Age of tickets based on days with current assignee or overall day's ticket has been open.

| Keport          | Specific-Parms Output Parameter | rs Report Scheduler                | "Report Options" for<br>details on each<br>available option |
|-----------------|---------------------------------|------------------------------------|-------------------------------------------------------------|
| Orientation:    | Detail Option:                  | Aging Orientation:                 | available option.                                           |
| 🖲 Work Tickets  | Summary By Group                | Days with Current     Group/Member |                                                             |
| Trouble Tickets | O Member Break-Out              |                                    |                                                             |

After selecting your desired options, click the **SEARCH FOR** button. The **ASSIGNED AGING** grid displays:

| Report Speci    |        |       | Specific-P         | fic-Parms Output Parameters |               |               |               | Report Scheduler   |           |               |   |  |
|-----------------|--------|-------|--------------------|-----------------------------|---------------|---------------|---------------|--------------------|-----------|---------------|---|--|
|                 |        |       | Open A             | ction Tic                   | ket Sumi      | mary          |               |                    |           |               |   |  |
| Orientation:    |        |       |                    | Detail Option:              |               |               |               | Aging Orientation: |           |               |   |  |
| 🖲 Work Tickets  |        | ۲     | 💿 Summary By Group |                             |               |               |               | Oays with Current  |           |               |   |  |
| Trouble Tickets |        |       | O Member Break-Out |                             |               |               |               | Group/Member       |           |               |   |  |
| Both            |        |       |                    |                             |               |               | 0             | PEN days           | LL Licket |               |   |  |
|                 |        |       |                    |                             |               |               |               | Sear               | ch        |               |   |  |
| Code/Name       | 0 Days | 1 Day | 2-5 Days           | 6-10<br>Days                | 11-20<br>Days | 21-30<br>Days | 31-60<br>Days | 61-90<br>Days      | 91+ Days  | Total<br>Open | ^ |  |
| HDESK           | 0      | 0     | 0                  | 0                           | 0             | 0             | 0             | 0                  | 2         | 2             |   |  |
| PR              | 0      | 0     | 0                  | 0                           | 0             | 0             | 0             | 0                  | 2         | 2             |   |  |
| CS              | 0      | 0     | 0                  | 0                           | 0             | 0             | 0             | 0                  | 4         | 4             |   |  |
| FF              | 0      | 0     | 0                  | 0                           | 0             | 0             | 0             | 0                  | 0         | 0             |   |  |
| AP              | 0      | 0     | 0                  | 0                           | 0             | 0             | 0             | 0                  | 6         | 6             |   |  |
| ss              | 0      | 0     | 0                  | 0                           | 0             | 0             | 0             | 0                  | 10        | 10            |   |  |
|                 | 0      | 0     | 0                  | 0                           | 0             | 0             | 0             | 0                  | 7         | 7             |   |  |
| CUCARE          | -      |       |                    |                             |               |               |               |                    |           |               |   |  |

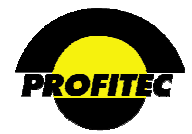

**CODE/NAME** – This column lists all the groups found with **OPEN** tickets at the time the report was run. If **SUMMARY BY GROUP** is selected, the column contains only Group Names. Individual member names display only if the **MEMBER BREAK-OUT** option is selected.

AGING BUCKETS – Assigned OPEN COUNTS display across aging buckets created by the system based on their assigned date. Counts in the **0 DAYS** bucket represent open counts assigned **TODAY**. Counts in the **1 DAY** bucket represents open counts assigned **YESTERDAY**.

The age of a ticket is based on the difference between today's date and the assignment date to the current Group/Member or the Original Open Date of the Ticket (depending on which Aging Orientation option is used.

### LISTING AGING DETAIL

Click any numerical coordinate on the Assigned Aging screen provides a quick detail listing of the tickets found in the selected category.

Example: Click on the 3 in the ASSIGNED AGING grid displays the following screen:

Group Name Member Ticket Number Account Ticket Assigned Account Open Date Urgent? Returned? Due Date Priority Number Action Date Type No HDESK Member 421 10000262096 HDESK 03/22/2006 03/22/2006 NO 04/03/2006 NO 2 STD No 10000277666 HDESK 05/02/2006 05/02/2006 NO 05/12/2006 STD HDESK 461 NO 2 Member HDESK Member No 10000000174 NODTN 03/19/2007 03/19/2007 714 NO NO N/A 1 STD